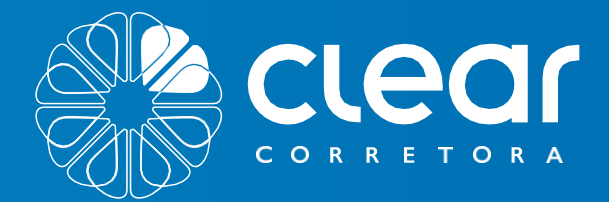

• EBOOK GRATUITO

# Manual do Pit de Negociações da Clear

mann

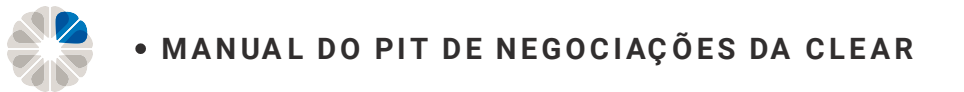

## Índice

| 07 Principais Funcionalidades                                                                                    | 98                | Renda Variável  <br>Módulo Estratégia de Opções                                |
|----------------------------------------------------------------------------------------------------|-------------------|--------------------------------------------------------------------------------|
| 35Extrato Financeiro eNota de Negociação                                                                         | 110               | Renda Variável  <br>Módulo Ofertas Públicas                                    |
| 50 Renda Variável  <br>Módulo Swing Trade                                                                        | 114               | Renda Variável  <br>Módulo Garantias                                           |
| 67 Renda Variável  <br>Módulo Day Trade                                                                          | 120               | Módulo   Renda Fixa                                                            |
| 89 Renda Variável  <br>Módulo Termo                                                                              | 138               | Módulo   Ordens                                                                |
| 50Renda Variável  <br>Módulo Swing Trade67Renda Variável  <br>Módulo Day Trade89Renda Variável  <br>Módulo Termo | 114<br>120<br>138 | Renda Variável  <br>Módulo Garantias<br>Módulo   Renda Fixa<br>Módulo   Ordens |

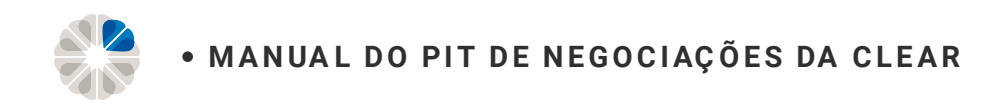

#### **Como Logar na Conta da Clear**

Após o recebimento do email de boas-vindas a sua conta estará aberta e disponível para acesso.

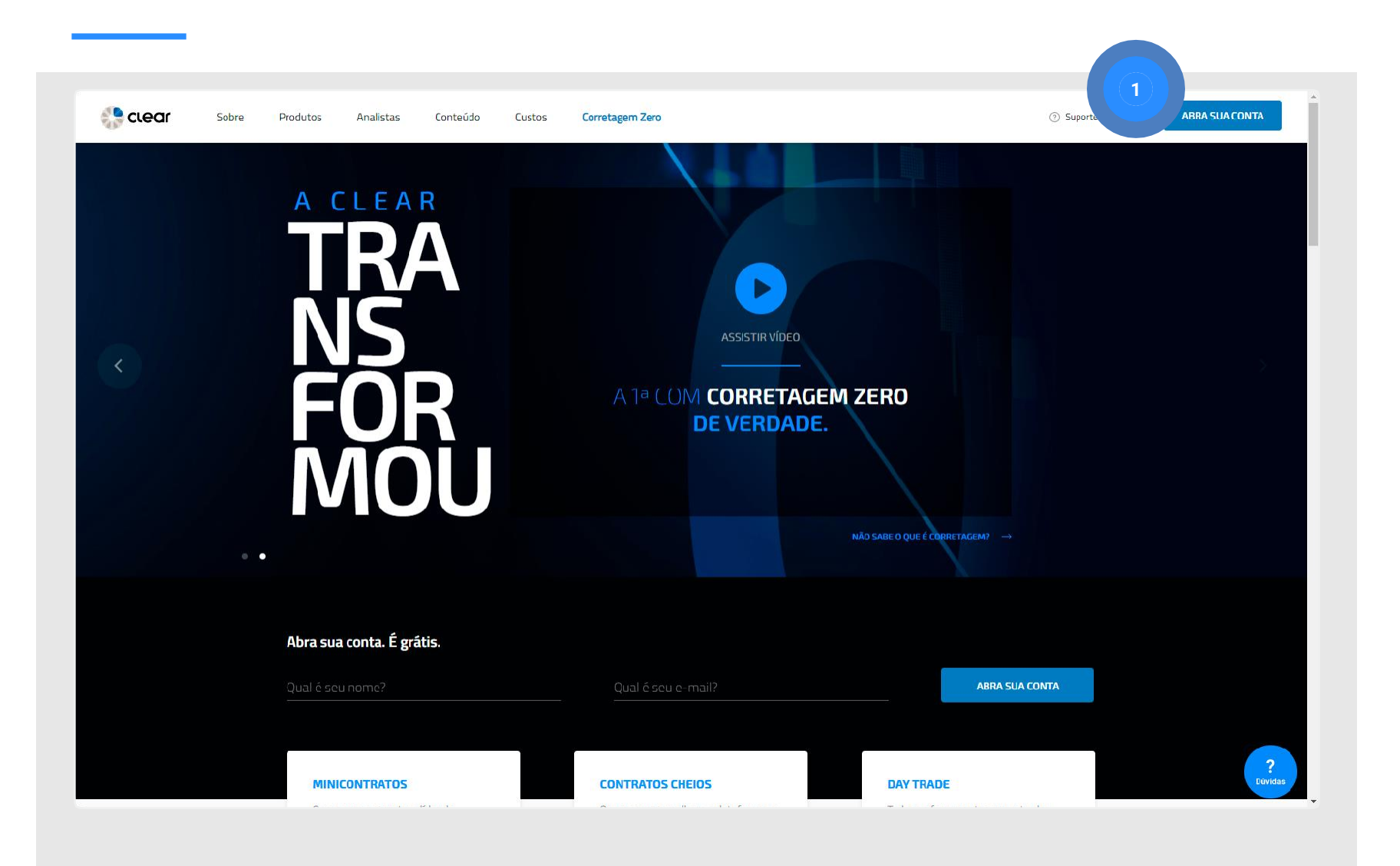

1 Acesse o site <u>www.clear.com.br</u> e clique em LOGIN no canto superior direito da página.

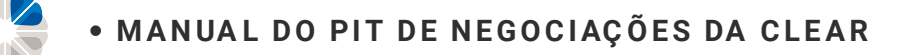

#### Como fazer o seu Login

| Seja bem-vindo.                         | Ainda não é cliente?                                            |
|-----------------------------------------|-----------------------------------------------------------------|
| Realize seu login para continuar.       | Abra sua conta e opere com a<br>corretagem mais barata do Brasi |
| Somente números                         |                                                                 |
| prme sua senha                          | ABRIK MINHA CONTA                                               |
| 7 Més 7 Ano                             | Experimente nossa plataforma<br>com uma conta demonstração      |
| ACESSAR MINHA CONTA →                   | QUERO EXPERIMENTAR - 5                                          |
| <ul> <li>Esqueci minha senha</li> </ul> |                                                                 |
| > Esqueci minha assinatura eletrônica   |                                                                 |

- 1 Digite seu CPF (sem usar pontuação);
- 2 Digite a senha (6 números) que foi enviado no email de boas-vindas.
- 3 Informe sua Data de Nascimento completa. <u>Exemplo:</u> 08/05/1980;
- 4 Por fim clique em "Acessar Minha Conta";
- 5 Caso queira experimentar o Pit Novo em modo de demonstração, antes de se cadastrar, clique em "QUERO EXPERIMENTAR".

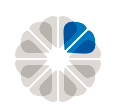

• MANUAL DO PIT DE NEGOCIAÇÕES DA CLEAR

#### Como recuperar Senha e Assinatura Eletrônica

|                                                             | clear                                                                                               | Clear                                                                         |
|-------------------------------------------------------------|----------------------------------------------------------------------------------------------------|-------------------------------------------------------------------------------|
|                                                             | <b>Esqueceu sua senha?</b><br>Para recuperá-la basta informar seu<br>CPF e e-mail nos campos abaixo | Esqueceu sua<br>assinatura eletrônica?<br>Para recuperá-la basta informar seu |
| <b>Seja bem-vindo.</b><br>Realize seu login para continuar. |                                                                                                    | CPF e e-mail nos campos abaixo:                                               |
| CPF<br>Informe seu CPF                                      | 3 rme seu CPF                                                                                       |                                                                               |
| Somer                                                       | Somente números                                                                                     | Somente núme                                                                  |
| nforme sua senha                                            | Informe seu e-mail                                                                                  | Informe seu e-mail                                                            |
| Dia / Mês / Ano                                             | RECUPERAR MINHA SENHA → 10:<br>a                                                                    | SS<br>de recuperar minha assinatura →                                         |
| ACESSAR MINHA CONTA                                         | ← RETORNAR AO LOGIN                                                                                 | EN                                                                            |
| Esqueci minha senha                                         |                                                                                                    | ← RETORNAR AO LOGIN                                                           |
|                                                             |                                                                                                    |                                                                               |

3

- 1 Para a recuperar Senha, clique em "Esqueci minha Senha";
- 2 Para recuperar Assinatura Eletrônica, clique em "Esqueci minha Assinatura Eletrônica";
- Preencha os campos de CPF e de Email cadastrado e clique em "Recuperar minha Senha" (6 números) ou "Recuperar minha Assinatura" (3 letras e 4 números).

**IMPORTANTE!** Antes de abrir o email faça a limpeza dos dados de navegação e cookies do seu navegador para isso não interferir na alteração dos dados.

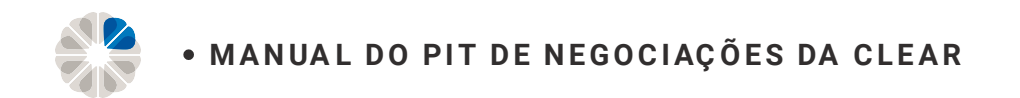

#### **Selecionar Pit**

Após logar na sua conta você deverá escolher entre o Pit Novo e o Pit Antigo.

| A Clear convi<br>Preparamos um a<br>ajude a con | da você para testar nosso novo Pit de Negociação.<br>mbiente completamente novo e esperamos que ele lhe<br>ntrolar seus investimentos com muita eficiência. |
|-------------------------------------------------|----------------------------------------------------------------------------------------------------|
|                                                 |                                                                                                    |
| Lembrando que depois o                          | de escolhido você ainda pode fazer a troca pelo próprio Pit de Negeciação                                                                                   |
| 1 Pit Novo;                                     | 2 Pit Antigo.                                                                                                    |

**IMPORTANTE!** Ambos os Pits possuem as mesmas funcionalidades, se diferenciando apenas no layout.

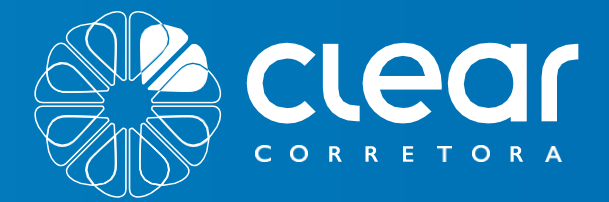

T000505 ATWOS

Ativos

2

Valor

aor 5 17.280,2

RENOA VARIANEL

RENDARIXA

CAIXA

# PRINCIPAIS FUNCIONALIDADES

· RENDAVARIANEL

Evolução paramonial R51200000 45-10000000 45-900.00.00 F5600000

o SALDO P\$\$0.00

Pes Patrin

P5-400.00

R\$20,754,88

Jalor

Sming trade BRESS

Pres 2

Valor Patrimonial

ombev

R511820,00 Jalor

10 BBDCh Swing

Quantidad

652

P\$ 159.64 Jalo

Swing Tade

Quantida

300

Clean

Bloqueado R\$0.00

Patrimonotota P5 171 280,12

5aldo final

R\$0,00

Dividendos pre

250,00

Swing Trad ABEVS

Quar

4h

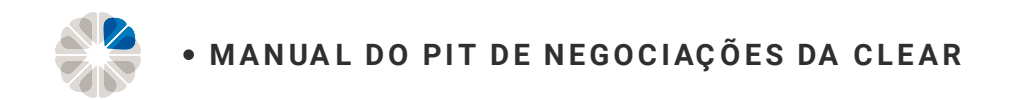

#### **Principais Funcionalidades**

Ao escolher o Pit Novo, a tela inicial mostrará todos os valores disponíveis na sua conta.

| Marina Conta/  | Meus Ativos |                                             |                        | 1          |                                                                                |                                                                                  | >         >         >         □                     |
|----------------|-------------|---------------------------------------------|------------------------|------------|--------------------------------------------------------------------------------|----------------------------------------------------------------------------------|-----------------------------------------------------|
| DOS OS ATIVOS  |             | nônio total<br>7.280,12                     |                        | 🎲 clear    | Valor Patrimonia                                                               | al                                                                               |                                                     |
| 177.280,12     |             | final<br>bo<br>endos provisionados          | s Bloqu<br>R\$ 0.0     |            | $\bigcap$                                                                      | <ul> <li>RENDA VARIÁVEL<br/>R\$157.827.02</li> <li>SALDO<br/>R\$ 0.00</li> </ul> | <ul> <li>RENDA FIXA</li> <li>R\$19.453.0</li> </ul> |
| RENDA VARIÁVEL | 9           |                                             |                        |            | $\smile$                                                                       | Patrimônio Total<br>R\$ 177.280,12                                               |                                                     |
| RENDA EXA      | 1           | Swing Trade<br>ABEV3<br>Quantidade<br>44    | Valor<br>R\$ 739.64    | ambev      | EVOLUÇÃO PATRIMONIAL<br>R\$ 1.200.000 00<br>R\$ 1.000.000 00<br>R\$ 800.000 00 |                                                                                  |                                                     |
|                |             | Swing Trade<br>BBAS3<br>Quantidade<br>300   | Valor<br>R\$ 11.820,00 | 8          | R\$ 600.000.00<br>R\$ 400.000.00<br>R\$ 200.000.00<br>R\$ 0.00                 | 10 00 00 00 00                                                                   | 10° 10° 10° 10°                                     |
|                |             | Swing Trade<br>BBDC4<br>Quantidade<br>632   | Valor<br>R\$ 20.754.88 | R Bradisco | ton our                                                                        | ient" cent aient" pert" ,                                                        | tay, the ray, that the say, and                     |
|                |             | Swing Trade<br>BRFS3<br>Quantidade<br>2 000 | Valor<br>R\$ 40.760.00 | BR         |                                                                                |                                                                                  |                                                     |
|                |             |                                             |                        |            |                                                                                |                                                                                  |                                                     |
| Código d       | o cliente;  |                                             |                        |            | 4 Saldo f                                                                      | inal;                                                                            |                                                     |
| Quantida       | de de ativo | os em que e                                 | está                   |            | 5 Divider                                                                      | ndos provisior                                                                   | ados;                                               |
| P001010116     | ,           |                                             |                        |            | 6 Valor b                                                                      | loguoodo (po                                                                     | do ostar algoado om                                 |

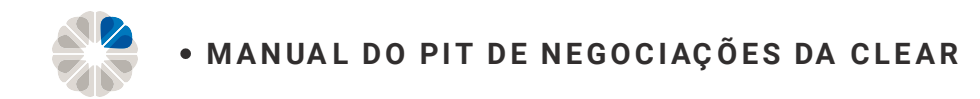

#### **Principais Funcionalidades**

Ao clicar na seta superior do canto direito, aparecerá as opções abaixo com as seguintes funcionalidades:

|                    |                            |                                              |                                    | \$                                     | ◎ K' ⊐ •                             |                                |                                                                                            |
|--------------------|----------------------------|----------------------------------------------|------------------------------------|----------------------------------------|--------------------------------------|--------------------------------|--------------------------------------------------------------------------------------------|
|                    | 🔅 cıear                    | Valor Patrimonial                            |                                    | 。<br>2                                 | 9999 🔺                               |                                | 23                                                                                         |
|                    |                            | • REN<br>R\$ 11                              | DA VARIÁVEL O RI<br>57.950 21 R    | 9999                                   |                                      |                                | 9999                                                                                       |
| s Bloqu<br>R\$ 0.0 |                            | • SALE<br>R\$ 0                              |                                    | Meus Dado<br>Plataforma                | s<br>s                               | 6                              | Keus Dados                                                                                 |
|                    | ambev                      | EVOLUÇÃO PATRIMONIAL                         | 177.403.31                         | Redefinir s<br>Movimenta               | enha MetaTrader 5<br>ções            | 2                              | lataformas                                                                                 |
|                    |                            |                                              |                                    | Suitability<br>Impostos<br>Acessar a V | ersão Antiga do Pit                  | 3                              | edefinir senha MetaTrader 5                                                                |
|                    | *                          | R\$ 400.000,00<br>R\$ 200.000,00             |                                    | Sair C+                                |                                      | 4                              | Iovimentações                                                                              |
|                    |                            |                                              | TANG BE THE PARTY OF THE TANK BENT | Juliane perione                        | Saland Orl 2010                      | 5                              | uitability                                                                                 |
|                    | in Balance                 |                                              |                                    |                                        |                                      | 6                              | mpostos                                                                                    |
|                    |                            |                                              |                                    |                                        |                                      | 7                              | cessar a Versão Antiga do Pit                                                              |
| Valor<br>R\$40     | 720.00                     |                                              |                                    |                                        |                                      |                                | Sair G+                                                                                    |
|                    | Menu con                   | n os Dados Cadasti                           | rais;                              | 5                                      | Perfil de F                          | Risco                          | do investidor - Suitability:                                                               |
|                    | Contrataç<br>renovação     | ão ou Cancelament<br>o de Plataformas;       | to da                              |                                        | Operações<br>Termo ape<br>usuários c | s no<br>enas<br>om p           | Mercado Futuro, Opções e<br>podem ser realizadas por<br>perfil de risco <b>Agressivo</b> . |
|                    | Caso utiliz<br>possível re | ze o MetaTrader 5, ne<br>edefinir a senha da | esta aba é<br>plataforma;          | 6                                      | Impostos:<br>2018;                   | Info                           | rme de rendimentos de 2017                                                                 |
|                    | Moviment<br>e Transfer     | ações (Dados Banc<br>°ência de Custódia);    | ários para TED                     | 7                                      | Caso prefi<br>clicar no              | ira o<br>últim<br><b>Dit</b> " | Layout antigo do Pit, basta<br>no item, " <b>Acessar a Versão</b>                          |

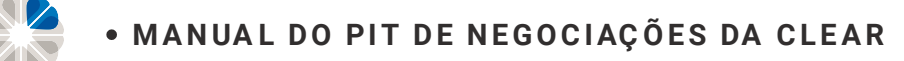

#### **Meus Dados**

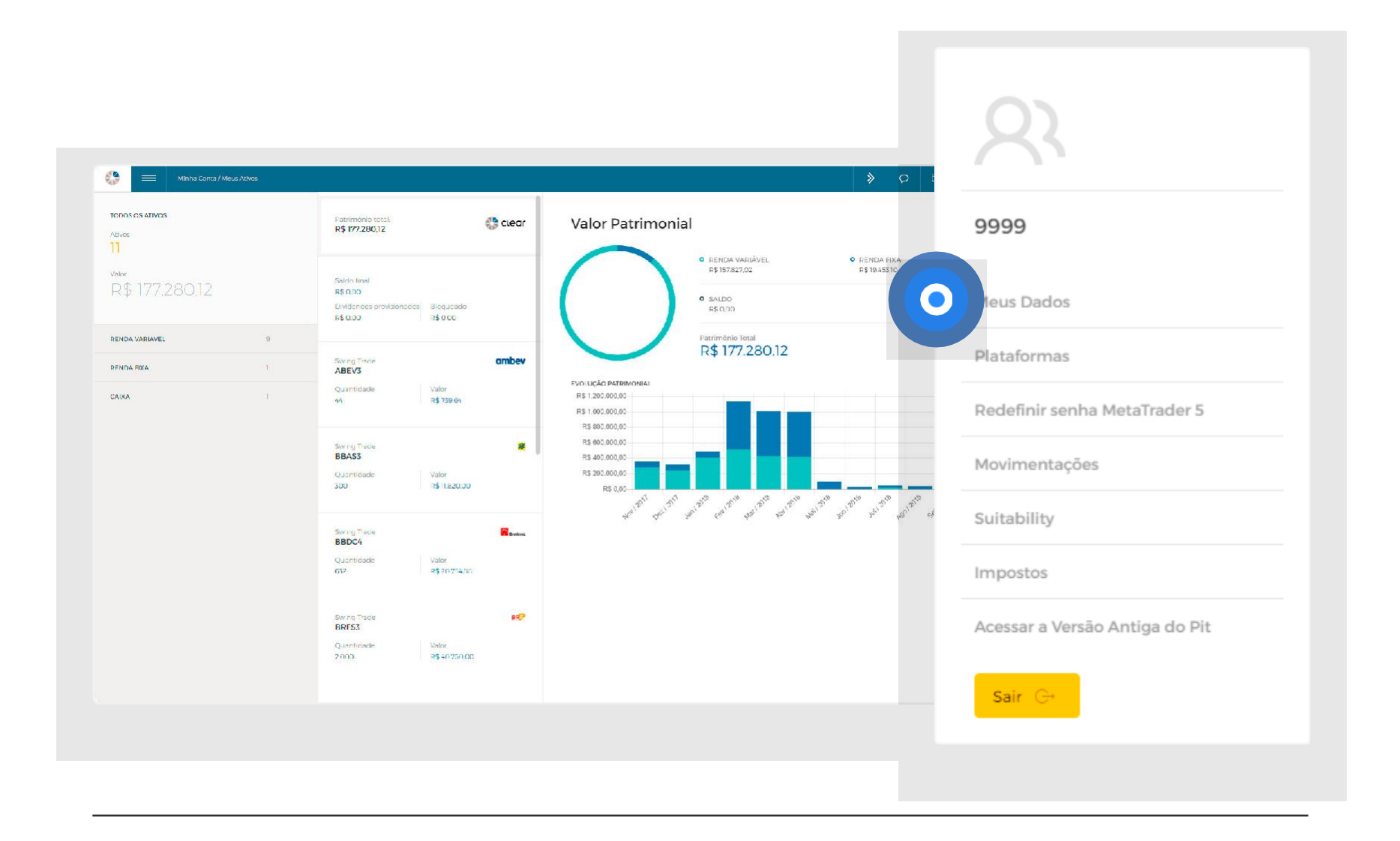

Área para consultar **Dados Cadastrais** como: email, endereço, telefone, dados bancários e dados financeiros) e **Perfil de Risco** (Suitability).

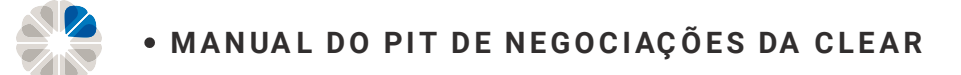

#### Meus Dados | Perfil

| Minha Conta / Meus Dados |                                                  |                        |                             | > Q 🗹 🔅 9999       |
|--------------------------|--------------------------------------------------|------------------------|-----------------------------|--------------------|
| 9999                     | <b>Perfil</b><br>Dados básicos                   |                        |                             |                    |
| Meus Dados               | Nome                                             | Código de cliente      |                             |                    |
| Perfil                   | CLEAR CORRETORA - GRUPO XP                       | 9999                   |                             |                    |
| Identificação            |                                                  |                        |                             |                    |
| Financeiro               | Perfil Declarado                                 | Politicamente Exposta  | Procurador                  | Nome do Procurador |
| Senhas                   | Agressivo                                        | NÃO                    | NÃO                         |                    |
| Suitability              | Contatos                                         |                        |                             |                    |
|                          | DDD Telefone Residencial                         | DDD Telefone Comercial | Email                       |                    |
|                          |                                                  |                        | marcel.andrade@clear.com.br |                    |
|                          | SALA DE ANÁLISES                                 |                        |                             |                    |
|                          | 1) <sup>yu</sup>                                 | Alterar                |                             |                    |
|                          | Dados Cadastrais<br>Confirmar Dados Cadastrais 🗳 |                        |                             |                    |
|                          |                                                  |                        |                             |                    |
|                          |                                                  |                        |                             |                    |
|                          |                                                  |                        |                             |                    |

1 Além disso, pode-se alterar o apelido (NickName) da Salas de Análise (Trading Room - #Team Clear).

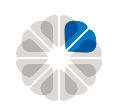

#### Meus Dados | Identificação

| Minha Conta / Meus Dados |                                        |                          |                                         |               |                         | »            | <del>?</del> 9999 |
|--------------------------|----------------------------------------|--------------------------|-----------------------------------------|---------------|-------------------------|--------------|-------------------|
| 9999                     | Identificação                          |                          |                                         |               |                         |              |                   |
| Aeus Dados               | Data de Nascimento                     | Sexo                     | País de Nascimento                      | Nacionalidade | Naturalidade            | Estado Civil |                   |
| erfil                    | 07-10-2008                             |                          | BRASIL                                  |               | Darest .                |              |                   |
| entificação              | Nome do cônjuge                        |                          | Número de inscrição (CPF)               |               | Documento de identidade |              |                   |
| nhas                     |                                        |                          | 0000000000                              |               |                         |              |                   |
| attability               | Tipo do documento de identida          | ude                      | Exerço atividade profissional er<br>Sim | n uma empresa | Profissão<br>           |              |                   |
|                          | Endereços<br>Residencial Comercial     |                          |                                         |               |                         |              |                   |
|                          | CEP                                    | Logradouro               |                                         | Número        | Complemento             | Bairro       |                   |
|                          | 04530132                               | AV BRIGADEIRO FARIA LIMA |                                         | 3600          |                         | ITAIM DIDI   |                   |
|                          | Cidade                                 | UF                       | Complemento                             |               |                         |              |                   |
|                          | SAO PAULO                              | SAO PAULO                | RRASII                                  |               |                         |              |                   |
|                          | s Cadastrais<br>mar Dados Cadastrais 🖸 | ĩ                        |                                         |               |                         |              |                   |

1 Para alterar os dados cadastrais como telefone, email, endereço, entre outros, basta clicar em **"Confirmar Dados Cadastrais"**.

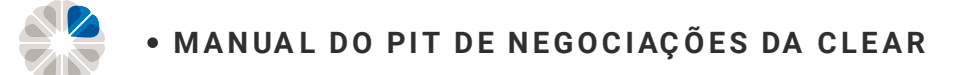

#### Meus Dados | Senhas

| Minha Conta / Meus Dados |                                                |                    | > | Q | 💎 9999 🗸 |
|--------------------------|------------------------------------------------|--------------------|---|---|----------|
| 9999                     | Financeiro<br>Dados bancários                  |                    |   |   |          |
| Meus Dados               | Banco 01 Banco 02                              |                    |   |   |          |
| Perfil                   | Banco                                          | Tipo da Conta      |   |   |          |
| Identificação            | Agència                                        | Conta              |   |   |          |
| Senhas                   |                                                |                    |   |   |          |
| Suitability              | Dados financeiro e patrimonial<br>Bens Imóveis | Bens Móve's        |   |   |          |
|                          | 0                                              | 0                  |   |   |          |
|                          | Salário / Pro labore mensal                    | Outros rendimentos |   |   |          |
|                          | 0                                              | 0                  |   |   |          |
|                          | Saldo Bancário e Aplicações Financeiras        |                    |   |   |          |
|                          | c                                              |                    |   |   |          |
|                          |                                                |                    |   |   |          |
|                          |                                                |                    |   |   |          |

Nesta aba, é possível a visualização das contas bancárias cadastradas para retirada, dados financeiros e dados patrimoniais.

A alteração (inclusão ou exclusão) de conta bancária cadastrada na corretora deve ser solicitada pelo link: <u>https://www.clear.com.br/site/faq/clear-attendance</u>

Em "Assunto", selecione "Dados Bancários". Coloque, por favor, no corpo do e-mail a solicitação junto aos novos dados bancários. Lembrando que você pode transferir de qualquer conta bancária de sua titularidade. O prazo para atualização é de 24 horas úteis. Para confirmação dos dados, pedimos que nos confirme no email o melhor telefone (que cadastrou na conta) e horário para contato, pois o setor de segurança da informação irá ligar para confirmação dos dados.

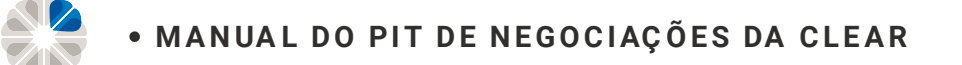

#### Meus Dados | Senhas

|         | s Dados                                           |                                            |        | > p 🗹 | <b>?</b> 9999 |
|---------|---------------------------------------------------|--------------------------------------------|--------|-------|---------------|
| $\sim$  |                                                   |                                            |        |       |               |
| X       | Sonhas                                            |                                            |        |       |               |
| 9999    | eninas                                            |                                            |        |       |               |
|         | 1 Dir Senna                                       |                                            |        |       |               |
| s Dados | Senha de 6 números                                |                                            |        |       |               |
|         |                                                   |                                            |        |       |               |
| icação  | Nova Senha                                        | Confirmar Nova Senha                       | Enviar |       |               |
| :eiro   | Serina de o números                               | Seriile de o nomeios                       |        |       |               |
| ò       |                                                   |                                            |        |       |               |
| tos     | Alterar Assinatura Eletrônica<br>Assinatura Atual |                                            |        |       |               |
| llity   | 3 letras minúsculas seguidas por 4 números        |                                            |        |       |               |
|         | Nova Assinatura                                   | Confirmar Nova Assinatura                  |        |       |               |
|         | 3 letras minúsculas seguidas por 4 números        | 3 letras minúsculas seguidas por 4 números | Enviar |       |               |
|         |                                                   |                                            |        |       |               |
|         | 2 arar Nova Assinatura                            |                                            |        |       |               |
|         |                                                   |                                            |        |       |               |
|         |                                                   |                                            |        |       |               |
|         |                                                   |                                            |        |       |               |
|         |                                                   |                                            |        |       |               |
|         |                                                   |                                            |        |       |               |
|         |                                                   |                                            |        |       |               |
|         |                                                   |                                            |        |       |               |
|         |                                                   |                                            |        |       |               |
|         |                                                   |                                            |        |       |               |

- Alteração de Senha e Assinatura Eletrônica; 2 Gerar nova Assinatura Eletrônica. 1

IMPORTANTE! Caso não tenha ainda gerado a sua Assinatura, clique em "Gerar nova Assinatura".

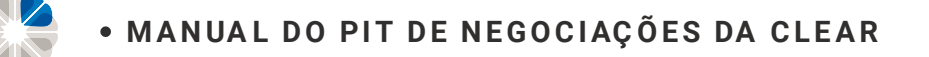

#### Meus Dados | Contratos:

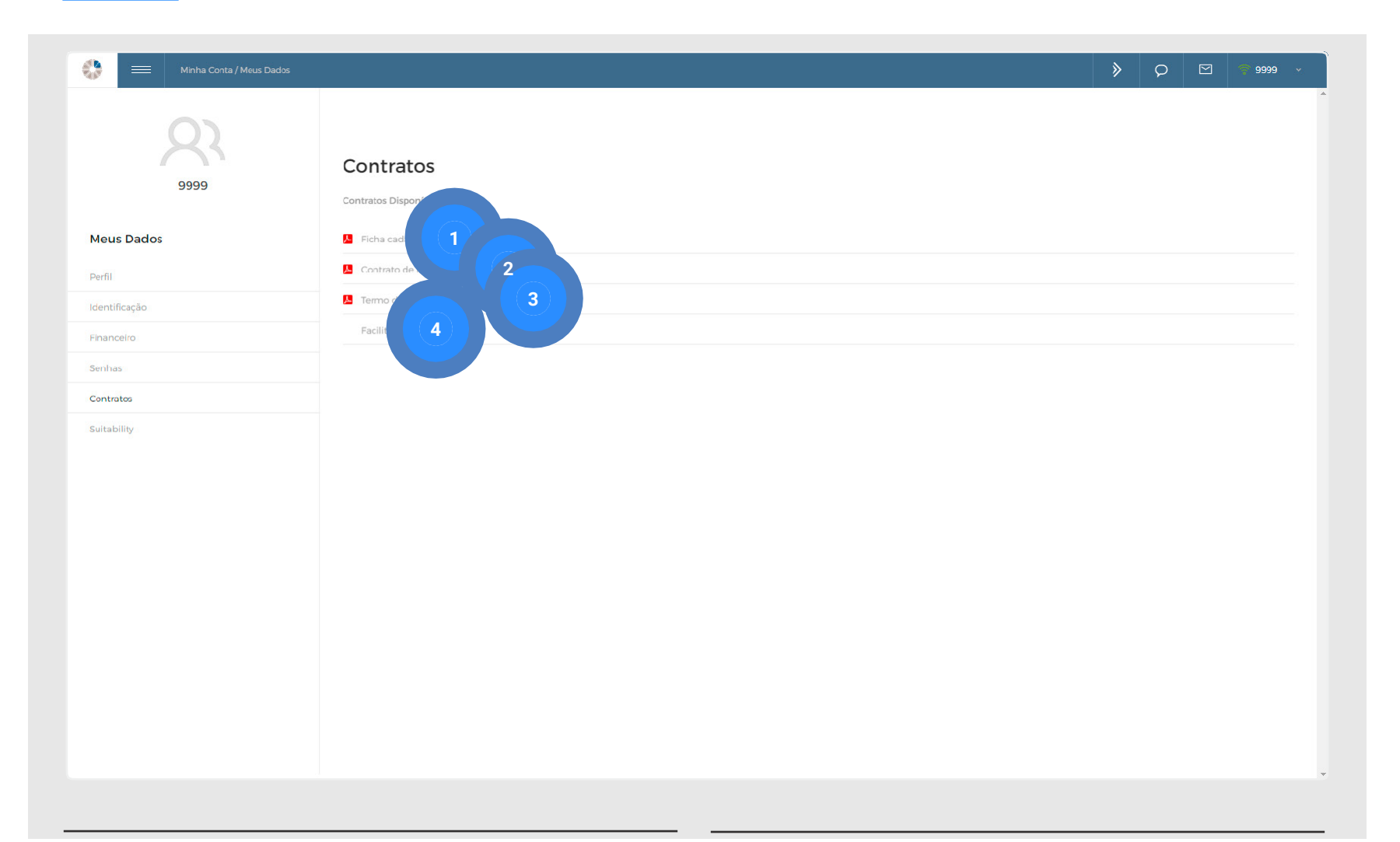

1 **Contrato de intermediação:** é o contrato assinado eletronicamente pelo cliente no seu primeiro acesso ao Pit, firmado entre cliente e corretora;

- 2 Ficha cadastral: é a ficha cadastral com todos os dados do cliente cadastrados na corretora. É importante que todos os dados estejam sempre atualizados;
- 3 Termo pacote de corretagem: é o termo com todos os detalhes do pacote de corretagem (opcional);
- 4 **Facilitation:** Termo com todos os detalhes de funcionamento.

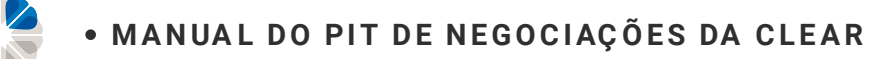

#### Meus Dados | Suitability:

| Second Second Secon                  | Minha Conta / Meus Dados |                          |                                                                                                    |             |          | » o 🖂 🔹 99999 |
|----------------------------------------------------------------------------------------------------|--------------------------|--------------------------|----------------------------------------------------------------------------------------------------|-------------|----------|---------------|
| Meas Dados       inscription Solution of C       inscription Solution of C       inscription Solution of Solution of S                                                                                                    | 9999                     | Suitability              | HABILITAÇÕES<br>PRODUTOS                                                                                                    | CONSERVADOR | MODERADO | AGRESSIVO     |
| PerilCOOOidentificaçãoCAOOOOFinanceiroCOOOOOSentarsCOOOOOOOContatoContatoContatoOOOOOOSentarsFrotomativaFrotomativaFrotomativaOOOOOOOOOOOOOOOOOOOOOOOOOOOOOOOOOOOOOOOOOOOOOOOOOOOOOOOOOOOOOOOOOOOOOOOOOOOOOOOOOOOOOOOOOOOOOOOOOOOOOOOOOOOOOOOOOOOOOOOOOOOOOOOOOOOOOOOOOOOOOOOOOOOOOOO <t< td=""><td>Meus Dados</td><td>Questionário Suitability</td><td>Tesouro Direto</td><td>S</td><td>S</td><td>Ś</td></t<>                                                                                                    | Meus Dados               | Questionário Suitability | Tesouro Direto                                                                                                    | S           | S        | Ś             |
| IdentificaçãoCaCaCaFinanceiroCCCSerial-IsaCCCContratosCCCSerial-IsaCCCContratosCCCContratosCCCContratosCCCContratosCCCContratosCCCContratos contratos futuros.CCContratos contratos futuros.CCContratos contratos futuros.CCContratos futuros.CCContratos futuros. </th <th>Perfil</th> <th></th> <th>LCI</th> <th>S</th> <th>S</th> <th>Ś</th>                                                                                                    | Perfil                   |                          | LCI                                                                                                    | S           | S        | Ś             |
| infancio       C       C<                                                                                                    | Identificação            |                          | LCA                                                                                                    | Ś           | S        | S             |
| suitability       CDB       Image: CDB       Image: CDB                                                                                                    | Financeiro               |                          | LC                                                                                                    | S           | S        | Ś             |
| contratos       Renda Variável       Co         suitability       BTC (tomador)       Co         Oper. Estruturadas e com Algoritmos       Co         Derivativos (termo, contratos futuros, soprações de sompra e venda, operações de sompra e venda, operações de sompra e                                                                                                    | Senhas                   |                          | CDB                                                                                                    | Ś           | S        | Ø             |
| suitability       BTC (tomador)       O         Oper. Estruturadas e com Algoritmos       O         Derivativos (termo. contratos futuros.<br>swaps)       O                                                                                                    | Contratos                |                          | Renda Variável                                                                                                    |             | S        | S             |
| Derivativos (termo, contratos futuros,<br>opções de compra e venda, operações de<br>swaps) Compra e venda, operações de Compra e venda, operações de Compra e Venda, operações de Compra e venda, operações de Compra e venda, op | Suitability              |                          | BTC (tomador)                                                                                                    |             |          | S             |
|                                                                                                    |                          |                          | Oper. Estruturadas e com Algoritmos<br>Derivativos (termo, contratos futuros,<br>opções de compra e venda, operações de<br>swaps) |             |          | ©<br>©        |
|                                                                                                    |                          |                          |                                                                                                    |             |          |               |
|                                                                                                    |                          |                          |                                                                                                    |             |          |               |

A partir do questionário respondido, pode-se consultar essa aba para ter conhecimento dos investimentos disponíveis para determinado Perfil de Risco.

O cliente pode mudar o perfil quantas vezes quiser, basta clicar em QUESTIONÁRIO SUITABILITY e refazer o questionário.

**IMPORTANTE!** Operações no Mercado Futuro, Opções e Termo apenas podem ser realizadas por usuários com Perfil de Risco Agressivo.

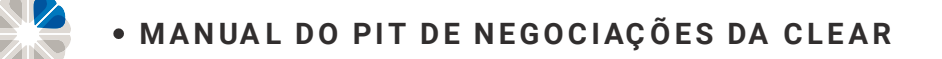

#### **Plataformas**

| Manha Cons / Filastomeo                                            |                                                                                                    | × •                            |
|--------------------------------------------------------------------|----------------------------------------------------------------------------------------------------|--------------------------------|
| ataformas                                                          |                                                                                                    | 9999                           |
| inshChart<br>Institute PRO                                         | S Não contratado                                                                                                    | Meus Dados                     |
| ac book<br>etañ ader 5<br>etañ ader 5 - (Simulador)                | Valor Servico explosients                                                                                                    | lataformas                     |
| ufil:Chart - Cutação Dow Jones<br>ufil:Chart PRO:<br>ofil:Chart PT | R\$ 0,00 21/11/2018 ■ Renovação automática      Em até/24 horas útels ados a contratação será enviado por email os dados de acesso er link de instalação da pretaforma:     O consolamento de renovação automática deve se retri unit o com os máximo 2 clas utercefencia a data de vencimento.                                                                                                    | Redefinir senha MetaTrader 5   |
| ofitChart Trader Clear<br>oTrader Desktop                          | - Plataforma com simulador exclusiva para openações Day Trade; - Disponiael apenae para se nan Céblis e nãn compativel com Mec; - Plataforma praticita ace 3/12/2018; - Plataforma praticita ace 3/12/2018; - Plataforma praticita ace 3/12/2018; - Plataforma praticita ace 3/12/2018; - Plataforma praticita ace 3/12/2018; - Plataforma praticita ace 3/12/2018; - Plataforma praticita ace 3/12/2018; - Plataforma praticita ace 3/12/2018; - Plataforma praticita ace 3/12/2018; - Plataforma praticita ace 3/12/2018; - Plataforma praticita ace 3/12/2018; - Plataforma praticita ace 3/12/2018; - Plataforma praticita ace 3/12/2018; - Plataforma praticita ace 3/12/2018; - Plataforma Plataforma praticita ace 3/12/2018; - Plataforma Plataforma Pla | Movimentações                  |
| ofrader Web<br>nartBot                                             | <ul> <li>Marical do produto</li> <li>Termo de Produto</li> <li>Li e concorde com as termos do documento ao fado.</li> </ul>                                                                                                    | Suitability                    |
| adezone - PhiCube<br>yd PRO<br>yd Trader                           |                                                                                                    | Impostos                       |
|                                                                    |                                                                                                    | Acessar a Versão Antiga do Pit |
|                                                                    |                                                                                                    | Sair G+                        |
|                                                                    |                                                                                                    |                                |

Escolha a plataforma desejada e clique em "CONTRATAR". Caso queira que a renovação seja automática, deixe a opção marcada. Além do Pit de Negociação (Home Broker), disponibilizamos também as plataformas:

| MetaTrader 5 (Gratuita e com conta Demo);          | FlashChart (Com conta Demo)                              |
|----------------------------------------------------|----------------------------------------------------------|
| TradeZone/Phicube (Versão paga com Conta<br>Demo); | <b>ProTrader</b> (Versão paga Desktop e gratuita<br>Web) |
| Profit (Versões: Plus/Pro/Trader Clear para        | Tryd (Pro e Trader)                                      |
| Day Trade e Swing Trade)                           | SmarttBot (Plataforma para operações com                 |
| TradeZone/WebChart (Gratuito com Conta             | Robô)                                                    |
| Demo)                                              | Link DDE (Link de cotações para Excel)                   |
| FlashTrader Pro (Com Conta Demo)                   |                                                          |

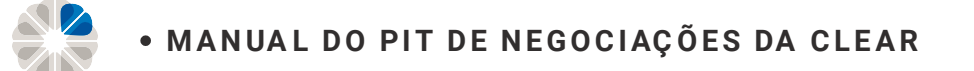

#### **Plataformas**

| aformas                         |                      | (                                       |                                                                 |        |  |  |
|---------------------------------|----------------------|-----------------------------------------|-----------------------------------------------------------------|--------|--|--|
| ashChart                        | 🚫 Não Contratado     |                                         |                                                                 |        |  |  |
| FlashTrader PRO                 |                      |                                         |                                                                 |        |  |  |
| Link DDE                        | Plat                 | aforma                                  |                                                                 |        |  |  |
| MetaTrader 5                    |                      |                                         |                                                                 |        |  |  |
| MetaTrader 5 - (Simulador)      | Valor:               | Serviço expira em:                      |                                                                 |        |  |  |
| ProfitChart - Cotação Dow Jones | R\$ 0,00             | 21/11/2018                              | Renovação automática                                            |        |  |  |
| ProfitChart PRO                 | Eng old 26 horns Obs | e anáz a contratación conti em línde no | a carell es distes de sense a l'alc'de indetacés de plutateurs. |        |  |  |
| ProfitChart RT                  | - O cancelamento da  | renovação automática deve ser efetu     | uado com no mínimo 2 dias úteis de antecedência a data de venci | mento; |  |  |
| ProfitChart Trader Clear        | forma com sinvel     | s e não compatívei co                   | Trade;<br>om Mac:                                               |        |  |  |
| ProTrader Desktop               | 2 a gra              | 3                                       |                                                                 |        |  |  |
| ProTrader Web                   | al do pr             | o do Produto 🛛 🔲 L                      | i e concordo com os termos do documento ao lado.                |        |  |  |
| SmarttBot                       |                      |                                         |                                                                 |        |  |  |
| TradeZone - PhiCube             | Assinatura Eletr.    | Contratar Salvar                        |                                                                 |        |  |  |
| Tryd PRO                        |                      |                                         |                                                                 |        |  |  |
| Tryd Trader                     |                      |                                         |                                                                 |        |  |  |
|                                 |                      |                                         |                                                                 |        |  |  |
|                                 |                      |                                         |                                                                 |        |  |  |
|                                 |                      |                                         |                                                                 |        |  |  |

1 À esquerda estão todas as opções de plataformas oferecidas pela CLEAR. Selecione a plataforma de sua escolha para consultar mais informações;

- 2 Para saber mais sobre a plataforma, clique em "Manual do Produto" e tenha acesso ao tutorial com todos os detalhes de utilização e instalação;
- Clique em Termo do produto para saber todas as condições de uso da plataforma.
  Estando de acordo, selecione "li e concordo com os termos do documento ao lado", insira sua assinatura eletrônica e clique em contratar.

**IMPORTANTE!** A plataforma é debitada do seu saldo em conta na corretora no ato da contratação e este deverá estar em ativos disponíveis, não podendo, portanto, estar alocado como garantia.

3

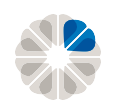

#### Plataformas | Cancelamento da Renovação

| Minha Conta / Plataformas              |                                                                           |                                                                  |                                                                    |                                                                          |                                      | >             | Q |  |
|----------------------------------------|---------------------------------------------------------------------------|------------------------------------------------------------------|--------------------------------------------------------------------|--------------------------------------------------------------------------|--------------------------------------|---------------|---|--|
| Plataformas                            |                                                                           |                                                                  |                                                                    |                                                                          |                                      |               |   |  |
| ElachChart                             | Contratado / Liberado                                                     | rão em 24 horas                                                  |                                                                    |                                                                          |                                      |               |   |  |
| ElashChart - Free                      |                                                                           |                                                                  |                                                                    |                                                                          |                                      |               |   |  |
| FlashTrader - Free                     | C Dist.                                                                   | -formo                                                           |                                                                    |                                                                          |                                      |               |   |  |
| FlashTrader PRO                        | Plata                                                                     | aronna                                                           |                                                                    |                                                                          |                                      |               |   |  |
| Link DDE                               |                                                                           |                                                                  |                                                                    |                                                                          |                                      |               |   |  |
| MetaTrader 5                           | R\$ 0,00                                                                  | Serviço expira em:<br>26/10/2018                                 | 🗸 Renovação automá                                                 | tica                                                                     |                                      |               |   |  |
| MetaTrader 5 - (Simulador)             |                                                                           |                                                                  |                                                                    |                                                                          |                                      |               |   |  |
| ProfitChart - Cotação Dow Jones        | <ul> <li>Em até 24 horas úteis a</li> <li>O cancelamento da re</li> </ul> | apôs a contratação serão enviac<br>novação automática deve ser e | dos por email os dados de acesso<br>fetuado com no mínimo 2 dias ú | e link de instalação da plataforma<br>teis de antecedência à data de ver | i:<br>icimento:                      |               |   |  |
| ProfitChart - Cotação Dow Jones - Free | <ul> <li>O reenvio do login e se</li> <li>Plataforma somente p</li> </ul> | enha pode ser feito através do F<br>ara operações de Day Trade:  | Pit Novo, clicando sobre o número                                  | o da sua conta no canto superior di                                      | reito e depois em "Redefinir senha M | etaTrader 5"; |   |  |
| ProfitChart PRO                        | <ul> <li>Não estão liberadas op</li> </ul>                                | perações automatizadas (EA) pe                                   | elo MT5 PRD - Real.                                                |                                                                          |                                      |               |   |  |
| ProfitChart Pro - Plano anual          | 📙 Manual                                                                  | Termo r                                                          |                                                                    |                                                                          |                                      |               |   |  |
| ProfitChart Pro - Super Trader         |                                                                           | )                                                                |                                                                    |                                                                          |                                      |               |   |  |
| ProfitChart PRO Ativação - Free        | Assinatura L                                                              | ncelar                                                           | Salvar                                                             |                                                                          |                                      |               |   |  |
| ProfitChart Pro Especial               | Histórico                                                                 |                                                                  |                                                                    |                                                                          |                                      |               |   |  |
| ProfitChart PRO Gold                   |                                                                           |                                                                  |                                                                    |                                                                          |                                      |               |   |  |
| ProfitChart PRO Premium                |                                                                           |                                                                  |                                                                    |                                                                          |                                      |               |   |  |
| ProfitChart RT                         |                                                                           |                                                                  |                                                                    |                                                                          |                                      |               |   |  |
| ProfitChart RT - Free                  |                                                                           |                                                                  |                                                                    |                                                                          |                                      |               |   |  |
| ProfitChart RT - Super Trader          |                                                                           |                                                                  |                                                                    |                                                                          |                                      |               |   |  |
|                                        |                                                                           |                                                                  |                                                                    |                                                                          |                                      |               |   |  |
|                                        |                                                                           |                                                                  |                                                                    |                                                                          |                                      |               |   |  |

- 1 Digite a Assinatura Eletrônica;
- 2 Cancele a renovação.

**IMPORTANTE!** As plataformas são contratadas por um preço mensal. Não é possível cancelar a contratação após já ter sido feita.

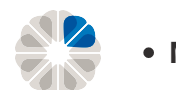

#### **Redefinir senha MetaTrader 5**

| Minha Conta / Redefinir senha Mecalhader 5                                                                                                    | * ° *                          |
|----------------------------------------------------------------------------------------------------|--------------------------------|
| edefinir senha MetaTrader 5<br>ado cliente ao utilizar essa funcionalidade uma nova senha padrão será enviada ao seu e mail, sendo necessária sua troca posteriormente. | 9999                           |
|                                                                                                    | Meus Dados                     |
| a Irader 5                                                                                                    | Plataformas                    |
| Quero Contratar →<br>detaTrador5                                                                                                    | tedefinir senha MetaTrader 5   |
| naturo Eletr. S Indiar Salvar                                                                                                    | Movimentações                  |
|                                                                                                    | Suitability                    |
|                                                                                                    | Impostos                       |
|                                                                                                    | Acessar a Versão Antiga do Pit |
|                                                                                                    | Sair G+                        |
|                                                                                                    |                                |

Para maiores detalhes sobre a plataforma MetaTrader (MT5) 5 acesse o manual abaixo:

http://image.clear-informa.com.br/lib/fe8d1373756503757d/m/2/f8a712fc-b4b5-4f84-989f-4ef63f70b1d1.pdf

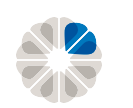

#### **Redefinir senha MetaTrader 5**

| Minha Conta / Redefinir senha MetaTrader 5                                                                                                  | > | Q | 🕈 9999 🗸 |
|----------------------------------------------------------------------------------------------------|---|---|----------|
| Redefinir senha MetaTrader 5                                                                                                    |   |   |          |
| rezado cliente ao utilizar essa funcionalidade uma nova senha padrão será enviada ao seu e-mail, sendo necessária sua troca posteriormente. |   |   |          |
|                                                                                                    |   |   |          |
| Aeta Trader 5                                                                                                    |   |   |          |
| océ ainda não contratou o MetaTrader 5                                                                                                    |   |   |          |
| Quero Contratar →<br>MetaTrader5                                                                                                    |   |   |          |
| Assinatura Eletr. 🔒 Envlar Salvar                                                                                                    |   |   |          |
|                                                                                                    |   |   |          |
|                                                                                                    |   |   |          |
|                                                                                                    |   |   |          |
|                                                                                                    |   |   |          |
|                                                                                                    |   |   |          |
|                                                                                                    |   |   |          |
|                                                                                                    |   |   |          |
|                                                                                                    |   |   |          |

Nesta página, basta selecionar se deseja o reenvio da conta demo ou real, inserir a assinatura eletrônica e clicar em enviar. Com isso, os novos dados serão enviados automaticamente para o e-mail cadastrado.

#### **IMPORTANTE!**

<sup>1</sup> No MetaTrader 5 só é possível realizar operações Day Trade; <sup>2</sup> Para realizar as operações por meio do MetaTrader, deve-se alocar garantias para Plataformas no módulo garantias do Pit Novo; <sup>3</sup> As garantias demoram um pouco para serem atualizadas no MT5, podendo levar mais de 72 horas, mas você pode operar sempre com base na garantia livre que aparece no Pit de Negociação, ou seja, após alocar a garantia no Pit, você já pode operar normalmente. O saldo que aparece no MetaTrader é apenas visual.

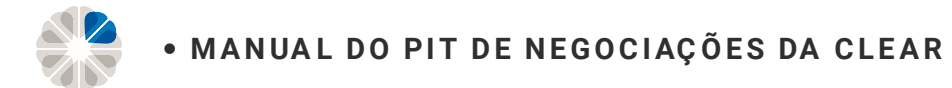

#### Movimentações

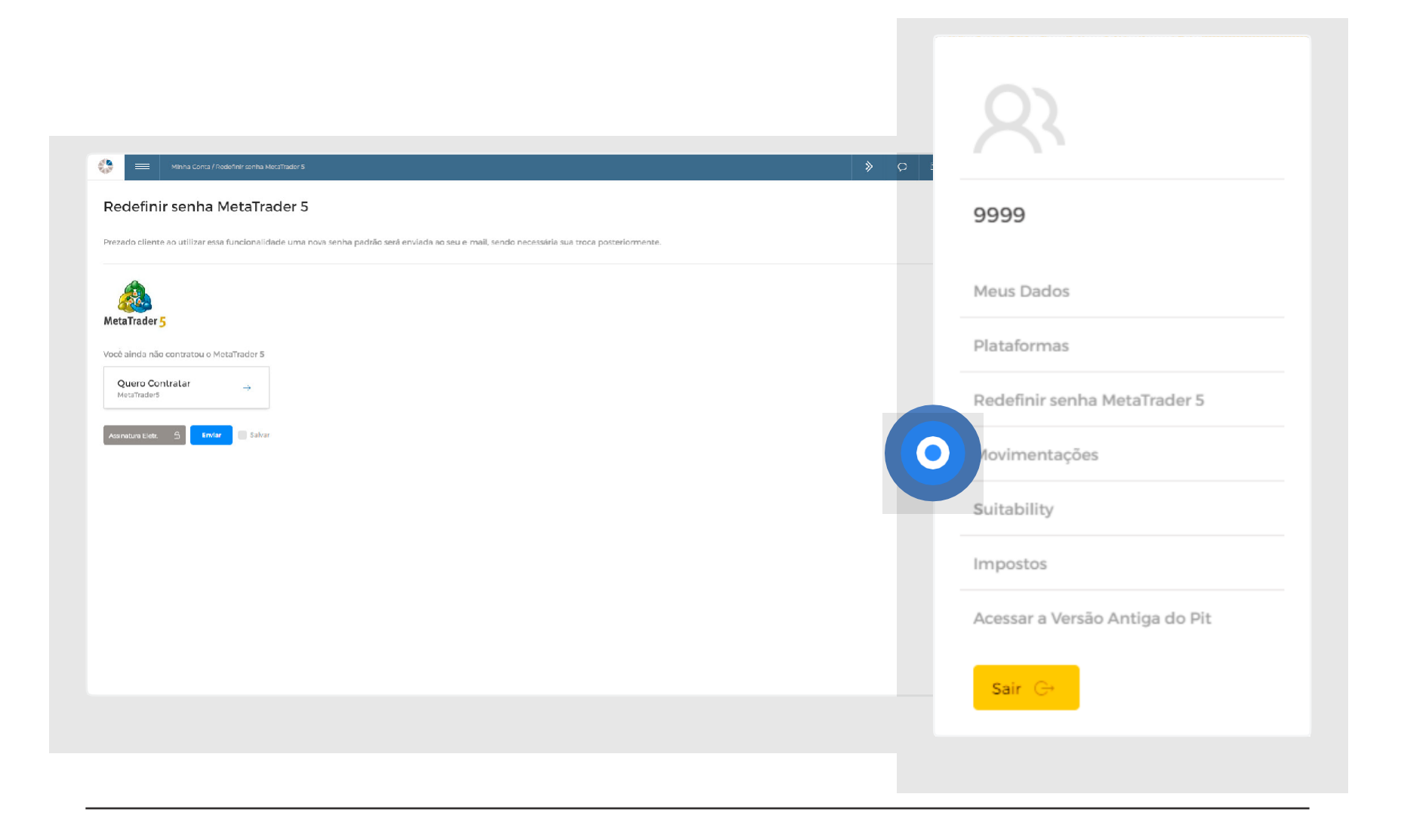

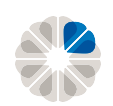

#### Movimentações | Dados Bancários

| Minha Conta / Movimentações                   |                                                                                                    |                                                                                                    | > | Q | 😤 9999 🔹 |
|-----------------------------------------------|----------------------------------------------------------------------------------------------------|----------------------------------------------------------------------------------------------------|---|---|----------|
| 9999                                          | Dados Bancái                                                                                                    | rios para aporte                                                                                                    |   |   |          |
| Movimentações                                 | Número do Banco:                                                                                                    | 102 - Banco XP                                                                                                    |   |   |          |
| Dados Bancários                               | Agência:                                                                                                    | 0002                                                                                                    |   |   |          |
| Transferência de ativos<br>Pedido de Retirada | Conta Corrente:                                                                                                    | <b>999-9</b><br>Onde o último algarismo é inserido como dígito da conta corrente.<br>Exemplo: Se seu código/ login na Clear é: 9999, sua Conta Corrente<br>será: 999-9                               |   |   |          |
|                                               | Tipo de Transferência:                                                                                                    | TED para contas de mesma titularidade.                                                                                                    |   |   |          |
|                                               | Favorecido:                                                                                                    | CLEAR CORRETORA - GRUPO XP                                                                                                    |   |   |          |
|                                               | CPF/CNPJ do Favorecido:                                                                                                    | 8888888888                                                                                                    |   |   |          |
|                                               | ISPB*:                                                                                                    | 02.332.886                                                                                                    |   |   |          |
|                                               | <sup>1</sup> Apenas se o Banco de orige<br>Horários para crédito em co<br>TEDs: Caso solicitada dentro<br>'Verifique o horário do seu b<br>'Observação: somente será : | m exigir<br>nta<br>o do horário bancário", o recurso será creditado no mesmo dia da transferência.<br>anco.<br>uceita transferência eletrônica, proveniente de conta corrente de mesma titularidade. |   |   |          |

Dados necessários para realização de uma TED para corretora.

Para realizar investimentos é preciso fazer uma TED de uma conta bancária (poupança ou conta corrente) da mesma titularidade (não podendo ser de conta de terceiros) para a corretora (saques/ depósitos não são aceitos).

Lembrando que não é necessário o envio do comprovante de transferência ou realização de aviso no site.

O crédito ocorre automaticamente (identificado pelo CPF) - conforme o tempo de compensação do banco - desde que a transferência seja feita de uma conta bancária na qual o cliente é o titular.

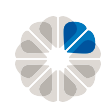

#### Movimentações | Transferência de Ativos

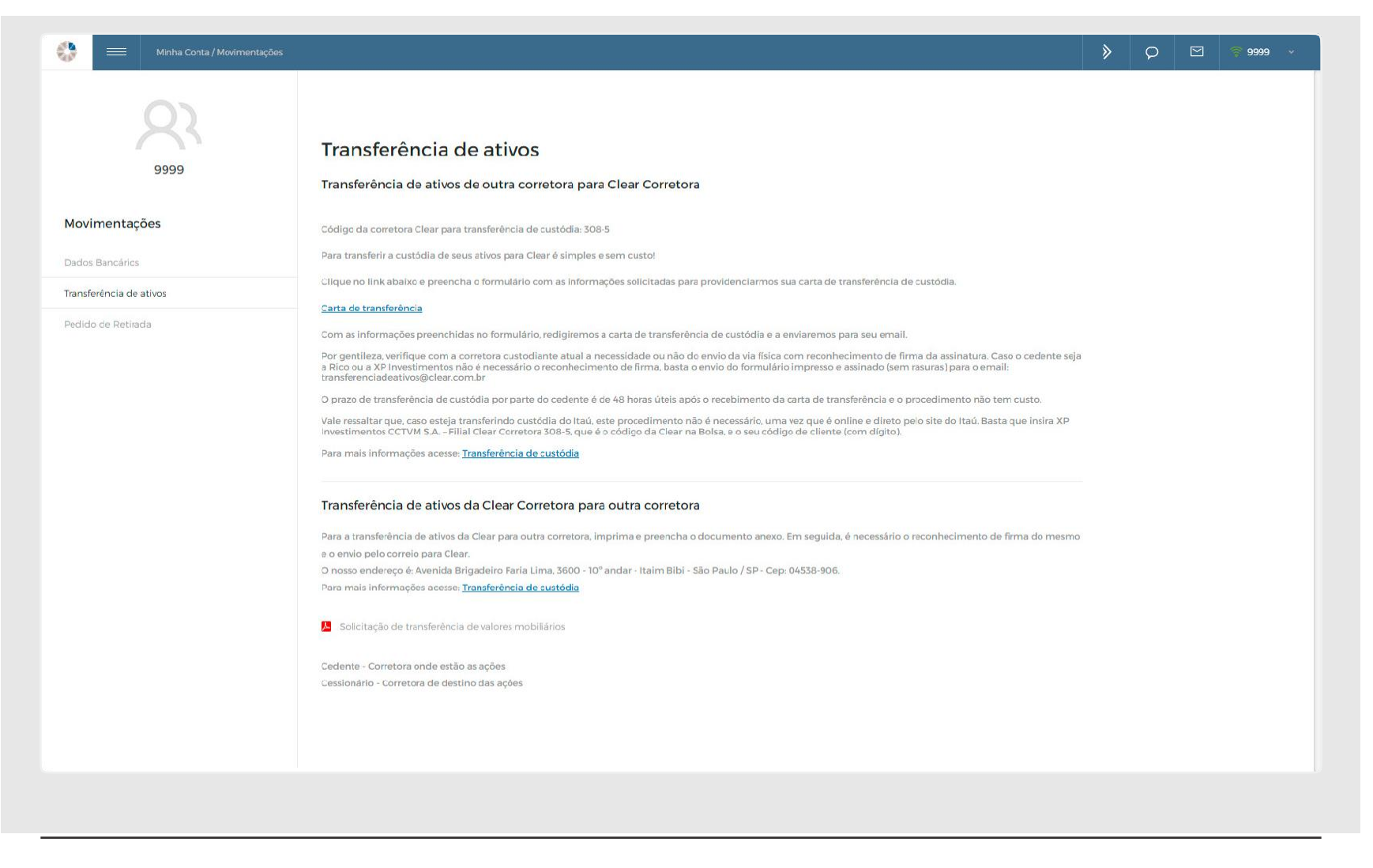

Cedente - Corretora onde estão as ações;

Cessionário - Corretora de destino das ações.

**IMPORTANTE!** Para maiores detalhes acesse: https://<u>www.clear.com.br/site/Transferencia-</u> <u>Custodia.</u>

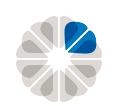

#### Movimentações | Pedido de retirada

| Minha Conta / Movimentaç | ções                                                                                                   |                                                                     |               |                | » p 🖂         | 🕈 9999 🗸  |
|--------------------------|----------------------------------------------------------------------------------------------------|---------------------------------------------------------------------|---------------|----------------|---------------|-----------|
| u001413                  | Pedido de                                                                                              | e Retirada                                                          |               |                |               |           |
| Movimentações            | Saldo à vista                                                                                          | DO                                                                  | D1            | D2             | D3            | Bloqueado |
| Dados Bancários          | R\$ -11.548,24                                                                                         | R\$ 25.436.71                                                       | R\$ 36.678.51 | R\$ -29.969.41 | R\$ 57.550.00 | R\$ 0.00  |
| ransferência de ativos   | Disponível para retirada                                                                               | *Custo por retirada                                                 |               |                |               |           |
| Pedido de Retirada       | R\$ 6.393,47                                                                                           | R\$ 0.00                                                            |               |                |               |           |
|                          | Horário de envio de rem<br>De 10 em 10 minutos das 11P<br>* Pedidos realizados após as<br>Observações: | Salvar<br>Essa<br>100 até às 17h00.<br>17h00 serão efetuados em D1. |               | \$             |               |           |
|                          | -                                                                                                    |                                                                     |               |                |               |           |

Nesta aba é possível consultar o saldo à vista, projetado para D1 e D2, e disponível para retirada. Para

fazer a retirada:

- Selecione a conta bancária de destino (previamente cadastrada);
- 3 Coloque a Assinatura Eletrônica;
- 2 Preencha com o valor desejado;
- 4 Clique em "Enviar".

**IMPORTANTE!** Fique sempre atento aos horários limite de envio. Solicitações após às 17h fica agendado para o dia útil subsequente.

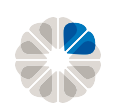

#### Suitability

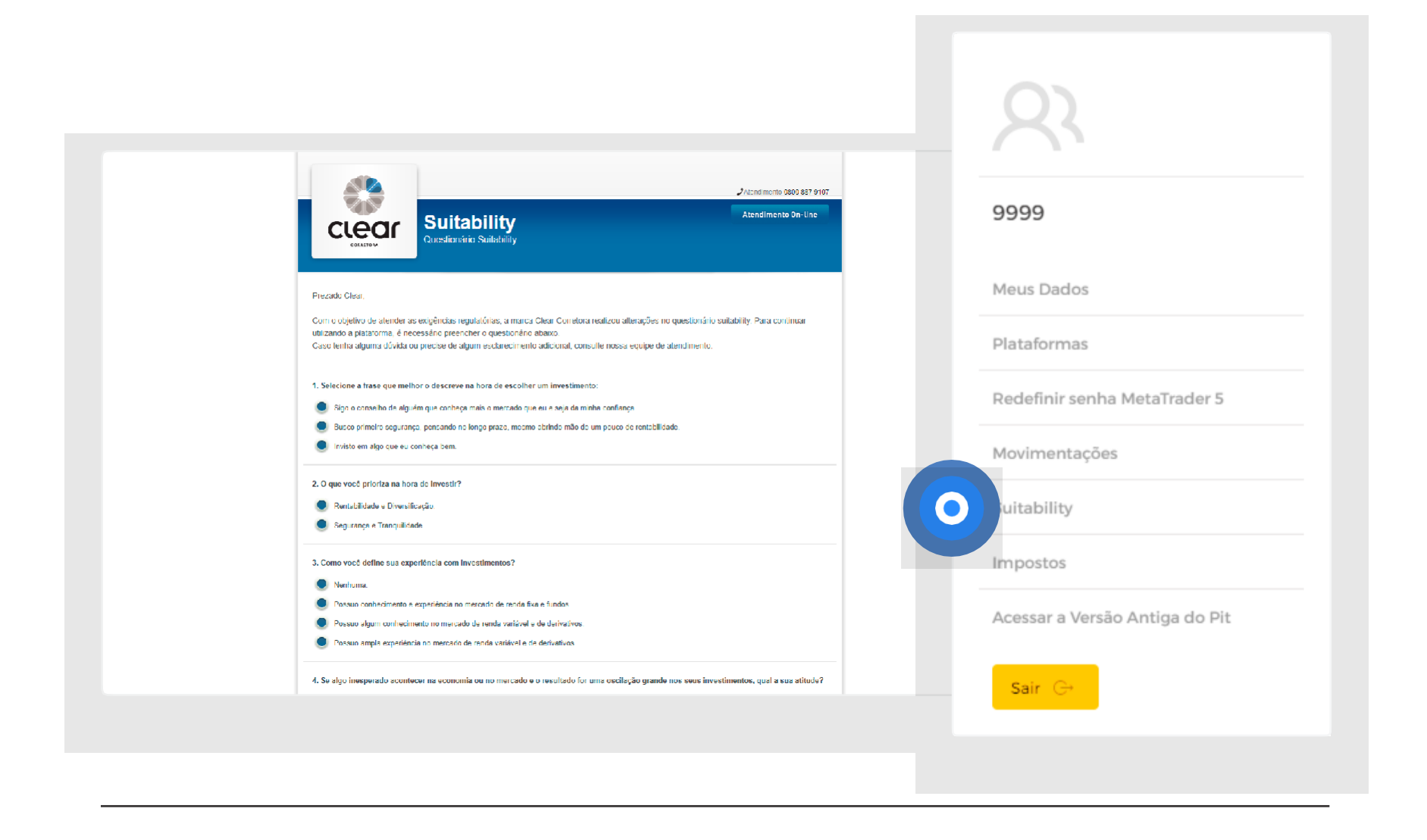

O Suitability, consiste na aplicação de um formulário utilizado pelas corretoras para definir o perfil de investidor de cada pessoa e, a partir disso, adequá-lo ao melhor tipo de investimento.

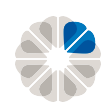

• MANUAL DO PIT DE NEGOCIAÇÕES DA CLEAR

### Suitability

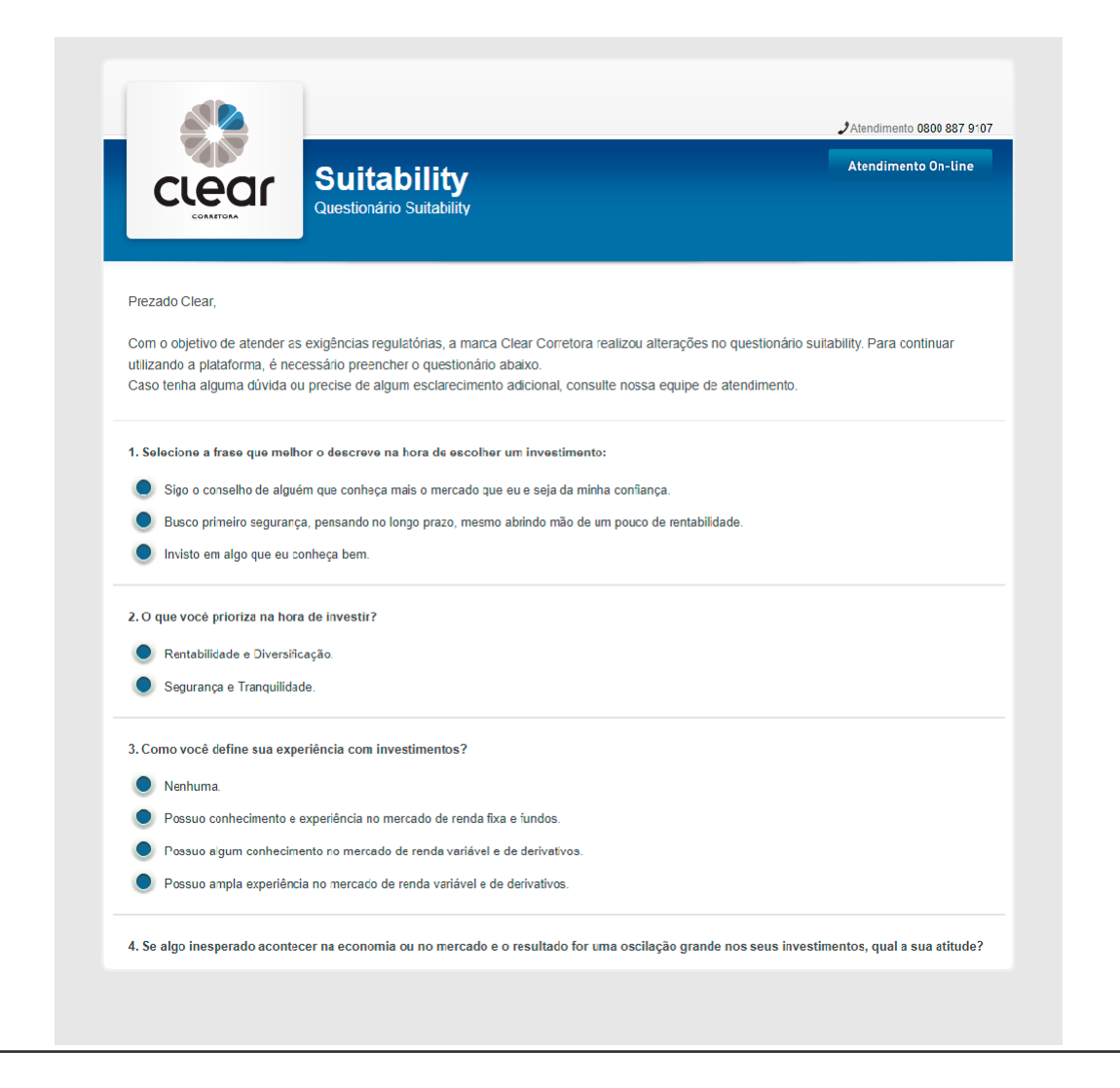

Com o intuito de proporcionar proteção ao capital financeiro de seus clientes, a instrução CVM 539 de 2013, que entrou em vigor em julho de 2015, tornou o preenchimento do formulário uma norma obrigatória da CVM (Comissão de Valores Imobiliários), Operações no Mercado Futuro, Opções e Termo apenas podem ser realizadas por usuários com perfil de risco Agressivo.

Ao final do preenchimento, digite sua assinatura eletrônica e clique em salvar. Em seguida, aparecerá o resultado informando o seu perfil de investidor.

IMPORTANTE! É possível alterar o questionário quantas vezes desejar.

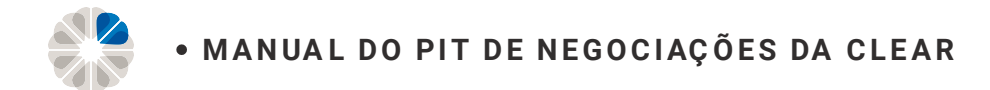

#### Impostos

| Minha Conta / Impotes                   |                                |
|-----------------------------------------|--------------------------------|
| Informe de rendimentos e posições 31/12 | 9999                           |
| E* Informe de Rendimentos               | Meus Dados                     |
| C <sup>*</sup> OpyTrade                 | Plataformas                    |
| C* Rendin Fixs                          | Redefinir senha MetaTrader 5   |
| C* Posição em 3//2                      | Movimentações                  |
|                                         | Suitability                    |
|                                         | mpostos                        |
|                                         | Acessar a Versão Antiga do Pit |
|                                         | Sair G+                        |
|                                         |                                |

Para consultar os informes de rendimento para declaração anual de imposto de renda, IR retido na fonte ou qualquer tipo de imposto gerado pela sua conta, basta clicar em "IMPOSTOS".

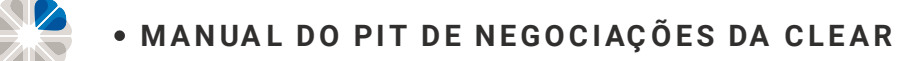

#### **Pit Antigo**

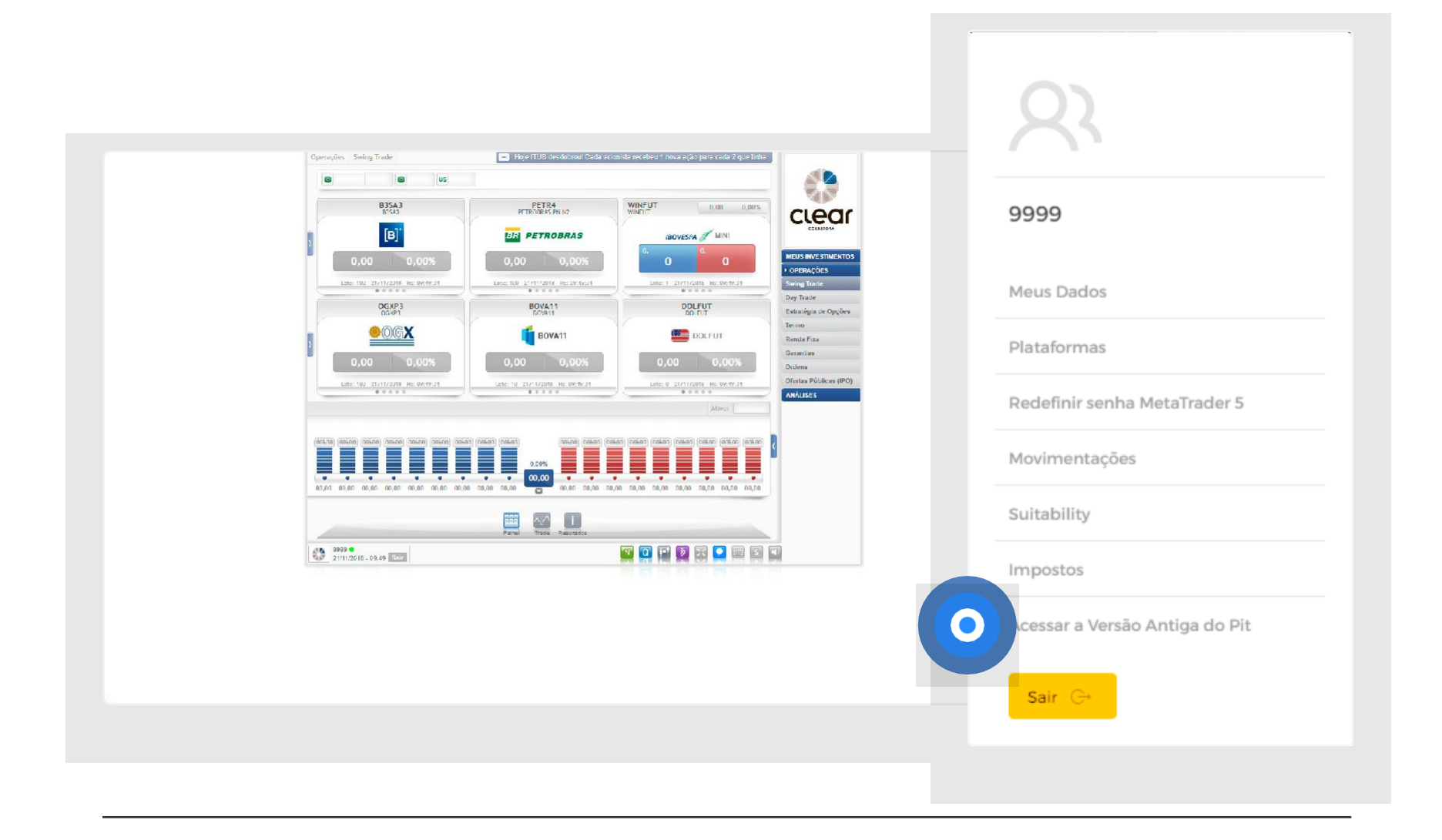

Caso prefira utilizar o Pit Antigo, clique em "Acessar a versão antiga do Pit".

#### Mensageria

| ODOS OS ATIVOS        |   | Patrimônio total:<br>R\$ 179.172.68                        |                        | 🛟 clear    | Valor Patrimo                                                                                      |                                      |                                                                                                    |                                                   | (×                        | )                    |            |
|-----------------------|---|------------------------------------------------------------|------------------------|------------|----------------------------------------------------------------------------------------------------|--------------------------------------|----------------------------------------------------------------------------------------------------|---------------------------------------------------|---------------------------|----------------------|------------|
| 1                     |   |                                                            |                        |            | $\frown$                                                                                           | DATA                                 | MENSAGENS                                                                                          |                                                   |                           |                      |            |
| Nor<br>R\$ 179.172,68 |   | Saldo final<br><b>R\$ 0.00</b><br>Dividendos provisionados | Bloqueado              |            | ( )                                                                                                | O 18/10/2018<br>14:20:20             | Novidade! Plataforma FlashCha<br>2018. Aproveite e bons negócio                                    | rt gratuita até<br>s!                             | final de                  | -                    |            |
| ENDA VARIÁVEL         | 9 | R\$ 0.00                                                   | R\$ 0,00               |            |                                                                                                    | 18/10/2018<br>11:18:49               | Amanhã, 19/10/2018, teremos u<br>no #TeamClear, das 10:00 às 12<br>para dúvidas referente à subscr | ma sala de ate<br>00, direcionad<br>ição de FJTA. | endimento<br>da apenas    |                      |            |
| ENDA FIXA             | 1 | Swing Trade<br>ABEV3                                       | Veloc                  | ambev      | EVOLUÇÃC PATRIMONIAL                                                                               | <b>15/10/2018</b> 19:21:22           | No dia 17/10 é vencimento da si<br>índice. Nesta data passa a ser n                                | érie "V" do índ<br>egociada a sé                  | ice e Mini<br>rie "Z" nos |                      |            |
| AXA                   | 1 | Quantidade<br>44                                           | valor<br>R\$ 740.08    |            | R\$ 900.000.00<br>R\$ 800.000,00<br>R\$ 700.000,00<br>R\$ 600.000.00                               | <ul> <li>13/10/2018</li> </ul>       | Modulos Day Trade e Metatrad                                                                       | o a Mesa faz                                      |                           |                      |            |
|                       |   | Swing Trade<br>BBAS3<br>Quantidade<br>300                  | Valor<br>R\$ 11.955.00 | *          | R\$ 500.000,00<br>K\$ 400.000,00<br>R\$ 300.000,00<br>R\$ 200.000,00<br>R\$ 100.000,00<br>R\$ 0.00 | 1 1/21/8 11/21/8                     | 11 <sup>26.9</sup> 11 <sup>26.19</sup> 11 <sup>26.19</sup> 11 <sup>26.19</sup>                     | Mensagem In                                       | nportante                 | 121 <sup>8</sup> 112 | <i>₹</i> 9 |
|                       |   | Swing Trade<br>BBDC4<br>Quantidade<br>632                  | Valor<br>R\$ 21.014,00 | R Bradesco | AD. Obr                                                                                            | 2 <sub>02</sub> , 4 <sub>6</sub> , 1 | 499 45° 469° 35°                                                                                   | 212 Hz                                            | 3 - 9°.                   | 03.                  |            |
|                       |   | Swing Trade<br>BRFS3<br>Quantidade<br>2.000                | Valor<br>R\$ 41240.00  | B          |                                                                                                    |                                      |                                                                                                    |                                                   |                           |                      |            |
|                       |   |                                                            |                        |            |                                                                                                    |                                      |                                                                                                    |                                                   |                           |                      |            |

A aba mensageria é o canal pelo qual a Clear se comunica com o cliente, trazendo alertas e novidades relevantes para o dia a dia do trader.

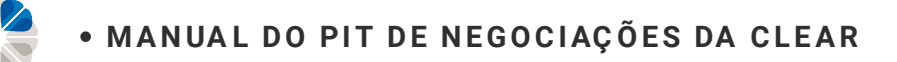

#### Chat Online | Atendimento

| 1        |                                                    |                                |                                                                                                    | Ø                                                                             |                              |
|----------|----------------------------------------------------|--------------------------------|----------------------------------------------------------------------------------------------------|-------------------------------------------------------------------------------|------------------------------|
| 🎲 clear  | Valor Patrimo                                      | DATA                           | MENSAGENS                                                                                                    | clear                                                                         |                              |
|          | ( )                                                | O 18/10/2018<br>14:20:20       | Novidade! Plataforma FlashChart gratuita a<br>2018. Aproveite e bons negócios!                                                | Clear: Olá, Cliente! Sou o assistente virtual da Clear.<br>Seja bem-vindo(a)! | Ordem                        |
| 0        |                                                    | • 18/10/2018<br>11:18:49       | Amanhā, 19/10/2018, teremos uma sa:a de a<br>no #TeamClear, das 10:00 às 12:00, direcion                                      | Em que posso te ajudar?                                                       | TED   Dados financeiros      |
| ambev    |                                                    |                                | para dúvidas referente à subscrição de FJTA                                                                                   |                                                                               | MetaTrader 5                 |
|          | EVOLUÇÃO PATRIMONIAL<br>R\$ 900.000 00             | 15/10/2018<br>19:21:22         | No dia 17/10 é vencimento da série "V" do ín<br>índice. Nesta data passa a ser negociada a<br>módulos Day Trade e MetaTrader. |                                                                               | Envio de Ordem               |
|          | R\$ 800.000 00<br>R\$ 700.000 00<br>R\$ 600.000 00 | <ul> <li>13/10/2018</li> </ul> | Atencão! Na data do vencimento a Mesa fa                                                                                      |                                                                               | Saldo                        |
| 8        | R\$ 500.000 00<br>K\$ 400.000 00<br>R\$ 300.000 00 |                                | Mensagem                                                                                                    |                                                                               | Senha                        |
| 0        | R\$ 100.000 00<br>R\$ 0 00                         | 1 018 018                      | 1 <sup>10</sup> 1 <sup>10</sup> 1 <sup>10</sup> 1 <sup>10</sup>                                                               |                                                                               | Tradezone - opções           |
| Fradesco | you're petir                                       | 3m122 484123                   | Harley Harley Harley Harley Harley                                                                                            |                                                                               | Atualização Cadastral        |
|          |                                                    |                                |                                                                                                    |                                                                               | Alocar Garantia              |
| 00       |                                                    |                                |                                                                                                    | Faça sua pergunta                                                             | ProfitChart PRO              |
| BR       |                                                    |                                |                                                                                                    |                                                                               |                              |
| 20       |                                                    |                                |                                                                                                    |                                                                               | hit                          |
|          |                                                    |                                |                                                                                                    |                                                                               |                              |
| enseles. |                                                    |                                |                                                                                                    |                                                                               |                              |
|          |                                                    |                                |                                                                                                    |                                                                               |                              |
| 1        | Dara ontrar                                        | om con                         | tato com a Clear                                                                                                    | nelo 2 Digite a dúvi                                                          | da no campo "Faca sua        |
| · · · ·  |                                                    |                                |                                                                                                    |                                                                               |                              |
|          | Chat online                                        | , clique                       | no simbolo ao lao                                                                                                    | do e pergunta" e                                                              | aguarde a resposta do        |
|          | digite o ass                                       | unto des                       | sejado;                                                                                                    | atendimento o                                                                 | nline ou consulte a resposta |

#### **IMPORTANTE!** Caso queira falar com um dos nossos operadores, digite "Atendimento" ou "Mesa" e clique "Enter".

em Perguntas Frequentes.

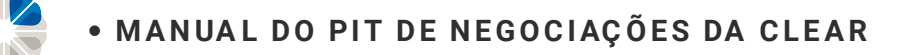

#### Sala de Análises

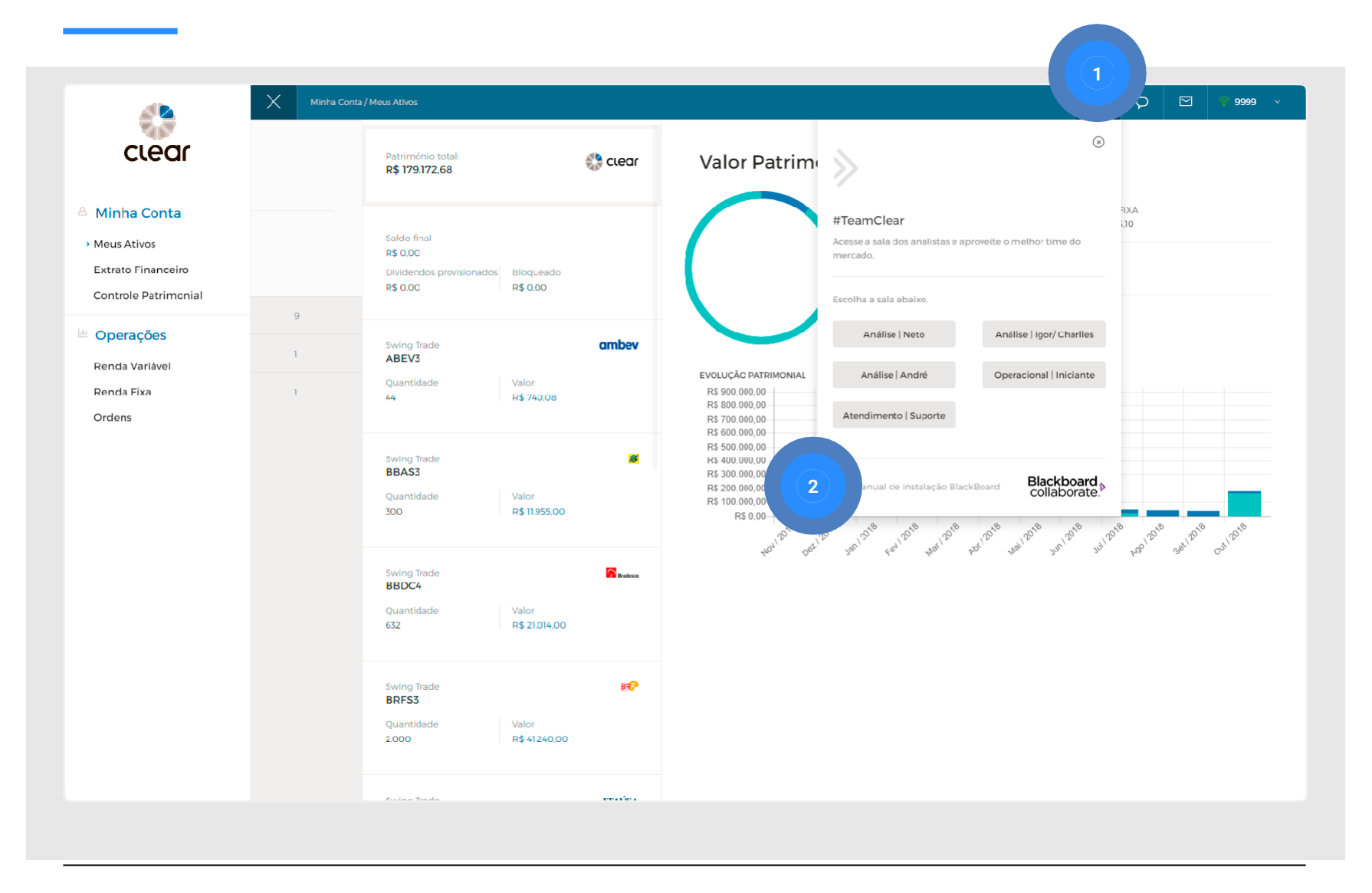

Nossos analistas entram ao vivo todos os dias para ajudar nossos clientes nas escolhas das operações e análises de mercado;

- 1 Clique no "Team Clear" indicado e escolha a sala que deseja acompanhar;
- 2 Em caso de dúvidas sobre como acessar as salas, consulte o "Manual de instalação BlackBoard", disponível para download em PDF abaixo do nome dos analistas.

**IMPORTANTE!** Para saber mais sobre os analistas ou sobre as salas acesse: <u>https://www.clear.com.br/site/analistas</u>

#### **Menu Operacional**

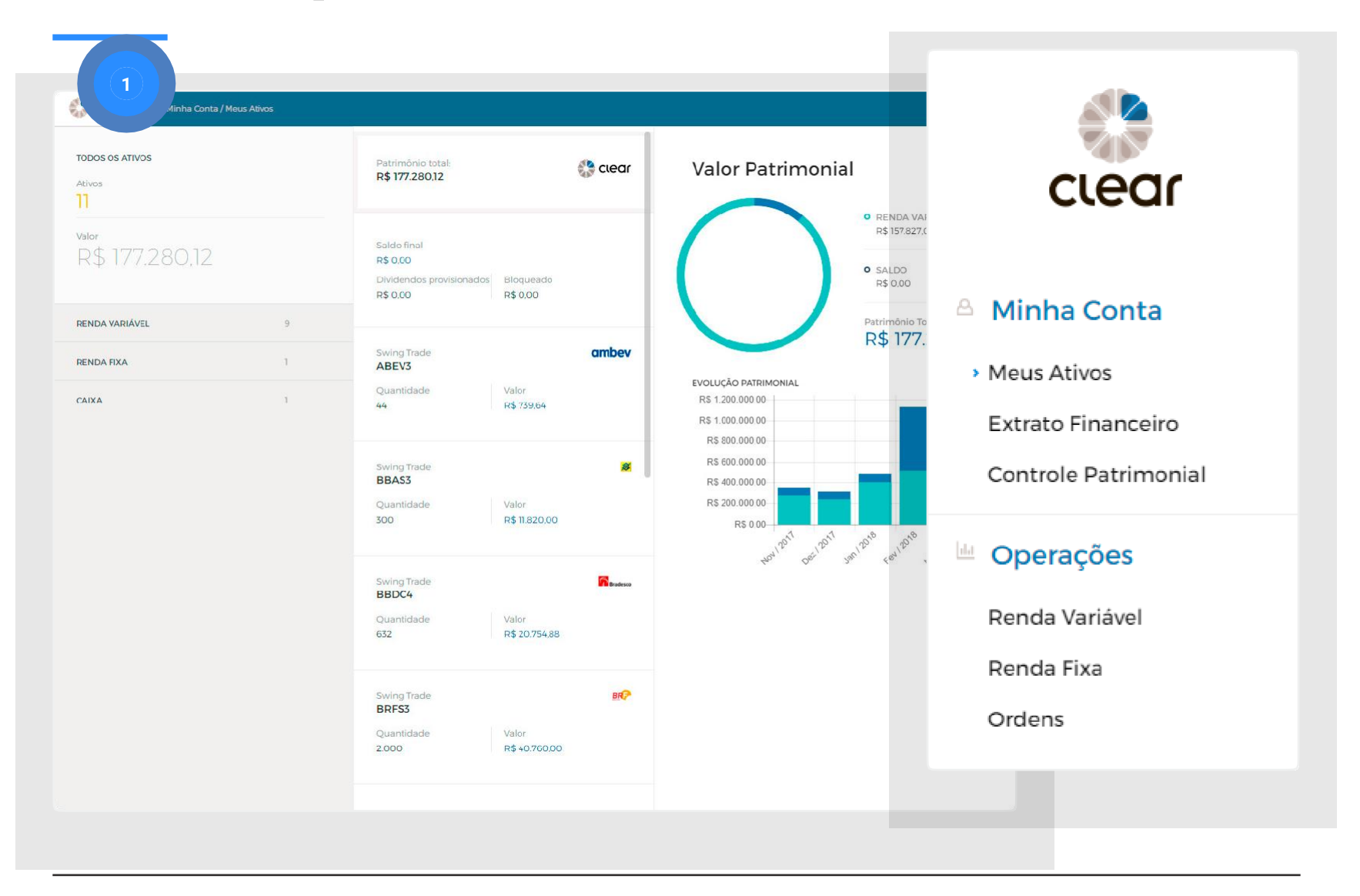

1 Clique nestas três linhas ou no logotipo da Clear para conseguir acessar o menu com todos os módulos operacionais do Pit de Negociação.

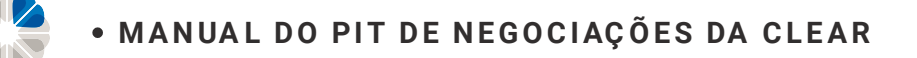

#### **Meus Ativos**

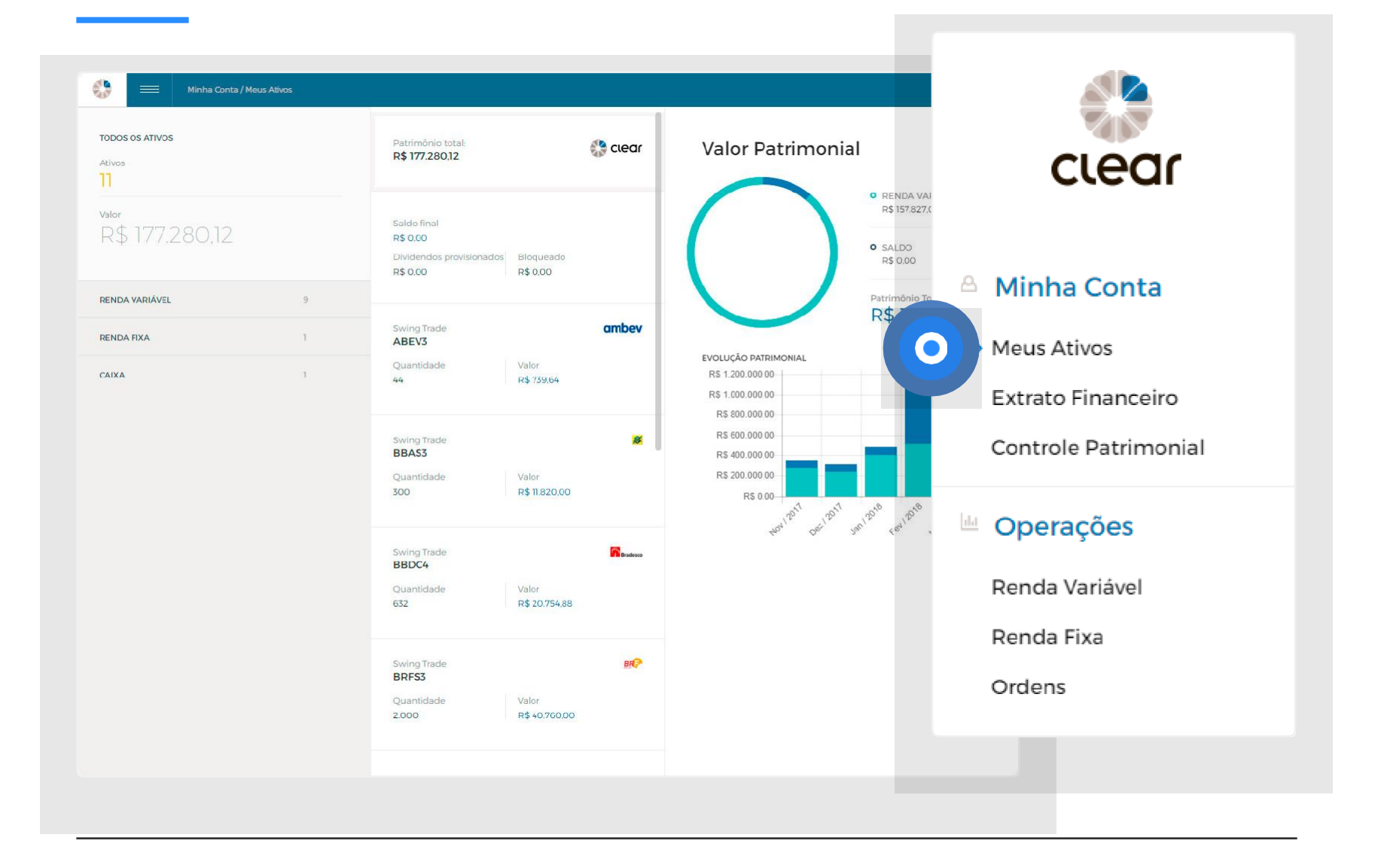

Para acessar a tela inicial, clique em "Meus Ativos".

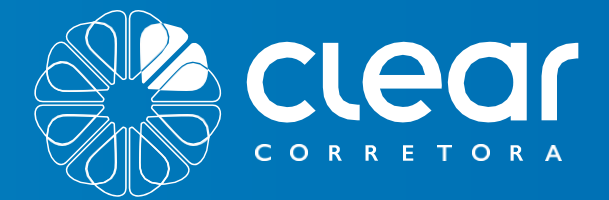

# EXTRATO FINANCEIRO E NOTA DE NEGOCIAÇÃO

29/10

Saldo em conte

P=107,91

periodo.

7 0135

2610

R

Pt + 136.69

Salde

Pes 0.00 052

3100

3010

P.5745.58

Pre 130,29

Qui

set 20

FUTUROS

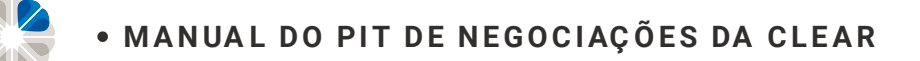

#### **Extrato Financeiro**

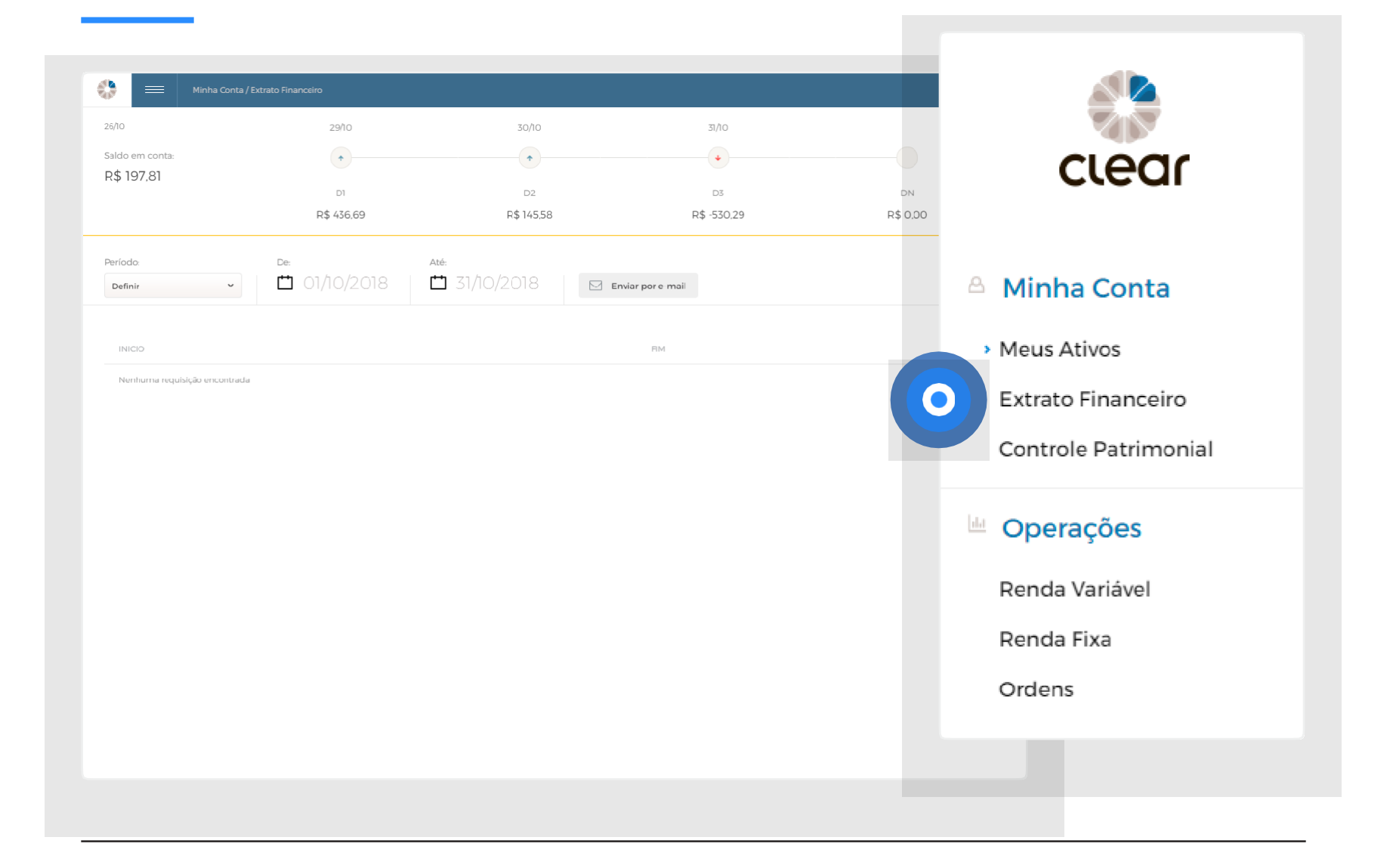

Para acessar seu extrato financeiro, clique em "Extrato Financeiro".
#### **Extrato Financeiro**

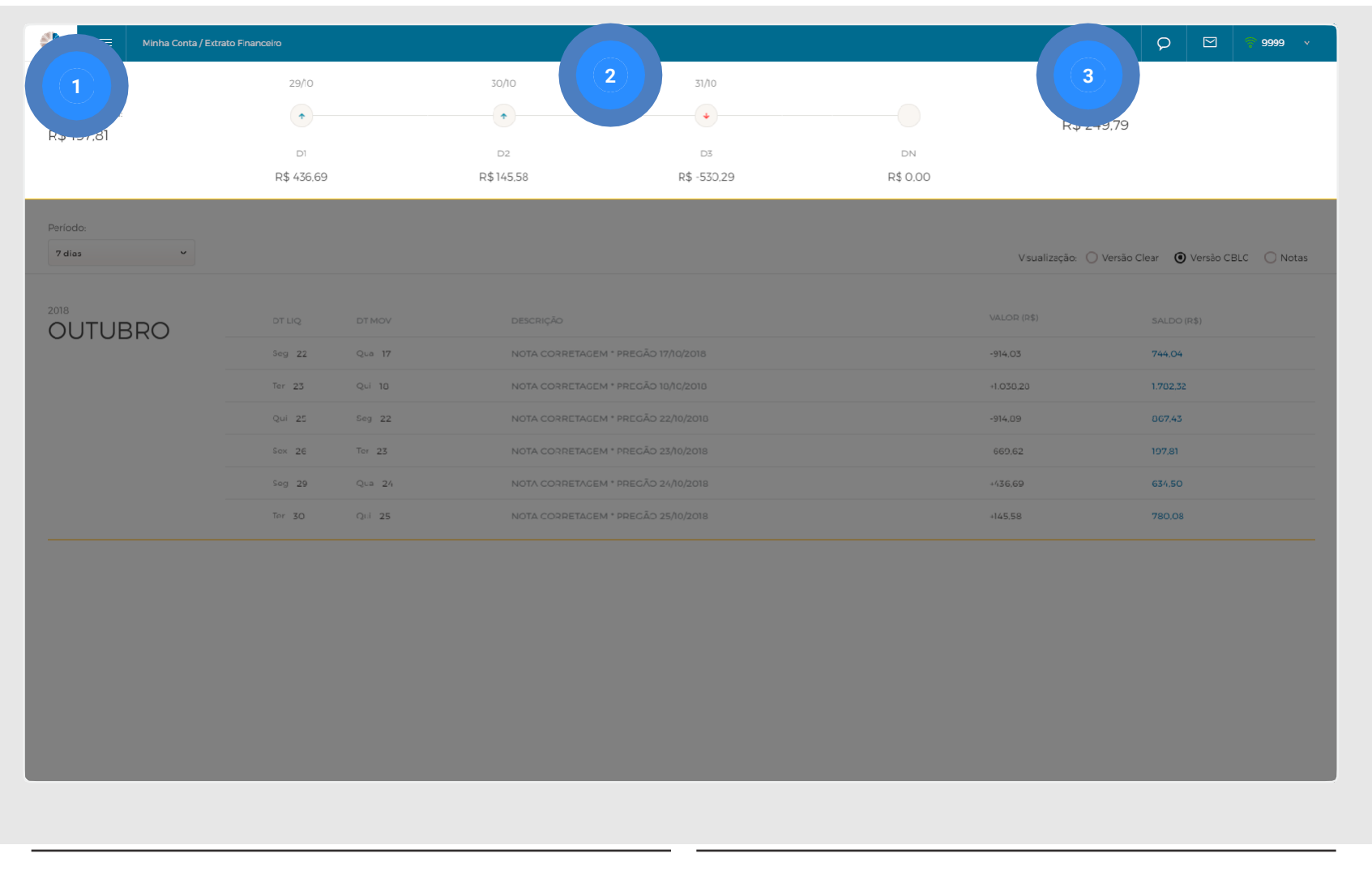

- 1 **Saldo em conta**: Saldo em D0 (já liquidado).
- 2 **Saldo projetado (D1 e D2)**: Simboliza o dia em que o saldo entrará/sairá da conta.
- **3 Saldo final**: Saldo projetado, contando os débitos e créditos provisionados em conta.

**IMPORTANTE!** Não é possível resgatar valores provisionados, apenas o saldo em conta (D0). Operações com ações, FII, ETF liquidam em 2 dias úteis (D2), já opções e operações na BM&F em 1 dia útil (D1).

#### **Extrato Financeiro**

| 6/10                         | 29/10      |        |                | 31/10                  |             |                            |          |  |   |
|------------------------------|------------|--------|----------------|------------------------|-------------|----------------------------|----------|--|---|
| aldo em conta.<br>0\$ 107 81 | •          |        | •              | •                      |             | Saldo final:<br>R\$ 249.79 |          |  |   |
| φ 197,01                     |            |        |                | D3                     | DN          |                            |          |  |   |
| 1)                           | R\$ 436.69 |        | R\$145.58      | R\$ -530.29            | R\$ 0.00    | Vsual 2                    | 3        |  | 4 |
|                              | DT LIQ     | DTMOV  | DESCRIÇÃO      |                        | VALOR (R\$) | SALDO (F                   | (\$)     |  |   |
|                              | Seg 22     | Qua 17 | NOTA CORRETAGE | EM * PREGÃO 17/10/2018 |             | -914,03                    | 744.04   |  |   |
|                              | Ter 23     | Qui 10 | NOTA CORRETAGE | EM * PREGÃO 10/10/2010 |             | +1.030,20                  | 1.782.32 |  |   |
|                              | Qui 25     | Seg 22 | NOTA CORRETAGE | EM * PRECÃO 22/10/2018 | -914.09     | 067,43                     |          |  |   |
|                              | Sox 26     | Tor 23 | NOTA CORRETAGE | 669,62                 | 197,81      |                            |          |  |   |
|                              | Seg 29     | Qua 24 | NOTA CORRETAGE | EM * PREGÃO 24/10/2018 |             | +436.69                    | 634,50   |  |   |
|                              | Tor 30     | Qui 25 | NOTA CORRETACE | EM * PRECÃO 25/10/2018 |             | +145.58                    | 780,08   |  |   |
|                              |            |        |                |                        |             |                            |          |  |   |

Nesta aba podemos definir os períodos de visualização do Extrato.

| 1 | Alterar o período de visualização do Extrato; | 3 Ve<br>na | erificar todos os débitos e créditos que ocorreram<br>conta: |
|---|-----------------------------------------------|------------|--------------------------------------------------------------|
| 2 | Utilizar versão Clear apenas para consultar   |            |                                                              |
|   | as notas de corretagem;                       | 4          | Emitir Notas de Corretagem consolidadas<br>por período.      |

| Minna Conta / Extrato     | - Financeiro       |           |             |             |                                                 |
|---------------------------|--------------------|-----------|-------------|-------------|-------------------------------------------------|
| 10                        | 29/10              | 30/10     | 31/10       |             |                                                 |
| do em conta:<br>\$ 197.81 | •                  | •         | •           |             | Saldo final:<br>R\$ 249,79                      |
|                           | DI                 | D2        | D3          | DN          |                                                 |
|                           | R\$ 436.69         | R\$145.58 | R\$ -530,29 | R\$ 0.00    |                                                 |
| íodo:                     |                    |           |             |             |                                                 |
| dias 🗸                    |                    |           |             |             | V sualização: 🕑 Versão Clear 🔷 Versão CBLC 🔷 No |
|                           | DATA               | DESCRIÇÃO |             | VALOR (R\$) | SALDO (R\$)                                     |
|                           | Qua 17             | Crédito   |             | 0.00        | 0.00                                            |
|                           | Qui 10             | Crédito   |             | 0,00        | 0,00                                            |
|                           | Sex 19             | Crédito   |             | 0.00        | 1.702,32                                        |
|                           | Sog 22             | Débito    |             | 013,73      | 86?.72 de corretagem                            |
|                           | Tor 23             | Crédito   |             | +1.038,61   | 198,23 a de corretagem                          |
|                           | Qua 24             | Crédito   |             | 0,00        | 634,71 Nota de corretagem                       |
|                           | Qui 25             | Débito    |             | -914,50     | 780.51 Nota de corretagem                       |
|                           | Sex 26             | Débito    |             | -66920      | 197.81                                          |
|                           | Lançamentos Futuro | s         |             |             |                                                 |
|                           | Seg 29             | Crédito   |             | +436.90     | 634.50                                          |
|                           | Ter 30             | Crédito   |             | +146.01     | 780.08                                          |
|                           | Qua 31             | Débito    |             | -530.29     | 249.79                                          |
|                           |                    |           |             |             |                                                 |

Essa versão é somente para consulta das suas notas de corretagem. Para isso, escolha um dia e clique em "Nota de Corretagem".

São disponibilizadas notas de operações BM&F e Bovespa.

**IMPORTANTE!** Nesta versão, por ser um extrato virtual, não constam os reais débitos e créditos que ocorreram na conta. Para este tipo de verificação deve ser utilizada a versão CBLC.

| 1 | 2       |             | 4  | 5          | 6         | Vlr du 7 | 8 | Ta, 9 al |
|---|---------|-------------|----|------------|-----------|----------|---|----------|
|   | WD0     | 01          | 1  | 5,0000     | I RADE    | 49,90    |   | 0,00     |
| С | WDO X18 | 01/11/2018  | 2  | 3.731,5000 | DAY TRADE | 110,20   | D | 0,00     |
| С | WDO X18 | 01/11/2018  | 1  | 3.719,5000 | DAY TRADE | 64,90    | С | 0,00     |
| С | WDO X18 | 01/11/2018  | 1  | 3.721,5000 | DAY TRADE | 44,90    | С | 0,00     |
| С | WDO X18 | 01/11/2018  | 1  | 3.725,5000 | DAY TRADE | 4,90     | С | 0,00     |
| С | WDO X18 | 01/11/2018  | 1  | 3.725,5000 | DAY TRADE | 4,90     | С | 0,00     |
| С | WDO X18 | @01/11/2018 | 10 | 3.725,0000 | DAY TRADE | 99,00    | С | 0,00     |
| С | WDO X18 | 01/11/2018  | 10 | 3.728,0000 | DAY TRADE | 201,00   | D | 0,00     |
| С | WDO X18 | 01/11/2018  | 5  | 3.731,5000 | DAY TRADE | 275,50   | D | 0,00     |
| С | WDO X18 | 01/11/2018  | 1  | 3.717,0000 | DAY TRADE | 89,90    | С | 0,00     |
| С | WDO X18 | 01/11/2018  | 10 | 3.725,5000 | DAY TRADE | 49,00    | С | 0,00     |
| С | WDO X18 | 01/11/2018  | 4  | 3.731,5000 | DAY TRADE | 220,40   | D | 0,00     |
| С | WDO X18 | 01/11/2018  | 2  | 3.731,5000 | DAY TRADE | 110,20   | D | 0,00     |
| С | WDO X18 | @01/11/2018 | 1  | 3.731,5000 | DAY TRADE | 55,10    | D | 0,00     |
| С | WDO X18 | 01/11/2018  | 1  | 3.725,5000 | DAY TRADE | 4,90     | С | 0,00     |
| С | WDO X18 | 01/11/2018  | 5  | 3.736,0000 | DAY TRADE | 500,50   | D | 0,00     |
| С | WDO X18 | 01/11/2018  | 8  | 3.725,5000 | DAY TRADE | 39,20    | С | 0,00     |
| С | WDO X18 | 01/11/2018  | 10 | 3.728,0000 | DAY TRADE | 201,00   | D | 0,00     |
| С | WDO X18 | 01/11/2018  | 9  | 3.725,5000 | DAY TRADE | 44,10    | С | 0,00     |
| С | WDO X18 | 01/11/2018  | 5  | 3.725,5000 | DAY TRADE | 24,50    | С | 0,00     |
| С | WDO X18 | 01/11/2018  | 10 | 3.736,0000 | DAY TRADE | 1.001,00 | D | 0,00     |
| С | WDO X18 | 01/11/2018  | 1  | 3.721,0000 | DAY TRADE | 49,90    | С | 0,00     |
| С | WDO X18 | 01/11/2018  | 10 | 3.728,0000 | DAY TRADE | 201,00   | D | 0,00     |
| С | WDO X18 | 01/11/2018  | 10 | 3.728,0000 | DAY TRADE | 201,00   | D | 0,00     |
| С | WDO X18 | 01/11/2018  | 1  | 3.719,5000 | DAY TRADE | 64,90    | С | 0,00     |
| С | WDO X18 | 01/11/2018  | 1  | 3.725,5000 | DAY TRADE | 4,90     | С | 0,00     |
| С | WDO X18 | 01/11/2018  | 5  | 3.731,5000 | DAY TRADE | 275,50   | D | 0,00     |
| С | WDO X18 | 01/11/2018  | 5  | 3.736,0000 | DAYTRADE  | 500,50   | D | 0,00     |

Nota que exibe as operações em Mercados Futuros (Contratos futuros e Commodities).

- 1 Natureza da operação (Compra/Venda);
- 2 Código do ativo negociado;
- 3 Vencimento do contrato operado;
- 4 Quantidade por negócio;
- 5 Preço de execução;

- 6 Tipo de negócio: Day Trade ou Normal (Swing Trade);
- 7 Lucro/prejuízo da operação;
- 8 D = Débito; C = Crédito;
- 9 Taxa Operacional.

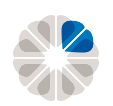

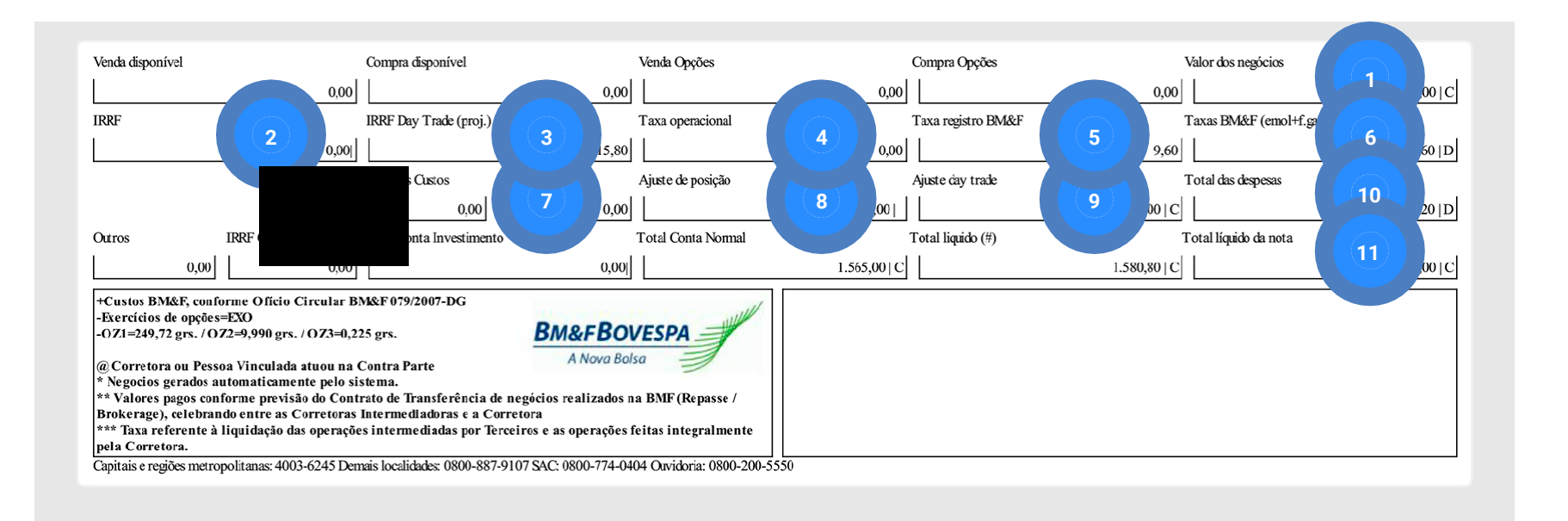

#### Nota BM&F | Resultados

- 1 Resultado bruto das operações;
- 2 IRRF (Swing);
- 3 IRRF (Day Trade);
- 4 Taxa Operacional (Corretagem);
- 5 Taxa de Registro (Custo CBLC);
- 6 Emolumentos (Custos Bolsa);

- 7 Impostos: 9,65% do valor da corretagem;
- 8 Ajuste de posição (Swing);
- 9 Ajuste Day Trade (Resultado bruto Day Trade);
- 10 Total das Taxas (taxa operacional "+" Taxa de Registro + Emolumentos);
- 11 Resultado líquido.

IMPORTANTE! Para saber mais sobre os custos, acesse o link <u>www.clear.com.br/site/custos</u>

|             | 2            | 3         | 4  | 5            |             |
|-------------|--------------|-----------|----|--------------|-------------|
| Ne          |              |           |    |              |             |
| Q Negomação |              | fipo cado | 1  | Especificaça | o do título |
| 1-BOVESPA   | С            | TERMO     | 60 | AMBEV S/A    | ON          |
| 1-BOVESPA   | С            | TERMO     | 60 | AMBEV S/A    | ON          |
| 1-BOVESPA   | С            | TERMO     | 30 | AMBEVS/A     | ON          |
| 1-BOVESPA   | С            | TERMO     | 16 | AMBEV S/A    | ON          |
| 1-BOVESPA   | С            | TERMO     | 30 | AMBEV S/A    | ON          |
| 1-BOVESPA   | С            | TERMO     | 16 | AMBEV S/A    | ON          |
| 1-BOVESPA   | V            | VISTA     |    | CCR SA       | ON NM       |
| 1-BOVESPA   | V            | VISTA     |    | CCR SA       | ON NM       |
| 1-BOVESPA   | V            | VISTA     |    | FIBRIA       | ON NM       |
| 1-BOVESPA   | V            | VISTA     |    | FIBRIA       | ON NM       |
| 1-BOVESPA   | V            | VISTA     |    | KROTON       | ON NM       |
| 1-BOVESPA   | V            | VISTA     |    | KROTON       | ON NM       |
| 1-BOVESPA   | V            | VISTA     |    | NATURA       | ON NM       |
| 1-BOVESPA   | V            | VISTA     |    | NATURA       | ON NM       |
| 1-BOVESPA   | V            | VISTA     |    | NATURA       | ON NM       |
| 1-BOVESPA   | $\mathbf{V}$ | VISTA     |    | NATURA       | ON NM       |
| 1-BOVESPA   | С            | VISTA     |    | P.ACUCAR-0   | CBD PN N1   |
| 1-BOVESPA   | С            | VISTA     |    | P.ACUCAR-0   | CBD PN N1   |

| 6          | (7)      | 8            | 9                       | 10   |
|------------|----------|--------------|-------------------------|------|
| Urosr (**) | Quannade | Preçozaraste | Valor Operação / Ajuste | Dire |
| #2         | 529      | 16,96        | 8.971,84                | 4 D  |
| #2         | 71       | 16,97        | 1.204,8                 | 7 D  |
| #2         | 926      | 16,89        | 15.640,14               | 4 D  |
| #2         | 112      | 16,84        | 1.886,0                 | 3 D  |
| #2         | 74       | 16,90        | 1.250,60                | ) D  |
| #2         | 188      | 16,83        | 3.164,04                | 4 D  |
|            | 500      | 11,09        | 5.545,0                 | ) C  |
|            | 500      | 11,09        | 5.545,0                 | ) C  |
|            | 100      | 72,10        | 7.210,0                 | ) C  |
|            | 100      | 72,10        | 7.210,0                 | ) C  |
|            | 200      | 11,28        | 2.256,0                 | ) C  |
|            | 200      | 11,28        | 2.256,0                 | ) C  |
|            | 200      | 31,22        | 6.244,0                 | ) C  |
|            | 200      | 31,42        | 6.284,0                 | ) C  |
|            | 400      | 31,42        | 12.568,0                | ) C  |
|            | 100      | 31,22        | 3.122,0                 | ) C  |
|            | 100      | 79,13        | 7.913,0                 | ) D  |
|            | 100      | 79,13        | 7.913,0                 | ) D  |

Nota BOVESPA | Operações. Nota que exibe operações dos mercados à Vista e Termos.

- Mercado da negociação;
- 2 Natureza da operação (Compra/Venda);
- 3 Tipo de Mercado;
- 4 Prazo;
- 5 Título negociado;

- 6 Obs: Ver legenda no final da Nota;
- 7 Quantidade negociada;
- 8 Preço da operação;
- 9 Volume financeiro negociado (débito/crédito);
- 10 D = Débito; C = Crédito.

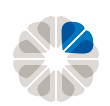

| Resumo dos Negócios                                      |                              |                            | Resumo Financeiro                                                                                                    |
|----------------------------------------------------------|------------------------------|----------------------------|----------------------------------------------------------------------------------------------------|
| Debêntures                                               |                              | 0,00                       | Clearing                                                                                                    |
| Vendas à vista                                           |                              | 0,00                       | Valor líquido das operações 10.156,60 D                                                                                                    |
| Compras à vista                                          |                              | 10.156,60                  | Taxa de liquidação2,79D                                                                                                    |
| Opções - compras                                         |                              | 0,00                       | Taxa de Registro   0,00   D                                                                                                    |
| Opções - vendas                                          |                              | 0,00                       | Total CBLC 10.159,39 D                                                                                                    |
| Operações à termo                                        |                              | 0,00                       | Bolsa                                                                                                    |
| Valor das oper. c/ títulos públ. (v. nom)                | )                            | 0,00                       | Taxa de termo/opções 0,00 D                                                                                                    |
| Valor das operações                                      |                              | 10.156,60                  | Taxa A.N.A. (3) 0,00 D                                                                                                    |
|                                                          |                              |                            | Emolumentos 0,40 D                                                                                                    |
|                                                          |                              |                            | Total Bovespa / Soma 0,40 D                                                                                                    |
| Especificações diversas                                  |                              |                            | Corretagem / Despesas                                                                                                    |
| A coluna Q indica liquidação no Agente                   | do Qualificado.              |                            | Clearing0,00DExecução0,00DExecução casa0,000,00ISS (SÃO PAULO)0,000,00I.R.F. s/ operações, base R\$0,000,000,00Outras Bovespa0,00CTotal corretagem / Despesas0,00D |
| (*) Observações                                          | A - Posição futuro           | T - Liquidação pelo Bruto  | Líquido para 27/11/2018 10.159,79 D<br>Observação: (1) As operações a termo pão são computadas no líquido da fatura                                                |
| 2 - Corretora ou pessoa vinculada atuou na contra parte. | C - Clubes e fundos de Ações | I - POP                    |                                                                                                    |
| # - Negócio direto                                       | P - Carteira Própria         |                            |                                                                                                    |
| 8 - Liquidação Institucional                             | H - Home Broker              |                            |                                                                                                    |
| D - Day Trade                                            | X - Box                      |                            |                                                                                                    |
| F - Cobertura                                            | Y - Desmanche de Box         |                            |                                                                                                    |
| B - Debêntures                                           | L - Precatório               |                            |                                                                                                    |
| Capitais e reziões metropolitanas: 4003-6                | 245 Demais localidades: 08   | 00-887-9107 SAC: 0800-774- | 0404 Ouvidoria: 0800-200-5550                                                                                                    |

#### Nota OPÇÕES - Resultados

- 1 Volume financeiro das operações;
- Taxa de liquidação e Registro: Custos da B3 que Incidem sobre o volume financeiro total e varia de acordo com o tipo de operação;
- 3 Emolumentos: Incidem sobre o volume financeiro total e variam de acordo com o tipo de operação;
- 4 Corretagem (Clearing) e Impostos (ISS, PINS, COFINS);
- 5 Valor líquido final.

#### **IMPORTANTE!** Para saber mais sobre os custos, acesse o link <u>www.clear.com.br/site/custos</u>

| Negovração | 2 | 3<br>Tipo mercado | 4     | 5<br>Especificayar | o do título |      | 6<br>Ups. (*) | 7<br>Quannade | 8<br>Preço-rajuste | 9<br>Valor Operação / Ajuste | 10 |
|------------|---|-------------------|-------|--------------------|-------------|------|---------------|---------------|--------------------|------------------------------|----|
| 1-BOVESPA  | С | OPCAO DE COMPRA   | 11/18 | PETRK26            | PN 25,92    | PETR |               | 1.000         | 2,01               | 2.010,00                     | D  |
| 1-BOVESPA  | V | OPCAO DE COMPRA   | 11/18 | PETRK27            | PN 26,92    | PETR |               | 2.000         | 1,48               | 2.960,00                     | С  |
| 1-BOVESPA  | С | OPCAO DE COMPRA   | 11/18 | VALEK560           | ON 56,04    | VALE |               | 2.000         | 1,50               | 3.000,00                     | D  |
| 1-BOVESPA  | V | OPCAO DE COMPRA   | 11/18 | VALEK587           | ON 57,04    | VALE |               | 3.000         | 1,25               | 3.750,00                     | С  |
| 1-BOVESPA  | С | OPCAO DE COMPRA   | 11/18 | VALEK593           | ON 58,04    | VALE |               | 2.000         | 0,99               | 1.980,00                     | D  |
| 1-BOVESPA  | С | OPCAO DE COMPRA   | 11/18 | VALEK60            | ON 59,04    | VALE | D#            | 400           | 0,81               | 324,00                       | D  |
| 1-BOVESPA  | С | OPCAO DE COMPRA   | 11/18 | VALEK60            | ON 59,04    | VALE | D#            | 600           | 0,81               | 486,00                       | D  |
| 1-BOVESPA  | С | OPCAO DE COMPRA   | 11/18 | VALEK60            | ON 59,04    | VALE | D#            | 1.000         | 0,81               | 810,00                       | D  |
| 1-BOVESPA  | V | OPCAO DE COMPRA   | 11/18 | VALEK60            | ON 59,04    | VALE |               | 3.000         | 0,95               | 2.850,00                     | С  |
| 1-BOVESPA  | V | OPCAO DE COMPRA   | 11/18 | VALEK60            | ON 59,04    | VALE | D             | 1.700         | 0,78               | 1.326,00                     | С  |
| 1-BOVESPA  | V | OPCAO DE COMPRA   | 11/18 | VALEK60            | ON 59,04    | VALE | D             | 300           | 0,78               | 234,00                       | С  |

#### Nota OPÇÕES - Operações

Nota que exibe operações dos mercados de Opções

| 1 | Mercado da negociação;                  | 6  | Obs: Ver legenda no final da Nota; |
|---|-----------------------------------------|----|------------------------------------|
| 2 | Natureza da operação (Compra/Venda);    | 7  | Quantidade negociada;              |
| 3 | Tipo de Mercado: opção de Compra (Call) | 8  | Preço da operação;                 |
|   |                                         | q  | Volume financeiro negociado        |
| 4 | Prazo;                                  | 5  | (débito/crédito);                  |
| 5 | Título negociado e Strike da Opção;     | 10 | D = Débito; C = Crédito;           |

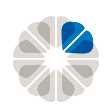

| Resumo dos Negócios                                      |                              |                            | Resumo Financeiro                                                             |          |
|----------------------------------------------------------|------------------------------|----------------------------|-------------------------------------------------------------------------------|----------|
| Debêntures                                               |                              | 0,00                       | Clearing                                                                      |          |
| Vendas à vista                                           |                              | 0,00                       | Valor líquido das operações 2.510,00                                          |          |
| Compras à vista                                          |                              | (1) 0,00                   | Taxa de liquidação 5,12                                                       | . D      |
| Opções - compras                                         |                              | 8.610,00                   | Taxa de Registro 11,94                                                        |          |
| Opções - vendas                                          |                              | 11.120,00                  | <b>Total CBLC</b> 2.492,94                                                    |          |
| Operações à termo                                        |                              | 0,00                       | Bolsa                                                                         |          |
| Valor das oper. c/ títulos públ. (v. nom)                | )                            | 0,00                       | Taxa de termo/opções 0,00                                                     | D        |
| Valor das operações                                      |                              | 19.730,00                  | Taxa A.N.A. (3) 0,00                                                          | D        |
|                                                          |                              |                            | Emolumentos 6,53                                                              | D        |
|                                                          |                              |                            | Total Bovespa / Soma 6,53                                                     |          |
| Especificações diversas                                  |                              |                            | Corretagem / Despesas                                                         |          |
|                                                          |                              |                            |                                                                               |          |
|                                                          |                              |                            | Clearing 0,00                                                                 |          |
|                                                          |                              |                            | Execução 0,00                                                                 | /        |
| A coluna Q indica liquidação no Agente                   | do Qualificado.              |                            | Execução casa 0,00                                                            | <u>'</u> |
|                                                          |                              |                            | ISS (SAO PAULO)                                                               | <u>'</u> |
| IRRE Day Trade: Base R\$ -61.42 Proje                    | cão R\$ 0.00                 |                            | I.R.R.F. s/ operações, base R\$2.570,00 0,12                                  |          |
| inde Day inde Dase no -01,42 i roje                      | , <b>yu</b> 0 100 0,000      |                            | Outras Bovespa 0,00                                                           |          |
|                                                          |                              |                            | Total corretagem / Despesas 0,00                                              | D        |
| (*) Observações                                          | A - Posição futuro           | T - Liquidação pelo Bruto  | Líquido para 29/10/2018 2.486,41                                              | C        |
| () Obser lações                                          | rt - r colçub rulu b         | 1 - Esquidação poro Estato | Observação: (1) As operações a termo não são computadas no líquido da fatura. |          |
| 2 - Corretora ou pessoa vinculada atuou na contra parte. | C - Clubes e fundos de Ações | I - POP                    |                                                                               |          |
| # - Negócio direto                                       | P - Carteira Própria         |                            |                                                                               |          |
| 8 - Liquidação Institucional                             | H - Home Broker              |                            |                                                                               |          |
| D - Day Trade                                            | X - Box                      |                            |                                                                               |          |
| F - Cobertura                                            | Y - Desmanche de Box         |                            |                                                                               |          |
| B - Debêntures                                           | L - Precatório               |                            |                                                                               |          |
|                                                          |                              |                            |                                                                               |          |
|                                                          |                              |                            |                                                                               |          |

#### Nota OPÇÕES - Resultados

- 1 Volume financeiro das operações;
- 2 Taxa de liquidação e Registro: incidem sobre o volume financeiro total e varia de acordo com o tipo de operação;
- 3 Emolumentos: incidem sobre o volume financeiro total e variam de acordo com o tipo de operação;
- 4 Quantidade negociada;
- 5 Valor líquido final.

IMPORTANTE! Para saber mais sobre os custos, acesse o link <u>www.clear.com.br/site/custos</u>

### Extrato Financeiro | Versão CBLC

| Λo                         | 29/10            | 30/10           | 31/10                 |                |                            |                             |
|----------------------------|------------------|-----------------|-----------------------|----------------|----------------------------|-----------------------------|
| ldo em conta:<br>\$ 197.81 | •                | •               | •                     |                | Saldo final:<br>R\$ 249,79 |                             |
|                            | D1<br>R\$ 436,69 | D2<br>R\$145.58 | D3<br>R\$ -530,29     | DN<br>R\$ 0.00 |                            |                             |
| ríodo:<br>7 dias v         | 1 2              |                 |                       |                | V sualização: 🔿 Versão     | Clear 🗿 Versão CBLC 🔵 Notas |
|                            | DT LIQ DT MOV    | DESCRIÇÃO       |                       | VALOR (R\$)    | SALDO (R\$)                |                             |
|                            | Seg 22 Qua 17    | NOTA CORRETAGE  | M * PREGÃO 17/10/2018 |                | -914,03                    | 744,04                      |
|                            | Ter 23 Qui 18    | NOTA CORRETAGE  | M * PREGÃO 10/10/2010 |                | +1.030,20                  | 1.702,32                    |
|                            | Qui 25 Seg 22    | NOTA CORRETAGE  | M * PREGÃO 22/10/2018 |                | -914,89                    | 867,43                      |
|                            | Sox 26 Tor 23    | NOTA CORRETAGE  | M * PRECÃO 23/10/2018 | 669,62         | 197,81                     |                             |
|                            | Seg 29 Qua 24    | NOTA CORRETAGE  | M * PREGÃO 24/10/2018 |                | +436,69                    | 634,50                      |
|                            | Ter 30 Qui 25    | NOTA CORRETAGE  | M * PRECÃO 25/10/2018 |                | +145,58                    | 780,08                      |
|                            |                  |                 |                       |                |                            |                             |

Essa versão mostrará todos os créditos e débitos ocorridos em sua conta.

- 1 DT LIQ (**Data de liquidação**): data de efetivação do crédito ou débito;
- 2 DT MOV (Data de movimentação): data em que a operação ocorreu.

#### **Extrato Financeiro | Versão Notas**

| Sado era canta<br>R 5 197.B1<br>Tor B 5 456.60<br>R 5 456.50<br>R 5 456.50 | 26/10                        | 29/10        | 30/10              | 31/10         |          |                                    |               |
|----------------------------------------------------------------------------------------------------|------------------------------|--------------|--------------------|---------------|----------|------------------------------------|---------------|
|                                                                                                    | Saldo em conta:              | •            | •                  | •             |          | Saldo final:<br>R\$ 249,79         |               |
|                                                                                                    | R\$ 197,81                   | DI           | D2                 | D3            | DN       |                                    |               |
|                                                                                                    |                              | R\$ 436.69   | R\$145.58          | R\$ -530,29   | R\$ 0,00 |                                    |               |
| v         i         0/10/2018         i         3/10/2         c         tender per er mall         Vaulitzelle         i         i                                                                                                    | pdo:                         | De:          | Até:               |               |          |                                    |               |
| ND0         pt         \$2.715                                                                                                    | nir 👻                        | ➡ 01/10/2018 | ₩ 31/10/2 <b>2</b> | ar por e mail |          | V sualização: 🔿 Versão Clear 🛛 Ver | são CBLC 🔘 No |
|                                                                                                    |                              |              |                    |               |          | CT41                               | 710           |
|                                                                                                    | INICIO                       |              |                    | FIM           |          | 3 I Ai                             | 05            |
|                                                                                                    | Nenhuma requisição encontrad | la           |                    |               |          |                                    |               |
|                                                                                                    |                              |              |                    |               |          |                                    |               |
|                                                                                                    |                              |              |                    |               |          |                                    |               |
|                                                                                                    |                              |              |                    |               |          |                                    |               |
|                                                                                                    |                              |              |                    |               |          |                                    |               |
|                                                                                                    |                              |              |                    |               |          |                                    |               |
|                                                                                                    |                              |              |                    |               |          |                                    |               |
|                                                                                                    |                              |              |                    |               |          |                                    |               |
|                                                                                                    |                              |              |                    |               |          |                                    |               |
|                                                                                                    |                              |              |                    |               |          |                                    |               |
|                                                                                                    |                              |              |                    |               |          |                                    |               |
|                                                                                                    |                              |              |                    |               |          |                                    |               |
|                                                                                                    |                              |              |                    |               |          |                                    |               |
|                                                                                                    |                              |              |                    |               |          |                                    |               |
|                                                                                                    |                              |              |                    |               |          |                                    |               |
|                                                                                                    |                              |              |                    |               |          |                                    |               |
|                                                                                                    |                              |              |                    |               |          |                                    |               |
|                                                                                                    |                              |              |                    |               |          |                                    |               |
|                                                                                                    |                              |              |                    |               |          |                                    |               |
|                                                                                                    |                              |              |                    |               |          |                                    |               |
|                                                                                                    |                              |              |                    |               |          |                                    |               |
|                                                                                                    |                              |              |                    |               |          |                                    |               |
|                                                                                                    |                              |              |                    |               |          |                                    |               |
|                                                                                                    |                              |              |                    |               |          |                                    |               |
|                                                                                                    |                              |              |                    |               |          |                                    |               |
|                                                                                                    |                              |              |                    |               |          |                                    |               |
|                                                                                                    |                              |              |                    |               |          |                                    |               |
|                                                                                                    |                              |              |                    |               |          |                                    |               |
|                                                                                                    |                              |              |                    |               |          |                                    |               |
|                                                                                                    |                              |              |                    |               |          |                                    |               |
|                                                                                                    |                              |              |                    |               |          |                                    |               |
|                                                                                                    |                              |              |                    |               |          |                                    |               |
|                                                                                                    |                              |              |                    |               |          |                                    |               |
|                                                                                                    |                              |              |                    |               |          |                                    |               |
|                                                                                                    |                              |              |                    |               |          |                                    |               |
|                                                                                                    |                              |              |                    |               |          |                                    |               |
|                                                                                                    |                              |              |                    |               |          |                                    |               |
|                                                                                                    |                              |              |                    |               |          |                                    |               |
|                                                                                                    |                              |              |                    |               |          |                                    |               |
|                                                                                                    |                              |              |                    |               |          |                                    |               |
|                                                                                                    |                              |              |                    |               |          |                                    |               |

Após isso, o cliente receberá em até 24 horas no seu e-mail cadastrado todas as Notas de Corretagem referentes ao período selecionado.

#### **Controle Patrimonial**

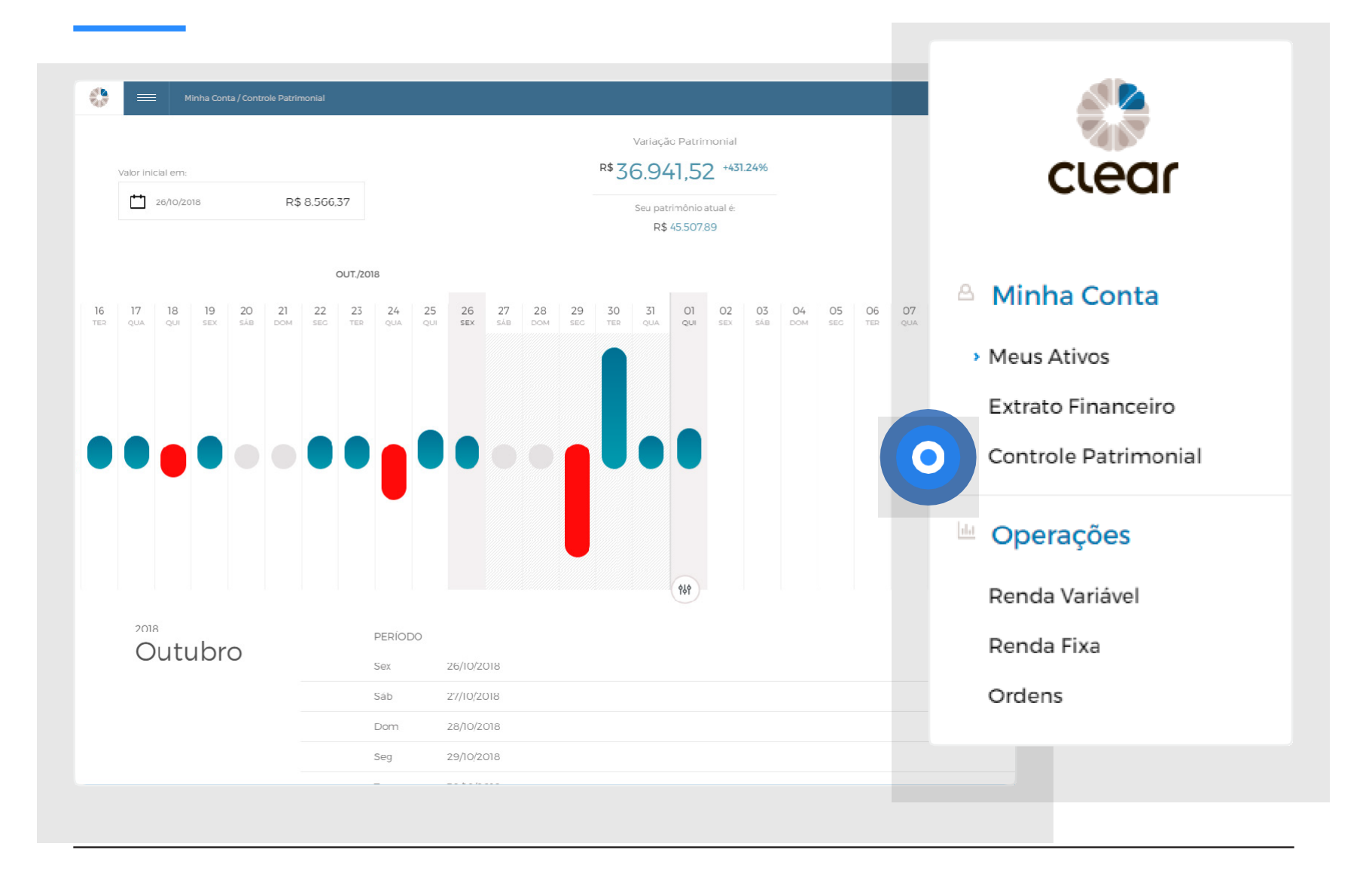

Para visualizar as variações do patrimônio, clique em: "Controle Patrimonial".

A ferramenta de controle patrimonial ainda está em fase de testes, por isso a mesma abre em módulo Beta. Por enquanto, não se balize pelas informações nela apresentadas.

Para ver o seu saldo real, acompanhe pela aba "Extrato Financeiro" ou em "Meus Ativos".

Em breve subiremos as devidas correções na ferramenta.

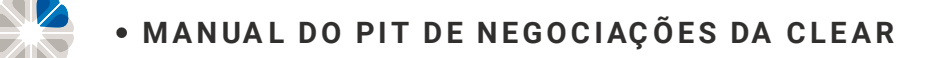

#### **Controle Patrimonial**

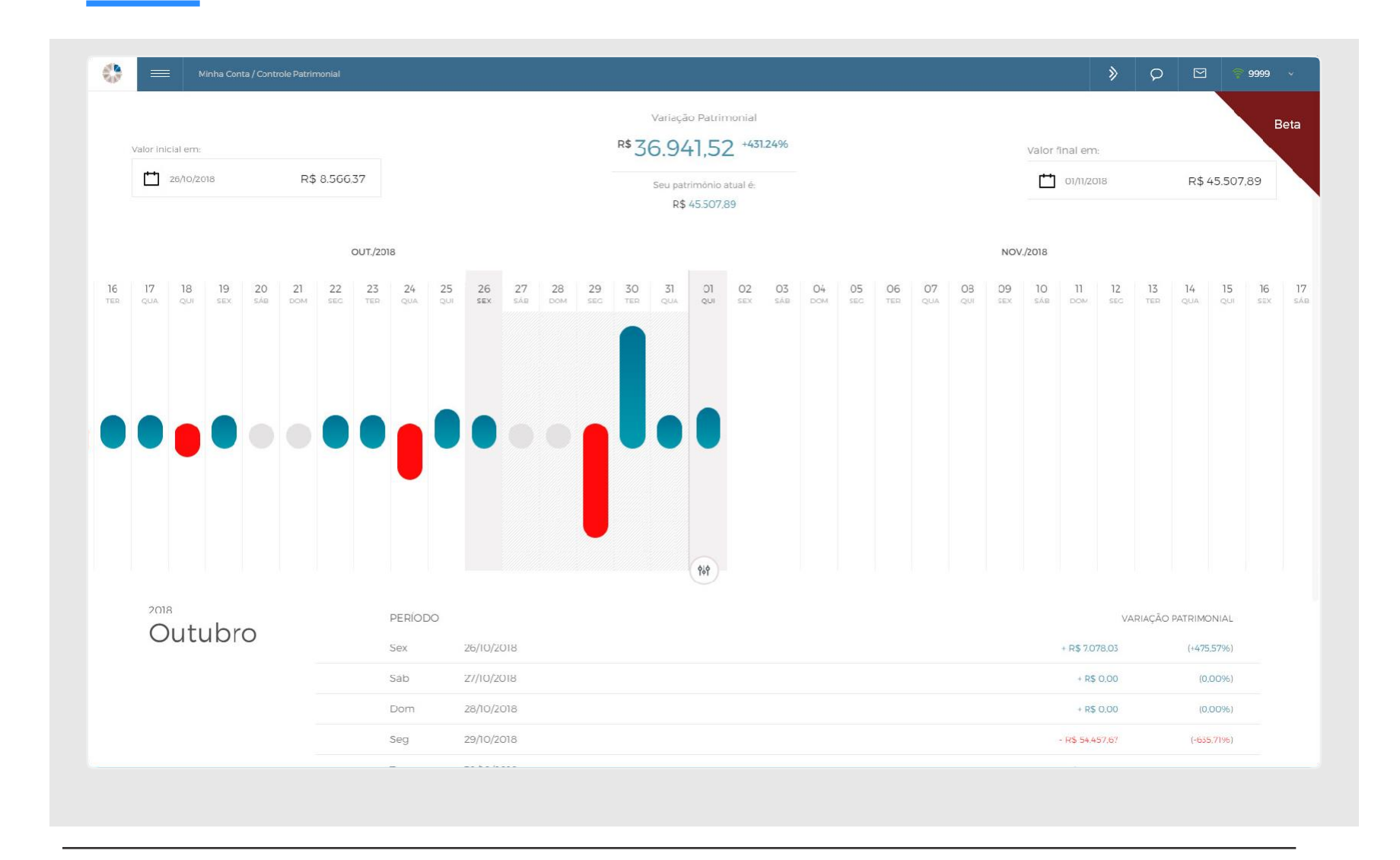

Dentro desta aba, pode-se verificar a variação diária, tanto em percentual quanto em valores.

Nota: todos os ganhos e perdas estarão dentro desta aba.

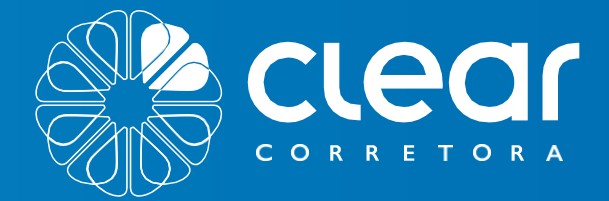

## RENDAVARIÁVEL MÓDULO **SWING TRADE**

PEROBRASHINA

Lote100

231012018150803

\*26.12

with 25.81

0

Mat 3340

with. 32.60

9

JIZA

p576228 20.170%

Constant of

PETRH

\*1.070%

BRADESCOMM BBOCH

Love 100

23/02018 15:09:09

9

Max. 41.65

×0.98010

MARCALUZAON MM

MOLUS

with. 39.82

0

Max. 25.00

•

Samander

SANTANDER BRUNT

05 K16

Lote100

23102018755910

\*24.8H

Lote100

23102018350449

win. 24.07

> 0 6

SANBII

056010

0

S. ....

Mat. 48.47

> 83583 BONNIN

7.640/0

TAUJHBANCORNIN

Lote100

0

2310120181508.00

× 48.50

WIL. 17.70

0

Ø

TUBH

x2.450/0

0

Mat

win. 9.70 10.15

BOBRH

BOWBBILDIN

380)

38553

JES ON MAR

25 (O.

155

wat. 26.40

CIEL?

×0.30%

25/10/25

OFFIC

### Renda Variável | Swing Trade

| JBSS3<br>JBS ON NM      | erações / Renda Variável / Básic | DITUB4                     | . <u> </u>                              | SANB11<br>Santander brunt |                                      |                                                |
|-------------------------|----------------------------------|----------------------------|-----------------------------------------|---------------------------|--------------------------------------|------------------------------------------------|
| <sup>R\$</sup> ]0,]]    | +2.43%                           | <sup>rs</sup> 48,36        | -0.56%                                  | <sup>R\$</sup> 41,61      | ctedi                                |                                                |
| Min. Max.<br>9,70 10,15 | Lote 100<br>23/10/2018 15:09:00  | Min. Max.<br>47,70 48,47   | Lote 100<br>23/10/2018 13:59:10         | Min. Max.<br>39,82 41,63  | 🛆 Minha Conta                        | Operações                                      |
| BOBR4<br>BOMBRIL PN     | <del>0</del>                     | B3SA3<br>B3 ON NM          | •                                       | BBDC4<br>BRADESCO PN NI   | <ul> <li>Meus Ativos</li> </ul>      | Renda Variável                                 |
| *3,00                   | -1.64%                           | №24,84                     | +0.98%                                  | № 33,35                   | Extrato Financei<br>Controle Patrimc | wing Trade<br>Day Trade                        |
| Min. Max.<br>3,00 3,06  | Lote 100<br>23/10/2018 15:04:49  | Min. Max.<br>24,07 25,00   | Lote 100<br>23/10/2018 15:09:09         | Min. Max.<br>32,66 33,40  | M Operações                          | Termos                                         |
| OIBR4<br>DI PN NI       | e ©                              | MGLU3<br>Magaz luiza on nm | magazineluiza $\stackrel{igodol}{\sim}$ |                           | Renda Variável                       | Estratégia de opções<br>Ofertas públicas (IPO) |
| * 2,24                  | -0.44%                           | <sup>rs</sup> ]68,38       | +0.77%                                  | Adicionar A               | Renda Fixa                           | Garantias                                      |
| Min. Max.<br>2,21 2,26  | Lote 100<br>23/10/2018 15.06.33  | Min. Max.<br>164,29 168,77 | Lote 100<br>23/10/2018 15:08:55         |                           | Ordens                               |                                                |
| - Detalhes ∮∮∮          | TradeZone - WebCharts            | (II) → Grid de cotações    |                                         |                           |                                      |                                                |

Clique em Swing Trade para fazer operações de Swing Trade (operações de curto, médio e longo prazo) em nosso Pit de Negociação, seja de Position Trade, Buy and Hold ou até mesmo Day Trade.

#### Swing Trade

|                         | erações / Renda Variável / Básic | .o                         |                                 |                           |                                                                                                    |                          |                                 | »                          | 夸 9999 🗸                        |
|-------------------------|----------------------------------|----------------------------|---------------------------------|---------------------------|----------------------------------------------------------------------------------------------------|--------------------------|---------------------------------|----------------------------|---------------------------------|
| JBSS3<br>JBS ON NM      | (IBS)                            | ITUB4<br>Itauunibancopn ni |                                 | SANB11<br>SANTANDER BRUNT | Santander                                                                                                    | PETR4<br>PETROBRAS PN N2 | DETROBRAS                       | VVAR11<br>VIAVAREJO UNT N2 | wake 🛇                          |
| <sup>R\$</sup> ](),]]   | +2.43%                           | <sup>r\$</sup> 48,36       | -0.56%                          | *41,61                    | 1.07%                                                                                                    | ≈26,12                   | -1.55%                          | ≈15,16                     | +4.48%                          |
| Min. Max.<br>9,70 10,15 | Lote 100<br>23/10/2018 15:09:00  | Min. Max.<br>47,70 48,47   | Lote 100<br>23/10/2018 13:59:10 | Min. Max.<br>39,82 41,63  | Lote 100<br>23/10/2018 15:09:03                                                                                                    | Min. Max.<br>25,81 26,48 | Lote 100<br>23/10/2018 15:09:10 | Min. Max.<br>14,06 15,33   | Lote 100<br>23/10/2016 15:09:08 |
| BOBR4<br>BOMBRIL PN     | <del>0</del>                     | B3SA3<br>b3 on nm          | ∎ ⊙                             | BBDC4<br>BRADESCO PN NI   | Contraction of the sector of the sector of t | CIEL3<br>CIELO ON NM     | cielo <sup>©</sup>              | VALE3<br>VALE ON NM        |                                 |
| ™3,00                   | -1.64%                           | №24,84                     | +0.98%                          | ≈33,35                    | +0.30%                                                                                                    | №12,67                   | -1.40%                          | №56,59                     | -3.05%                          |
| Min. Max.<br>3,00 3,06  | Lote 100<br>23/10/2018 15:04:49  | Min. Max.<br>24,07 25,00   | Lote 100<br>23/10/2018 15:09:09 | Min. Max.<br>32,66 33,40  | Lote 100<br>25/10/2018 15:09:08                                                                                                    | Min. Max.<br>12,44 12,81 | Lote 100<br>23/10/2018 15:09:06 | Min. Max.<br>56,00 57,55   | Lote 100<br>23/10/2018 15:09:06 |
| OIBR4<br>OI PN NI       | ্ব 🛇                             | MGLU3<br>Magaz luiza on nm | magazineluiza <sup>©</sup>      | 3                         |                                                                                                    |                          |                                 |                            |                                 |
| ≈2,24                   | -0.44%                           | <sup>r\$</sup> 168,38      | +0.77%                          | Adicionar                 | Ativo                                                                                                    |                          |                                 |                            |                                 |
| Min. Max.<br>2,21 2,26  | te 100<br>5.33                   |                            | Lote 100<br>23/10/2018 15:08:55 |                           |                                                                                                    |                          |                                 |                            |                                 |
| <u> </u>                | larts                            | 2                          |                                 |                           |                                                                                                    |                          |                                 | ⊜ c                        | irantias                        |
|                         |                                  |                            |                                 |                           |                                                                                                    |                          |                                 |                            |                                 |

Nesta aba é possível visualizar as informações de todas as Ações, Commodities, Opções, ETF's e FII's da B3.

| 1 | Abertura do gráfico avançado<br>(TradeZone/WebCharts);                      | 3 | Clique em "Adicionar Ativo" e preencha o<br>código do ativo que deseja acompanhar; |
|---|-----------------------------------------------------------------------------|---|------------------------------------------------------------------------------------|
| 2 | O Grid é utilizado para visualizar mais<br>detalhes das ações selecionadas; | 4 | Caso a boleta não esteja aparecendo,<br>clique em "Boleta".                        |

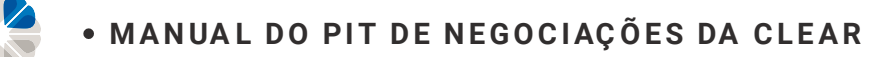

#### Swing Trade | Painel de Cotação

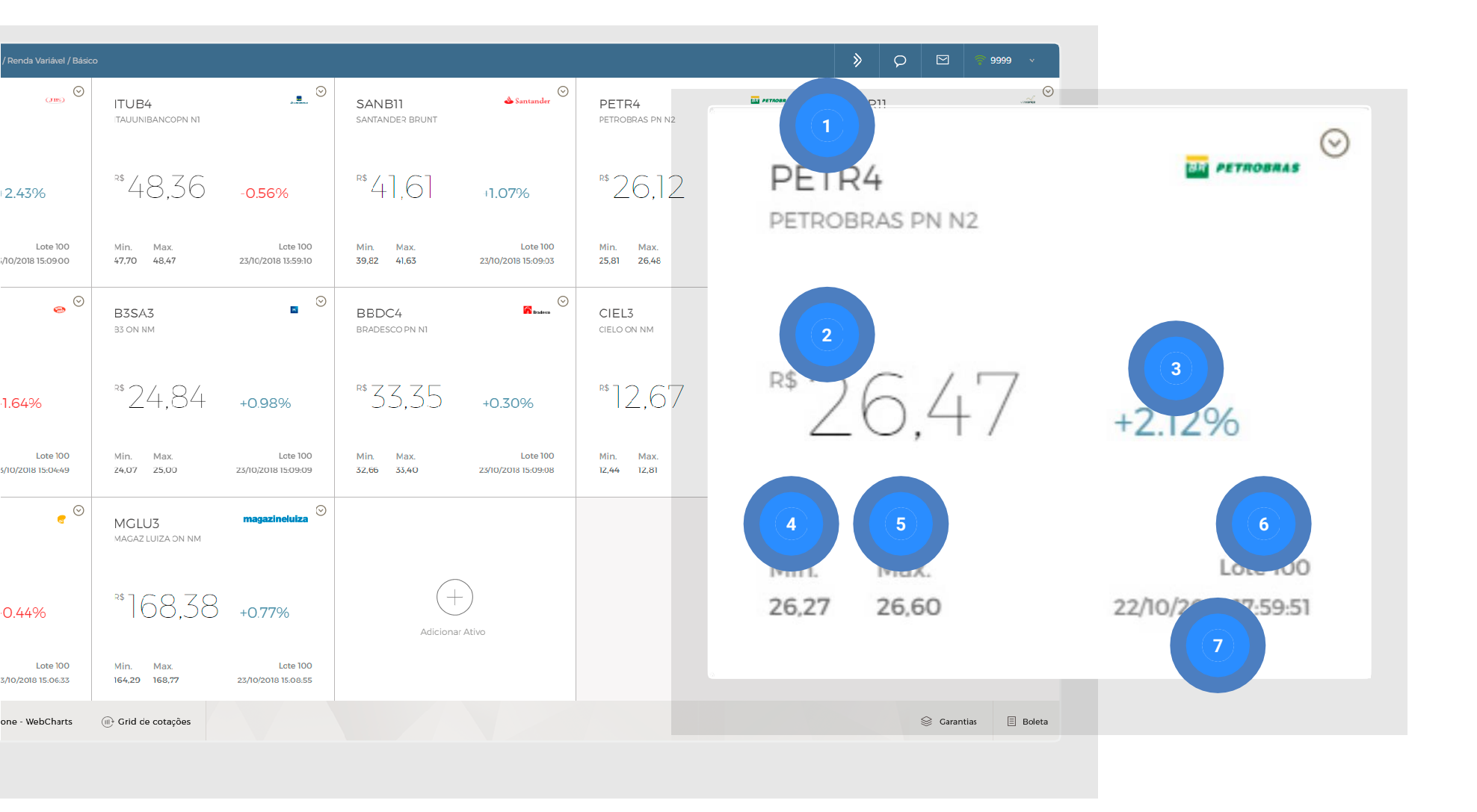

- 1 Código do ativo selecionado;
- 2 Preço do último negócio;
- 3 Variação percentual com base no preço de fechamento do dia anterior;
- 4 Valor mínimo negociado do ativo no dia;

- 5 Valor máximo negociado do ativo no dia;
- 6 Lote mínimo que pode ser negociado no ativo selecionado;
- 7 Horário do último negócio realizado.

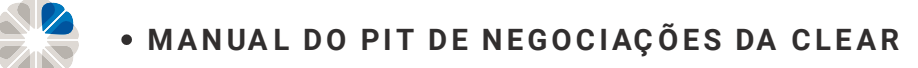

#### Swing Trade | Painel de Cotação

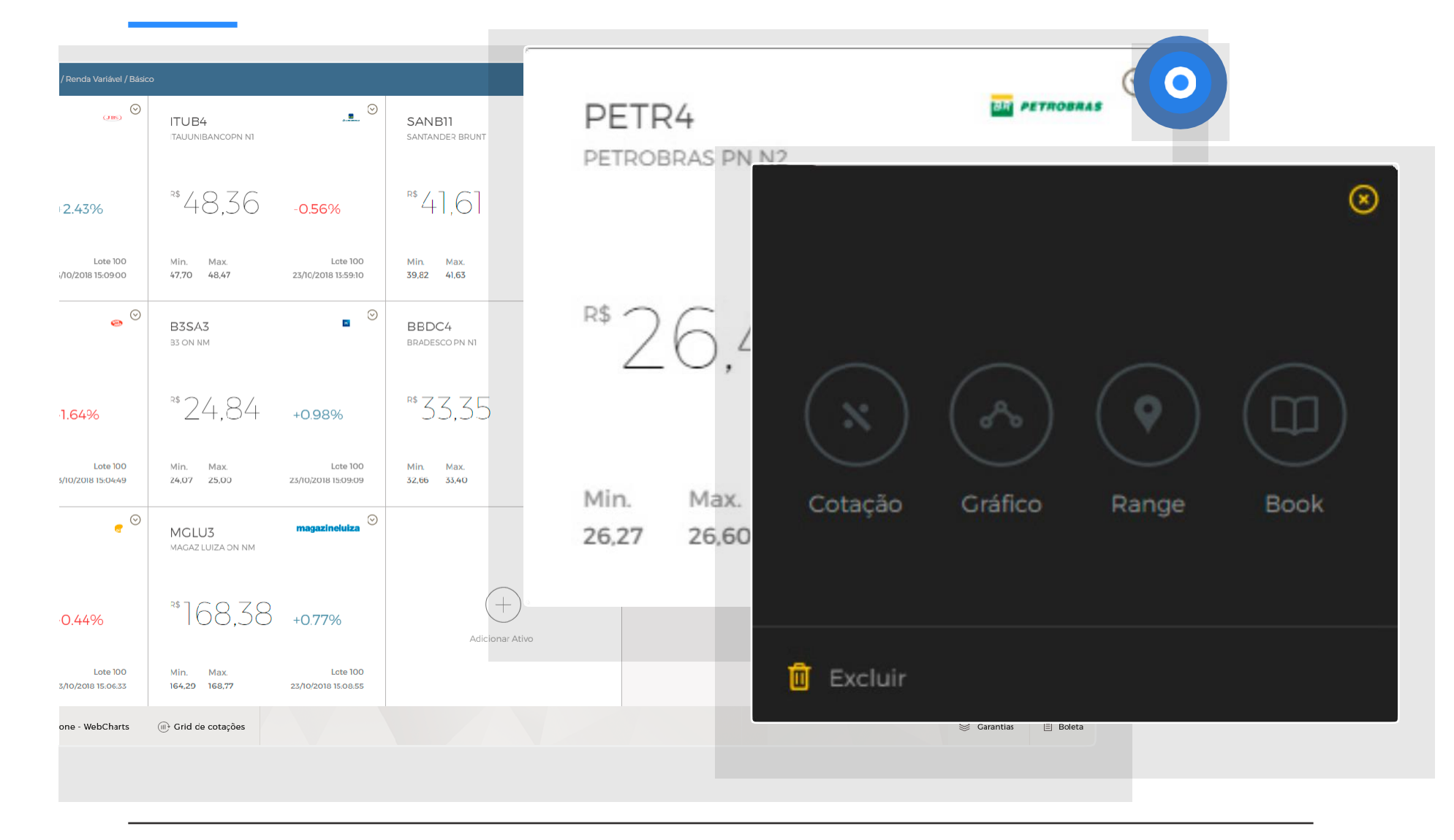

Caso prefira visualizar por Gráfico, Range ou Book, clique na seta no canto direito do Box de cotações.

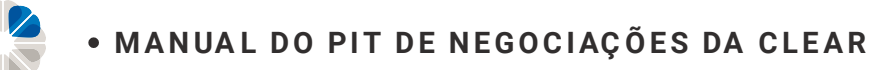

#### Swing Trade | Painel de Cotação

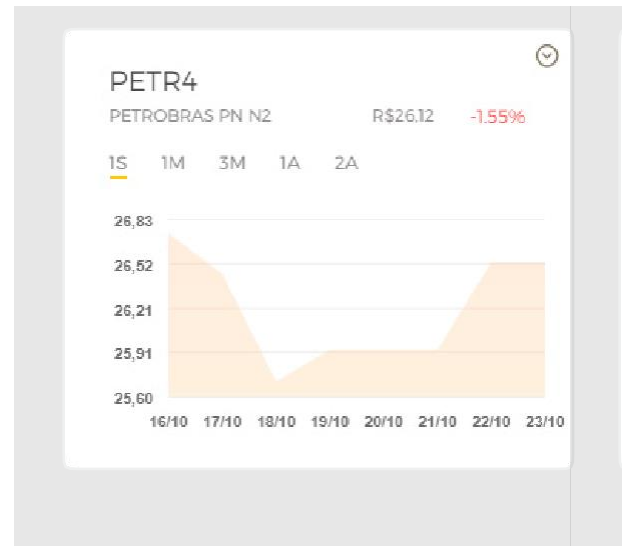

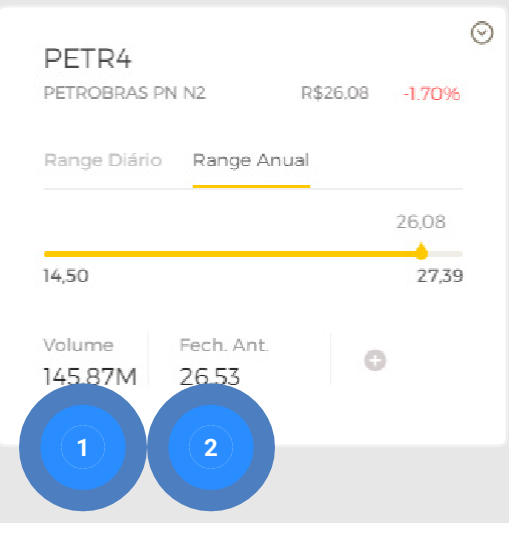

| PETRO | OBRAS I | PN N2  | R\$26 | .07  | -1.73% |
|-------|---------|--------|-------|------|--------|
|       |         | e      | Ð     |      |        |
| COR.  | QTD.    | COMPRA | VENDA | QTD. | COR.   |
| 386   | 400     | 26.06  | 26.08 | 5K   | 8      |
| 3     | 200     | 26.06  | 26.08 | 4.1K | 40     |
| 308   | 100     | 26,06  | 26,08 | 300  | 72     |
| 386   | 1K      | 26,06  | 26,08 | 5K   | 8      |

#### Gráfico

Visualização básica do gráfico do ativo. É possível alterar o período que deseja visualizar no gráfico. Nesta tela é possível visualizar a variação do ativo selecionado em dois períodos. Anual dos últimos 12 meses até a data atual, ou diário para verificar a variação do dia.

Range

- 1 Volume negociado no dia;
- Preço de fechamento do dia anterior.

#### Book

Em azul é possível visualizar as compras apregoadas no mercado e em vermelho as vendas que estão apregoadas no mercado, com os devidos preços, quantidades e o número de corretoras que estão com ordens naquele preço.

### Swing Trade | Grid de Cotações

| / Renda Variável / Básio       | 00                          |                                 |       |        |          |        |       | *      |        | ☑ 🔶 9999      | ×      |        |         |         |
|--------------------------------|-----------------------------|---------------------------------|-------|--------|----------|--------|-------|--------|--------|---------------|--------|--------|---------|---------|
| (116)                          | ITU B4<br>Itauunibancopn ni |                                 | 🛟 CI  | lear   | Grid     | de Co  | taçõe | o S    |        |               |        |        |         |         |
| • <b>2.43</b> %                | ≈48,36                      | -0.56%                          |       |        |          |        |       |        |        |               |        |        |         |         |
| Lote 100<br>;/10/2018 15:09:00 | Min. Max.<br>47.70 48,47    | Lote 100<br>23/10/2018 13:59:10 |       | ÚLTIMO | VARIAÇÃO | COMPRA | VENDA | ΜίΝΙΜΟ | MÉDIO  | MÁXIMO        |        | FECH.  | VOLUME  | N. NEG. |
| o                              | B3SA3                       |                                 | IBOV  | 85.133 | -0.54%   | 0      | o     | 84.032 | 84.605 | 85.595        | 85.595 | 85.597 | 7,55B   | 831,87K |
|                                | B3 ON NM                    |                                 | PETR4 | 26,34  | -0.72%   | 26,34  | 26,35 | 25,81  | 26,16  | 26,48         | 26,15  | 26,53  | 1,318   | 29,51K  |
| 1.64%                          | **24,84                     | +0.98%                          | VALE5 |        |          |        |       |        |        |               |        |        |         |         |
| Lote 100                       | Min Max                     | Late 100                        | OGXP3 | 2,65   | -1.49%   | 2,66   | 2,67  | 2,65   | 2,69   | 2,74          | 2,74   | 2,69   | 98,49K  | 80      |
| 5/10/2018 15:04:49             | 24,07 25,00                 | 23/10/2018 15:09:09             | ITUB4 | 48,35  | -0.58%   | 48,32  | 48,35 | 47.70  | 48,17  | 48,47         | 47,70  | 48,63  | 219,02M | 11,21K  |
| € ⊙                            | MGLU3<br>Magaz luiza on nm  | magazinely                      |       |        |          |        |       |        |        |               |        |        |         |         |
| 0.44%                          | ≈168,38                     | +0.77%                          |       |        |          |        |       |        |        |               |        |        |         |         |
| Lote 100<br>3/10/2018 15:06:33 | Min. Max.<br>164,29 168,77  | Lote 100<br>23/10/2018 15:08:55 |       |        |          |        |       |        |        |               |        |        |         |         |
| one - WebCharts                | Ille Grid de cotações       |                                 |       |        |          |        |       |        | 9      | Garantias 📃 I | Boleta |        |         |         |
|                                |                             |                                 |       |        |          |        |       |        |        |               |        |        |         |         |

Através do Grid e Cotações é possível visualizar diversos ativos e seus detalhes (acompanhamento de carteira). A variação do ativo tem como referência o valor de fechamento do dia útil anterior.

| 1 | Para adicionar um ativo no GRID, basta    |
|---|-------------------------------------------|
|   | clicar no símbolo "+" e escrever o código |
|   | do ativo.                                 |

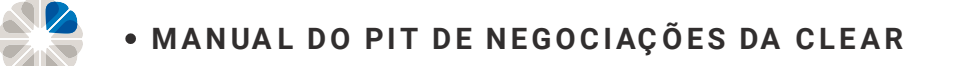

#### Swing Trade | TradeZone - WebCharts

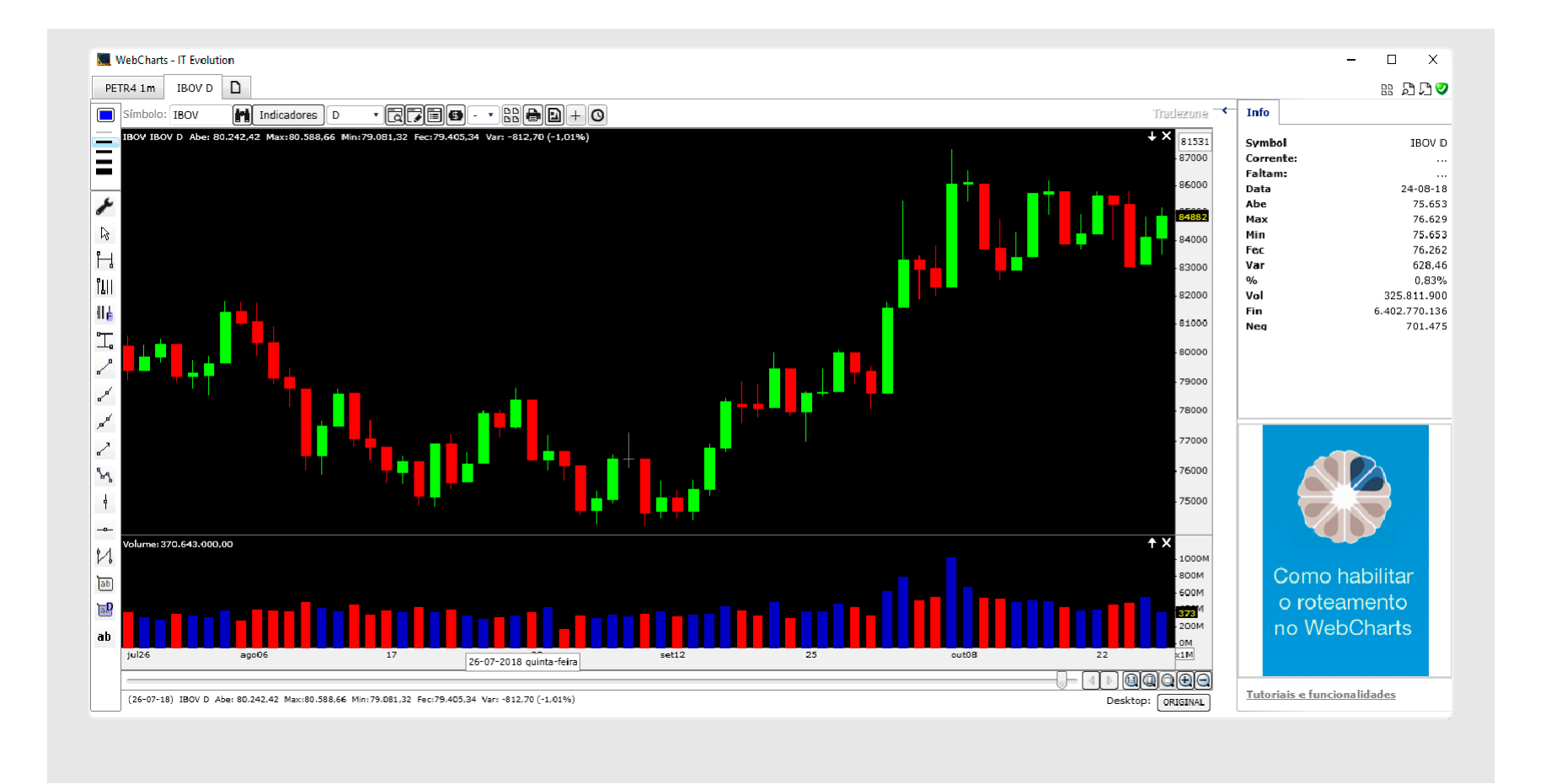

Assim que clicar para utilizar o TradeZone, irá aparecer esta aba e o cliente deverá clicar em "Como habilitar o roteamento no WebCharts" para requisitar os dados de acesso, que serão enviados por email em até 24 horas úteis após o cadastro.

**IMPORTANTE!** Essa plataforma é utilizada apenas para operações de Day Trade. Caso queira saber mais sobre a plataforma acesse o manual abaixo:

http://image.clear-informa.com.br/lib/fe8d1373756503757d/m/2/b5f26fdb-e21a-4d18-893d-9c6b85d25fe2.pdf

## Swing Trade | Detalhes (Ordens, Saldo e Posição)

| Operaçõe                  |                                 |                            |                                 |                           |                                 |                          |                                        | >                          | ] 😤 9999 🗸                      |
|---------------------------|---------------------------------|----------------------------|---------------------------------|---------------------------|---------------------------------|--------------------------|----------------------------------------|----------------------------|---------------------------------|
| JBSS3<br>JBS ON NM        | O                               | ITUB4<br>ITAUUNIBANCOPN NI | €                               | SANB11<br>SANTANDER BRUNT | Santander 🛇                     | PETR4<br>PETROBRAS PN N2 | ······································ | VVAR11<br>VIAVAREJO UNT N2 |                                 |
| ₽\$]○,]]                  | +2.43%                          | *48,36                     | -0.56%                          | *41,61                    | +1.07%                          | *\$26,12                 | -1.55%                                 | ≈15,16                     | +4.48%                          |
| Min. Max.<br>9,70 10,15 2 | Lote 100<br>23/10/2018 15:09:00 | Min. Max.<br>47,70 48,47   | Lote 100<br>23/10/2018 13:59:10 | Min. Max.<br>39,82 41,63  | Lote 100<br>23/10/2018 15:09:03 | Min. Max.<br>25,81 26,48 | Lote 100<br>23/10/2018 15:09:10        | Min. Max.<br>14,06 15,33   | Lote 100<br>23/10/2018 15:09:08 |
| BOBR4<br>BOMBRIL PN       | <i>⊚</i> ⊙                      | B3SA3<br>B3 ON NM          | ∎ ⊙                             | BBDC4<br>BRADESCO PN NI   | Sectors 🕑                       | CIEL3<br>CIELO ON NM     | cielo 💮                                | VALE3<br>VALE ON NM        | <b>V</b> erat ⊙                 |
| <sup>R\$</sup> 3,00       | -1.64%                          | <sup>rs</sup> 24,84        | +0.98%                          | №33,35                    | +0.30%                          | №12,67                   | -1.40%                                 | ≈56,59                     | -3.05%                          |
| Min. Max.<br>3,00 3,06 2  | Lote 100<br>23/10/2018 15:04:49 | Min. Max.<br>24,07 25,00   | Lote 100<br>23/10/2018 15:09:09 | Min. Max.<br>32,56 33,40  | Lote 100<br>23/10/2018 15:09:08 | Min. Max.<br>12,44 12,81 | Lote 100<br>23/10/2018 15:09:06        | Min. Max.<br>56,00 57,55   | Lote 100<br>23/10/2018 15:09:06 |
| OIBR4<br>CI PN NI         | € ⊘                             | MGLU3<br>Magaz luiza on nm | magazineluiza <sup>O</sup>      |                           |                                 |                          |                                        |                            |                                 |
| №2,24                     | -0.44%                          | №168,38                    | +0.77%                          | Adicionar                 | Ativo                           |                          |                                        |                            |                                 |
|                           | Lote 100<br>23/10/2018 15:06:33 | Min. Max.<br>164.29 168.77 | Lote 100<br>23/10/2018 15:08:55 |                           |                                 |                          |                                        |                            |                                 |
| it Tradez                 | Zone - WebCharts                | (III) Grid de cotações     |                                 |                           |                                 |                          |                                        | S G                        | arantias 🗏 Boleta               |

 Clique na aba detalhes no canto inferior esquerdo da tela para consultar mais informações sobre as operações.

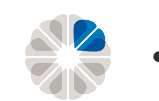

### Swing Trade | Ordens

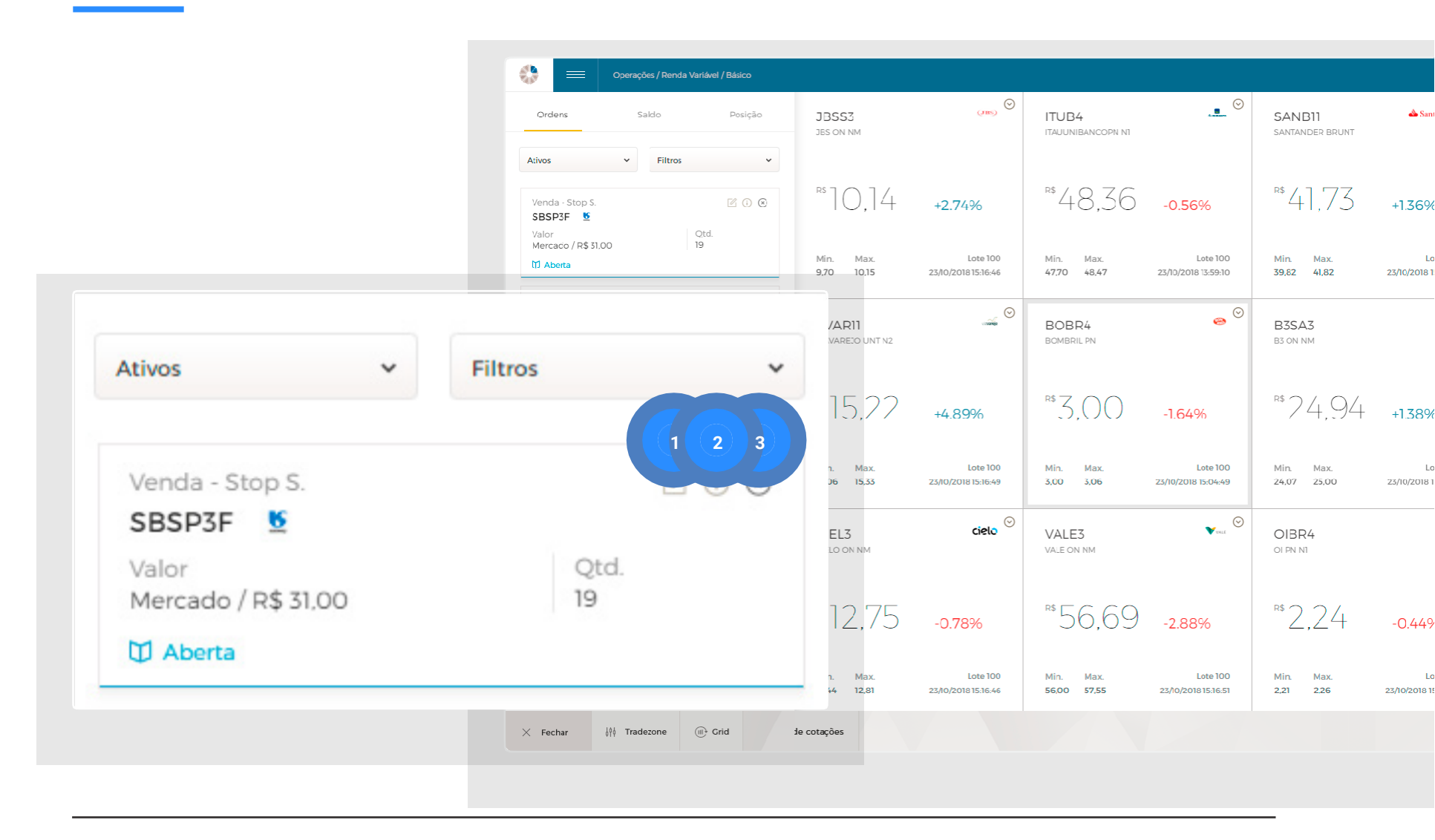

Neste campo é possível consultar os detalhes de todas as ordens abertas, canceladas e executadas. Também é possível cancelar ou alterar as ordens abertas.

3

- 1 Alterar: altere o preço da ordem aberta;
- Cancelar: cancele a ordem desejada.
- 2 **Detalhes:** consulte mais informações sobre a ordem;

#### Swing Trade | Saldo

|                          | Operações / Renda Variável / Básico |                            |                                 |                            |                                 |                           |                                 | » p 🖻                      | 💎 9999 🔻                        |
|--------------------------|-------------------------------------|----------------------------|---------------------------------|----------------------------|---------------------------------|---------------------------|---------------------------------|----------------------------|---------------------------------|
| Ordens                   | Saldo Posição                       | JBSS3<br>JBS ON NM         | (an)                            | ITUB4<br>ITAUUNIBANCOPN NI |                                 | SANB11<br>SANTANDER BRUNT | Santander 🛇                     | PETR4<br>PETROBRAS PN N2   | ETROBRAS                        |
| 26/10                    | Saldo em Conta:<br>R\$ 197.8I       | <sup>r\$</sup> ]0,]4       | +2.74%                          | *\$48,36                   | -0.56%                          | №41,73                    | +1.36%                          | №26,17                     | -1.36%                          |
| 29/10                    | ✤ D1 R\$ 436,69                     | Min. Max.<br>9,70 10,15    | Lote 100<br>23/10/2018 15:16:46 | Min. Max.<br>47.70 48.47   | Lote 100<br>23/10/2018 13:59:10 | Min. Max.<br>39,82 41,82  | Lote 100<br>23/10/2018 15:16:45 | Min. Max.<br>25,81 26,48   | Lote 100<br>23/10/2018 15:16:55 |
| 30/10                    | • D2 R\$14558                       | VVAR11<br>VIAVAREJO UNT NZ | © 📷                             | BOBR4<br>EOMBRIL PN        | ee 🛇                            | B3SA3<br>B3 ON NM         |                                 | BBDC4<br>BRADESCO PN NI    | 🕞 fratese                       |
| 31/10                    |                                     | №15,22                     | +4.89%                          | <sup>rs</sup> 3,00         | -1.64%                          | <sup>rs</sup> 24,94       | +1.38%                          | №33,41                     | + <mark>0.48%</mark>            |
|                          | DN R\$ 0.00                         | Min. Max.<br>14,06 15,33   | Lote 100<br>23/10/2018 15:16:49 | Min. Max.<br>3,00 3,06     | Lote 100<br>23/10/2018 15:04:49 | Min. Max.<br>24,07 25,00  | Lote 100<br>23/10/2018 15:16:53 | Min. Max.<br>32,66 33,46   | Lote 100<br>23/10/2018 15:16:55 |
|                          | Saldo Final:<br>R\$ 249,79          | CIEL3<br>CIELO ON NM       | cielo <sup>©</sup>              | VALE3<br>VALE ON NM        | val O                           | OIBR4<br>CI PN NI         | ଟ ତ                             | MGLU3<br>Magaz luiza on nm | magazineluiza $^{igodot$        |
| 1<br>Ações<br>R\$ 249,79 | Carantia<br>R\$ 0,00                | №12,75                     | -0.78%                          | *56,69                     | -2.88%                          | ≈2,24                     | -0.44%                          | <sup>rs</sup> 169,02       | ,<br>) +1.15%                   |
| Opções<br>R\$ 249,79     | Ops pendentes<br>R\$ 0,00           | Min. Max.<br>12,44 12,81   | Lote 100<br>23/10/2018 15:16:46 | Min. Max.<br>56,00 57,55   | Lote 100<br>23/10/2018 15.16.51 | Min. Max.<br>2,21 2,26    | Lote 100<br>23/10/2018 15:06:33 | Min. Max.<br>164,29 169,15 | Lote 100<br>23/10/2018 15:16:41 |
| × Fechar                 | ا∰ Tradezone (ال)• Grid             | de cotações                |                                 |                            |                                 |                           |                                 | 😂 Gara                     | intias 🗏 Boleta                 |

Na aba de saldo você poderá acompanhar o saldo em conta, lançamentos futuros e seu poder de compra em determinados ativos.

- 1 Poder de Compra: quanto de capital está disponível para realizar operações;
- 2 Bloqueado: caso o cliente tenha saldo em garantia ou ordens abertas, esse valor passa a constar como "Bloqueado" pelo Pit de Negociação.

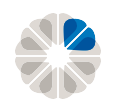

### Swing Trade | Posição

| Ordens                              | Saldo Posição                        | CYRE3<br>CYRELA REALTON N_ R\$14.04 +1.59%                   | PETR4<br>PETROBRAS PN EJ 1_ R\$25.38 +0.83%                    |                                                                                                    |              |
|-------------------------------------|--------------------------------------|--------------------------------------------------------------|----------------------------------------------------------------|----------------------------------------------------------------------------------------------------|--------------|
| EV3                                 | ambev                                | COR. QID. COMPRA VENDA QID. COR.<br>85 1K 14,04 14,05 2,3K 3 | COR. QID. COMPRA VENDA QID. COR.<br>72 900 25,38 25,39 5,2K 85 |                                                                                                    |              |
| ,ão                                 | Lucro / Prejuízo                     | 8 300 14,04 14,05 300 40                                     | 88 3,4K 25,38 25,39 10,9K 120                                  | amboy                                                                                                    | (            |
| Valor Atual                         | No 145,70                            | 85 100 14,04 14,05 200 40                                    | 308 200 <b>25,37 25,39</b> 500 8                               | unibev                                                                                                    |              |
| R\$ 2.311,50                        |                                      | 8 100 14,04 14,05 200 77                                     | 238 500 25,37 25,39 10K 3                                      |                                                                                                    |              |
|                                     |                                      | 238 100 14,04 14,05 100 40                                   | 308 100 25,37 25,39 2K 1982                                    | AREV/Z                                                                                                    |              |
| PETR4                               | BR PETROBRAS                         |                                                              |                                                                | ADLVJ                                                                                                    |              |
| Posição                             | Lucro / Prejuízo                     |                                                              | BIDI4 onter                                                    |                                                                                                    |              |
| 20<br>Valor Atual                   | R\$ 10,75                            | IBOVESPA                                                     | BANCO INTER PN NI                                              | Quantidade                                                                                                    |              |
| R\$ 507,40                          |                                      |                                                              |                                                                | 100                                                                                                    |              |
|                                     |                                      |                                                              |                                                                |                                                                                                    |              |
| QUAL3                               | Qualicor                             | 90.11 +0.45%                                                 | 59,15 - <mark>0.18%</mark>                                     | The second second second second second second second second second second second second second second second s |              |
| Posição                             | Lucro / Prejuízo                     |                                                              |                                                                | Preço Medio                                                                                                    | Preço Atual  |
| 30                                  | R\$ +49,50                           | Min. Max.                                                    | Min. Max. Lote 100                                             | R\$ 8.01                                                                                                    | R\$ 16,74    |
| R\$ 423,30                          |                                      | 89.258 90.232 30/11/2018 15:45:00                            | 38,53 40,00 30/11/2018 15:44:51                                |                                                                                                    |              |
|                                     |                                      |                                                              | $\odot$                                                        | Valor de Custo                                                                                                 | Valor Atual  |
| • VALE3                             | VALE                                 | VULC3F Pulcabrasiazaleia                                     |                                                                | R\$ 800,80                                                                                                    | R\$ 1.674.00 |
| Posição                             | Lucro / Prejuízo                     | VOLCABRAS ON NM                                              | ISHARES BOYAGI                                                 |                                                                                                    |              |
| 15                                  | R\$ -68,70                           | ·                                                            |                                                                | Lucas / Declusing                                                                                              |              |
| Valor Atual                         |                                      | №625 -126%                                                   | <sup>R\$</sup> 8688 +058%                                      | Lucro / Prejuizo                                                                                               |              |
| Valor atual das op.<br>R\$ 4.043,65 | Valor inicial das op.<br>R\$4.201,82 | 0,20 -1.2070                                                 | 0.38%                                                          | R\$ 873,20                                                                                                    |              |
| Lucro / Prejuízo (total)            |                                      | Min. Max. Lote 1                                             | Min. Max. Lote 10                                              |                                                                                                    |              |
| R\$ -158,17                         |                                      | 6,17 6,40 30/11/2018 15:26:23                                | 86,03 87,04 30/11/2018 15:45:11                                |                                                                                                    |              |
| V Eesbar                            | TradeZone - WebCharts                | rid de cotações                                              |                                                                | 😔 Carantias 🛛 🖌 Eec                                                                                            |              |

Na aba de posição, é disponibilizado a posição em determinado ativo, mostrando valor atual da operação e o lucro/prejuízo.

Além disso, também está disponível o valor atual das operações, valor inicial das operações e o lucro/prejuízo total.

 Clicando no símbolo "+", ao lado do código do ativo, é possível acompanhar os detalhes da posição, como mostrado na imagem acima.

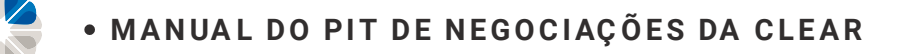

### Swing Trade | Boleta

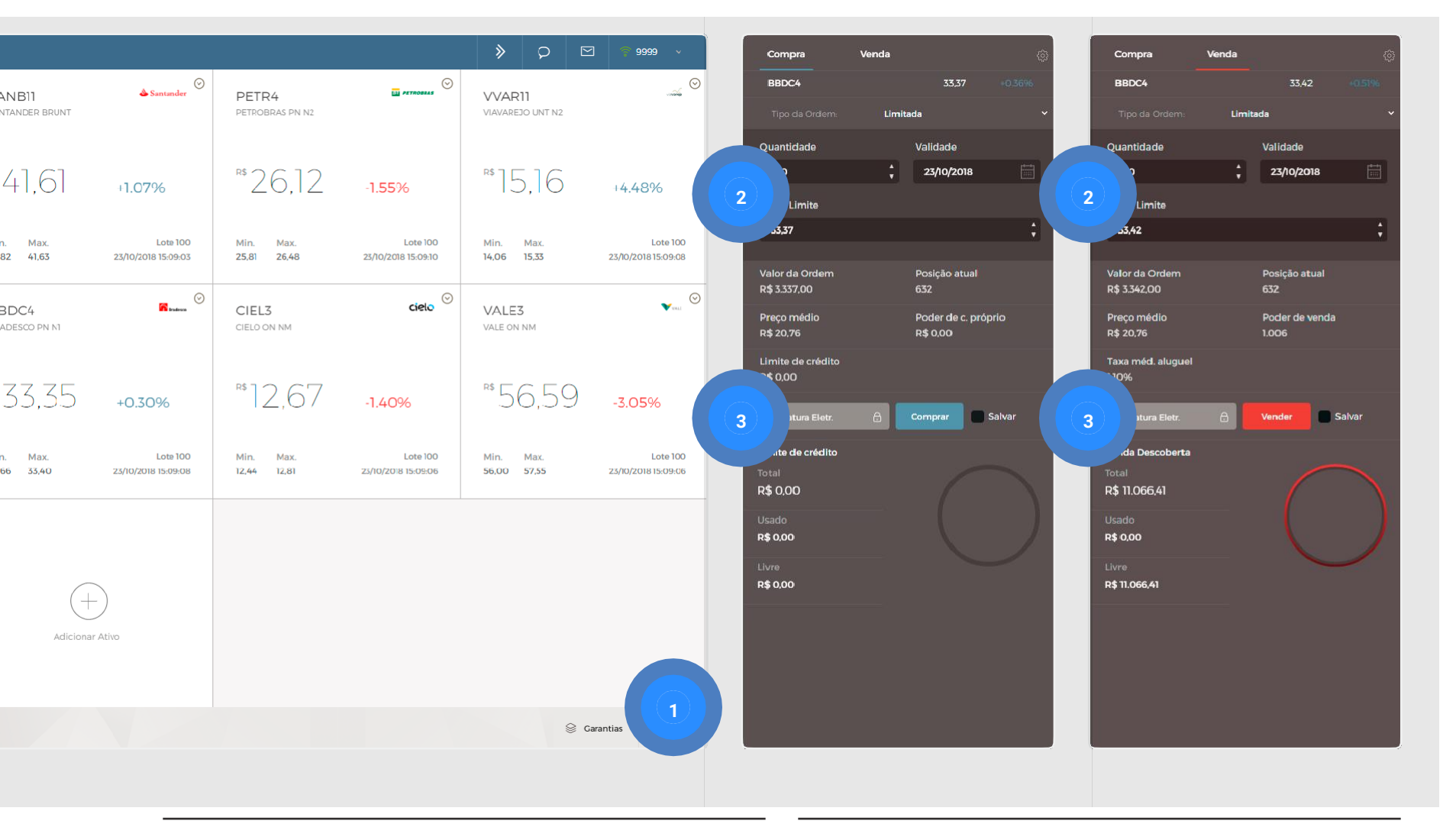

- 1 Após selecionar o ativo, clique em "Boleta", localizada no canto inferior direito;
- 2 Preencha os campos de Quantidade, Validade e Preço Limite (ordem limitada);
- 3 Digite a Assinatura Eletrônica e envie a ordem.

### Swing Trade | Informações da boleta de compra

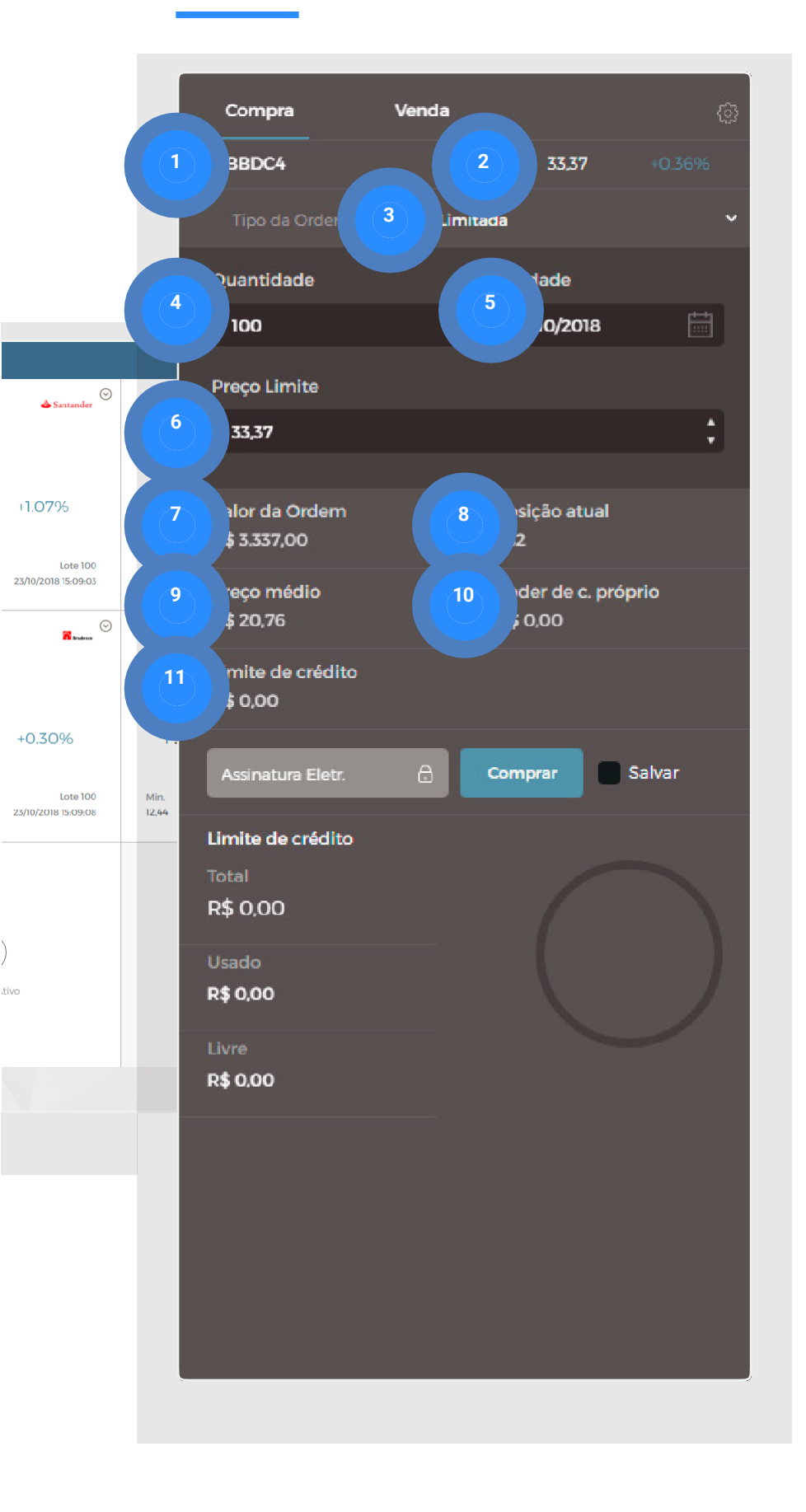

| 1  | Nome do ativo;                                                                                                    |
|----|----------------------------------------------------------------------------------------------------|
| 2  | Preço da cotação atual e variação em relação ao fechamento do dia útil anterior;                                                               |
| 3  | Tipo de ordem: Limitada, Stop ou Stop S;                                                                                                    |
| 4  | <b>Quantidade:</b> quantidade do ativo que deseja<br>fazer a operação;                                                                         |
| 5  | Validade: defina até quando a ordem ficará aberta, caso não seja executada no dia.*                                                            |
| 6  | <b>Preço Limite</b> : preço que deseja comprar/<br>vender o ativo;                                                                             |
| 7  | Valor da ordem: Quantidade X Preço Limite;                                                                                                    |
| 8  | Posição atual: posição em custódia;                                                                                                    |
| 9  | Preço médio: preço médio da posição no ativo;                                                                                                  |
| 10 | Poder de compra próprio: saldo disponível para<br>realizar operações naquele ativo. Caso haja<br>ordens em aberto, o poder de compra diminuirá |
| 11 | Limite de Crédito: como não utilizamos mais<br>garantias para liberar limites de crédito, pedimos<br>que ignore estecampo.                     |

### Swing Trade | Informações da boleta de venda

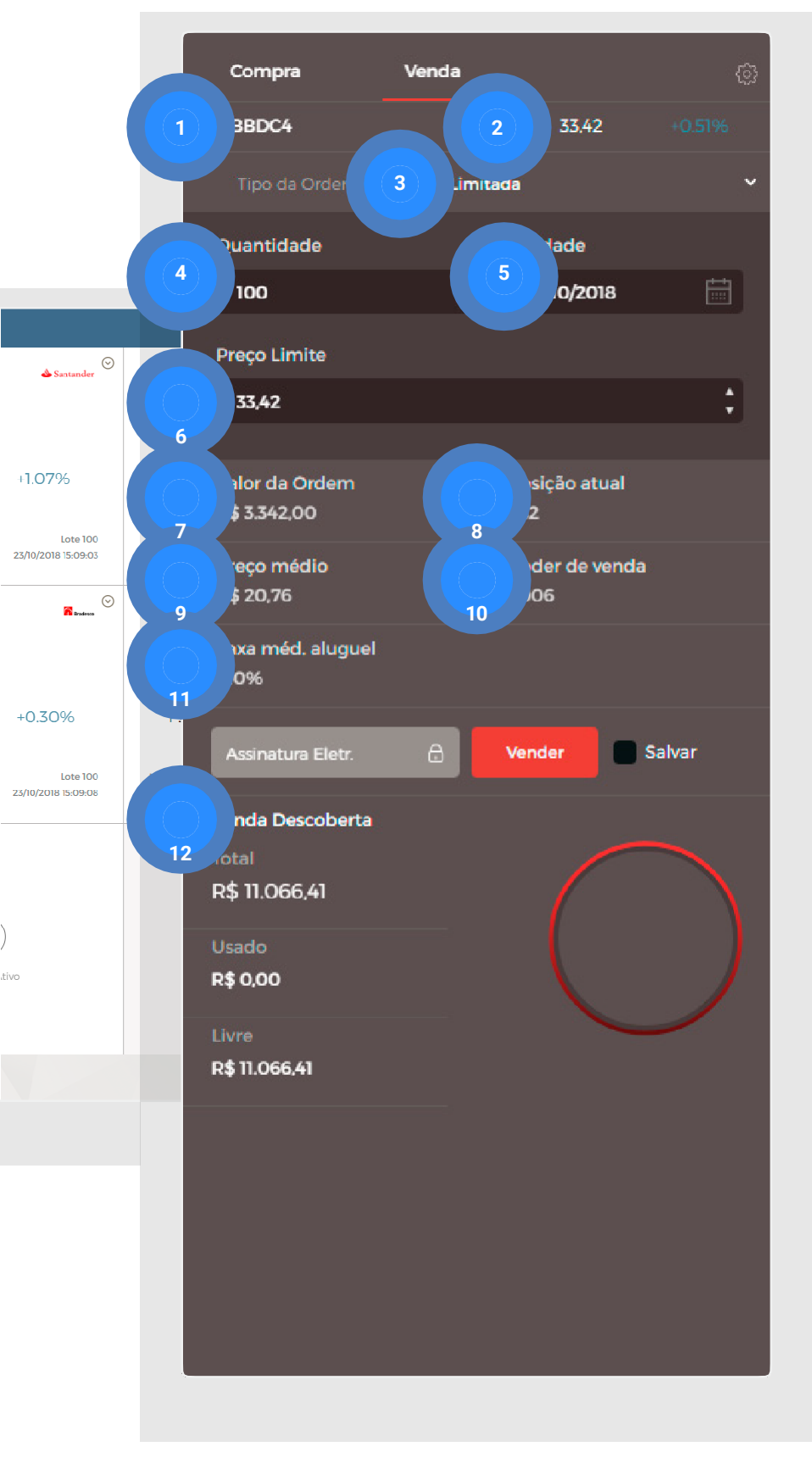

| 1 | Nome do ativo;                                                                                                    |
|---|----------------------------------------------------------------------------------------------------|
| 2 | Preço da cotação atual;                                                                                                    |
| 3 | <b>Tipo de ordem</b> : Limitada, Stop ou Stop S.;                                                                                                    |
| 4 | Quantidade: insira a quantidade que deseja<br>operar, sempre em números múltiplos de lota<br>padrão. <u>Exemplo</u> : BBDC4 - 100 quantidades<br>Caso deseje colocar uma quantidade menor<br>do que 100, insira o ativo com final F de<br>Fracionário. <u>Exemplo</u> : BBDC4F - 59<br>quantidades. |
| 5 | Validade: defina até quando a ordem ficará aberta, caso não seja executada no dia.*                                                                                                    |
| 6 | <b>Preço Limite</b> : preço que deseja comprar/<br>vender o ativo;                                                                                                    |
| 7 | Valor da ordem: Quantidade X Preço Limite;                                                                                                    |
| 8 | Posição atual: posição em custódia;                                                                                                    |
| 9 | <b>Preço médio:</b> preço médio de todas as suas<br>operações no ativo em questão <sup>:</sup>                                                                                                    |

### Swing Trade | Informações da boleta de venda

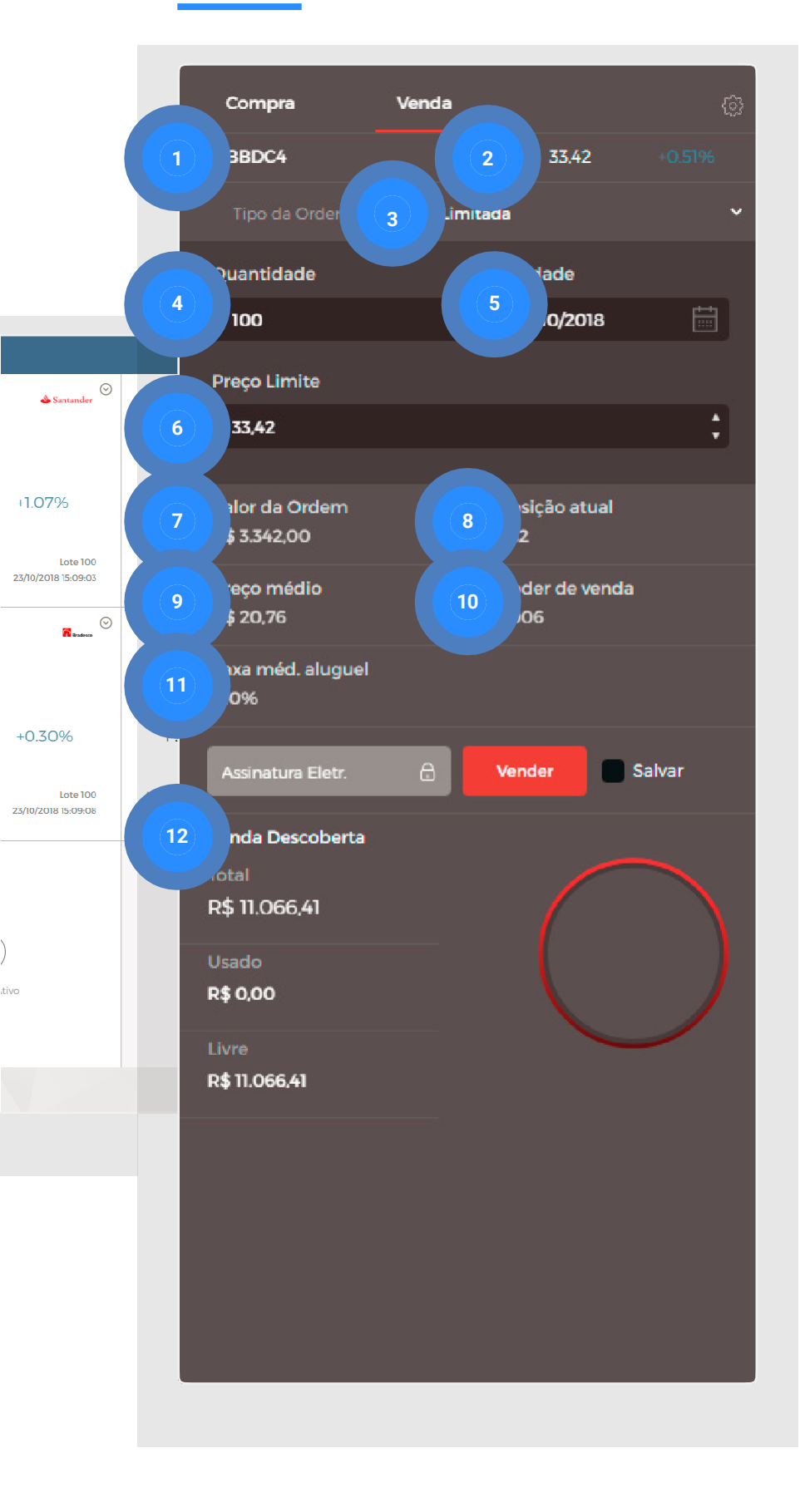

- 10 Poder de venda: saldo disponível para realizar operações naquele ativo. Caso haja ordens em aberto, o poder de venda diminuirá. Para realizar vendas a descoberto é necessário alocar garantia no módulo "Venda Descoberta". Ao realizar a venda, o aluguel do ativo é feito automaticamente;
- 11 Taxa anual do aluguel: caso esteja comprado no ativo e queira apenas zerar a posição, desconsidere esse campo;
- 12 Informações referentes à garantia alocada:- Total alocado;
  - **Usado:** garantia consumida no momento;
  - Livre: garantia não consumida.

### Swing Trade | Tipos de ordem

| Compra                        | Venda |                      | Q        |
|-------------------------------|-------|----------------------|----------|
| BBDC4                         |       | 33,37                |          |
| Tipo da Ordem:                | Limit | ada                  | <u>`</u> |
| Quantidade                    |       | Validade             |          |
| 100                           | ;     | 23/10/2018           | Ē        |
| Preço Limite                  |       |                      |          |
| 33,37                         |       |                      | ;        |
| Velocial Action               |       | D                    |          |
| R\$ 3.337,00                  |       | Posição atual<br>632 |          |
| Preço médio                   |       | Poder de c. pró      | prio     |
| R\$ 20,76                     |       | R\$ 0,00             |          |
| Limite de crédito<br>R\$ 0,00 |       |                      |          |
| Assinatura Eletr.             | a     | Comprar              | Salvar   |
| Limite de crédito             |       |                      |          |
| Total                         |       |                      |          |
| кр 0,00                       |       |                      |          |
| Usado<br>R\$ 0,00             |       |                      |          |
| Livre                         |       |                      |          |
| R\$ 0.00                      |       |                      |          |

Segue tutorial da ordem Limitada <u>https://youtu.be/m6c0\_6gVoRc</u>

### **Ordem limitada**

A ordem limitada, como o próprio nome diz, se limita a executar no preço estipulado ou melhor.

#### **COMPRA LIMITADA**

Exemplo: Se o mercado tem vendedor a R\$ 12,00 e você quer comprar a R\$ 11,00, sua ordem se limita a ser executada apenas se o preço chegar a R\$ 11,00. Em outra situação, se colocar a R\$ 13,00 a ordem será executada a mercado. No caso, a R\$ 12,00.

#### **VENDA LIMITADA**

Exemplo: Se o mercado tem comprador a R\$ 12,00 e você quer vender a R\$ 13,00 sua ordem se limita a ser executada apenas se o preço chegar a R\$ 13,00. Em outra situação, se colocar a R\$ 11,00, a ordem será executada a mercado. No caso, a R\$ 12,00.

**IMPORTANTE!** Para saber mais sobre os diferentes tipos de ordens, acesse: <u>https://blog.clear.com.br/tipos-de-ordens</u>

#### Swing Trade | Tipos de ordem

| Compra                         | Venda |                                 | (j) |
|--------------------------------|-------|---------------------------------|-----|
| BBDC4                          |       | <b>33,37</b> +0.369             |     |
| Tipo da Ordem:                 | Stop  |                                 | ~   |
| Quantidade                     |       | Validade                        |     |
| 100                            | ¢     | 23/10/2018                      | ŧ   |
| Preço Stop                     |       | Preço Limite                    |     |
| 33,37                          | \$    | A mercado                       |     |
|                                |       |                                 |     |
| Valor da Ordem<br>R\$ 3.337,00 |       | Posição atual<br>632            |     |
| Preço médio<br>R\$ 20,76       |       | Poder de c. próprio<br>R\$ 0,00 |     |
| Limite de crédito<br>R\$ 0,00  |       |                                 |     |
| Assinatura Eletr.              | a     | Comprar Salvar                  |     |
| Limite de crédito              |       |                                 |     |
| Total                          |       |                                 |     |
| R\$ 0,00                       |       |                                 |     |
| Usado                          |       |                                 |     |
| R\$ 0,00                       |       |                                 |     |
| Livre                          |       |                                 |     |
| R\$ 0,00                       |       |                                 |     |
|                                |       |                                 |     |

Tutorial da ordem Stop https://youtu.be/TA5TUVApIG0

### **Ordem Stop**

A Ordem Stop é usada para comprar/vender SOMENTE SE o preço PASSAR de um determinado valor, onde o preço stop é o preço que DISPARA sua compra/venda e o Preço Limite é o preço MÁXIMO/MÍNIMO que você aceita comprar/vender após o disparo.

#### **COMPRA STOP**

Exemplo: A cotação atual de BBDC4 é R\$ 30,00. Você pode enviar uma Compra Stop com Preço Stop a qualquer valor ACIMA da cotação atual, por exemplo R\$ 31,00 (caso o seu Preço Limite não esteja A mercado, ele deve ter um valor necessariamente maior que o Preço Stop).

#### **VENDA STOP**

Exemplo: A cotação atual de BBDC4 é R\$ 30,00. Você pode enviar uma Venda Stop com Preço Stop a qualquer valor ABAIXO da cotação atual, por exemplo R\$ 29,00 (caso o seu Preço Limite não esteja A mercado, ele deve ter um valor necessariamente menor que o Preço Stop).

**IMPORTANTE:** Para saber mais sobre os diferentes tipos de ordens, acesse: <u>https://blog.clear.com.br/tipos-de-ordens</u>

### Swing Trade | Tipos de ordem

| Compra                         | Venda |                              | ŵ      |
|--------------------------------|-------|------------------------------|--------|
| BBDC4                          |       | 33,37                        |        |
| Tipo da Ordem:                 | Stop  |                              | ~      |
| Quantidade                     |       | Validade                     |        |
| 100                            | ÷     | 23/10/2018                   | Ē      |
| Preço Stop                     |       | Preço Limite                 |        |
| 33,37                          | \$    | A mercado                    |        |
|                                |       |                              |        |
| Valor da Ordem<br>R\$ 3.337,00 |       | Posição atual<br>632         |        |
| Preço médio<br>R\$ 20,76       |       | Poder de c. próp<br>R\$ 0,00 | rio    |
| Limite de crédito<br>R\$ 0,00  |       |                              |        |
| Assinatura Eletr.              | 8     | Comprar                      | Salvar |
| Limite de crédito              |       |                              |        |
| Total<br><b>R\$ 0,00</b>       |       |                              |        |
| Usado<br><b>R\$ 0,00</b>       |       |                              |        |
| Livre<br>R <b>\$ 0,00</b>      |       |                              |        |

Tutorial da ordem Stop S. <u>https://youtu.be/l-IFx4w2yHc</u>

## Ordem Stop S.

A ordem Stop Simultâneo (Stop S.) é uma ordem que admite que você já está posicionado (comprado ou vendido) no mercado. Ela te permite inserir uma ordem de Stop Gain e Loss simultaneamente. A ordem que executar primeiro provocará o cancelamento da outra.

#### **VENDA STOP S.**

Deve ser usada quando você já está posicionado em uma compra no mercado.

<u>Exemplo:</u> Você já está comprado em um ativo (o preço de aquisição é irrelevante) e a cotação atual é R\$28,25. Pode-se enviar uma ordem de STOP S de VENDA com Stop Loss ABAIXO de R\$28,25, por exemplo R\$26,35 e o Preço de Gain acima da cotação atual, por exemplo a R\$30,05

#### COMPRA STOP S.

Deve ser usada quando você já está posicionado em uma venda no mercado.

<u>Exemplo</u>: Você já está vendido em um ativo (o preço da venda é irrelevante) e a cotação atual é R\$28,25. Pode-se enviar uma ordem de STOP S de COMPRA com Stop Loss ACIMA de R\$28,25, por exemplo, R\$30,05 e o Preço de Gain ABAIXO da cotação atual, por exemplo a R\$26,32.

**IMPORTANTE!** Para saber mais sobre os diferentes tipos de ordens, acesse: <u>https://blog.clear.com.br/tipos-de-ordens</u>

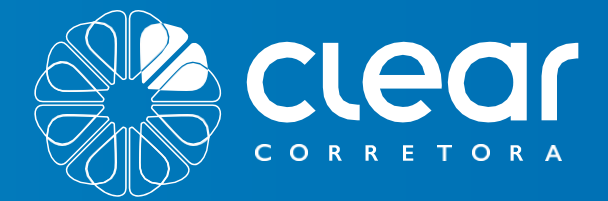

# RENDAVARIÁVEL MÓDULO DAY TRADE

corn. pETR

Q45 50.00

53.64

20.7

 $\otimes$ 

EXPOSIC PSS

2670

20.00

26,61

20,00

2000

Distancia para ostopi

26.64

26.63

26.62

Min. 26.51 200

Q.

Prejuizo.

BOVAII P.581.12

octes P.52.53

326%

with permit

WINTER 85295

Medio Atuali

 $\otimes$ 

 $( \div )$ 

RE915.17

P590,00

to Prejuzo 100

0

R\$15.17

annaew ABENG

2td. Com

0

-ztd.

PETRA P.52670

Q. 20,00

#### Renda Variável | Day Trade

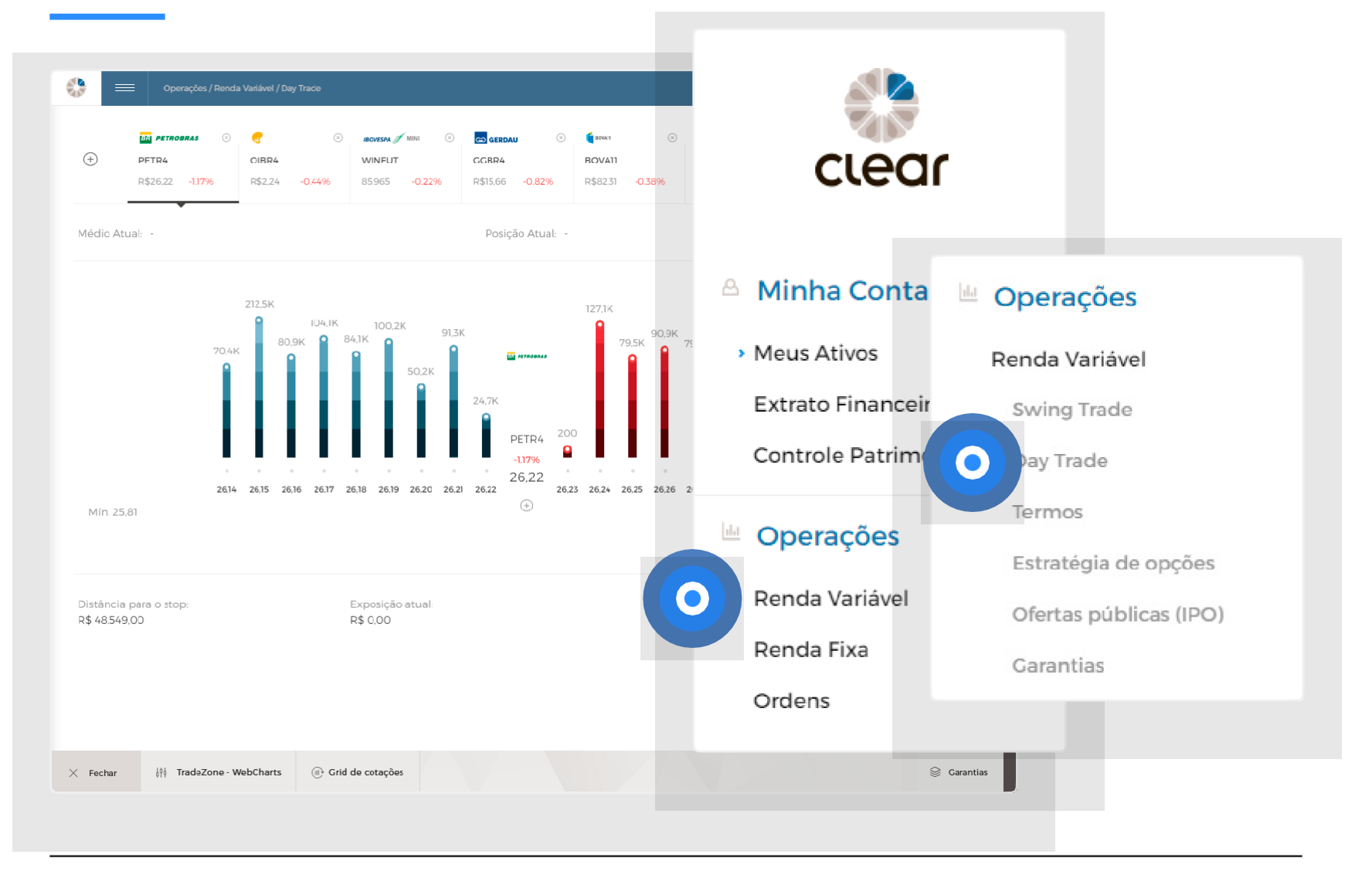

Clique em Day trade para fazer operações intraday em nosso Pit de Negociação.

Através do Módulo Day Trade é possível a realização de operações alavancadas, as quais necessariamente precisam ser encerradas no mesmo dia até 1 minutos antes do início do leilão de fechamento.

**IMPORTANTE!** Saiba mais acessando a aba de regras e riscos disponível em <u>www.clear.com.br/site/Regras</u>

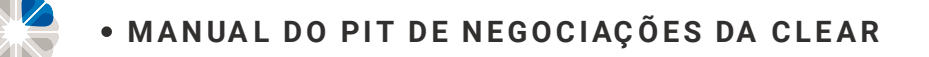

### **Day Trade**

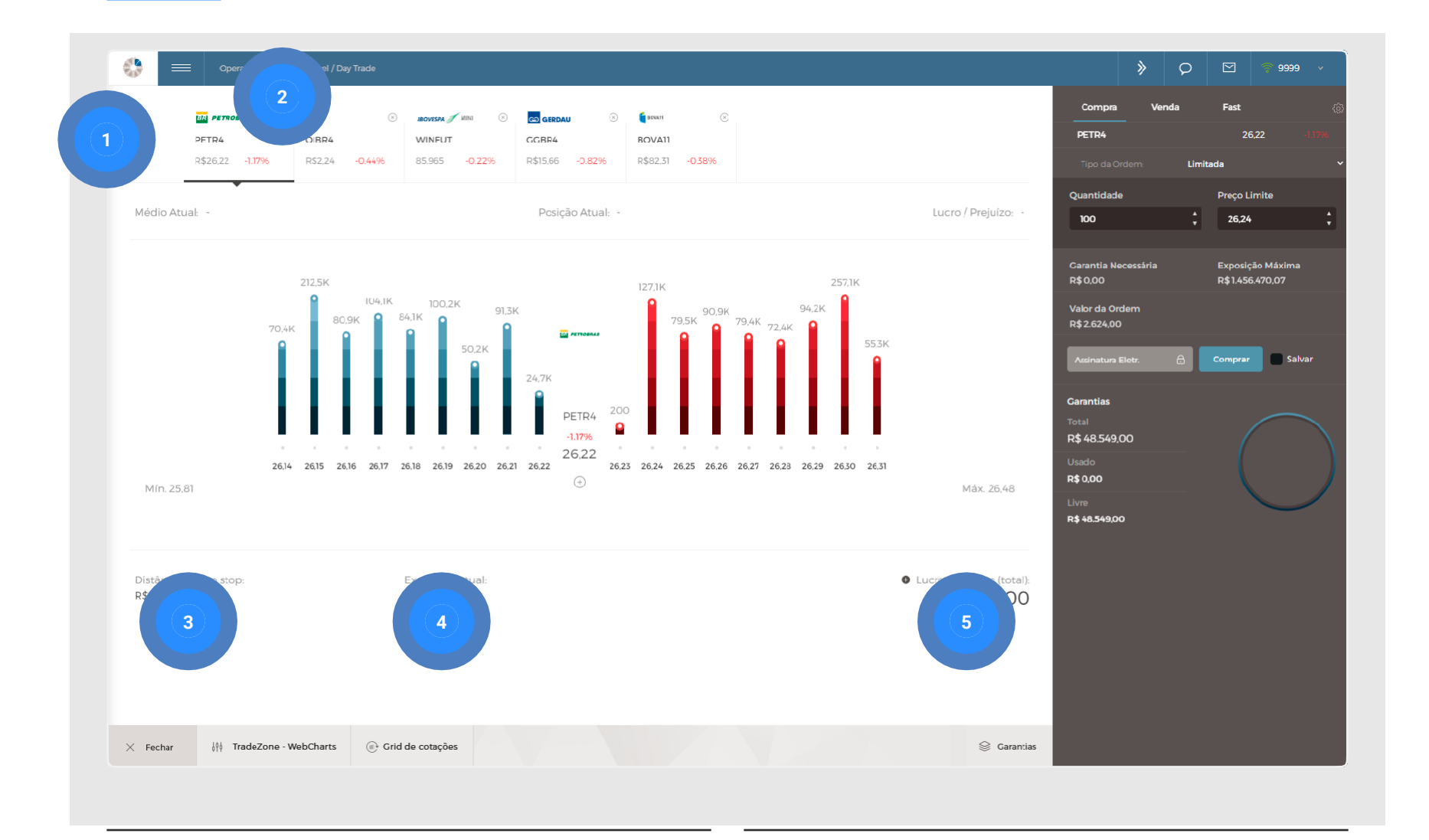

- 1 Adicionar um novo ativo à lista;
- 2 Remover o ativo da lista;
- 3 Distância para o limite alocado em garantia. Ao chegar nesse limite, ocorre a zeragem compulsória da posição e é cobrada uma taxa a mais de corretagem;
- 4 Valor atual de todas as operações do dia;
- 5 Lucro/Prejuízo total.

### Day Trade | Book de Ofertas

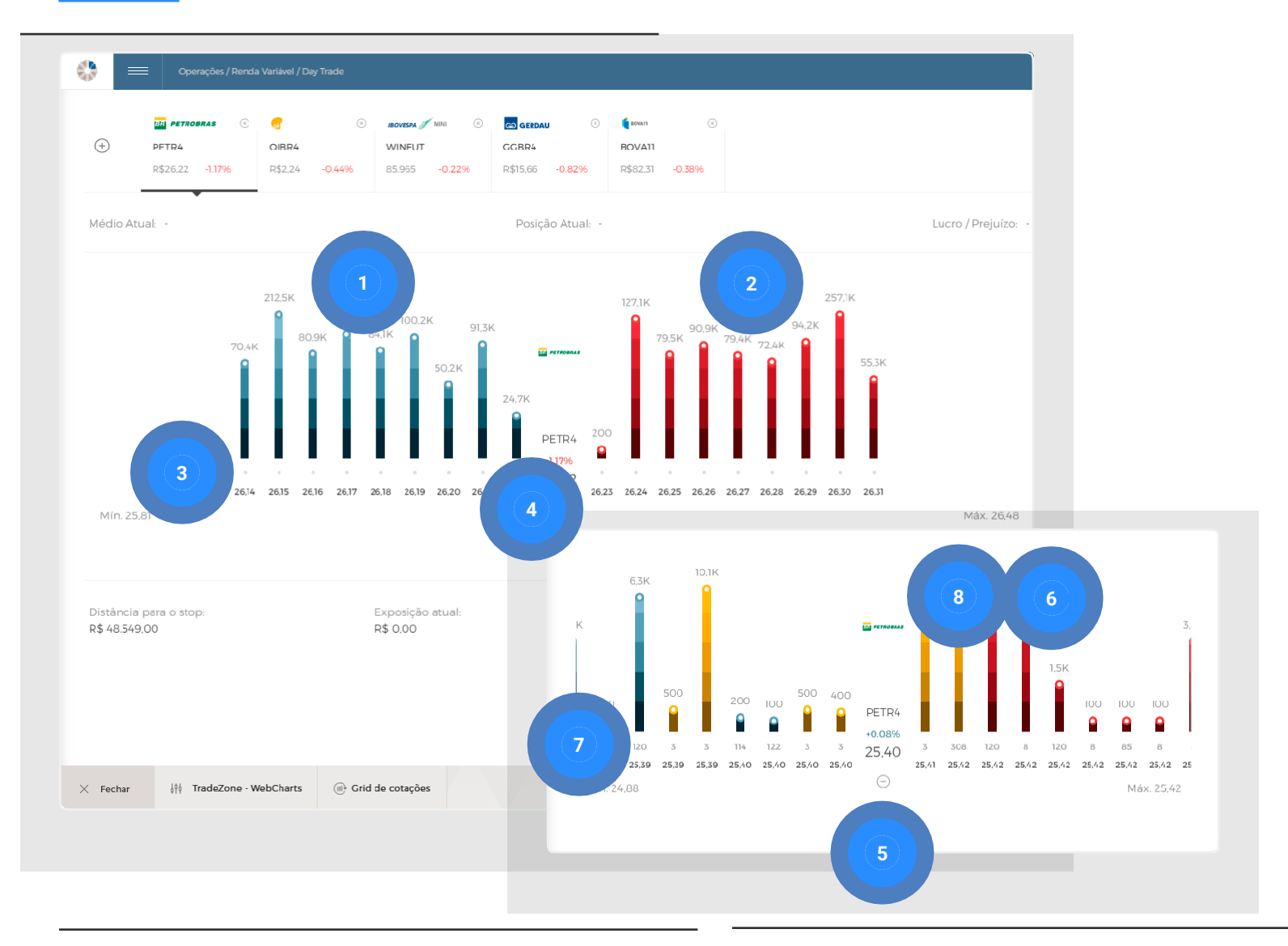

- 1 À esquerda (azul) estão as melhores ofertas de compra;
- 2 À direita (vermelho) estão as melhores ofertas de venda;
- 3 Ao clicar na bolinha abaixo das barras do book, aparecerá números em cada uma delas que sinalizam quantas corretoras estão com ordens naquele preço;

Ao clicar em "+" no Book de Ofertas:

- 4 Aparecerão diferentes barras para os mesmos preços, pois as barras estarão dividas por ordens derivadas de corretoras distintas;
- 5 O número acima da barra mostra quantos contratos/ações estão apregoadas por aquela corretora;
- 6 O número abaixo das barras indica em qual corretora as ordens têm origem;
- 7 A cor amarela sinaliza que as ordens são decorrentes da Clear Corretora (Código 308).
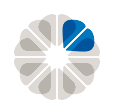

# Day Trade | Detalhes (Ordens, Saldo e Posição)

| + PETR4                                | oibr4 ────────────────────────────────────                                                                                            | CGBR4 SOVAII                                                                                                    |                                         | Compra Venda<br>PETR4                                                                  | Fast 26,22 -117                     |
|----------------------------------------|----------------------------------------------------------------------------------------------------|----------------------------------------------------------------------------------------------------|-----------------------------------------|----------------------------------------------------------------------------------------|-------------------------------------|
| R\$26,22 -1.17%                        | R\$2.24 -0.44% 85.965 -0.22%                                                                                                    | R\$15.66 -0.82% R\$82.31 -0.38%                                                                                                    |                                         | Tipo da Ordem: Lim                                                                     | itada                               |
| lédio Atual: -                         |                                                                                                    | Posição Atual: -                                                                                                    | Lucro / Prejuízo: -                     | Quantidade                                                                             | Preço Limite<br>26,24               |
| 70.4<br>261<br>Min. 25.81              | 2125K<br>4K 0.9K 0 0 0.2K 91,3<br>4K 0.9K 0 0 0 0.2K 91,3<br>50.2K 0 0 0 0 0 0.2K 91,3<br>60.9K 0 0 0 0 0 0 0 0 0 0 0 0 0 0 0 0 0 0 0 | 24.7K<br>PETR4<br>26.22<br>26.22<br>26.23<br>26.24<br>26.24<br>26.25<br>26.24<br>26.25<br>26.26<br>26.25<br>26.26<br>26.27<br>26.26<br>26.27<br>26.26<br>26.27<br>26.26<br>26.27<br>26.28<br>26.27<br>26.28<br>26.27<br>26.28<br>26.29<br>26.30<br>26.30 | 53K<br>●<br>€31<br>Máx. 26,48           | Carantia Necessária<br>R\$ 0,00<br>Valor da Crdem<br>R\$ 2.624,00<br>Assinatura Eletr. | Exposição Máxima<br>R\$1.456.470.07 |
| pistância para o stop:<br>\$ 48.549.00 | Exposição atual:<br>R\$ 0.00                                                                                                    |                                                                                                    | • Lucro / Prejuízo (total):<br>R\$ 0,00 | H2 H2 H2UU                                                                             |                                     |

Clique na aba detalhes no canto inferior esquerdo da tela para abrir consultar mais informações sobre as operações.

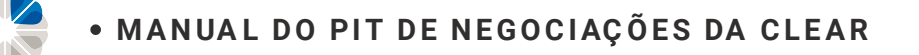

## Day Trade | Ordens

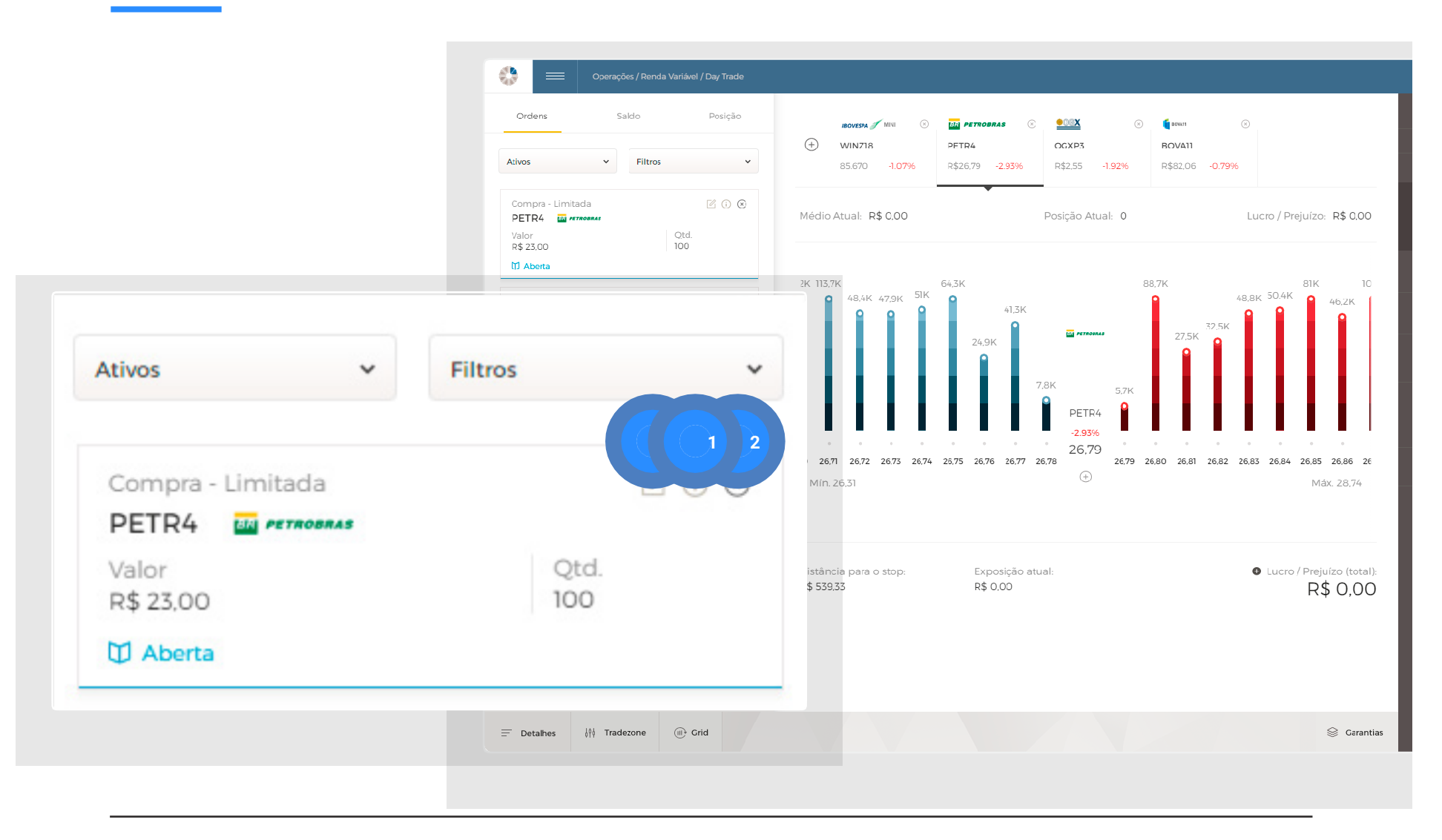

Neste campo é possível consultar os detalhes de todas as ordens abertas, canceladas e executadas. Nela, também é possível cancelar ou alterar as ordens abertas.

- 1 Alterar: altere o preço da ordem aberta;
- 3 Cancelar: cancele a ordem desejada.
- 2 Detalhes: consulte mais informações sobre a ordem;

## Day Trade | Saldo

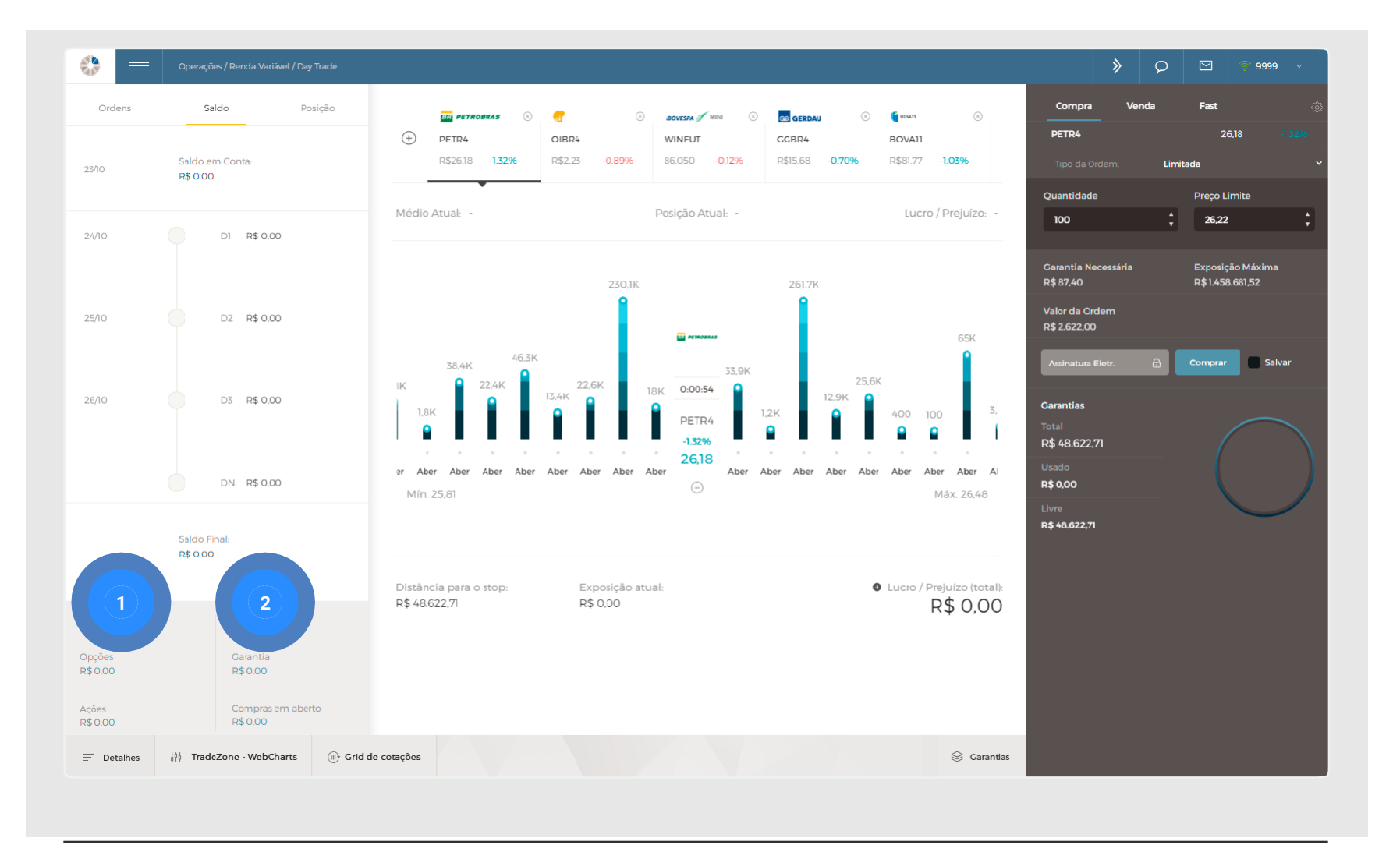

Na aba de saldo você poderá acompanhar o saldo em conta, lançamentos futuros e seu poder de compra em determinados ativos.

- 1 Poder de Compra: quanto de capital está disponível para realizar operações.
- 2 Bloqueado em: caso o cliente tenha saldo em garantia ou ordens abertas, este valor passa a constar como "Bloqueado" pelo Pit de Negociação.

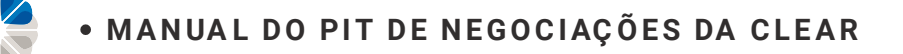

## Day Trade | Posição

| Ordens                                  | Saldo P                      | Posição       | IBOVESPA 🖋 MINI 🛞 🔣                     | PETROBRAS 📀 👥                   |                  |             |  |
|-----------------------------------------|------------------------------|---------------|-----------------------------------------|---------------------------------|------------------|-------------|--|
| ABEV3                                   | Valor Atual                  | ambev         | (+) WIN718 PFTI<br>85.285 -1.52% R\$2   | R4 CCXP3<br>6,70 -3.26% R\$2,53 | ABEV3            |             |  |
| 100<br>Lucro / Prejuízo                 | R\$1.559,00                  |               | Médio Atual: R\$ 26,19                  | Posição Atua                    |                  |             |  |
| R\$ +42,00                              |                              | PETROPRA      |                                         |                                 | Qtd. Comprada    | Preço médio |  |
| Posição<br>100                          | Valor Atual<br>R\$ 2.671.00  |               | 5K 138K                                 | 56,IK                           | 100              | R\$ 15,17   |  |
| Lucro / Prejuízo<br>R\$ +52,00          |                              |               | 26,8K                                   |                                 | Qtd. Vendida     | Preço médio |  |
| WDOX18                                  |                              | MINI MINI     |                                         | 8.5K                            | 0                | R\$ 0,00    |  |
| Posição<br>1                            | Valor Atual<br>R\$ 36.990,00 |               |                                         | -3.26%                          |                  |             |  |
| l ucro / Prejuízo<br><b>R\$ +370,00</b> |                              |               | 32 26,63 26,64 26,65 26,66 26,67        | 26,68 26,69 26,70               | Posição Atual    | Preço médio |  |
| WINZ18                                  | 180                          | DYESPA 🍼 MINI | Mín. 26,31                              |                                 | 100              | R\$ 15,17   |  |
| Posição<br>1                            | Valor Atual<br>R\$ 17.057.00 |               |                                         |                                 | New Yestershi    |             |  |
| Lucro / Prejuízo<br>R\$ +34,00          |                              |               | Distância para o stop:<br>D\$ 12.670.13 | Exposição atual:                | Lucro / Prejuízo |             |  |
|                                         |                              |               | R# 12.070,15                            | R\$ 30.232,00                   | R\$ 41,00        |             |  |
|                                         |                              |               |                                         |                                 |                  |             |  |
|                                         |                              |               |                                         |                                 | Carrega (2)      |             |  |
|                                         |                              |               |                                         |                                 |                  |             |  |

Na aba de posição, é disponibilizado a posição em determinado ativo, mostrando valor atual da operação e o lucro/prejuízo. Além disso, também está disponível o valor atual das operações, valor inicial das operações e o lucro/prejuízo total.

- Clicando no símbolo "+", ao lado do código do ativo, é possível acompanhar os detalhes da posição, e realizar o carregamento;
- 2 O Carregamento tem como função levar a operação de Day Trade para o módulo Swing Trade, de maneira que o cliente não precisará zerar a posição até o final do dia e, portanto, poderá liquidar na data que desejar.

**IMPORTANTE!** O carregamento Bovespa pode ser feito até às 16h30 e BM&F (índice e dólar) até às 17h30. No horário de verão, O carregamento Bovespa e BM&F pode ser feito até às 17h30.

## Day Trade | Boleta Day trade

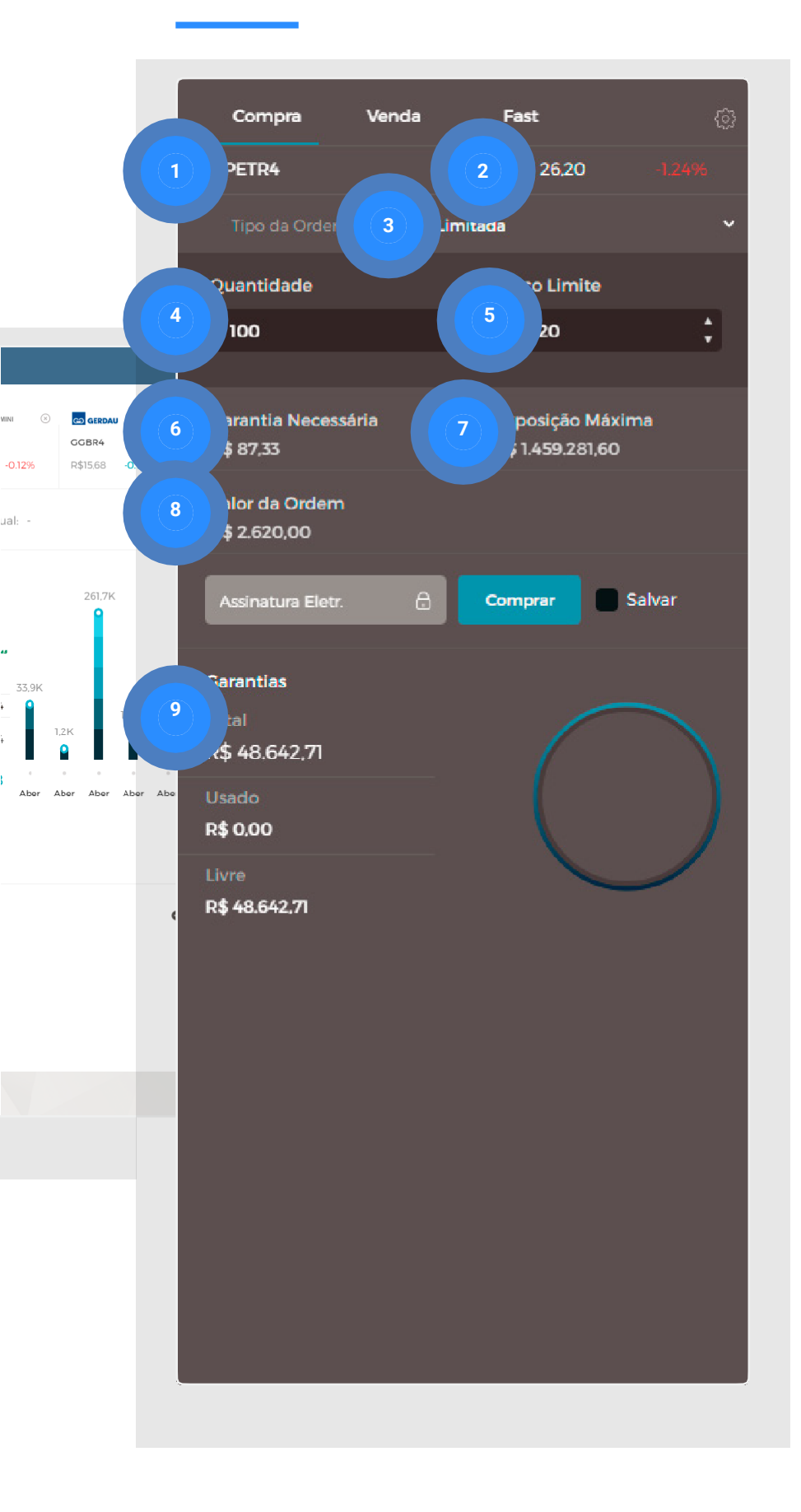

- 1 Código do ativo;
- 2 Preço da cotação atual e variação em relação ao fechamento do dia útil anterior;
- 3 Tipo de ordem: Limitada, Stop ou Stop S, 0.T.O e 0.T.O.S;
- 4 Quantidade: Quantidade do ativo que deseja fazer a operação;
- 5 Preço Limite: Preço que deseja comprar/ vender o ativo;
- 6 Garantia necessária para realizar a operação;
- 7 Exposição Máxima: Valor máximo que o cliente pode abrir posição (considerando alavancagem). Esse valor é calculado multiplicando o valor livre das garantias pela alavancagem);
- 8 Valor da ordem: Quantidade X Preço Limite;
- 9 Garantias Alocadas:
  - Total alocado;
  - Usado: garantia consumida no momento;
  - Livre: garantia não consumida.

| PETR4                                                              |                 |                           |    |
|--------------------------------------------------------------------|-----------------|---------------------------|----|
|                                                                    |                 | 26.20 -1.                 |    |
| Tipo da Ordem:                                                     | Limitada        |                           | ~  |
| Quantidade                                                         | Preço           | Limite                    |    |
| 100                                                                | ÷ 26,2          | 20                        | \$ |
| Garantia Necessária<br>R\$ 87,33<br>Valor da Ordem<br>R\$ 2.620,00 | Expos<br>R\$1.4 | sição Máxima<br>59.281,60 |    |
| Assinatura Eletr.                                                  | Compre          | ar 📄 Salvar               |    |
| Garantias<br>Total<br>R\$ 48.642,71<br>Usado<br>R\$ 0,00           |                 |                           |    |
| Livre<br>R\$ 48.642,71                                             |                 |                           |    |

Segue tutorial da ordem Limitada: https://youtu.be/m6c0\_6gVoRc

# **Ordem Limitada**

A ordem limitada, como o próprio nome diz, se limita a executar no preço estipulado ou melhor.

## **COMPRA LIMITADA**

Exemplo: Se o mercado tem vendedor a R\$ 12,00 e você quer comprar a R\$ 11,00, sua ordem se limita a ser executada apenas se o preço chegar a R\$ 11,00. Em outra situação, se colocar a R\$ 13,00 a ordem será executada a mercado. No caso, a R\$ 12,00.

### **VENDA LIMITADA**

Exemplo: Se o mercado tem comprador a R\$ 12,00 e você quer vender a R\$ 13,00 sua ordem se limita a ser executada apenas se o preço chegar a R\$ 13,00. Em outra situação, se colocar a R\$ 11,00, a ordem será executada a mercado. No caso, a R\$ 12,00.

| PETR426,201,24%Tipo da Ordem:StopQuantidade100Preço StopPreço Limite26,20Amercado26,20AmercadoSarantia NecessáriaExposição Máxima<br>R\$ 1,460,123,02Valor da Ordem<br>R\$ 2,620,00Assinatura Eletr:Carantias<br>R\$ 48,670,76Usado<br>R\$ 0,00Livre<br>R\$ 48,670,76Livre<br>R\$ 48,670,76                                                                                                    | Compra                          | Venda | Fast                               | (i)    |
|----------------------------------------------------------------------------------------------------|---------------------------------|-------|------------------------------------|--------|
| Tipo da Ordem:StopQuantidade100*100**Preço StopPreço Limite26,20*A mercadoGarantia Necessária<br>R\$ 87,33Exposição Máxima<br>R\$ 1.460.123,02Valor da Ordem<br>R\$ 2.620,00*Assinatura Eletr.ComprarGarantias<br>R\$ 48.670,76Usado<br>R\$ 0.00Livre<br>R\$ 48.670,76Usado<br>R\$ 48.670,76                                                                                                    | PETR4                           |       | 26,20                              |        |
| Quantidade100Image: Preço LimitePreço StopPreço Limite26,20AmercadoGarantia NecessáriaExposição Máxima<br>R\$ 1.460.123,02Carantia Ordem<br>R\$ 2.620,00Exposição Máxima<br>ComprarValor da Ordem<br>R\$ 2.620,00SalvarCarantias<br>R\$ 4.8.670.76ComprarUsado<br>R\$ 0.00Image: Preço Limite<br>Livre<br>R\$ 4.8.670.76                                                                                                    | Tipo da Ordem:                  | Sto   | q                                  | ~      |
| 100Image: constrained by the second second seco | Quantidade                      |       |                                    |        |
| Preço StopPreço Limite26,20AmercadoGarantia NecessáriaExposição MáximaR\$ 87,33Exposição MáximaR\$ 1.460.123,02Valor da OrdemR\$ 2.620,00Assinatura Eletr.ComprarGarantiasTotalR\$ 48.670,76UsadoR\$ 0,00LivreR\$ 48.670,76                                                                                                    | 100                             |       |                                    | \$     |
| 26,20A mercadoCarantia Necessária<br>R\$ 87,33Exposição Máxima<br>R\$ 1.460.123,02Valor da Ordem<br>R\$ 2.620,00SalvarAssinatura Eletr:ComprarSalvarGarantias<br>Total<br>R\$ 48.670,76Usado<br>R\$ 0,00Livre<br>R\$ 48.670,76                                                                                                    | Preço Stop                      |       | Preço Limite                       |        |
| Garantia Necessária<br>R\$ 87,33Exposição Máxima<br>R\$ 1.460.123,02Valor da Ordem<br>R\$ 2.620,00                                                                                                    | 26,20                           | \$    | A mercado                          |        |
| Garantia Necessária Exposição Máxima   R\$ 87,33 R\$ 1.460.123,02   Valor da Ordem   R\$ 2.620,00     Assinatura Eletr.   Comprar   Salvar     Garantias   Total   R\$ 48.670,76   Usado   R\$ 0.00   Livre   R\$ 48.670,76                                                                                                    |                                 |       |                                    |        |
| Valor da Ordem<br>R\$ 2.620,00<br>Assinatura Eletr. Comprar Salvar<br>Garantias<br>Total<br>R\$ 48.670,76<br>Usado<br>R\$ 0,00<br>Livre<br>R\$ 48.670.76                                                                                                    | Garantia Necessári<br>R\$ 87,33 | a     | Exposição Máxi<br>R\$ 1.460.123,02 | ima    |
| Assinatura Eletr. Comprar Salvar<br>Garantias<br>Total<br>R\$ 48.670,76<br>Usado<br>R\$ 0,00<br>Livre<br>R\$ 48.670.76                                                                                                    | Valor da Ordem<br>R\$ 2.620,00  |       |                                    |        |
| Garantias         Total         R\$ 48.670,76         Usado         R\$ 0,00         Livre         R\$ 48.670,76                                                                                                    | Assinatura Eletr.               | 8     | Comprar                            | Salvar |
| Total<br>R\$ 48.670,76<br>Usado<br>R\$ 0,00<br>Livre<br>R\$ 48.670,76                                                                                                    | Garantias                       |       |                                    |        |
| R\$ 48.670,76<br>Usado<br>R\$ 0,00<br>Livre<br>R\$ 48.670,76                                                                                                    | Total                           |       |                                    |        |
| Usado<br>R\$ 0,00<br>Livre<br>R\$ 48.670.76                                                                                                    | R\$ 48.670,76                   |       |                                    |        |
| Livre<br>R\$ 48.670.76                                                                                                    | Usado                           |       |                                    |        |
| R\$ 48.670.76                                                                                                    | Livre                           |       |                                    |        |
|                                                                                                    | R\$ 48.670.76                   |       |                                    |        |
|                                                                                                    |                                 |       |                                    |        |

Tutorial da ordem Stop: https://youtu.be/TA5TUVApIG0

## **Ordem Stop**

A Ordem Stop é usada para comprar/vender SOMENTE SE o preço PASSAR de um determinado valor, onde o preço stop é o preço que DISPARA sua compra/venda e o Preço limite é o preço MÁXIMO/MÍNIMO que você aceita comprar/vender após o disparo.

#### **COMPRA STOP**

<u>Exemplo</u>: A cotação atual de BBDC4 é R\$ 30,00. Você pode enviar uma Compra Stop com Preço Stop a qualquer valor ACIMA da cotação atual, por exemplo R\$ 31,00 (caso o seu Preço Limite não esteja a mercado, ele deve ter um valor necessariamente maior que o Preço Stop).

### **VENDA STOP**

Exemplo: A cotação atual de BBDC4 é R\$ 30,00. Você pode enviar uma Venda Stop com Preço Stop a qualquer valor ABAIXO da cotação atual, por exemplo R\$ 29,00 (caso o seu Preço Limite não esteja a mercado, ele deve ter um valor necessariamente menor que o Preço Stop).

| Compra                         | Venda | Fast                                | 63          |
|--------------------------------|-------|-------------------------------------|-------------|
| PETR4                          |       | 26,20                               |             |
| Tipo da Ordem:                 | Stop  | p S.                                | ~           |
| Quantidade                     |       | Preço Gain                          |             |
| 100                            | ÷     | 26,20                               | ÷           |
| Preço Stop Loss                |       | Preço Limite Loss                   | <b>i</b> () |
| 26.20                          | ÷     | A mercado                           |             |
| Garantia Necessá<br>R\$ 87,33  | ria   | Exposição Máxim<br>R\$ 1.460.123,02 | าล          |
| Valor da Ordem<br>R\$ 2.620,00 |       |                                     |             |
| Assinatura Eletr.              | 8     | Comprar S                           | alvar       |
| Garantias                      |       |                                     |             |
| Total                          |       | $\frown$                            |             |
| Usado<br>R\$ 0,00              |       |                                     |             |
| Livre<br>R\$ 48.670,76         |       |                                     |             |
|                                |       |                                     |             |

Tutorial da ordem Stop S https://youtu.be/I-IFx4w2yHc

# **Ordem Stop S**.

A ordem Stop Simultâneo (Stop S.) é uma ordem que admite que você já está posicionado (comprado ou vendido) no mercado. Ela te permite inserir uma ordem de Stop Gain e Loss simultaneamente. A ordem que executar primeiro provocará o cancelamento da outra.

#### **VENDA STOP S.**

Deve ser usada quando você já está posicionado em uma compra no mercado.

<u>Exemplo:</u> Você já está comprado em um ativo (o preço de aquisição é irrelevante) e a cotação atual é R\$28,25. Pode-se enviar uma ordem de STOP S de VENDA com Stop Loss ABAIXO de R\$28,25, por exemplo R\$26,35 e o Preço de Gain acima da cotação atual, por exemplo a R\$30,05.

## COMPRA STOP S.

Deve ser usada quando você já está posicionado em uma venda no mercado.

<u>Exemplo</u>: Você já está vendido em um ativo (o preço da venda é irrelevante) e a cotação atual é R\$28,25. Pode-se enviar uma ordem de STOP S de COMPRA com Stop Loss ACIMA de R\$28,25, por exemplo R\$30,05 e o Preço de Gain ABAIXO da cotação atual, por exemplo a R\$26,32.

| Compra Vend                    | da Fast            | {  |
|--------------------------------|--------------------|----|
| PETR4                          | 26,20 -1.2         |    |
| Tipo da Ordem:                 | 0.T.O.             |    |
| Quantidade                     | Preço Limite       |    |
| 100                            | 26,20              | +  |
| Stop Loss                      | Limite Loss        |    |
| 26,05                          | 🗧 🛔 A mercado      |    |
| Preço Gain                     |                    |    |
| 26,35                          |                    | ÷. |
| Carantia Necessária            | Exposição Máxima   |    |
| R\$ 87,33                      | R\$ 1.459.532.62   |    |
| Valor da Ordem<br>R\$ 2.620,00 |                    |    |
| Assinatura Eletr.              | 🔒 Comprar 🔲 Salvar |    |
| Garantias                      |                    |    |
| Total<br>R\$ 48 651 08         |                    |    |
| Usado                          |                    |    |
| R\$ 0,00                       |                    |    |
| Livre                          |                    |    |
| 40.051,00                      |                    |    |

Tutorial da ordem O.T.O https://youtu.be/W1IEGJCNxTQ

## Ordem O.T.O

A ordem O.T.O é uma ordem para uma operação fechada. Você cadastra a entrada através de uma Ordem Limitada e já deixa os parâmetros de uma Ordem Stop S. para a saída.

### **COMPRA**

Exemplo: A cotação atual de BBDC4 é R\$ 30,00. Você pode colocar seu Preço Limite (ordem limitada) a qualquer valor ABAIXO da cotação atual, por exemplo R\$ 29,00 (Preço Limite é o valor que deseja entrar na operação). O Stop Loss deverá ser um valor ABAIXO do Preço Limite, como R\$ 28,00 e o Preço Gain deverá ser um valor ACIMA do Preço Limite, como R\$ 30,00. Dessa forma, se o preço de BBDC4 chegar a R\$ 29,00, você entrará comprado na operação e automaticamente já estará com uma ordem de Stop Loss e outra de Preço Gain abertas. Caso uma delas seja executada, a outra será cancelada.

**OBS:** Caso coloque o Preço Limite ACIMA do preço de mercado, essa ordem executará a mercado.

| Compra Venc                    | la Fa  | ast          |        |
|--------------------------------|--------|--------------|--------|
| PETR4                          |        | 26,20        |        |
| Tipo da Ordem:                 | O.T.O. |              |        |
| Quantidade                     | Pre    | iço Limite   |        |
| 100                            | ¢ 2    | 26,20        | ÷      |
| Stop Loss                      | Lin    | nite Loss    |        |
| 26,05                          | · ;    | A mercado    |        |
| Preço Gain                     |        |              |        |
| 26,35                          |        |              | ÷      |
| Carantia Necessária            | Evi    | posicão Mávi | ma     |
| R\$ 87,33                      | R\$    | 1.459.532,62 |        |
| Valor da Ordem<br>R\$ 2.620,00 |        |              |        |
| Assinatura Eletr.              | Con    | nprar        | Salvar |
| Garantias                      |        |              |        |
| Total                          |        |              |        |
| R\$ 48.651,08                  |        |              |        |
| R\$ 0,00                       |        |              |        |
| Livre                          |        |              |        |
| R\$ 48.651,08                  |        |              |        |

Tutorial da ordem O.T.O https://youtu.be/W1IEGJCNxTQ

## Ordem O.T.O

A ordem O.T.O é uma ordem para uma operação fechada. Você cadastra a entrada através de uma Ordem Limitada e já deixa os parâmetros de uma Ordem Stop S. para a saída.

#### VENDA

Exemplo: A cotação atual de BBDC4 é R\$ 30,00. Você pode colocar seu Preço Limite (ordem limitada) a qualquer valor ACIMA da cotação atual, por exemplo R\$ 31,00 (Preço Limite é o valor que deseja entrar na operação). O Stop Loss deverá ser um valor ACIMA do Preço Limite, como R\$ 32,00 e o Preço Gain deverá ser um valor ABAIXO do Preço Limite, como R\$ 29,00. Dessa forma, se o preço de BBDC4 chegar a R\$ 31,00, você entrará vendido na operação e automaticamente já estará com uma ordem de Stop Loss e outra de Preço Gain abertas. Caso uma delas seja executada, a outra será cancelada.

Caso coloque o Preço Limite abaixo do preço de mercado, essa ordem executará a mercado

| Compra                          | venda | Fast                        |                 |
|---------------------------------|-------|-----------------------------|-----------------|
| PETR4                           |       | 26,20                       |                 |
| Tipo da Ordem:                  | 0.T.C | D. S.                       |                 |
| Quantidade                      |       | Preço Stop                  |                 |
| 100                             |       | 26,20                       |                 |
| Stop Loss                       |       | Limite Loss                 |                 |
| 26,05                           |       | A merca                     | do              |
| Preço Gain                      |       |                             |                 |
| 26,35                           |       |                             |                 |
|                                 |       |                             |                 |
| valor da Ordem<br>R\$ 2.620,00  |       | Exposição  <br>R\$ 1.460.24 | viaxima<br>5,50 |
| Garantia Necessári<br>R\$ 87,33 | a     |                             |                 |
| Assinatura Eletr.               | a     | Comprar                     | Salvar          |
| Garantias                       |       |                             |                 |
| Total                           |       | 1                           |                 |
| R\$ 48.674,85                   |       |                             |                 |
| Usado                           |       |                             |                 |
| R\$ 0,00                        |       |                             |                 |
| Livre                           |       |                             |                 |
| R\$ 48.674,85                   |       |                             |                 |
|                                 |       |                             |                 |

# Ordem O.T.O S.

A ordem O.T.O.S é uma ordem para uma operação fechada. Você cadastra a entrada através de uma Ordem Stop e já deixa os parâmetros de uma Ordem Stop S. para a saída.

## COMPRA

Exemplo: A cotação atual de BBDC4 é R\$ 30,00. Você pode colocar seu Preço Stop (ordem Stop) a qualquer valor ACIMA da cotação atual, por exemplo R\$ 31,00 (Preço Stop é o valor que deseja entrar na operação). O Stop Loss deverá ser um valor ABAIXO do Preço Stop, como R\$ 30,00 e o Preço Gain deverá ser um valor ACIMA do Preço Stop, como R\$ 32,00. Dessa forma, se o preço de BBDC4 chegar a R\$ 31,00, você entrará comprado na operação e automaticamente já estará com uma ordem de Stop Loss e outra de Preço Gain abertas. Caso uma delas seja executada, a outra será cancelada.

Tutorial da ordem O.T.O. S https://youtu.be/u6LOuW-xuGw

| Compra Venda                     | Fast {                                 |
|----------------------------------|----------------------------------------|
| PETR4                            | 26.20 -1.24%                           |
| Tipo da Ordem:                   | O.T.O. S.                              |
| Quantidade                       | Preço Stop                             |
| 100                              | ÷ 26,20 ÷                              |
| Stop Loss                        | Limite Loss                            |
| 26,05                            | 🕻 A mercado                            |
| Preço Gain                       |                                        |
| 26,35                            | •••••••••••••••••••••••••••••••••••••• |
|                                  |                                        |
| Valor da Ordem<br>R\$ 2.620,00   | Exposição Máxima<br>R\$ 1.460.245.50   |
| Garantia Necessária<br>R\$ 87,33 |                                        |
| Assinatura Eletr. 🔒              | Comprar Salvar                         |
| Garantias                        |                                        |
| Total                            | $\frown$                               |
| R\$ 48.674,85                    |                                        |
| Usado<br><b>R\$ 0.00</b>         |                                        |
|                                  |                                        |
| A A REACT                        |                                        |

## Ordem O.T.O.S

A ordem O.T.O.S é uma ordem para uma operação fechada. Você cadastra a entrada através de uma Ordem Stop e já deixa os parâmetros de uma Ordem Stop S. para a saída.

#### VENDA

Exemplo: A cotação atual de BBDC4 é R\$ 30,00. Você pode colocar seu Preço Stop (ordem Stop) a qualquer valor ABAIXO da cotação atual, por exemplo R\$ 29,00 (Preço Stop é o valor que deseja entrar na operação). O Stop Loss deverá ser um valor ACIMA do Preço Stop, como R\$ 30,00 e o Preço Gain deverá ser um valor ABAIXO do Preço Stop, como R\$ 28,00. Dessa forma, se o preço de BBDC4 chegar a R\$ 29,00, você entrará vendido na operação e automaticamente já estará com uma ordem de Stop Loss e outra de Preço Gain abertas. Caso uma delas seja executada, a outra será cancelada.

Tutorial da ordem O.T.O. S https://youtu.be/u6LOuW-xuGw

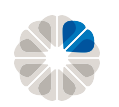

MANUAL DO PIT DE NEGOCIAÇÕES DA CLEAR

## Day Trade | Tipos de ordem

## Ordem limitada

A ordem limitada, como o próprio nome diz, se limita a executar no preço estipulado ou melhor;

## Ordem Stop

Ordem utilizada se você quiser comprar somente se o preço passar de um determinado valor, no qual o preço stop é o preço que dispara sua compra, e o preço limite é o preço máximo que você aceita comprar após o disparo\*;

## Ordem Stop S.

Ordem na qual o Stop Gain e o Stop Loss são colocadas simultaneamente. Quando uma das ordens é executada, a outra é cancelada;

## Ordem O.T.O

É uma ordem para uma operação fechada. Você cadastra a entrada através de uma Ordem Limitada e já deixa os parâmetros de uma Ordem Stop S. para a saída;

## Ordem O.T.O.S

A OTOS funciona como a OTO clássica, a diferença é que a abertura da posição é por DISPARO de ordem (stop), e não por ordem limitada.

**\*IMPORTANTE!** É recomendado que se coloque uma diferença entre os preços de stop e o preço limite de ao menos 10 ticks (50 pontos para o índice e 5 pontos para o dólar) para que a ordem apresente pouca chance de ser pulada caso haja alta volatilidade no mercado, ou que deixe ticada a opção a mercado.

## Day Trade | Boleta Fast

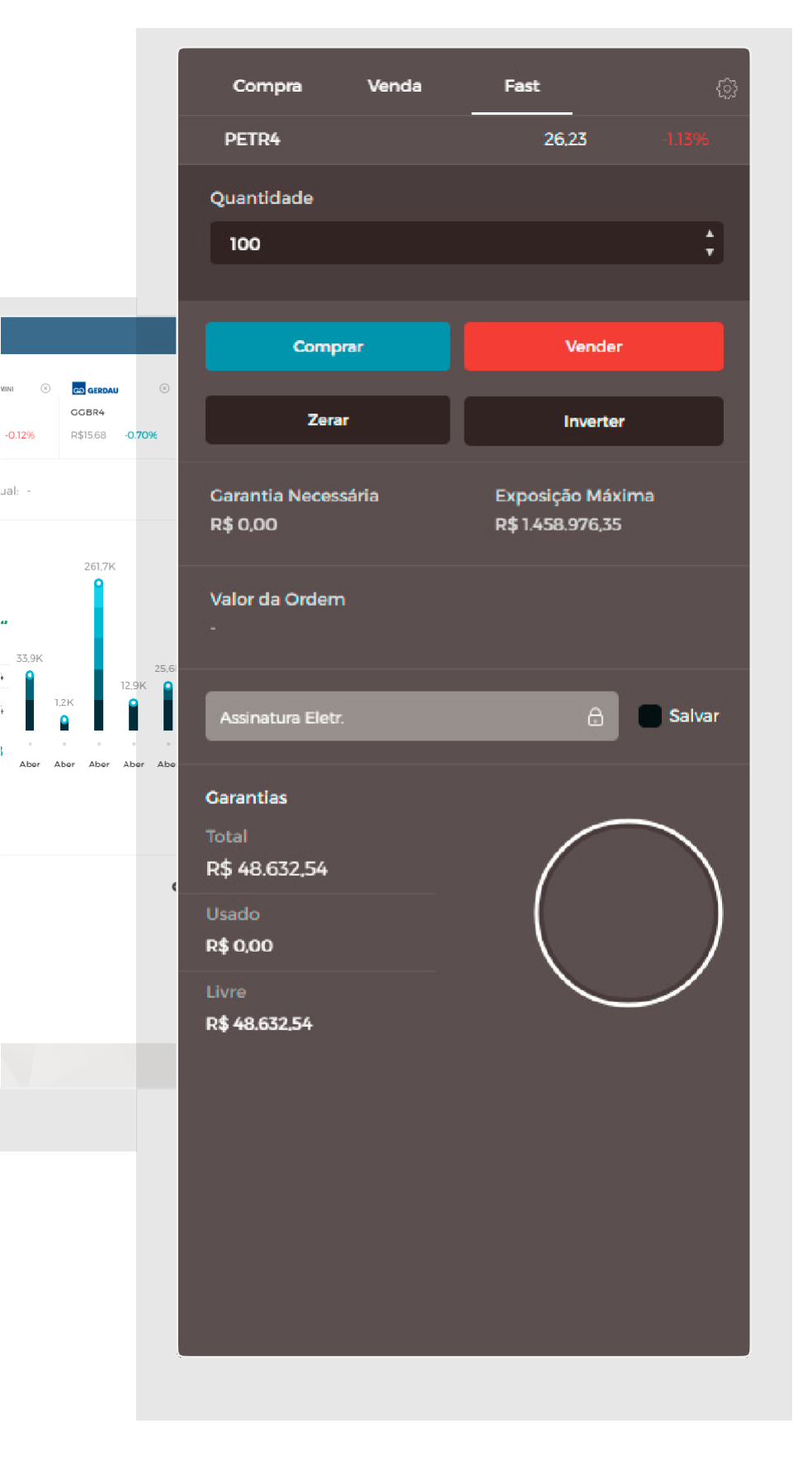

Boleta específica para operações Day Trade;

Permite operações rápidas a mercado (melhor preço do momento) de:

Compra; Venda; Zerar (fecha a posição); Inverter (inverte a posição).

Todas as ordens enviadas pela boleta Fast são enviadas à mercado;

No caso de o botão Inverter, caso o operador esteja comprado em 100 contratos/ações, o sistema enviará uma ordem de venda de 200 contratos/ações, de forma que a nova posição seja vendida em 100 contratos.

IMPORTANTE! Assista ao tutorial para saber mais sobre a boleta Fast https://youtu.be/DNlyx5M-PXQ

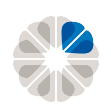

• MANUAL DO PIT DE NEGOCIAÇÕES DA CLEAR

## Day Trade | Funcionamento

## Contratos Futuros (WDO, DOL, WIN e IND)

As negociações de MiniContratos e Contratos Cheios ocorrem das 09h00 às 18h00 horas (fora do horário de verão).

Caso esteja operando pelo módulo de Day Trade e queira carregar a posição para Swing Trade, deverá solicitar o carregamento através do Pit até 17h30.

Caso esteja posicionado você tem até às 17h53 para zerar sua posição no Day Trade ou Plataformas. Caso contrário será feita a zeragem compulsória via Risco.

Os valores de zeragem para MiniContratos são de:

## **Custo de Ordens de zeragem compulsória no módulo Day Trade ou Plataformas** (perda máxima / fechamento)

| MiniCon                              | tratos                              | Contrato                        | os Cheios                      |
|--------------------------------------|-------------------------------------|---------------------------------|--------------------------------|
| Mini Índice<br>(WIN)<br>por contrato | Mini Dólar<br>(WDO)<br>por contrato | Índice<br>(IND)<br>por contrato | Dólar<br>(DOL)<br>por contrato |
| R\$ 5,00                             | R\$ 10,00                           | R\$ 25,00                       | R\$ 50,00                      |
| ISS/PIS/CONFINS (Impo                | stos)                               |                                 |                                |
|                                      |                                     | 9,6                             | 5%                             |
|                                      |                                     |                                 |                                |

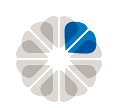

• MANUAL DO PIT DE NEGOCIAÇÕES DA CLEAR

## Day Trade | Funcionamento

## Bovespa

As negociações de ações ocorrem das 10h00 às 17h00 horas (fora do horário de verão).

Caso esteja operando pelo módulo de Day Trade e queira carregar a posição para Swing Trade, deverá solicitar o carregamento através do Pit até 16h30 (no horário de verão, o horário limite passa a ser 17h30).

Caso esteja posicionado, você tem até às 16h53 horas para zerar sua posição no Day Trade ou Plataformas. Caso contrário, será feita a zeragem compulsória via Risco (no horário de verão, poderá permanecer posicionado até 17h53)

Os valores de zeragem de cada ordem executada será de:

**Custo de Ordens de zeragem compulsória no módulo Day Trade ou Plataformas** (perda máxima / fechamento)

0,5% (do volume daordem)

#### **ISS/PIS/CONFINS (Impostos)**

9,65%

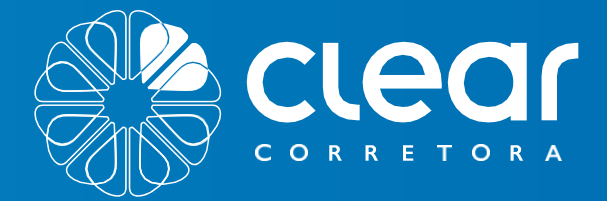

# RENDAVARIÁVEL MÓDULO TERMO

POSICAO

Valor a Terr R\$5.975.81

orde

9 HATUST

13101 Atual

256274,00

24antidade

,00

Liquidar

9 RAILST

1310r Atual 25 3144,00

2<sup>1antidade</sup> 00,

Lucro I prejuto

P5,50019

091013512810120191

0 0

 $\bigotimes$ 

0

0 0

0

0

Fil Sto Martinho

0

0600181281220181

\$128/11/2018

rumo

P\$+406.01

Valora Territo

252757.99 Lucio Preside axaDia 0,60%

TT Sto Martinho

Valor a Termo

R\$7273.00

Luco prejuzo

P5 755.00

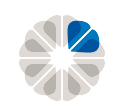

## Renda Variável | Termo

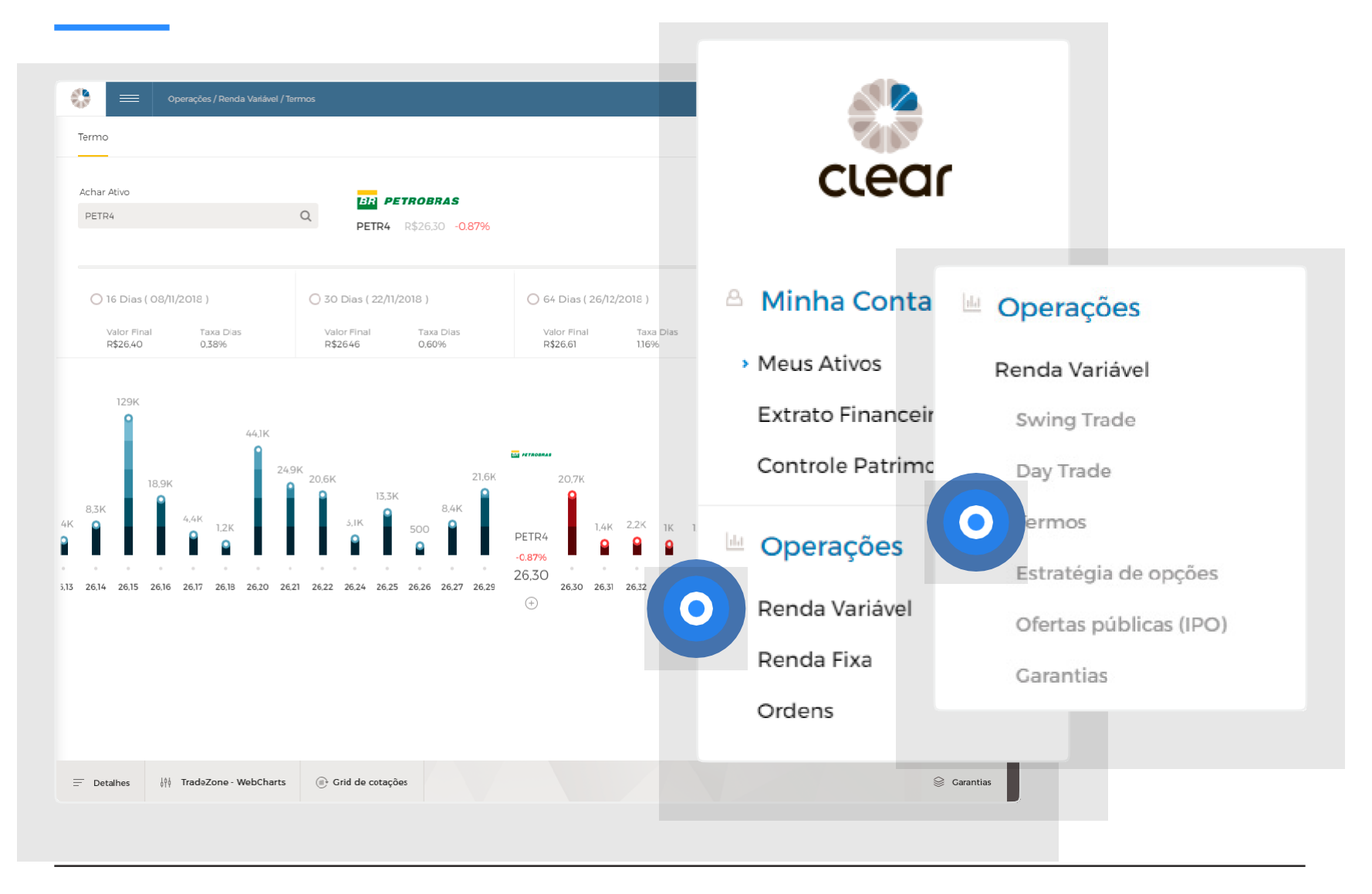

Clique em Termo para fazer operações a Termo em nosso Pit de Negociação.

Uma operação a termo é constituída pela compra de um ativo para liquidação futura, onde o comprador e o vendedor acertam a cotação e o prazo dos papeis, com garantia de que na data combinada o comprador entregará o dinheiro e receberá as ações.

**IMPORTANTE!** Caso queira saber mais acesse o nosso eBook no link abaixo:

https://www.clear.com.br/site/pubfiles/ebook/ebook-Operacoes-a-termo.pdf

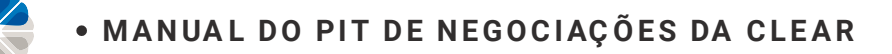

## Renda Variável | Termo

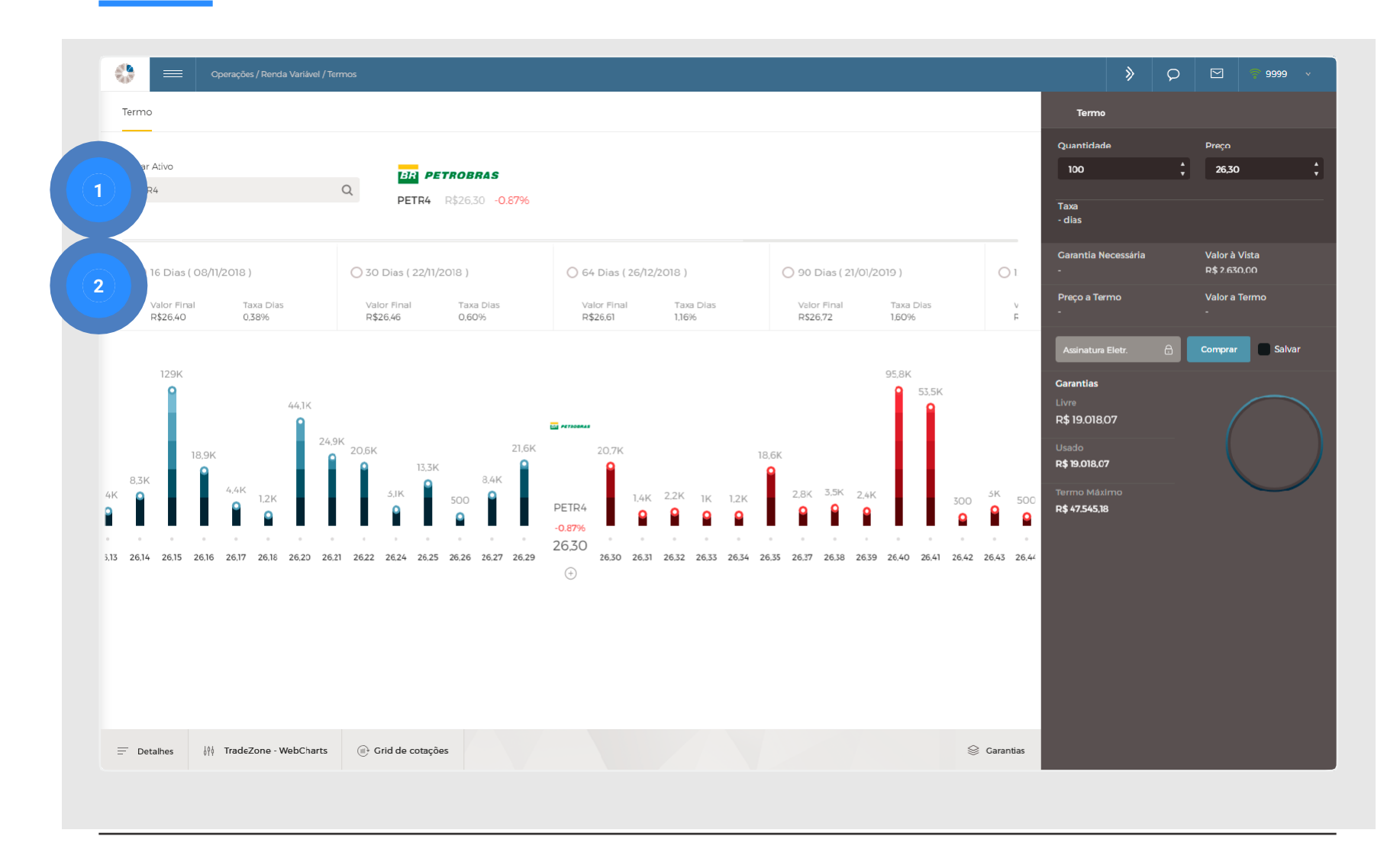

O comprador deve ter, em média, 30% do valor da compra alocado no módulo Termo para realizar a operação. No dia do vencimento, deve-se ter o valor integral da operação em conta. Caso contrário o cliente ficará com saldo negativo.

Na aba de operações a Termo é possível visualizar operações que já estão em andamento, assim como boletar novas operações.

| 1 Digite o ativo que deseja comprar a | 2 | Selecione a data de vencimento:            |
|---------------------------------------|---|--------------------------------------------|
| Termo;                                |   | Valor Final: Preço atual do ativo somado à |
|                                       |   | taxa de juros;                             |

**IMPORTANTE!** Não deixe de conferir também o vídeo tutorial abaixo para saber mais sobre o assunto.

Link do tutorial no Youtube: https://youtu.be/j59vf7y6jiU

## Termo | Boleta

|                                                                              | Termo                         |                |
|------------------------------------------------------------------------------|-------------------------------|----------------|
|                                                                              | Jantidade                     | Pr 2           |
|                                                                              | Таха                          | ·              |
| 3                                                                            | lias<br>arantia Necessária    | alor à Vista   |
| 4                                                                            | reco a Termo                  | 5 2.630,00     |
|                                                                              |                               |                |
| <ul> <li>90 Dias ( 21/01/2019</li> <li>Valor Final T<br/>R\$26.72</li> </ul> | Assinatura Eletr.             | Comprar Salvar |
| 8                                                                            | re<br>\$ 19.018.07            |                |
| 18.6K                                                                        | Usado<br>R\$ 19.018,07        |                |
| 34 26.35 26.37 26.38 26.39 2(                                                | Termo Máximo<br>R\$ 47.545,18 |                |
|                                                                              |                               |                |
|                                                                              |                               |                |
|                                                                              |                               |                |
|                                                                              |                               |                |

- 1 Quantidade: Quantidade de ações que deseja comprar a Termo;
- 2 Preço que deseja comprar o ativo;
- 3 Taxa de juros da operação;
- Garantia necessária para realizar a operação;
- 5 Valor do ativo no mercado à vista;
- 6 Preço do ativo acrescido da taxa de juros;
- Valor do ativo no mercado à vista somado a taxa de juros da operação;
- 8 Garantias Alocadas: Total alocado; Usado: garantia consumida no momento; Livre: garantia não consumida.

**IMPORTANTE!** É possível liquidar (finalizar) o termo apenas a partir de 3 dias úteis depois da operação ter sido feita. Para isso, vá em Detalhes > Posição > Ativo > Liquidar.

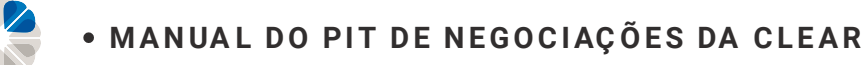

## Termo | Detalhes (Ordens, Saldo e Posição)

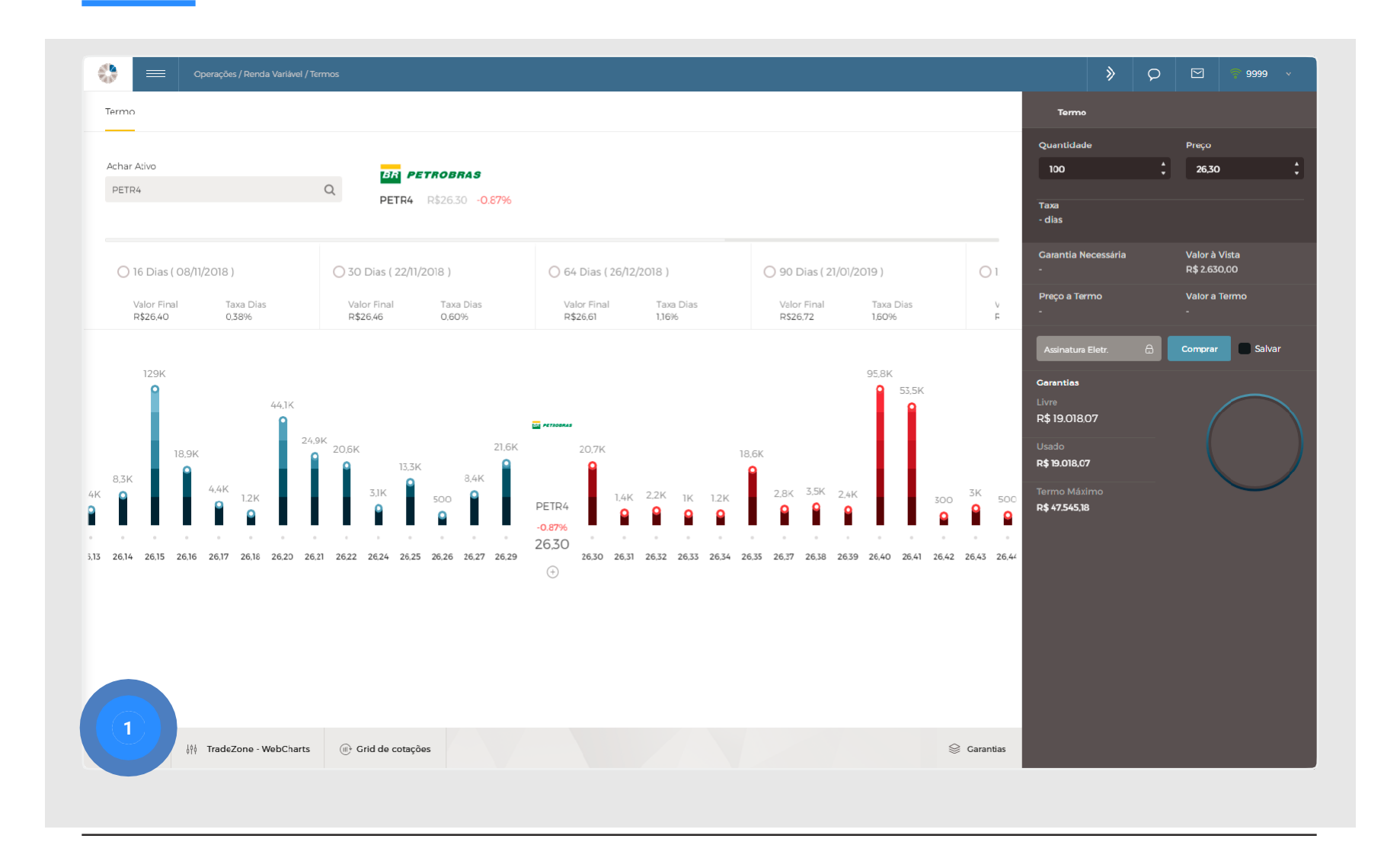

Clique na aba **Detalhes** no canto inferior esquerdo da tela para consultar mais informações sobre as operações.

## Termo | Ordens

| Ordens Saido                        | Posição |                        |                                        |                                        |        | Termo                    |                             |
|-------------------------------------|---------|------------------------|----------------------------------------|----------------------------------------|--------|--------------------------|-----------------------------|
| ivos 🗸 Filtros                      | ~       | USIMINAS 🔰             |                                        |                                        |        | Quantidade<br>100        | Preço<br>• 9,00             |
| 3 dias / 0,41%<br>(ROT3T 555        | i) (\$  | USIM5 R\$8,82 +1.50%   |                                        |                                        |        | Taxa<br>- dias           |                             |
| alor Qtd<br>\$10,00 100<br>1 Aberta |         | s ( 02/01/2019 )       | 🔘 60 Dias ( 28/01/2019 )               | 90 Dias ( 27/02/2019 )                 | 01     | Garantia Necessária<br>- | Valor à Vista<br>R\$ 900,00 |
|                                     |         | nal Taxa Dias<br>0,65% | Valor Final Taxa Dias<br>R\$8,92 1,09% | Valor Final Taxa Dias<br>R\$8,96 1,64% | ۲<br>۲ | Preço a Termo<br>-       | Valor a Termo<br>-          |
|                                     |         |                        |                                        |                                        | 456    |                          |                             |

Neste campo é possível consultar os detalhes de todas as ordens abertas, canceladas e executadas. Também é possível cancelar as ordens abertas:

- 1 **Detalhes:** consulte mais informações sobre a ordem;
- 2 Cancelar: cancele a ordem desejada.

## Termo | Saldo

|                  | Operações / Renda Variável / Termos                   |                                                           |                                                                                                    |                                         |             | >                                                                             | S 🕈 9999 v                    |
|------------------|-------------------------------------------------------|-----------------------------------------------------------|----------------------------------------------------------------------------------------------------|-----------------------------------------|-------------|-------------------------------------------------------------------------------|-------------------------------|
| Ordens           | Saldo Posição                                         |                                                           |                                                                                                    |                                         |             | Termo                                                                         |                               |
| 'no              | Saldo em Conta:<br>R\$ 0.00                           | PETROBRAS<br>PETR4 R\$26.30 -0.87%                        |                                                                                                    |                                         |             | Quantidade<br>100 (<br>Taxa                                                   | Preço<br>26,30                |
| /10              | D1 R\$ 0,00                                           | s ( 22/11/2018 ) O 64 Dia                                 | s ( 26/12/2018 )                                                                                                    | 90 Dias ( 21/01/2019 )                  | 01          | Garantia Necessária<br>-                                                      | Valor à Vista<br>R\$ 2.630,00 |
| /10              | D2 R\$ 0,00                                           | nal Taxa Dias Valor Fi<br>5 0,60% R\$26,61                | nal Taxa Dias<br>1,16%                                                                                                    | Valor Final Taxa Dias<br>R\$26,72 1,60% | F           | Preço a Termo<br>-                                                            | Valor a Termo<br>-            |
| ΛO               | D3 R\$ 0.00                                           | 21.6K 20.7                                                | K 18.                                                                                                    | 95.8K<br>53.5K                          | 46          | Garantias<br>Livre<br>R\$ 19.018.07<br>Usado<br>R\$ 19.018.07<br>Terme Mážime | C                             |
| 1<br>ões<br>0,00 | Saldo Final:<br>R\$ 0,00<br>2<br>Garantia<br>R\$ 0,00 | 500 PETR4<br>-0.87%<br>26.25 26.26 26.27 26.29 26.30<br>€ | 1,4K 2.2K 1K 1,2K<br>1,2K<br>1,2K | 26.37 26.38 26.39 26.40 26.41 26.42     | 26,43 26,44 | R\$ 47.545,18                                                                 |                               |
| es<br>,00        | Compras em aberto<br>R\$ 0,00                         |                                                           |                                                                                                    |                                         |             |                                                                               |                               |
|                  |                                                       |                                                           |                                                                                                    |                                         |             |                                                                               |                               |

Na aba de saldo, você poderá acompanhar o saldo em conta, lançamentos futuros e seu poder de compra em determinados ativos.

- 1 Poder de Compra: quanto de capital está disponível para realizar operações;
- 2 Bloqueado: caso o cliente tenha saldo em garantia ou ordens abertas, esse valor passa a constar como "Bloqueado" pelo Pit de Negociação.

## Termo | Posição

| Ordens                                 | Saldo Posição                          |            |              |              |   |         |          |        |               |        |   |   |        |          |         |                 |      |   |   |        | Termo                  |         |             |       |
|----------------------------------------|----------------------------------------|------------|--------------|--------------|---|---------|----------|--------|---------------|--------|---|---|--------|----------|---------|-----------------|------|---|---|--------|------------------------|---------|-------------|-------|
| NATU3T                                 | notura                                 |            |              |              |   |         |          |        |               |        |   |   |        |          |         |                 |      |   |   |        | Quantidade             | Pr      | eço         |       |
| Valor Atual                            | a Termo                                |            |              |              |   |         |          |        |               |        |   |   |        |          |         |                 |      |   |   |        |                        |         |             |       |
| R\$ 6.274,00<br>Quantidade             | 1 / Prejuízo                           |            |              |              |   |         |          |        |               |        |   |   |        |          |         |                 |      |   |   |        | Taxa<br>- dias         |         |             |       |
| 200                                    | 500,19                                 |            |              |              |   |         |          |        |               |        |   |   |        |          |         |                 |      |   |   |        | Garantia Necessária    | Va      | lor à Vista |       |
| didar                                  |                                        | s ( 28/11/ | 2018)        |              |   | Oec     | ) Dias ( | 28/12/ | 2018 )        |        |   | ( | O 91 D | ias ( 28 | 3/01/20 | )19)            |      |   | 0 | 1      | 17.<br>17.             |         |             |       |
| r Atual                                | <b>rumo</b><br>Valor a Termo           | nal        | Taxa<br>0,60 | a Dias<br>0% |   | Va<br>- | lor Fina | (      | Taxa<br>1,11% | a Dias |   |   | Valor  | Final    |         | Taxa 1<br>1,62% | Dias |   |   | v<br>- | Preço a Termo<br>-     | Va<br>- | lor a Term  | no    |
| 17\$ 3.144,00                          | R\$ 2.737,90                           |            |              |              |   |         |          |        |               |        |   |   |        |          |         |                 |      |   |   |        | Assinatura Eletr A     | Cor     | oprar       | C Sal |
| Quantidade<br>200                      | Lucro / Prejuízo<br>R\$ +406,01        |            |              |              |   |         |          |        |               |        |   |   |        |          |         |                 |      |   |   |        |                        |         |             |       |
| <ul> <li>Liquidar</li> </ul>           |                                        |            |              |              |   |         |          |        |               |        |   |   |        |          |         |                 |      |   |   |        | Garantias              |         |             |       |
| SMTO3T                                 | São Martinho                           |            |              |              |   |         |          |        |               |        |   |   |        |          |         |                 |      |   |   |        | R\$ D                  |         |             |       |
| Valor Atual<br>R\$ 8.008.00            | Valor a Termo<br>R\$ 7.273.00          |            |              |              |   |         |          |        |               |        |   |   |        |          |         |                 |      |   |   |        | Usado<br>R <b>\$ 0</b> |         |             |       |
| Quantidade<br>400                      | Lucro / Prejuízo<br>R\$ +735.00        | . 0        | 0            | 0            | 0 |         | 0        | 0      | 0             | 0      | 0 | 0 | 0      | C        | 0       | D               | 0    | 0 | 0 | 0      | Termo Máximo           |         |             | -     |
| • Liquidar                             |                                        | 1          |              |              | • |         | ٩        | •      | •             | ٩      |   | • | •      | •        | ٩       | •               | •    | ۵ | • | •      |                        |         |             |       |
| SMTO3T                                 | São Martinho                           | 0          | 0            | 0            | 0 |         | 0        | 0      | 0             | 0      | 0 | 0 | 0      | 0        | 0       | 0               | 0    | 0 | 0 | 0      |                        |         |             |       |
| Valor Atual<br>R\$ 6.006.00            | Valor a Termo<br>R\$ 5.329.79          |            |              |              |   | (+)     |          |        |               |        |   |   |        |          |         |                 |      |   |   |        |                        |         |             |       |
| Quantidade<br>300                      | Lucro / Prejuízo<br>R\$ +676,21        |            |              |              |   |         |          |        |               |        |   |   |        |          |         |                 |      |   |   |        |                        |         |             |       |
| • Liquidar                             |                                        |            |              |              |   |         |          |        |               |        |   |   |        |          |         |                 |      |   |   |        |                        |         |             |       |
| Valor atual das op.<br>R\$1.127.786,00 | Valor final das op.<br>R\$1.138.948,05 |            |              |              |   |         |          |        |               |        |   |   |        |          |         |                 |      |   |   |        |                        |         |             |       |
| Lucro / Prejuízo (total)               |                                        |            |              |              |   |         |          |        |               |        |   |   |        |          |         |                 |      |   |   |        |                        |         |             |       |
| Rp -11.102,05                          |                                        |            |              |              |   |         |          |        |               |        |   |   |        |          |         |                 |      |   |   |        |                        |         |             |       |

Na aba de posição, é disponibilizado a posição em determinado ativo, mostrando seu valor atual, valor a termo, quantidade e o lucro/prejuízo.

- Além disso, nela está disponível o valor atual das operações, valor inicial das operações e o lucro/prejuízo total.
- 2 Clicando no símbolo "+", ao lado do código do ativo, é possível acompanhar os detalhes da posição, como mostrado na imagem.

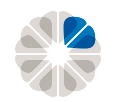

## Termo | Posição (Detalhes)

| 🛟 🚍 Opera                                                    | ções / Renda Variável / Termos                                   |                        | natura            |               | 0                       |            |             |
|--------------------------------------------------------------|------------------------------------------------------------------|------------------------|-------------------|---------------|-------------------------|------------|-------------|
| Ordens<br>NATU3T                                             | Salala Posição                                                   |                        | NATU3T            |               |                         |            |             |
| /alor Atual<br>R\$ 6.274.00<br>Quantidade<br>200<br>Liquidar | Valor a Termo<br>R\$ 5.973,81<br>Lucro / Prejuízo<br>R\$ +300,19 | s ( 28/11/2018 )       | Quantidade<br>200 |               |                         |            |             |
| Valor Atual                                                  | Valor a Termo                                                    | nal Taxa Dias<br>0,60% | Preço Atual       | Valor Atual   |                         |            | ⊗           |
| 2uantidade<br>200                                            | Lucro / Prejuízo<br>R\$ +406.01                                  |                        | R\$ 31,29         | R\$ 6.258,00  | NATU3T                  |            |             |
| SMTO3T                                                       | São Martinho                                                     |                        | Preço a Termo     | Valor a Termo | Tipo da Ordem:          | Limitada   |             |
| alor Atual<br>1\$ 8.008,00<br>Quantidade                     | Valor a Termo<br>R\$ 7.273.00<br>Lucro / Prejuízo                |                        | R\$ 29,87         | R\$ 5.973,81  | Quantidade              |            |             |
| 00<br>Liquidar                                               | R\$ +735,00                                                      |                        | ata da Rolagem    | ata Final     | Draca Limita            |            | Máx.: 500 📮 |
| SMTO3T                                                       | Valor a Termo<br>R\$ 5.329.79                                    |                        | 2/11/2018         | 2 7/11/2018   | Preço Limite            |            |             |
| uantidade<br>00                                              | Lucro / Prejuízo<br>R\$ +676.21                                  |                        | Lucro / Prejuízo  |               | Débito ou Crédito Pós I |            |             |
| alor atual das op.<br>\$ 1.127.786,00                        | Valor final das op.<br>R\$1.138.948,05                           |                        | R\$ 284,19        |               | R\$ 0,00                |            |             |
| ucro / Prejuízo (total)<br><b>}\$ -11.162,05</b>             |                                                                  |                        |                   |               | Assinatura Eletr.       | 🔒 Liquidar | Salvar      |
|                                                              |                                                                  |                        | 3 Liquidar        |               |                         |            |             |

- 1 Data limite para realizar a rolagem (liquidar o Termo atual e realizar uma nova compra com um novo vencimento);
- 2 Data do vencimento;

- 3 Liquidar o Termo.
- 4 Ao clicar em "Liquidar", a aba abaixo aparecerá. Preencha a Quantidade e o Preço Limite da operação. Também é possível mandar Ordens Stop.

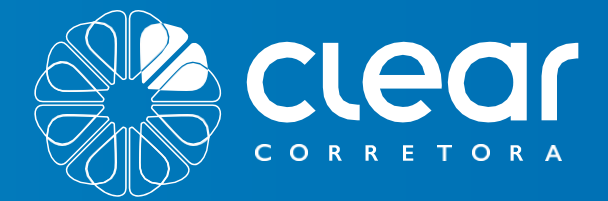

# **RENDA VARIÁVEL** MÓDULO ESTRATÉGIA DE OPÇÕES

PETRIK2T

R52717

ITSANNO!

ABENKLIE +e: P. 22 16.51 R\$1056

300

P\$1555 23196 ABEVS

 $\odot$ 

P\$ 53.42 3.92 TSAL

ombev

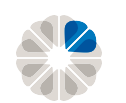

## Renda Variável | Estratégia de Opções

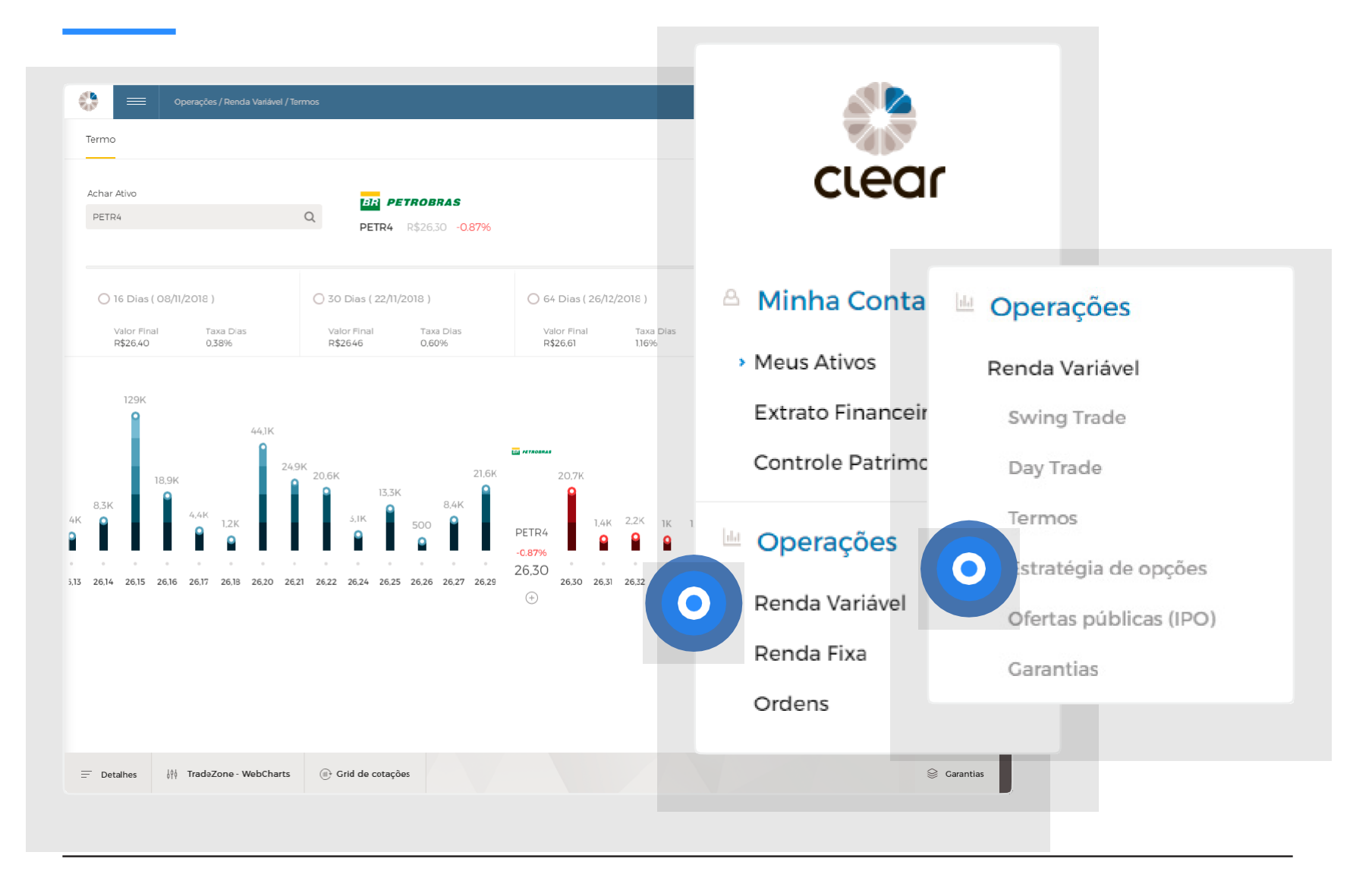

Clique em "Estratégia de Opções" para fazer operações a seco ou estruturadas de opções em nosso Pit de Negociação.

# Estratégia de Opções | Primeiros passos

|                                                   |                                     | olha a estratégia |                   |                |                     |
|---------------------------------------------------|-------------------------------------|-------------------|-------------------|----------------|---------------------|
| PETRK272<br>Strike R\$ 2717 R\$ 2.45 <b>+338%</b> | ABEVK46<br>Strike: R\$ 16.51 R\$ 0, | LENTE OPÇÕES      |                   |                | OPÇÕES + ATIVO BASE |
| COR. OTD. COMPRA VENDA OTD. COR.                  | COR OTD COMPRA VENDA OTD CI         |                   |                   |                |                     |
| 8 14K 1.08 1.11 14K 8                             | 45 12K 0.10 0.13 2K 3               |                   |                   |                |                     |
| 45 45K 1,08 1,11 28,1K 45                         | 308 200 0.09 0.14 20K               |                   |                   |                |                     |
| 45 118.1K 1.07 112 118.2K 45                      | 735 15.2K 0.09 0.14 15.2K 7         | 45 28 22.1K       |                   |                |                     |
| 45 219,6K 1,06 1,12 5K 45                         | 308 400 0.08 0.15 100 3             |                   |                   |                |                     |
| 45 5K 1,06 1,13 168,9K 45                         | 308 500 0.05 0.15 2K 3              | Call & Put        | Trava de Alta     | Trava de Baixa | Financiamento       |
| 3 400 1.00 1.22 7.6K 3                            | 308 1K 0.02 0.16 19.7K 3            |                   |                   |                |                     |
| 27 500 1,00 1,41 1,8K 59                          | 0.16 4,6К 2                         |                   |                   |                |                     |
|                                                   | 1434 - 1440 - 14                    |                   |                   |                |                     |
|                                                   |                                     |                   |                   |                |                     |
|                                                   |                                     | Rorholeta         | Perbelata (/anda) | Conder         |                     |
| Compra Venda                                      | Compre Venda                        | Borbsteta         |                   | Condor         |                     |
|                                                   |                                     |                   |                   |                |                     |
| PETR4                                             | ABEV3 amb                           |                   |                   |                |                     |
| R\$ 40.33 -3.6670                                 | P() 12,23 *4.2776                   | PETRA DI ATTAGAD  |                   |                |                     |
|                                                   |                                     | Condor (Venda)    |                   |                |                     |
|                                                   |                                     |                   |                   |                |                     |
|                                                   |                                     |                   |                   |                |                     |
|                                                   |                                     |                   |                   |                |                     |

- Para começar a operar opções, primeiramente clique em "Estratégia";
- 2 Escolha entre uma das Estratégias de Opções:
  - Call & Put; Trava de Alta; Trava de Baixa; Borboleta;
- Borboleta (Venda); Condor; Condor (Venda); Financiamento.

Para saber mais sobre cada tipo de estratégia acesse a nossa aba de suporte no site da Clear ou o eBook abaixo:

http://image.clear-informa.com.br/lib/fe8d1373756503757d/m/2/508ee81e-f0bc-465a-940a-e0caa9

## Estratégia de Opções | Call & Put:

|      |           |        |        |           |      | 100   | 2                              |         | 3                 |                |
|------|-----------|--------|--------|-----------|------|-------|--------------------------------|---------|-------------------|----------------|
|      |           | 272    |        |           |      |       | encha o código de              | o ativo | Venda             | 1              |
| Stri | ke: R\$ 2 | 7.17   | R\$ 2. | ,45 +3.38 | 396  |       |                                |         |                   |                |
| COR  | QTD       | COMPRA | VENDA  | QTD.      | COR. |       |                                |         |                   | imitada        |
| 8    | 14K       | 1.08   | 1,11   | 14K       | 8    |       |                                |         | Quantidade        | Validade       |
| 45   | AFM       | 108    | 1.11   | 2011      | Λ.E. |       | a contraction of the second of |         |                   | 29/10/2018     |
| 45   | 4010      | 1.00   | LII    | 20,1K     | 40   | 6.000 | Ativo base                     |         | Limite            |                |
| 45   | 118,1K    | 1,07   | 1,12   | 118,2K    | 45   |       |                                |         | Limite            |                |
| 45   | 219,6K    | 1,06   | 1,12   | 5K        | 45   |       | Vencimento                     | ~       |                   |                |
| 45   | 5K        | 1,06   | 1,13   | 168,9K    | 45   |       |                                |         | Valor da Ordem    | Posição Atual  |
| 3    | 400       | 1.00   | 1,22   | 7.6K      | 3    |       | ⊙ Call ○ Put                   |         |                   |                |
| 27   | 500       | 1.00   | 1.41   | 1.8K      | 59   | 1000  |                                |         | Poder de Compra   |                |
|      |           |        |        |           |      |       | Strike                         | ~       |                   |                |
|      |           |        |        |           |      |       |                                |         | Assinatura Eletr. | Comprar Salvar |
|      |           |        |        |           |      |       |                                |         |                   |                |
|      |           |        |        |           |      |       |                                |         | Garantias         |                |
|      | Col       | mpra   |        | Vend      | а    |       |                                |         | R\$ O             |                |
|      |           |        |        |           |      |       |                                |         |                   |                |
|      |           |        |        |           |      |       |                                |         | - • -             |                |

**Opção de compra (Call)** confere ao seu titular o direito de comprar um determinado ativo (ativo objeto), pelo preço estabelecido no contrato da opção, durante determinado período de tempo ou em uma data predeterminada.

**Opção de venda (Put)** confere ao seu titular o direito de vender um determinado ativo (ativo objeto), pelo preço estabelecido no contrato da opção, durante determinado período de tempo ou em uma data predeterminada.

- Preencha o código do ativo ou selecione o ativo base a partir da lista;
- 2 Após selecionar o ativo, selecione o vencimento, Call ou Put e o strike da opção;
- 3 Para efetivar a operação, clique em compra/venda abaixo do book ou na boleta do lado direito do Pit;
- 4 Preencha com a quantidade e o valor e confirme com a Assinatura Eletrônica.

# Estratégia de Opções | Trava de Alta

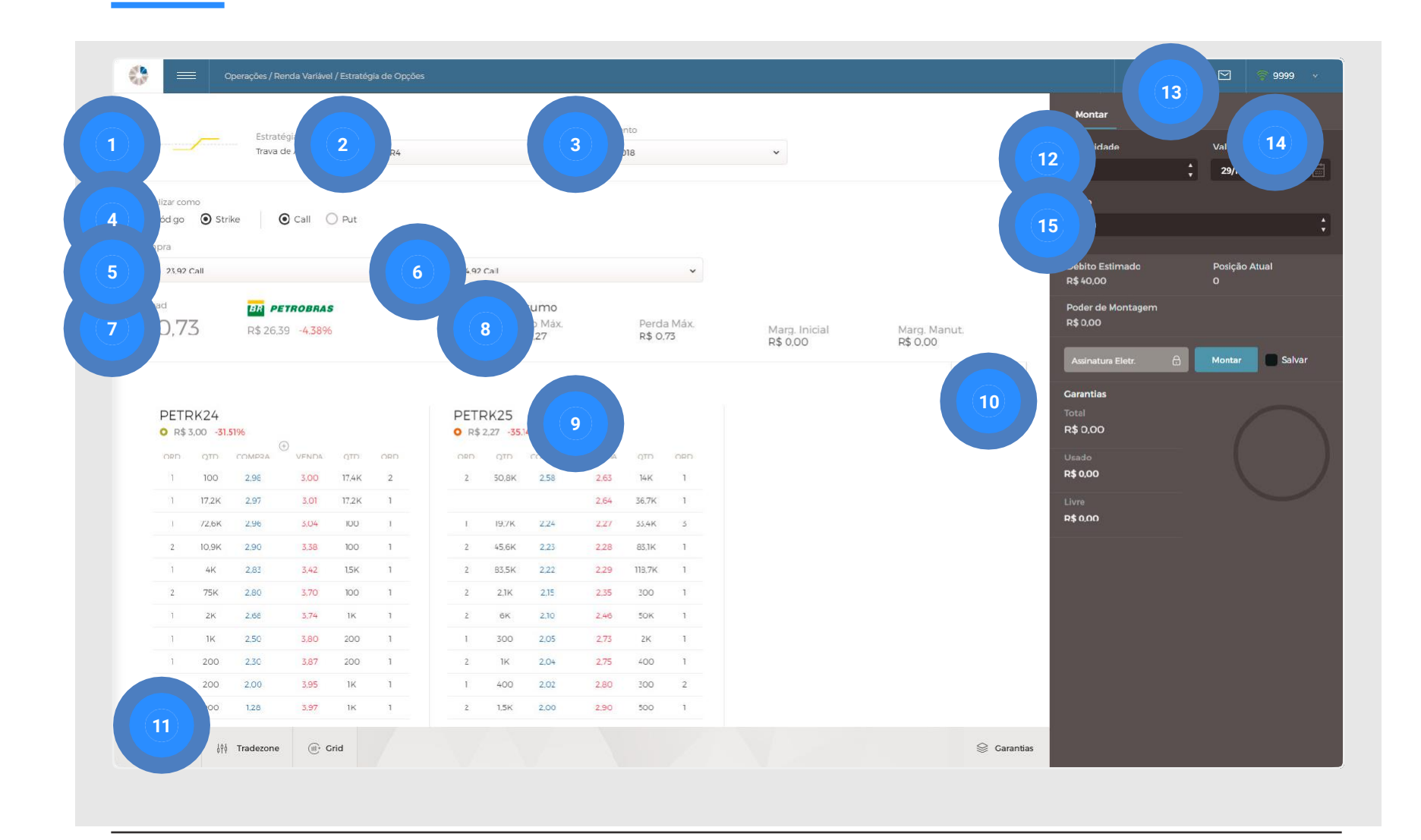

A Trava de Alta é uma estratégia utilizada com Opções, visando a alta do mercado, já estipulando a perda e lucro máximos.

| 1 | Visualização dos diferentes tipos de           | 6 | Ativo a ser vendido na trava de alta;      |
|---|------------------------------------------------|---|--------------------------------------------|
|   | estrategias com opções,                        | 7 | Sproad taórica (considera apopas a última  |
| 2 | Ativos disponíveis;                            | / | operação do ativo e não necessariamente    |
| 3 | Vencimento da opcão:                           |   |                                            |
|   |                                                | 8 | Lucro máximo;                              |
| 4 | Visualização: por código ou Strike/Vencimento; |   | Perda Máxima;                              |
|   |                                                |   | Margem Inicial: garantia necessária para a |
| 5 | Ativo a ser comprado na trava de alta;         |   | operação e Margem manutenção: margem       |
|   |                                                |   | de garantia da Bolsa.                      |
|   |                                                |   |                                            |

**IMPORTANTE!** Para efetivar essa operação você precisa ter saldo em conta. Não é necessário <sup>102</sup> alocar ativos para garantia.

# Estratégia de Opções | Trava de Alta

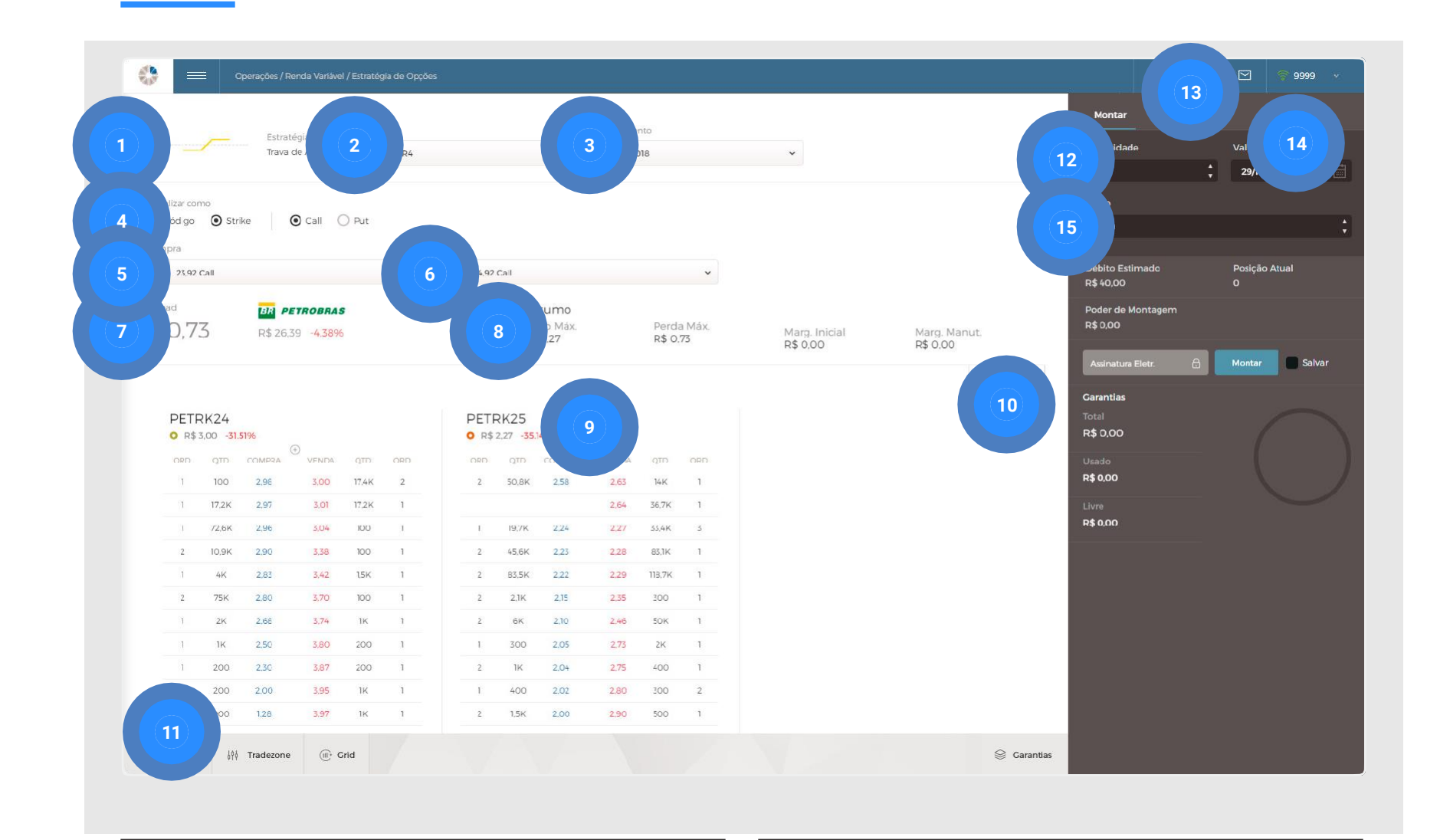

- 9 Alteração da visualização do Book de Ofertas;
- 10 Gráfico da estratégia;
- 11 Consulta de Ordens, Saldo e Posição;
- 12 Quantidade de opções que deseja realizar a trava;

- 13 Reverter: zerar posição;
- 14 Validade: data até quando a ordem ficará aberta, caso não seja executada antes. Na Clear, a validade padrão das boletas é sempre para o mesmo dia. Para deixar a ordem aberta por mais tempo, altere a validade;
- 15 Custo (spread) da operação.

# Estratégia de Opções | Trava de Baixa

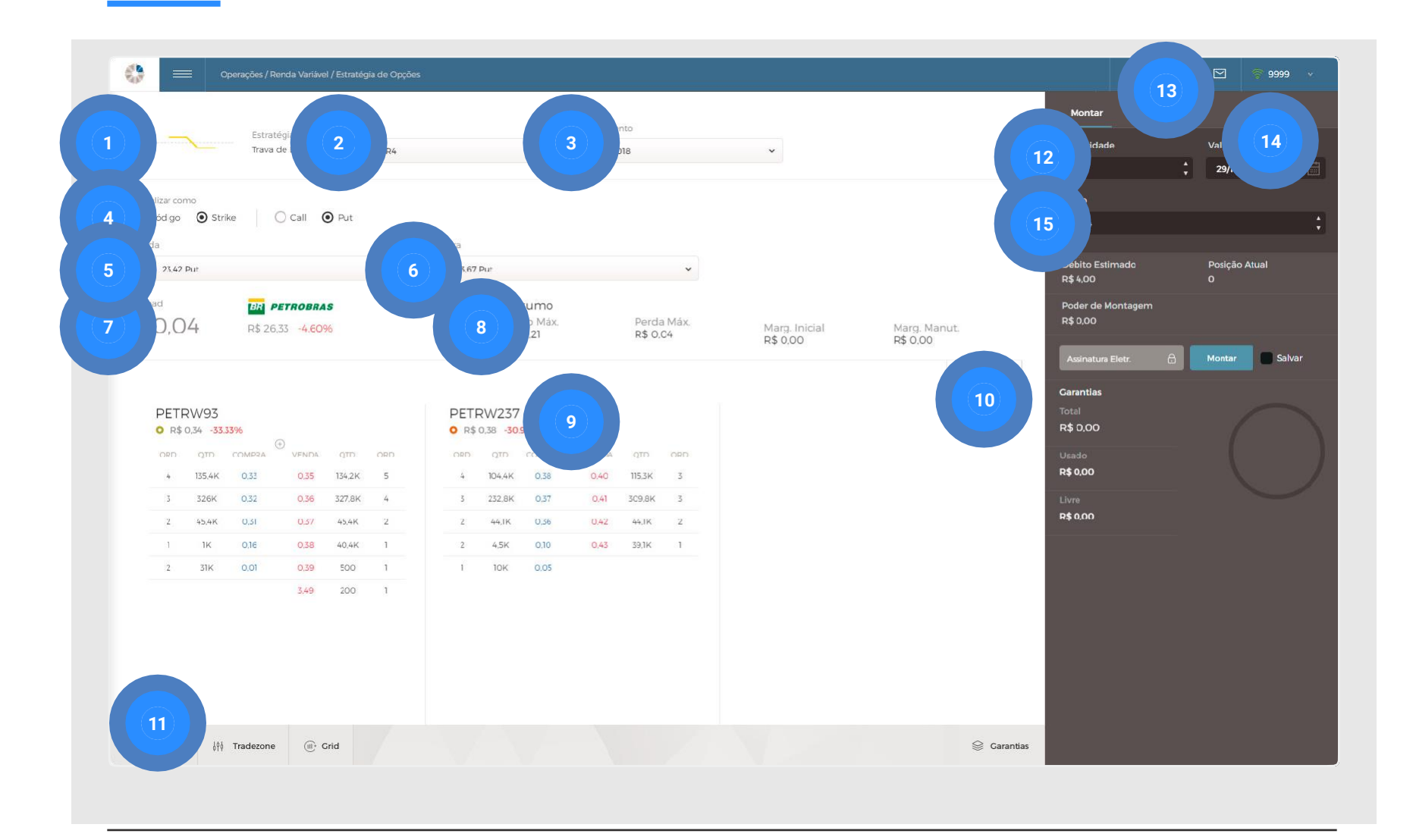

A Trava de Baixa é uma estratégia utilizada com Opções, visando a queda do mercado, já estipulando a perda e lucro máximos.

| 1 | Visualização dos diferentes tipos de           | 6 | Ativo a ser comprado na trava de baixa;                                                                     |
|---|------------------------------------------------|---|----------------------------------------------------------------------------------------------------|
| 2 | Ativos disponíveis;                            | 7 | Spread teórico (considera apenas a última operação do ativo e não necessariamente o spread atual):          |
| 3 | Vencimento da opção;                           |   |                                                                                                    |
| 4 | Visualização: por código ou Strike/Vencimento; | 8 | Lucro máximo;<br>Perda Máxima;                                                                              |
| 5 | Ativo a ser vendido na trava de baixa;         |   | Margem Inicial: garantia necessária para a<br>operação e Margem manutenção: margem<br>de garantia da Bolsa. |

# Estratégia de Opções | Trava de Baixa

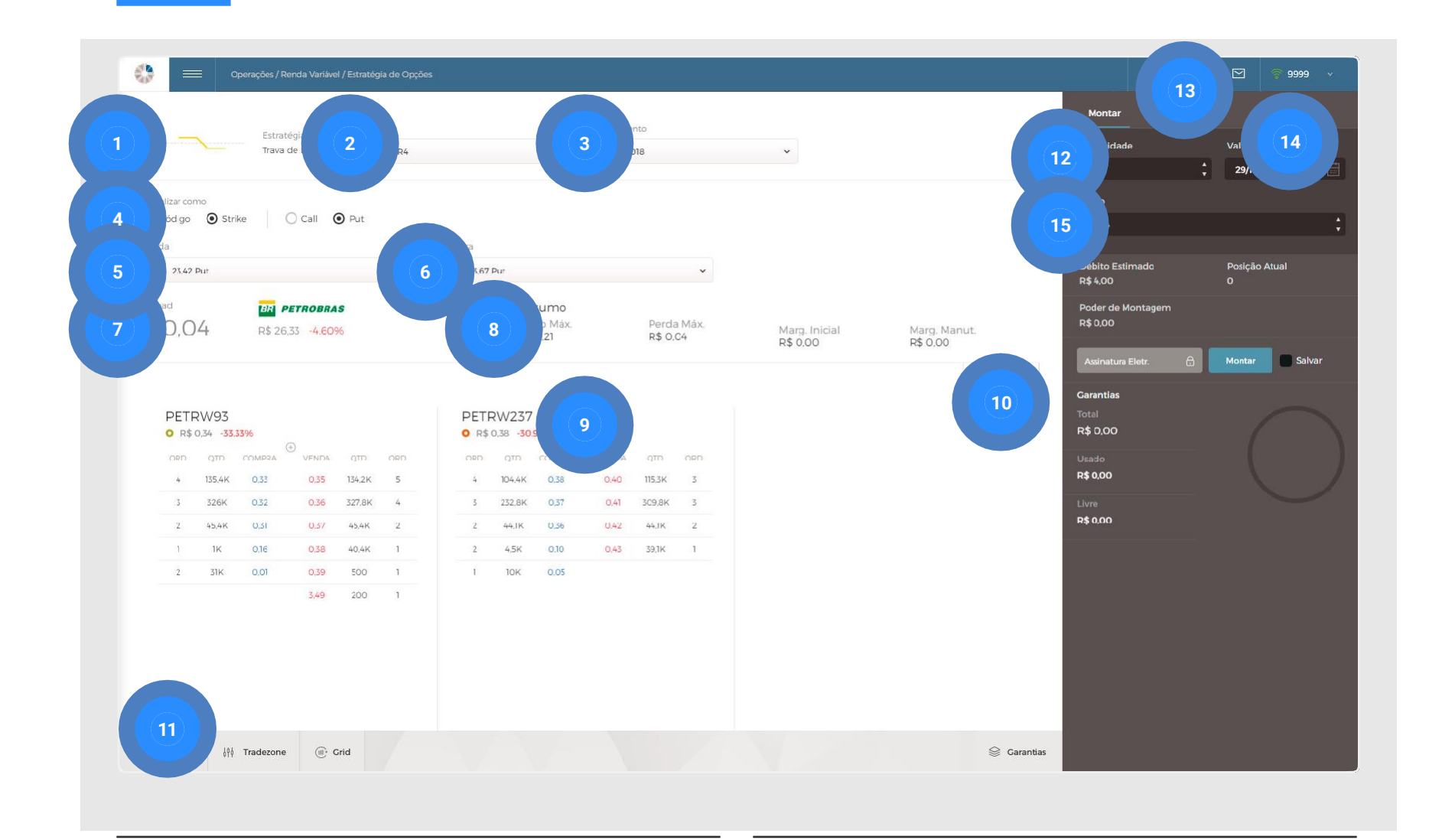

- 9 Alteração da visualização do Book de Ofertas;
- 10 Gráfico da estratégia;
- 11 Consulta de Ordens, Saldo e Posição;
- 12 Quantidade de opções que deseja realizar a trava;

- 13 Reverter: zerar posição;
- 14 Validade: data até quando a ordem ficará aberta, caso não seja executada antes. Na Clear, a validade padrão das boletas é sempre para o mesmo dia. Para deixar a ordem aberta por mais tempo, altere a validade;
- 15 Custo (spread) da operação.

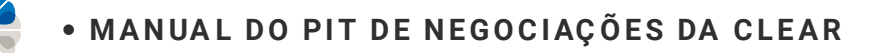

# Estratégia de Opções | Borboleta (comprada)

|                     |        | Estra     | tégia       | A      | tivo  |         |           |                        | Vencim       | ento            |              |         |                               |        |         |         |           |                   |               |
|---------------------|--------|-----------|-------------|--------|-------|---------|-----------|------------------------|--------------|-----------------|--------------|---------|-------------------------------|--------|---------|---------|-----------|-------------------|---------------|
| 1                   | $\sim$ | Borb      | oleta       |        | PETR4 |         |           | *                      | 19/11/2      | 018             |              |         |                               |        |         |         |           | (2) dade          | Validade      |
|                     |        |           |             |        |       |         |           |                        |              |                 |              |         |                               |        |         |         |           |                   | 29/10/2018    |
| Visualizar c        | omo    |           | 0           | 0      |       |         |           |                        |              |                 |              |         |                               |        |         |         |           | Custo             |               |
| O Cod go            | • • •  | trike     | Call (      | ) Put  |       |         |           |                        |              |                 |              |         |                               |        |         |         |           | 0,11              |               |
| Compra              |        |           |             |        |       | Venda(2 | ×)        |                        |              |                 |              | Compra  |                               |        |         |         |           | Dábito Estimado   | Porição Atual |
| 0 22,9              | 2 Call |           |             |        | ~     | • 2     | 3,42 Call |                        |              |                 | ~            | 0 23.92 | Call                          |        |         |         | *         | R\$ 11,00         | 0             |
| Spread              |        | BR PETI   | OBRAS       |        |       |         |           | Resumo                 |              |                 |              |         |                               |        |         |         |           | Poder de Montagem |               |
| <sup>n\$</sup> 0,11 |        | R\$ 26,36 | -4.49%      |        |       |         |           | Lucro Máx.<br>R\$ 0.39 |              | Perdi<br>R\$ 0. | a Máx.<br>]] | M       | arg. Inic                     | ial    | Mar     | g. Manu | t.        | R\$ 0,00          |               |
|                     |        |           |             |        |       |         |           |                        |              |                 |              | к.      | \$ 0,00                       |        | КФU     | ,00     |           | Assinatura Eletr. | A Montar      |
|                     |        |           |             |        |       |         |           |                        |              |                 |              |         |                               |        |         |         | A Gráfico |                   |               |
| 0.57                | DVOZ   |           |             |        |       |         | TRUC      |                        |              |                 |              | DET     |                               |        |         |         |           | Garantias         |               |
| O R                 | RNZ5   | 7.31%     |             |        |       | 0       | R\$ 3,45  | 25.00%                 |              |                 |              | O R\$   | (n.2.4<br>3,01 - <b>31.</b> 2 | 28%    |         |         |           | R\$ 0,00          |               |
| ORD.                | QTD.   | COMPRA    | ()<br>VENDA | QTD.   | ORD.  | 0       | RD. QT    | D. COMPRA              | (+)<br>VENDA | QTD.            | ORD.         | ORD.    | QTD.                          | COMPRA | E VENDA | QTD.    | ORD.      | Usado             |               |
| 1                   | 400    | 3.78      | 3.82        | 100    | 1     |         | 1 32.3    | 'K 3.35                | 3,41         | 1К              | 2            | 1       | ЗK                            | 2,98   | 3.00    | 1K      | 2         | R\$ 0,00          |               |
| 0                   | 31,4K  | 3.77      | 3,85        | 31,4 K | 1     |         | 1 14      | 3.2/                   | 3.43         | 32,7K           | 1            | 1       | 17,2K                         | 2.97   | 3.01    | 17.2K   | 1         | Livre             |               |
| 1                   | 100    | 3.7C      | 4.38        | 1,5K   | 1     |         | 1 12      | 3,22                   | 7.00         | 700             | 1            | 1       | 38K                           | 2,96   | 3.02    | 72,6K   | 1         | R\$ 0,00          |               |
| 1                   | ıк     | 3,65      | 5.13        | 18K    | 1     |         |           |                        |              |                 |              | 1       | 1К                            | 2.93   | 3.04    | 100     | 1         |                   |               |
| 1                   | зĸ     | 3,34      | 5.40        | 800    | 1     |         |           |                        |              |                 |              | 3       | 11.9K                         | 2.90   | 3,38    | 100     | 1         |                   |               |
| 1                   | 500    | 3.01      | 5,97        | 24K    | 1     |         |           |                        |              |                 |              | 1       | 4K                            | 2,83   | 3,42    | 1,5K    | 1         |                   |               |
| 1                   | 500    | 0.51      | 6,00        | ١ĸ     | 1     |         |           |                        |              |                 |              | 2       | 75K                           | 2,80   | 3.70    | 100     | 1         |                   |               |
| 1                   | 3,1K   | 0,50      | 9,99        | 200    | 1     |         |           |                        |              |                 |              | 1       | 2K                            | 2,68   | 3,80    | 200     | 1         |                   |               |
| 1                   | 20K    | 0.30      |             |        |       |         |           |                        |              |                 |              | 1       | 1К                            | 2.50   | 3.87    | 200     | 1         |                   |               |
| 1                   | 19,9K  | 0.29      |             |        |       |         |           |                        |              |                 |              | 1       | 200                           | 2,30   | 3.95    | 1К      | 1         |                   |               |
| 0                   | 20K    | 0.28      |             |        |       |         |           |                        |              |                 |              | 1       | 200                           | 2,00   | 3,97    | 1K      | 1         |                   |               |
|                     |        |           |             |        |       |         |           |                        |              |                 |              |         |                               |        |         |         |           |                   |               |

A estratégia borboleta para posições com opções, ou "butterfly", é uma soma de uma trava de alta e uma reversão.

- 1 Selecione Call ou Put e o strike das suas opções;
- Após selecionar as opções, preencha a boleta com a quantidade e o custo (spread) da operação.

**IMPORTANTE!** Para efetivar essa operação você precisa ter saldo em conta e que ele esteja em ativos disponíveis. Não é necessário alocar ativos para garantia. Já quando você for realizar uma operação de Condor de venda, será necessário a alocação de ativos para garantia estratégia de opções.

# Estratégia de Opções | Condor (comprada)

|                                                                                           | Estratónia                       | Ativo                                                                                   |                                  | Vencimento                                                                                    |                                                                                         |                                                     |
|-------------------------------------------------------------------------------------------|----------------------------------|-----------------------------------------------------------------------------------------|----------------------------------|-----------------------------------------------------------------------------------------------|-----------------------------------------------------------------------------------------|-----------------------------------------------------|
|                                                                                           | Condor                           | PETR4                                                                                   | *                                | 19/11/2018 🗸                                                                                  |                                                                                         | 2 dade Validade                                     |
| A first on Harder with size of                                                            |                                  |                                                                                         |                                  |                                                                                               |                                                                                         |                                                     |
| 🔘 Cód go 💿 Strike                                                                         |                                  | ut                                                                                      |                                  |                                                                                               |                                                                                         | 0.04                                                |
| Compra                                                                                    |                                  | Venda                                                                                   |                                  | Venda                                                                                         | Compra                                                                                  |                                                     |
| O 24.92 Call                                                                              | ~                                | • 25,42 Call                                                                            | ~                                | • 25.92 Call ~                                                                                | • 26,42 Call ~                                                                          | Débito Estimado Posição Atual<br>R\$ 4,00 O         |
| Spread<br>R\$ -0,03                                                                       | ER PETROBRAS<br>R\$ 26,22 -5.00% |                                                                                         | Resumo<br>Lucro Máx.<br>R\$ 0,46 | Perda Máx. Marg.<br>R\$ 0.C4 R\$ 0.                                                           | Inicial Marg. Manut.<br>20 R\$ 0.00                                                     | Poder de Montagem<br>R\$ 0,00                       |
|                                                                                           |                                  |                                                                                         |                                  |                                                                                               | <sub>g</sub> ≏₀ Gráfico                                                                 | Assinatura Eletr. 🔒 Montar 🔲 S                      |
| PETRK25<br>• R\$ 2,15 -38,57%<br>• R\$ 2,15 -38,57%<br>• ORD: QTD: COMPRA V<br>3 900 2,15 | 'ENDA QTD. ORD.<br>217 33.8K 3   | PETRK254<br><b>0</b> R\$1.86 -40.58%<br>(3)<br>ORD. QTD. COMPRA VENDA<br>1 4K 1.84 1.85 | QTD ORD.<br>1K 1                 | PETRK26<br>• R\$1.56 -44.09%<br>•<br>•<br>•<br>•<br>•<br>•<br>•<br>•<br>•<br>•<br>•<br>•<br>• | PETRK265<br>• R\$ 130 -46.28%<br>• C<br>• ORD: QTD: COMPRA_VENDA_QTD: ORD:<br>1 1K 2.40 | Garantias<br>Total<br>R\$ 0.00<br>Usado<br>R\$ 0.00 |
| 2 34,4K 2,14                                                                              | 2.18 99.8K 2                     | 3 26.5K 1.83 1.86                                                                       | 65,3K 5                          | 8 56,6K 1.55 1.58 164,6K 2                                                                    | 1 9K 1.30 1.31 28,4K 1                                                                  | Livre                                               |
| 2 33.7K 2.13                                                                              | 2,19 122,6K 1                    | 3 38,5K 1,82 1,87                                                                       | 95.1K 2                          | 2 56.2K 1.54 1.59 204.4K 4                                                                    | 4 79.4K 1.29 1.32 135.2K 3                                                              | R\$ 0,00                                            |
| 1 85.8K 2.12                                                                              | 2.34 500 1                       | 1 100 1.81 2.95                                                                         | 3K 1                             | 2 151,6K 1,53 1.60 229,5K 3                                                                   | 2 121,3K 1.28 1.33 223,4K 2                                                             |                                                     |
| 3 6,2K 2,10                                                                               | 2,35 300 1                       | 1 1.9K 0.05 3.18                                                                        | 100 1                            | 3 201,4K 1,52 1,61 182,8K 1                                                                   | 3 228.5K 1.27 1.34 6.9K 2                                                               |                                                     |
| 1 300 2.05                                                                                | 2.46 50K 1                       | 3.80                                                                                    | 1К 1                             | 2 194.6K 1.51 1.66 48.8K 1                                                                    | 1 100 0.96 1.35 100 1                                                                   |                                                     |
| 2 1K 2.04                                                                                 | 2.55 400 1                       |                                                                                         |                                  | 4 5,1K 1,50 1,68 5K 1                                                                         | 1 100 0.25 1.38 100 1                                                                   |                                                     |
| 1 400 2.02                                                                                | 2,75 400 1                       |                                                                                         |                                  | 1 3K 1.49 1.69 300 1                                                                          | 1 100 0,06 1,40 100 1                                                                   |                                                     |
| 1 1K 2.00                                                                                 | 2.80 1.3K 3                      |                                                                                         |                                  | 2 2.1K 1.46 1.70 300 1                                                                        | 2 52.9K 0.05 1.42 100 1                                                                 |                                                     |
| 1 500 1.98                                                                                | 2.90 500 1                       |                                                                                         |                                  | 1 700 1.44 1.74 3.4K 1                                                                        | 1 100K 0,04 1,58 100 1                                                                  |                                                     |
| 1 500 1,93                                                                                | 2.98 600 1                       |                                                                                         |                                  | 1 1,5K 1,42 1.75 1K 1                                                                         | 2 203.2K 0.03 1.60 10K 1                                                                |                                                     |
|                                                                                           |                                  |                                                                                         |                                  |                                                                                               |                                                                                         |                                                     |

A Condor é uma estratégia utilizada para se beneficiar de um cenário ao qual se atribua alta probabilidade de que o ativo objeto esteja dentro de um determinado intervalo de preço no vencimento.

- 1 Selecione Call ou Put e o strike das suas opções;
- Após de selecionar as opções, preencha a boleta com a quantidade e o custo (spread) da operação.

**IMPORTANTE!** Para efetivar essa operação você precisa ter saldo em conta e que ele esteja em ativos disponíveis. Não é necessário alocar ativos para garantia. Já quando você for realizar uma operação de Condor de venda, será necessário a alocação de ativos para garantia estratégia de opções.

# Estratégia de Opções | Financiamento

|                                    |            |            | Ati    | vo    |        |             |                  | Vencimer  | nto              |            |               |           |           |                   | everter     |     |
|------------------------------------|------------|------------|--------|-------|--------|-------------|------------------|-----------|------------------|------------|---------------|-----------|-----------|-------------------|-------------|-----|
|                                    | <br>Financ | iamento    | F      | PETR4 |        |             | *                | 19/11/20  | 18               |            | ~             |           |           | 3 dade            | Validade    |     |
|                                    |            |            |        |       |        |             |                  |           |                  |            |               |           |           |                   | 29/10/2018  | 8   |
| lizar como                         |            |            |        |       |        |             |                  |           |                  |            |               |           |           | Custo             |             |     |
| ódigo 🕥 Sti                        | ke 🤇       | Call       | ) Put  |       |        |             |                  |           |                  |            |               |           |           | 25,28             |             |     |
| mpra                               |            |            |        |       | Venda  |             |                  |           |                  |            |               |           |           | Débito Estimado   | Decisão Atu |     |
| O PFTR4                            |            |            |        | ~     | 0 27.4 | 42 Call     |                  |           |                  | *          |               |           |           | R\$ 2.528,00      | 0           | 101 |
| Spread                             | BR         | PETROBR    | AS     |       |        | Re          | esumo            |           |                  |            |               |           |           | Poder de Montagem |             |     |
| № -25,26                           | R\$ 20     | 5.12 -5.36 | %      |       |        | Lu<br>R\$   | cro Máx.<br>0.00 |           | Perda<br>R\$ 0.0 | Máx.<br>CO | Marg. Inicial | Marg. Man | ut.       | R\$ 0,00          |             |     |
|                                    |            |            |        |       |        |             |                  |           |                  |            | R\$ 0,00      | R\$ 0,00  |           | Assinatura Eletr. | A Montar    | Sal |
|                                    |            |            |        |       |        |             |                  |           |                  |            |               |           | A Gráfico |                   |             |     |
| DETD/                              |            |            |        |       | DE     | 101/27/     |                  |           |                  |            |               |           |           | Garantias         |             |     |
| O R\$ 26,12 -5                     | 36%        |            |        |       | OR     | \$ 0,86 -55 | .21%             |           |                  |            |               |           |           | R\$ 0,00          |             |     |
|                                    | COMPRA     | VENDA      | QTD    | ORD   | OPD    | ατρ         | COMPRA           | (+) VENDA | QTD              | OPD        |               |           |           | Usado             |             |     |
| 2 14.6К                            | 26.11      | 26,12      | 9.5K   | 8     | З      | 87.2K       | 0.85             | 0.87      | 29.6K            | 2          |               |           |           | R\$ 0,00          |             |     |
| 9 85.3K                            | 26,10      | 26,13      | 30,5K  | 8     | 3      | 157,4K      | 0.84             | 0.88      | 136.9K           | 3          |               |           |           | Livre             |             |     |
| 12 52,6K                           | 26,09      | 26,14      | 16,6K  | 7     | 5      | 209.8K      | 0,83             | 0,89      | 211,5K           | 4          |               |           |           | R\$ 0.00          |             |     |
| 11 47,9К                           | 26,08      | 26,15      | 28,5K  | 13    | 1      | 25K         | 0,20             | 0,90      | 33,5K            | 1          |               |           |           |                   |             |     |
| 7 45,9K                            | 26,07      | 26,16      | 50.1K  | 12    | 1      | 100         | 0,06             | 0,91      | 33.6K            | 1          |               |           |           |                   |             |     |
| 10 <b>71.1</b> K                   | 26.05      | 26,17      | 49.7K  | 16    | 1      | SOK         | 0.05             | 0.93      | 100              | 1          |               |           |           |                   |             |     |
| 15 97,8K                           | 26,05      | 26,18      | 117,8K | 15    | 1      | 100K        | 0.04             | 0.98      | 100              | 1          |               |           |           |                   |             |     |
| 10 79.6K                           | 26.04      | 26,19      | 57,2K  | 15    | 1      | 200K        | 0.03             | 1,20      | 500              | 1          |               |           |           |                   |             |     |
|                                    | 26.03      | 26,20      | 52,4K  | 13    | 2      | 310K        | 0.02             | 1.28      | 4K               | 1          |               |           |           |                   |             |     |
| 9 108,9K                           | 26.02      | 26,21      | 105.6K | 8     | 1      | 400K        | 0.01             | 1.30      | 3K               | 1          |               |           |           |                   |             |     |
| 9 108,9К<br>15 105,9К              |            | 24.25      | 44.7K  | 9     |        |             |                  | 1,39      | 10K              | 1          |               |           |           |                   |             |     |
| 9 108.9К<br>15 105.9К<br>19 112.5К | 26,01      | 20.22      |        |       |        |             |                  |           |                  |            |               |           |           |                   |             |     |

É uma operação composta pela compra de determinada ação no mercado à vista e, simultaneamente, a venda de opções de compra (lançamento) desta mesma ação, o que dará ao comprador (titular) das opções o direito de comprar a ação por um preço determinado em uma data futura (até o vencimento).

- Selecione o ativo que deseja negociar e depois o vencimento;
- 2 Depois, selecione Call ou Put e o strikeda opção que deseja lançar;
- Após selecionar as opções, preencha a boleta com a quantidade e o custo (spread) da operação.

**IMPORTANTE!** para efetivar essa operação você precisa ter saldo em conta, não é necessário alocar ativos para garantia.
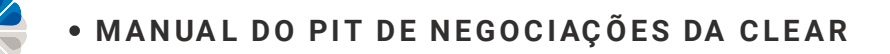

#### Informações importantes

O spread mostrado no módulo de Estratégia de Opções leva em consideração os últimos negócios do ativo, mas não necessariamente há condições no Book de Ofertas para montar naquele spread.

Você deve sempre observar o spread a partir do Book para saber o spread atual.

- Se você quer comprar uma opção, deve olhar a coluna de VENDA para saber as ofertas de venda do momento;
- Se você quer vender uma opção, deve olhar a coluna de COMPRA para saber as ofertas de compra do momento.

As ofertas estão dispostas em ordem decrescente no Book de Ofertas (ou seja, as melhores ofertas estão na primeira linha das colunas de Compra e Venda)

O spread a mercado será o melhor comprador comparado com o melhor vendedor da outra opção.

Exemplo de cálculo de Trava de Alta de Call:

A Trava de Alta é composta pela compra de uma Opção de Compra (Call) de um strike determinado e a venda de uma Opção de Compra (Call) do mesmo ativo, com mesmo vencimento e com um Strike superior. Essa operação é feita visando a alta no preço do ativo objeto.

Imagine que você deseja fazer uma trava de alta com o ativo ABCD4, comprando a Call ABCDJ10 (strike R\$ 10,00) e vendendo a Call ABCDJ20 (strike R\$ 20,00).

Para saber o spread atual, verifique a melhor oferta da coluna de VENDA do ativo ABCDJ10 (paga na operação). Desse valor, subtraia a melhor oferta da coluna de COMPRA do ativo ABCDJ20 (recebe na operação). O resultado será o spread atual.

Melhor oferta de venda ABCDJ10 --> R\$ 1,00 Melhor oferta de compra ABCDJ20 --> R\$ 0,40 Spread Atual = R\$ 1,00 - R\$ 0,40 = R\$ 0,60

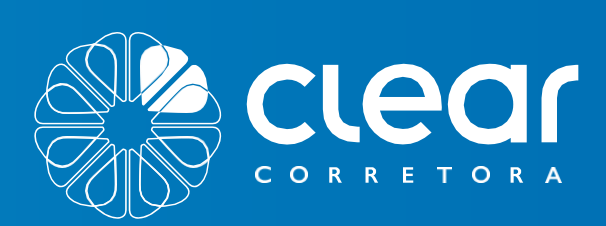

### RENDA VARIÁVEL MÓDULO OFERTAS PÚBLICAS (IPO)

100

O Fi

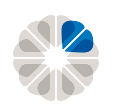

#### Renda Variável | Ofertas Públicas (IPO)

| đ.                                     | OF. DIST. PÚB. PRIM. DE COTAS DA<br>INVESTIMENTO: R\$ 1.215,00 A R\$ 9           Infcio         Enc. vinculados           13/09/2018         20/09/2018 | 7° EM. DO FII BTG FUNDO DE FU           9:999.999,99           Encerramento         Bookbuild           20/09/2018 17:00         01/01/205 | NDOS<br>ling Início das negoc<br>99 01/01/2099 | clear             |                        |
|----------------------------------------|----------------------------------------------------------------------------------------------------|----------------------------------------------------------------------------------------------------|------------------------------------------------|-------------------|------------------------|
| ilor da reserva (R\$                   | ) Preço máximo (R\$)<br>Enviar                                                                                                    |                                                                                                    |                                                |                   |                        |
| Download do pro                        | m o prospecto.                                                                                                    |                                                                                                    | 8                                              | Minha Conta       | Dperações              |
| A reserva soment<br>lo valor da ordem. | te será acatada mediante patrimônio n                                                                                                    | nínimo depositado (na data de en                                                                                                    | cerramento), correspond                        | Meus Ativos       | Renda Variável         |
|                                        |                                                                                                    |                                                                                                    |                                                | Extrato Financeir | Swing Trade            |
|                                        | Inicio Enc. vinculados                                                                                                    | Encerramento Bookbuild                                                                                                    | ling Inicio das negoc                          | Controle Patrimc  | Day Trade              |
|                                        |                                                                                                    |                                                                                                    | bia                                            | Operações         | Termos                 |
|                                        |                                                                                                    |                                                                                                    |                                                | Operações         | Estratégia de opções   |
|                                        |                                                                                                    |                                                                                                    |                                                | Renda Variável    | )fertas públicas (IPO) |
|                                        |                                                                                                    |                                                                                                    |                                                | Renda Fixa        | Garantias              |
|                                        |                                                                                                    | -                                                                                                    |                                                | Ordens            |                        |

Clique em Ofertas Públicas (IPO) para fazer reservas de IPO em nosso Pit de Negociação.

**IMPORTANTE!** Não deixe de conferir também o vídeo tutorial abaixo para saber mais sobre o assunto. Link do tutorial no Youtube: <u>https://youtu.be/6mKRRpJiKmc</u>

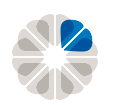

#### Renda Variável | Ofertas Públicas (IPO)

| BCFF11 3                                                         |                                                     | 7 cões 8                            |                                                           |
|------------------------------------------------------------------|-----------------------------------------------------|-------------------------------------|-----------------------------------------------------------|
| 1 preser 2 máximo (R\$)<br>Download b Aviso ao m                 | erro 9                                              | Sou pessoa vinculada                | CORRETORA<br>MEUS INVESTIMENTOS<br>• OPERAÇÕES            |
| *A reserva somente será acatada mediante p<br>do valor da ordem. | patrimônio mínimo depositado (na data de encerramen | to), correspondente a no mínimo 20% | Day Trade<br>Estratégia de Opções<br>Termo<br>Renda Fixa  |
| Inicio Enc. vi                                                   | inculados Encerramento Bookbuilding In              | icio das negociações Liquidação     | Garantias<br>Ordens<br>Ofertas Públicas (IPO)<br>ANÁLISES |
|                                                                  |                                                     |                                     |                                                           |
|                                                                  | IPO<br>IPO                                          |                                     |                                                           |
| 10009<br>20140-0040 40-00 Ser                                    |                                                     | ) III 🔊 🖂 🔽 🖂 🗊                     |                                                           |

- Valor da reserva: valor financeiro que deseja gastar na reserva das ações/cotas. É considerado reserva, pois o preço do ativo ainda não é conhecido;
- 2 **Preço máximo:** preço limite que o investidor está disposto a pagar pelo ativo;
- Início: data a partir de quando poderá ser requisitada a reserva do ativo;
- 4 Enc. Vinculados: último dia que a reserva ficará disponível para pessoas vinculadas;

- 5 Encerramento: último dia para realizar a reserva;
- 6 BookBuilding: data em que o preço do ativo será conhecido;
- 7 Início das negociações: a partir dessa data será possível negociar os ativos no mercado;
- 8 Liquidação: data em que as ações/cotas serão liquidadas.
- 9 Para saber mais sobre a empresa emissora, consulte o arquivo "Download do prospecto" e "Aviso ao mercado".

**IMPORTANTE!** Pessoas vinculadas são pessoas que trabalham em instituições financeiras, e, portanto, devem fazer suas reservas em datas distintas.

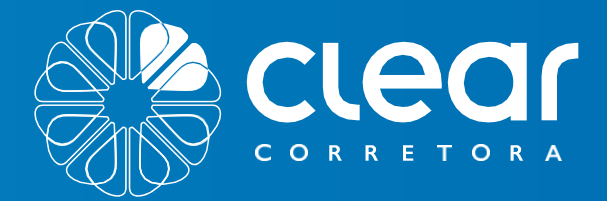

## RENDAVARIÁVEL MÓDULO GARANTIAS

Osy

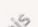

P59725550

Max 241

PE2

00000000

Quar

Quar

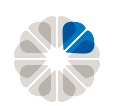

• MANUAL DO PIT DE NEGOCIAÇÕES DA CLEAR

#### Renda Variável | Garantias

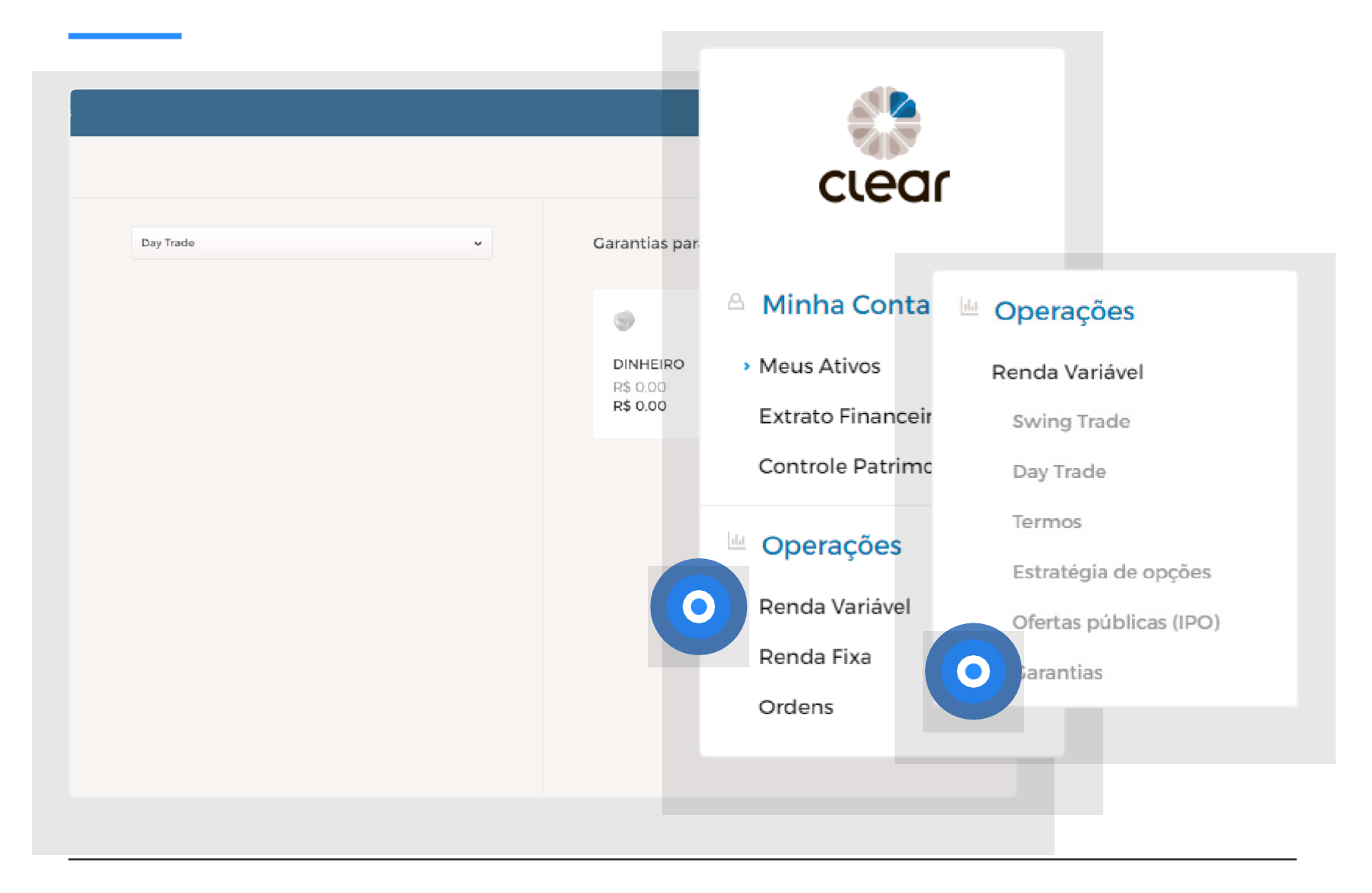

Campo de consulta, alocação e desalocação de garantias.

**IMPORTANTE!** Não deixe de conferir também o vídeo tutorial abaixo para saber mais sobre o assunto. Link do tutorial no Youtube: <u>https://youtu.be/RETgczTyAxQ</u>

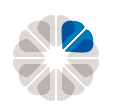

#### Garantias | Tela inicial

| Operações / Renda Variável / Garantia |           |                             |                             |                             | > | Q | 🕈 9999 🕚 |
|---------------------------------------|-----------|-----------------------------|-----------------------------|-----------------------------|---|---|----------|
| Garantias Consolidado                 |           |                             |                             |                             |   |   |          |
| Ativos disponíveis:                   | Day Trade | •                           | Garantias para Day Trac     | de:                         |   |   |          |
| ₿<br>BBAS3                            |           |                             | DINHEIRO                    | magazineluiza               |   |   |          |
| 241<br><b>R\$ 7.248,07</b>            |           |                             | R\$ 0.00<br><b>R\$ 0.00</b> | 15<br>R <b>\$ 1.530,27</b>  |   |   |          |
|                                       |           |                             |                             |                             |   |   |          |
|                                       |           |                             |                             |                             |   |   |          |
|                                       |           |                             |                             |                             |   |   |          |
|                                       |           |                             |                             |                             |   |   |          |
|                                       |           |                             |                             |                             |   |   |          |
|                                       |           |                             |                             |                             |   |   |          |
|                                       |           | Total de ativos disponíveis |                             | Total de ativos disponíveis |   |   |          |
| Valor dos ativos com deságio          |           |                             |                             | D¢157007                    |   |   |          |

A aba de garantias é o local onde o cliente pode alocar tanto ativo como capital em determinada modalidade de operação e com isso ter poder operacional.

À esquerda estão os ativos e o saldo disponíveis para alocação.

À direita estão os ativos e o saldo alocados na modalidade escolhida.

- Livre: Financeiro alocado que não está sendo utilizados em nenhuma operação;
- 2 Usado: Financeiro que está sendo utilizado devido as operações que resultaram em prejuízo ou ordens/operações em aberto.

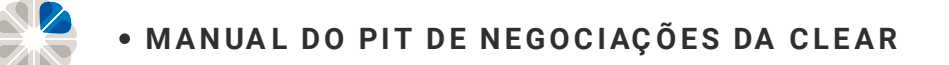

#### Garantias | Como alocar garantias

| Operações / Renda Variável /  | / Garantias                              | > O 🖂 🕹 9999              |
|-------------------------------|------------------------------------------|---------------------------|
| Garantias Consolidado         |                                          |                           |
| Ativos disponíveis:           | v                                        | a<br>Arraste e solte aqui |
| "Valor dos ativos com deságio | Total de ativos disponíve<br>R\$ 7.251.6 | is<br>9                   |

- Clique em cima do ativo (dinheiro, ações, 2 ETF, FII ou renda fixa) que deseja alocar como garantia;
- Arraste para a direita. 3

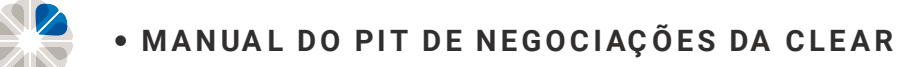

#### Garantias | Como alocar garantias

| Ativos disponíveis:          | Day Trade 🗸 🗸                            |                                                                                                |                                                |
|------------------------------|------------------------------------------|------------------------------------------------------------------------------------------------|------------------------------------------------|
| Valor dos ativos com deságio | Tata de atives disponives<br>R\$ 7.23.30 | BBAS3<br>Deságio:<br>25%<br>Quantidade Livro<br>241<br>3 c 241<br>Valor Financeiro<br>R\$ 0.00 | Valor Financeiro     \$ zoss     \$ ever     2 |
|                              |                                          |                                                                                                |                                                |

#### 2 Clique em Enviar.

<u>Deságio</u>: ao alocar ativos em garantia, parte desse valor é desagiado. O deságio se deve pelo poder de alavancagem que o módulo Day Trade ou Plataformas proporciona e pela possível desvalorização do ativo alocado. Desta forma, ao atingir o capital desagiado alocado em garantia, a Clear inicia a zeragem das operações posicionadas, com o objetivo de proteger ambas as partes.

**IMPORTANTE!** A Clear despende o máximo esforço para zerar o cliente no preço vigente no momento em que o limite de garantia for atingido, entretanto, por conta das condições de mercado (volatilidade), mas isso não é garantido.

## Garantias | Visualização das garantias consolidadas

| Operações / Renda Variável / Garantias                               |                            | » O 🖂 🔒 999                |
|----------------------------------------------------------------------|----------------------------|----------------------------|
| 1 2                                                                  |                            |                            |
| PRE-LIQUIDAÇAO                                                       | METATRADER                 | BM&F                       |
| Livre                                                                | Livre                      | Livre                      |
| R\$ 46464.84                                                         | R\$ 0.00                   | R\$ 9759.09                |
| Usado                                                                | Usado                      | Usado                      |
| R\$ 0.00                                                             | R\$ 0.00                   | R\$ 000                    |
| Total                                                                | Total                      | Total                      |
| R\$ 46.464,84                                                        | R\$ 0.00                   | R\$ 9.759.09               |
| Otd. de ativos alocados: 4                                           | Otto de ativos alocados: 0 | Otd. de ativos alocados: 4 |
| BLOQUEIO JUDICIAL                                                    | MESA                       | TERMO                      |
| Livre                                                                | Livre                      | Livre                      |
| R\$ 0.00                                                             | R\$ 0.00                   | R\$ 18.980.83              |
| Usado                                                                | Usado                      | Usado                      |
| R\$ 0.00                                                             | R\$ 0.00                   | R\$ 000                    |
| Total                                                                | Total                      | Total                      |
| R\$ 0.00                                                             | R\$ 0.00                   | R\$ 18.980,83              |
| Qtd. de ativos alocados: 0                                           | Qtd. de ativos alocados: 0 | Qtd. de ativos alocados: 5 |
| VENDA DESCOBERTA                                                     | ESTRATÉGIA DE OPÇÕES       | DAY TRADE                  |
| Livre                                                                | Livre                      | Livre                      |
| R\$ 21359.21                                                         | R\$ 50759.55               | R\$ 1.531.80               |
| emo.clear.com.br/Pages/Clear/Operacoes/RendaVariavel/Garantias.aspx# | Usado                      | Usado                      |

Ao clicar em "Consolidado", pode-se visualizar todos os módulos de garantias.

Livre: financeiro alocado que não está sendo utilizado em nenhuma operação;

Usado: financeiro que está sendo utilizado devido as operações que resultaram em prejuízo ou ordens/ operações em aberto.

Total: valor total alocado como garantia no módulo.

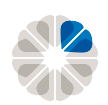

#### Garantias | Modalidades de Garantia

| Operações / Renda Variávo   | N / Garantias                                                                                                    |                      |                                                                                                    |                                                                              |
|-----------------------------|----------------------------------------------------------------------------------------------------|----------------------|----------------------------------------------------------------------------------------------------|------------------------------------------------------------------------------|
| Garantias Consolidado       |                                                                                                    |                      |                                                                                                    |                                                                              |
| Ativos disponíveis:         | Day Trade   Day Trade  Day Trade  Day Trade  L'inite de Crédito  Estratégia de Opções Termo Venda Descoberta BM&F MetaTrader MetaTrader Meta Pre-liquidaçao BRoqueia Jurícial | Gara<br>D<br>R       | antias para Day Tra<br>NHEIRO<br>\$ 0,00                                                                                                    | de: magazinelui<br>MCLU3<br>15                                               |
| R\$ 7.260,73                | Total de atives disponíveis<br>R\$ 7.260.73                                                                                                    | R<br>Livre<br>R\$1.5 | \$ 0.00<br>Day Trade<br>Limite de C<br>Estratégia<br>Termo<br>Venda Des<br>BM&F<br>MetaTrade<br>Mesa<br>Pré-liquida<br>Bloqueio J<br>34,32 + Usado | R\$1.534.32                                                                  |
| Day Trade: a                | ções e futuros (índice e dólar);                                                                                                    | 7                    | <b>Platafo</b><br>platafo                                                                                                    | r <b>mas</b> : Para operações via<br>rmas e terceiro;                        |
| Limite de Cre               | édito: desconsiderar;                                                                                                    |                      |                                                                                                    |                                                                              |
| Estratégia de               | <b>e Opções</b> : opções;                                                                                                    | - 8                  | Mesa: c<br>corpora                                                                                                    | controle interno, eventos<br>ativos ou cliente com saldo devedo              |
| Termo: opera                | ações a Termo;                                                                                                    | 9                    | <b>Pré-liqu</b><br>se o clie                                                                                                    | <b>idação</b> : ativo é preso neste módulo<br>ente ficar com saldo negativo. |
| Venda Desco<br>Swing (alugu |                                                                                                    |                      |                                                                                                    |                                                                              |
|                             | <b>oberta</b> : operações vendidas no<br>uel de ações);                                                                                                    | 10                   | <b>Bloquei</b><br>ordem                                                                                                    | <b>o Judicial</b> : bloqueio de ativos por<br>judicial.                      |

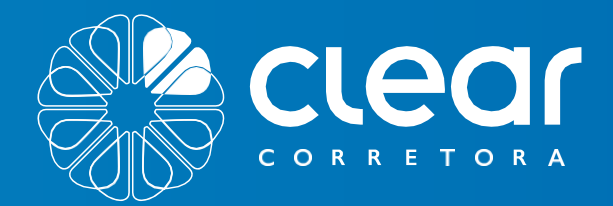

## MÓDULO **RENDA FIXA**

Ordenat por

0-

FOIBM Encontrados:

Resultado

Limpat Limpat Limpat Limpat

<84°CA\* 4.350%

PATING

Preco Unitatio. Aplicação Mir.

Carencia. Vencimento.

JUNOS Arnort 00

ANINO.

-

VENC.

1PCA+47590

IPCA\*+++9910

1PCA\*4,20%

IPCA\*+++290

IPCA\* 4.11%

IPCA\* 4.42%

prestolo

Pre 8.96%

selie\* 0.02%

pre 1.72%

**Ata** 

2510512019

2510312019

2045

2510512019

2510512019

2510512019

25/03/2019

2510512019

103/2019

Tesouro Direto-Titulos do Tesouro Macional

aughter to start and the start and the start

Tesono Reation Julos

Tosouro Press 2024

Tesouro IFCAr 2015

pup IFCAt com Jur

EMISSOR

mpar

1510512035

1510812050

15/08/2024

15/05/2035

15/08/2026

1510512045

01/01/2025

0

1-11-2 Q. 30. A.

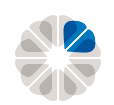

#### **Renda Fixa**

| Operações / Renda Fixa |        | Ordenar por 🗸                                  |                  |               |            |                                 |
|------------------------|--------|------------------------------------------------|------------------|---------------|------------|---------------------------------|
| Emissor                | Q      | Resultado                                      |                  |               |            | clear                           |
| ⊕ ATIVOS               | Limpar | Foram encontrados                              |                  |               |            |                                 |
|                        | Limpar |                                                |                  |               |            |                                 |
| VENCIMENTO             | Limpar | Tesouro Direto - Títulos do                    | Tesouro Nacional |               |            | 🚊 Minha Conta                   |
| INDEXADOR              | Limpar | EMISSOR                                        | CARÊNCIA         | IAXA          | VENC.      |                                 |
| D APLICAÇÃO MÍNIMA     | Limpar | Tesouro IPCA+ com Juros<br>Semestrais 2035     | 25/03/2019       | PCA + 4,33%   | 15/05/2035 | <ul> <li>Meus Ativos</li> </ul> |
| Э СИРОМ                | Limpar | Tesouro IPCA+ com Juros<br>Semestrais 2050     | 25/03/2019       | IPCA + 4,49%  | 15/08/2050 | Extrato Financeiro              |
| DISCO                  | Linner | Tesouro IPCA+ 2024                             | 25/03/2019       | PCA + 4,12%   | 15/08/2024 |                                 |
|                        | Limpar | Tesouro IPCA+ 2035                             | 25/03/2019       | IPCA + 4,42%  | 15/05/2035 | Controle Patrimonial            |
|                        |        | Tesouro IPCA+ com Juros<br>Semestrais 2026     | 25/03/2019       | IPCA + 4.11%  | 15/08/2026 |                                 |
|                        |        | lesouro IPCA+ 2045                             | 25/03/2019       | IPCA + 4,42%  | 15/05/2045 | Operações                       |
|                        |        | Tesouro Prefixado 2025                         | 25/03/2019       | Pre 8,78%     | 01/01/2025 | Penda Variável                  |
|                        |        | Tesouro Prefixado com Juros<br>Semestrais 2029 | 25/03/2019       | Pre 8,96%     | 01/01/2029 | Kenda vanaver                   |
|                        |        | Tesouro Selic 2025                             | 25/03/2019       | Selic + 0.02% | 01/03/2025 | Renda Fixa                      |
|                        |        | Tesouro Prefixado 2022                         | 25/03/2019       | Pre 7.72%     | 01/01/2022 | Ordens                          |
|                        |        |                                                |                  |               |            |                                 |
| Detalhes               |        |                                                |                  |               |            |                                 |

#### Renda Fixa | Tela Inicial

| 🔅 😑 Txa            |        |                                                |                  |                   |            |        | » (° 9999 v           |
|--------------------|--------|------------------------------------------------|------------------|-------------------|------------|--------|-----------------------|
| Filtro             |        | Ordenar por 🗸 🗸                                |                  | 2                 |            | = =:   | 3                     |
| Emissor            | Q      |                                                |                  |                   |            |        | -<br>Taxe:<br>-       |
| ⊕ ATIVOS           | Limpar | <b>Resultado</b><br>Foram encontrados:         |                  |                   |            |        | Atius                 |
| • LIQUIDEZ         | Limpar | 10                                             |                  |                   |            |        | Preço Unitário: -     |
| ⊕ VENCIMENTO       | Limpar | Tesouro Direto - Títulos do                    | Tesouro Nacional |                   |            |        | Carência: -           |
|                    | Limpar | EMISSOR                                        | CARÉNCIA         | IAXA              | VENC.      | RATING | Juros: -              |
| ① APLICAÇÃO MÍNIMA | Limpar | Tesouro IPCA+ com Juros<br>Semestrais 2035     | 25/03/2019       | IPCA + 4,33%      | 15/05/2035 |        | Amort: -<br>Rating: - |
| ⊕ CUPOM            | Limpar | Tesouro IPCA+ com Juros<br>Semestrais 2050     | 25/03/2019       | IPCA + 4,49%      | 15/08/2050 |        | Agência: -            |
|                    | Limper | Tesouro IPCA+ 2024                             | 25/03/2019       | IPCA + 4,12%      | 15/08/2024 |        |                       |
|                    |        | Tesouro IPCA+ 2035                             | 25/03/2019       | IPCA + 4,42%      | 15/05/2035 |        |                       |
|                    |        | Tesouro IPCA+ com Juros<br>Semestrais 2026     | 25/03/2019       | IPCA + 4.11%      | 15/08/2026 |        |                       |
|                    |        | lesouro IPCA+ 2045                             | 25/05/2019       | IPCA + 4,42%      | 15/05/2045 |        |                       |
|                    |        | Tesouro Prefixado 2025                         | 25/03/2019       | Pre 8,78%         | 01/01/2025 |        |                       |
|                    |        | Tesouro Prefixado com Juros<br>Semestrais 2029 | 25/03/2019       | Pre 8,96%         | 01/01/2029 |        |                       |
|                    |        | Tesouro Selic 2025                             | 25/03/2019       | Selic + 0,02%     | 01/03/2025 |        |                       |
|                    |        | Tesouro Prefixado 2022                         | 25/03/2019       | Pre 7.72%         | 01/01/2022 |        |                       |
|                    |        |                                                |                  |                   |            |        |                       |
| 4                  |        |                                                |                  |                   |            |        |                       |
|                    |        |                                                |                  |                   |            |        |                       |
|                    |        |                                                |                  | _                 |            |        |                       |
| Filtro;            |        |                                                |                  | <mark>3</mark> Ар | licação;   |        |                       |

2 Resultados;

4 Detalhes.

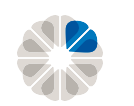

#### **Renda Fixa | Filtro**

|                                                                                                    | Emissor                                                                                                    | Q                                                   |
|----------------------------------------------------------------------------------------------------|----------------------------------------------------------------------------------------------------|-----------------------------------------------------|
|                                                                                                    | LIQUIDEZ                                                                                                    | Limpar                                              |
|                                                                                                    | Diária                                                                                                    |                                                     |
|                                                                                                    | Intermediária                                                                                                    |                                                     |
|                                                                                                    | No Vencimento                                                                                                    |                                                     |
|                                                                                                    | VENCIMENTO                                                                                                    | Limpar                                              |
|                                                                                                    | Todos                                                                                                    |                                                     |
| A VEN                                                                                                    | • • • •                                                                                                    |                                                     |
| - 4,33% 15/0!                                                                                                    |                                                                                                    |                                                     |
| - 4,49% 15/0{                                                                                                    | (8) INDEXADOR                                                                                                    | Limpar                                              |
| 4,12% 15/08                                                                                                    | Pré Pós Juros                                                                                                    | Pós Inflação                                        |
| 4,42% 15/0!                                                                                                    |                                                                                                    |                                                     |
|                                                                                                    |                                                                                                    |                                                     |
| 4,11% 15/08                                                                                                    | APLICAÇÃO MÍNIMA                                                                                                    | Limpar                                              |
| - 4,11% 15/08<br>- 4,42% 15/08                                                                                                    | O APLICAÇÃO MÍNIMA<br>R\$ 0                                                                                                    | Limpar                                              |
| - 4,11% 15/08<br>- 4,42% 15/08<br>78% 01/07                                                                                                    | O APLICAÇÃO MÍNIMA<br>R\$ 0                                                                                                    | Limpar                                              |
| - 4.11%         15/01           - 4.42%         15/01           78%         01/01           96%         01/01                                                                                                    | ⊗ APLICAÇÃO MÍNIMA<br>R\$ 0                                                                                                    | Limpar                                              |
| - 4,11% 15/08<br>- 4,42% 15/08<br>78% 07/07<br>96% 07/07<br>+ 0.02% 07/07                                                                                                    | ⊗ APLICAÇÃO MÍNIMA<br>R\$ 0                                                                                                    | Limpar<br>※ Seu saldo                               |
| X- 4,11%     15/02       X- 4,42%     15/02       8,78%     01/03       8,96%     01/03       c+ 0.02%     01/03                                                                                                    | <ul> <li>APLICAÇÃO MÍNIMA</li> <li>R\$ 0</li> <li>CUPOM</li> </ul>                                                                                                    | Limpar                                              |
| A 4,11%     15/08       A 4,42%     15/05       8,78%     01/07       8,96%     01/07       c + 0.02%     01/07       7,72%     01/07                                                                                                    | O APLICAÇÃO MÍNIMA   R\$ 0     O     O <td>Limpar</td>                                                                                                    | Limpar                                              |
| x - 4,11%     15/08       x - 4,42%     15/05       8,78%     01/07       8,96%     01/07       c + 0.02%     01/07       7,72%     01/07                                                                                                    | APLICAÇÃO MÍNIMA      R\$ 0      O      O      O      O      O      O      O      O      D      D | Limpar                                              |
| A - 4,11%     15/08       A - 4,42%     15/08       8,76%     01/01       8,96%     01/01       c + 0,02%     01/02       7,72%     01/02                                                                                                    | <ul> <li>APLICAÇÃO MÍNIMA</li> <li>R\$ 0</li> <li>CUPOM</li> <li>Mensal</li> <li>Semestral</li> <li>Bimestral</li> <li>Anual</li> <li>Trimestral</li> <li>Venciment</li> </ul>                                                                                                    | Limpar                                              |
| x - 4,11% 15/08<br>x - 4,42% 15/08<br>1,70% 01/07<br>3,96% 01/07<br>(* 0,02% 01/07<br>(* 0,02% 01/07<br>(*                                                                                                    | O APLICAÇÃO MÍNIMA   R\$ 0   •   •   •   •   •   •   •   •   •   •   •   •   •   •   •   •   •   •   •   •   •   •   •   •   •   •   •   •   •   •   •   •   •   •   •   •   •   •   •   •   •   •   •   •   •   •   •   •   •   •   •   •   •   •   •   •   •   •   •   •   •   •   •   •   •   •   •   •   •   •   •   •   •   •   •   •   •   •   •   •   •   •   •   •   •   •   •   •   •    •   <                                                                                                    | Limpar                                              |
| - 4.13% 15/8<br>- 4.42% 15/08<br>78% 01/07<br>96% 01/07<br>0.02% 01/07<br>22% 01/07<br>100<br>100<br>100<br>100<br>100<br>100<br>100<br>1                                                                                                    | APLICAÇÃO MÍNIMA   R\$ 0    © CUPOM    Mensal    Bimestral   Anual   Trimestral   Venciment      © RISCO                                                                                                    | Limpar<br>Seu saldo<br>Limpar<br>to<br>Limpar       |
| - 4,11% 15/08<br>- 4,42% 15/08<br>78% 01/07<br>96% 01/07<br>• 0.02% 01/07<br>72% 01/07<br>1000<br>1000<br>100<br>1000<br>1000<br>1 | APLICAÇÃO MÍNIMA     R\$ 0        R\$ 0                                                                                                    | Limpar<br>Seu saldo<br>Limpar<br>to<br>Limpar       |
| x - 4,1196 15/08<br>x - 4,4296 15/08<br>3,7896 01/07<br>3,9696 01/07<br>+ 0.0294 01/07<br>(7,296 01/07<br>                                                                                                    | APLICAÇÃO MÍNIMA     R\$ 0     R\$ 0     Alto     Mensal     Mensal     Mensal     Anual     Trimestral     Venciment     Venciment     Anual     Trimestral     Anual     Anual     Anual     Muito Baixo     Alto     Baixo     Médio     Médio     Xao Avalia                                                                                                    | Limpar<br>Seu saldo<br>Limpar<br>to<br>Limpar<br>do |

#### **1.Liquidez**

Diária: Investidor pode resgatar os recursos a qualquer momento, sendo o resgate total ou parcial.

Intermediário: Resgate disponível a partir de uma data entre a aplicação e o vencimento.

No vencimento: Investidor só poderá resgatar os recursos após o término do prazo de carência.

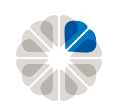

|       | Emissor               | Q            |
|-------|-----------------------|--------------|
|       |                       | Limpar       |
|       | Diária                |              |
|       | Intermediária         |              |
|       | No Vencimento         |              |
| -6    | VENCIMENTO            | Limpar       |
|       | Todos                 |              |
|       |                       |              |
|       |                       |              |
| VEN:  |                       |              |
| 15/01 | INDEXADOR             | Limpar       |
| 15/08 | Pré Pós Juros F       | os Inflação  |
| 15/05 | 0.0.0                 |              |
| 15/08 | 8 APLICAÇÃO MÍNIMA    | Limpar       |
| 15/05 | R\$ 0                 |              |
| 01/01 |                       |              |
| 01/01 |                       |              |
| 01/0: |                       | // Seu saldo |
| 01/01 | ⊗ CUPOM               | Limpar       |
|       | Mensal                |              |
|       | Bimestral             |              |
|       | Trimestral Vencimento |              |
|       | 🕑 RISCO               | Limpar       |
|       | Muito Baixo Alto      |              |
|       | Baixo Não Avaliado    | o            |
|       | Médio                 |              |
|       | C) Micaro             |              |

#### 2. Vencimento

O vencimento é o prazo máxima da aplicação.

Normalmente, quanto maior o prazo de vencimento, maior a rentabilidade.

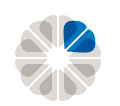

|                                           | Emissor                    | Q                                                  |
|-------------------------------------------|----------------------------|----------------------------------------------------|
|                                           |                            | Limpar                                             |
|                                           | Diária                     |                                                    |
|                                           | No Vencimento              |                                                    |
|                                           | VENCIMENTO                 | Limpar                                             |
|                                           | Todos                      |                                                    |
| VEN                                       | • • • •                    |                                                    |
| 3                                         | INDEXADOR                  | Limpar                                             |
|                                           |                            | Decision                                           |
| 15/08                                     | Pre Pos Juros              | Pos Inflação                                       |
| 15/0                                      | APLICAÇÃO MÍNIMA           | Limpar                                             |
|                                           |                            |                                                    |
| 15/05                                     | R\$ 0                      |                                                    |
| 15/05                                     | R\$ 0                      |                                                    |
| 01/01<br>01/01                            | R\$ 0                      | // Sou colde                                       |
| 15/05<br>01/01<br>01/01<br>01/02          | R\$ 0                      | ∭ Seu saldo                                        |
| 15/05<br>01/07<br>01/07<br>01/07<br>01/07 | R\$ 0<br>•<br>•<br>© сиром | ⊠ Seu saldo<br>Limpar                              |
| 15/05<br>01/01<br>01/01<br>01/02<br>01/02 | R\$ 0                      | ⊠ Seu saldo<br>Limpar<br>al                        |
| 15/05<br>01/07<br>01/07<br>01/07          | R\$ 0                      | ⊠ Seu saldo<br>Limpar<br>al                        |
| 15/05<br>01/01<br>01/02<br>01/02          | R\$ 0                      | ⊠ Seu saldo<br>Limpar<br>al                        |
| 15/05<br>01/01<br>01/02<br>01/02          | R\$ 0                      | ⊠ Seu saldo<br>Limpar<br>al<br>nto<br>Limpar       |
| 15/05<br>01/01<br>01/02<br>01/02          | R\$ 0                      | ⊠ Seu saldo<br>Limpar<br>al<br>nto<br>Limpar       |
| 15/05<br>01/01<br>01/02<br>01/02          | R\$ 0                      | iado                                               |
| 15/05<br>01/01<br>01/01<br>01/01          | R\$ 0                      | Seu saido<br>Limpar<br>al<br>nto<br>Limpar<br>iado |

#### **3. Indexador**

<u>Pré:</u> A remuneração é determinada no momento da aplicação. Ou seja, é possível saber quanto renderá o capital aplicado antes mesmo de realizar a operação.

<u>Pós</u>: A remuneração é conhecida somente no final da aplicação. Isso ocorre porque o rendimento é atrelado à variação de um certo índice ou taxa de juros. Há dois tipos de investimentos em renda fixa pós-fixados:

> Pós Juros: Indexado a Selic + prêmio;

Pós inflação: Indexado ao CDI ou IPCA + prêmio.

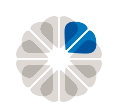

|                                                    | Emissor                                                                                                    | Q                                                                    |
|----------------------------------------------------|----------------------------------------------------------------------------------------------------|----------------------------------------------------------------------|
|                                                    |                                                                                                    |                                                                      |
|                                                    |                                                                                                    | Limpar                                                               |
|                                                    | Diária                                                                                                    |                                                                      |
|                                                    | Intermediária                                                                                                    |                                                                      |
|                                                    | No Vencimento                                                                                                    |                                                                      |
|                                                    |                                                                                                    | Limpar                                                               |
|                                                    | Todos                                                                                                    |                                                                      |
|                                                    |                                                                                                    |                                                                      |
| VEN                                                |                                                                                                    |                                                                      |
| 15/05                                              |                                                                                                    |                                                                      |
| 15/08                                              | (*) INDEXADOR                                                                                                    | Limpar                                                               |
|                                                    |                                                                                                    |                                                                      |
| 15/08                                              | Pré Pós Juros                                                                                                    | Pós Inflação                                                         |
| 15/04                                              | Pré Pós Juros                                                                                                    | Pós Inflação                                                         |
| 15/08                                              | Pré Pós Juros                                                                                                    | Pós Inflação<br>Limpar                                               |
| 15/01<br>15/02                                     | Pré Pós Juros APLICAÇÃO MÍNIMA R\$ 0                                                                                                    | Pós Inflação<br>Limpar                                               |
| 15/01<br>15/02<br>15/02<br>01/01                   | Pré Pós Juros                                                                                                    | Pós Inflação<br>Limpar                                               |
| 15/01<br>15/01<br>15/02<br>15/02<br>01/07<br>01/07 | Pré Pós Juros                                                                                                    | Pós Inflação<br>Limpar                                               |
|                                                    | Pré Pós Juros<br>APLICAÇÃO MÍNIMA<br>R\$ 0                                                                                                    | Pós Inflação<br>Limpar<br>⊗ Seu sald<br>Limpar                       |
|                                                    | Pré Pós Juros APLICAÇÃO MÍNIMA R\$ 0  CUPOM Mensal Semestral                                                                                                    | Pós Inflação<br>Limpar<br>© Seu sald<br>Limpar                       |
| 15/04<br>15/04<br>15/04<br>01/01<br>01/01<br>01/01 | <ul> <li>Pré</li> <li>Pós Juros</li> <li>APLICAÇÃO MÍNIMA</li> <li>R\$ 0</li> <li>Governance</li> <li>CUPOM</li> <li>Mensal</li> <li>Semestral</li> <li>Bimestral</li> <li>Anual</li> </ul>                                                                                                    | Pós Inflação<br>Limpar<br>© Seu sald<br>Limpar                       |
| 15/01<br>15/02<br>01/07<br>01/07                   | <ul> <li>Pré</li> <li>Pós Juros</li> <li>APLICAÇÃO MÍNIMA</li> <li>R\$ 0</li> <li>G</li> <li>CUPOM</li> <li>Mensal</li> <li>Semestral</li> <li>Bimestral</li> <li>Anual</li> <li>Trimestral</li> <li>Venciment</li> </ul>                                                                                 | Pós Inflação<br>Limpar<br>X Seu sald<br>Limpar                       |
| 15/04<br>15/04<br>01/07<br>01/07<br>01/07          | Pré Pós Juros APLICAÇÃO MÍNIMA R\$ 0 CUPOM Mensal Semestral Bimestral Anual Trimestral Venciment 3 RISCO                                                                                                    | Pós Inflação<br>Limpar<br>X Seu sald<br>Limpar                       |
| 15/04<br>15/04<br>01/07<br>01/07                   | Pré Pós Juros APLICAÇÃO MÍNIMA R\$ 0 CUPOM Mensal Semestral Bimestral Anual Trimestral Venciment • RISCO Muito Baixo Alto                                                                                                    | Pós Inflação<br>Limpar                                               |
|                                                    | Pré Pós Juros APLICAÇÃO MÍNIMA R\$ 0 CUPOM Mensal Semestral Bimestral Anual Trimestral Venciment Ø RISCO Muito Baixo Alto Baixo                                                                                                    | Pós Inflação<br>Limpar<br>© Seu sald<br>Limpar                       |
|                                                    | <ul> <li>Pré Pós Juros</li> <li>APLICAÇÃO MÍNIMA</li> <li>R\$ 0</li> <li>CUPOM</li> <li>Mensal</li> <li>Semestral</li> <li>Bimestral</li> <li>Anual</li> <li>Trimestral</li> <li>Venciment</li> <li>RISCO</li> <li>Muito Baixo</li> <li>Alto</li> <li>Baixo</li> <li>Não Avalia</li> <li>Médio</li> </ul> | Pós Inflação<br>Limpar<br>© Seu sald<br>Limpar<br>I<br>nto<br>Limpar |

#### 4. Aplicação Mínima

Valor mínimo a ser investido. No Tesouro Direto, por exemplo, a quantidade mínima é de 0,01 com mínimo de R\$30,00.

|                                                                                                  | Emissor                                                                                                    | Q                                              |
|--------------------------------------------------------------------------------------------------|----------------------------------------------------------------------------------------------------|------------------------------------------------|
|                                                                                                  | EIQUIDEZ                                                                                                    | Limpar                                         |
|                                                                                                  | Diária                                                                                                    |                                                |
|                                                                                                  | Intermediária                                                                                                    |                                                |
|                                                                                                  | No Vencimento                                                                                                    |                                                |
|                                                                                                  | VENCIMENTO                                                                                                    | Limpar                                         |
|                                                                                                  | Todos                                                                                                    |                                                |
|                                                                                                  | <u>.</u>                                                                                                    |                                                |
| v                                                                                                |                                                                                                    |                                                |
| 12                                                                                               | () INDEXADOR                                                                                                    | Limpar                                         |
| 1                                                                                                | Pré Pós Juros                                                                                                    | Dáo Inflocão                                   |
|                                                                                                  | 10000100                                                                                                    | Pos innação                                    |
| 1!                                                                                               |                                                                                                    | Pos innaçao                                    |
| 1:                                                                                               |                                                                                                    | Pos innação<br>Limpar                          |
| 1!<br>1!<br>1!                                                                                   | ⊗ APLICAÇÃO MÍNIMA<br>R\$ 0                                                                                                    | Limpar                                         |
| ע<br>ע<br>ע<br>ג<br>ג<br>ג<br>ג<br>ג<br>ג<br>ג<br>ג<br>ג<br>ג<br>ג<br>ג<br>ג<br>ג<br>ג<br>ג<br>ג | APLICAÇÃO MÍNIMA R\$ 0                                                                                                    | Pos innação<br>Limpar                          |
| 1!<br>1!<br>12<br>0<br>0                                                                         | APLICAÇÃO MÍNIMA R\$ 0                                                                                                    | Pos infriação<br>Limpar<br>∭ Seu saldo         |
| ע<br>ע<br>ע<br>ע<br>ע<br>ע<br>ע<br>ע<br>ע<br>ע<br>ע<br>ע<br>ע<br>ע<br>ע<br>ע<br>ע<br>ע<br>ע      | O APLICAÇÃO MÍNIMA R\$ 0 CUPOM                                                                                                    | Pos innaçao<br>Limpar<br>⊗ Seu saldo<br>Limpar |
| 12<br>12<br>0<br>0<br>5                                                                          | APLICAÇÃO MÍNIMA      R\$ 0      CUPOM      Mensal      Semestral                                                                                                    | Pos innaçao<br>Limpar<br>⊗ Seu saldo<br>Limpar |
| 12<br>12<br>12<br>0<br>0<br>0                                                                    | APLICAÇÃO MÍNIMA      R\$ 0      CUPOM      Mensal     Semestral     Bimestral     Anual                                                                                                    | Eimpar<br>∑ Seu saldo<br>Limpar                |
| 12<br>12<br>12<br>0<br>0<br>0<br>5                                                               | APLICAÇÃO MÍNIMA   R\$ 0   CUPOM   Mensal   Bimestral   Anual   Trimestral   Vencimento                                                                                                    | Eimpar<br>⊗ Seu saldo<br>Limpar                |
| ν<br>ν<br>ν<br>ο<br>ο                                                                            | APLICAÇÃO MÍNIMA   R\$ 0   CUPOM   Mensal   Bimestral   Anual   Trimestral   Vencimento                                                                                                    | Limpar                                         |
| ν<br>ν<br>ο<br>ο                                                                                 | APLICAÇÃO MÍNIMA   R\$ 0   CUPOM   Mensal   Bimestral   Anual   Trimestral   Vencimento                                                                                                    | Limpar                                         |
| ν<br>ν<br>ν<br>ο<br>ο                                                                            | APLICAÇÃO MÍNIMA   R\$ 0   CUPOM   Mensal   Bimestral   Anual   Trimestral   Vencimento     Image: Semistral   Muito Baixo   Alto   Baixo                                                                                                    | Limpar<br>Seu saldo<br>Limpar<br>Limpar        |
| 2<br>2<br>2<br>3<br>3<br>5                                                                       | APLICAÇÃO MÍNIMA   R\$ 0   •   •   •   •   •   •   •   •   •   •   •   •   •   •   •   •   •   •   •   •   •   •   •   •   •   •   •   •   •   •   •   •   •   •   •   •   •   •   •   •   •   •   •   •   •   •   •   •   •   •   •   •   •   •   •   •   •   •   •   •   •   •   •   •   •   •   •   •   •   •   •   •   •   •   •   •   •   •   •   •   •   •   •   •   •   •   •   •   •   •   • <td>Limpar</td> | Limpar                                         |

#### 5. Cupom

**Cupom -** Taxa determinada no momento da emissão de um título de renda fixa, pela qual um emissor se compromete a pagar juros em intervalos periódicos. As taxas podem ser fixas (10% ao ano, por exemplo) ou variáveis flutuantes (TR + 5%, por exemplo). O intervalo de pagamento também é determinado quando da emissão, sendo pagamento trimestral, semestral ou anual os mais usados.

É importante notar a distinção entre cupom e rendimento, já que o cupom independe do preço de negociação do ativo, enquanto que o rendimento, ou yield, varia de forma inversa às alterações no preço do ativo.

**Preço Unitário (PU) -** é o preço de negociação do título naquela data.

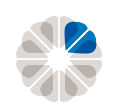

|                                                                                                    | Emissor                                                                                                    | Q                                                                     |
|----------------------------------------------------------------------------------------------------|----------------------------------------------------------------------------------------------------|-----------------------------------------------------------------------|
|                                                                                                    | EIQUIDEZ                                                                                                    | Limpar                                                                |
|                                                                                                    | Diária                                                                                                    |                                                                       |
|                                                                                                    | Intermediária                                                                                                    |                                                                       |
|                                                                                                    | No Vencimento                                                                                                    |                                                                       |
|                                                                                                    | S VENCIMENTO                                                                                                    | Limpar                                                                |
|                                                                                                    | Todos                                                                                                    |                                                                       |
|                                                                                                    | • • • •                                                                                                    | •                                                                     |
| V                                                                                                    |                                                                                                    |                                                                       |
| 1                                                                                                    | INDEXADOR                                                                                                    | Limpar                                                                |
|                                                                                                    |                                                                                                    |                                                                       |
| 15                                                                                                    | Pré Pós Juros                                                                                                    | Pós Inflação                                                          |
| u<br>U                                                                                                    | Pré Pós Juros                                                                                                    | Pós Inflação                                                          |
| 11<br>12<br>12                                                                                                    | Pré     Pós Juros     APLICAÇÃO MÍNIMA                                                                                                    | Pós Inflação<br>Limpar                                                |
| 11<br>12<br>12<br>12                                                                                                    | Pré Pós Juros                                                                                                    | Pós Inflação<br>Limpar                                                |
| 11<br>12<br>12<br>12<br>12<br>12<br>12<br>12<br>12<br>12<br>12<br>12<br>12<br>1                                                                                                    | Pré Pós Juros                                                                                                    | Pós Inflação<br>Limpar                                                |
| 11<br>11<br>12<br>12<br>12<br>12<br>12<br>12<br>12<br>12<br>12<br>12<br>12<br>1                                                                                                    | Pré Pós Juros                                                                                                    | Pós Inflação<br>Limpar                                                |
|                                                                                                    | Pré Pós Juros  APLICAÇÃO MÍNIMA  R\$ 0  CUPOM                                                                                                    | Pós Inflação<br>Limpar                                                |
| 5 N<br>6 N<br>1 N<br>5 N<br>0<br>0<br>0<br>0<br>0<br>0<br>0<br>0<br>0<br>0<br>0<br>0<br>0                                                                                                    | Pré Pós Juros  APLICAÇÃO MÍNIMA  R\$ 0  CUPOM Mensal Semestra                                                                                                    | Pós Inflação<br>Limpar<br>Seu saldo<br>Limpar                         |
| 6 11<br>76 12<br>5 11<br>6 11<br>70<br>70<br>70<br>70<br>70<br>70<br>70<br>70<br>70<br>70                                                                                                    | Pré Pós Juros Semestral                                                                                                    | Pós Inflação<br>Limpar                                                |
| %     11       %     12       6     12       %     12       %     12       %     12       %     12       %     12       %     12       %     12       %     12       %     12       %     0       %     0       %     0       %     0 | <ul> <li>Pré</li> <li>Pós Juros</li> <li>APLICAÇÃO MÍNIMA</li> <li>R\$ 0</li> <li>Semestral</li> <li>Mensal</li> <li>Semestral</li> <li>Anual</li> <li>Trimestral</li> <li>Vencime</li> </ul>                                                                                                    | Pós Inflação<br>Limpar<br>Seu saldo<br>Limpar<br>al                   |
| %     11       %     12       6     12       %     12       %     12       %     12       %     12       %     0       %     0       %     0       %     0       %     0                                                              | <ul> <li>Pré</li> <li>Pós Juros</li> <li>APLICAÇÃO MÍNIMA</li> <li>R\$ 0</li> <li>Semestral</li> <li>Bimestral</li> <li>Anual</li> <li>Trimestral</li> <li>Vencime</li> </ul>                                                                                                    | Pós Inflação<br>Limpar<br>Seu saldo<br>Limpar<br>al<br>ento<br>Limpar |
|                                                                                                    | <ul> <li>Pré Pós Juros</li> <li>APLICAÇÃO MÍNIMA</li> <li>R\$ 0</li> <li>Semestral</li> <li>Bimestral</li> <li>Anual</li> <li>Trimestral</li> <li>Vencime</li> <li>RISCO</li> <li>Muito Baixo</li> <li>Alto</li> </ul>                                                                                            | Pós Inflação<br>Limpar<br>Seu saldo<br>Limpar<br>al<br>into<br>Limpar |
|                                                                                                    | <ul> <li>Pré Pós Juros</li> <li>APLICAÇÃO MÍNIMA</li> <li>R\$ 0</li> <li>Semestral</li> <li>Bimestral</li> <li>Anual</li> <li>Trimestral</li> <li>Vencime</li> <li>RISCO</li> <li>Muito Baixo</li> <li>Alto</li> <li>Baixo</li> <li>Não Aval</li> </ul>                                                           | Pós Inflação<br>Limpar                                                |
|                                                                                                    | <ul> <li>Pré Pós Juros</li> <li>APLICAÇÃO MÍNIMA</li> <li>R\$ 0</li> <li>G</li> <li>CUPOM</li> <li>Mensal</li> <li>Semestral</li> <li>Bimestral</li> <li>Anual</li> <li>Trimestral</li> <li>Vencime</li> <li>Risco</li> <li>Muito Baixo</li> <li>Alto</li> <li>Baixo</li> <li>Não Avali</li> <li>Médio</li> </ul> | Pós Inflação<br>Limpar                                                |

#### 6. Risco

Nível de risco admitido pelo cliente. Quanto menor o rating da instituição financeira, maior o risco da aplicação e, portanto, maior tende a ser a rentabilidade do investimento (não há rating no caso de Tesouro Direto).

#### 7. eBook

Caso queira saber mais sobre o Tesouro Direto, confira o eBook abaixo que preparamos para você.

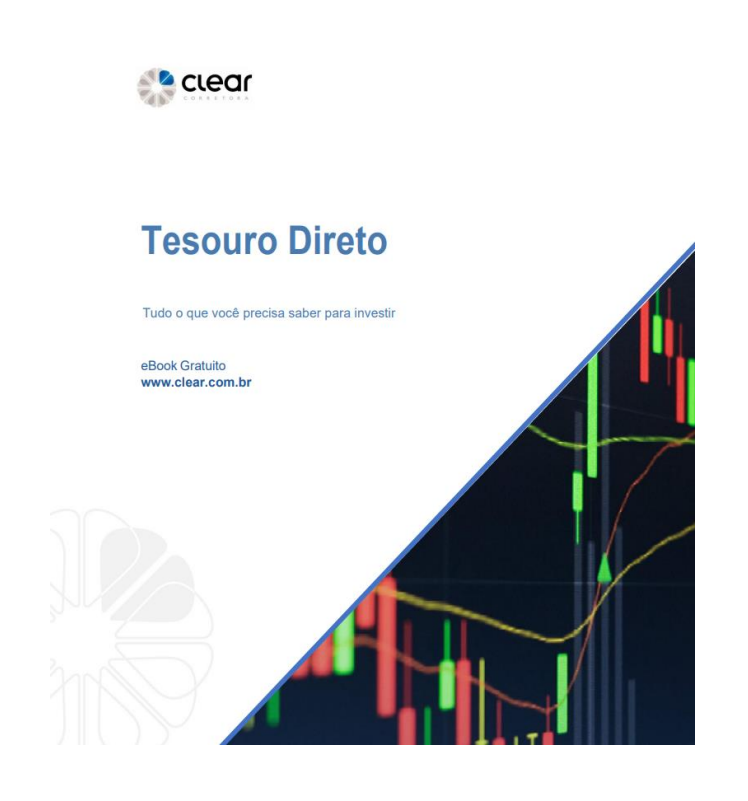

#### Renda Fixa | Resultados

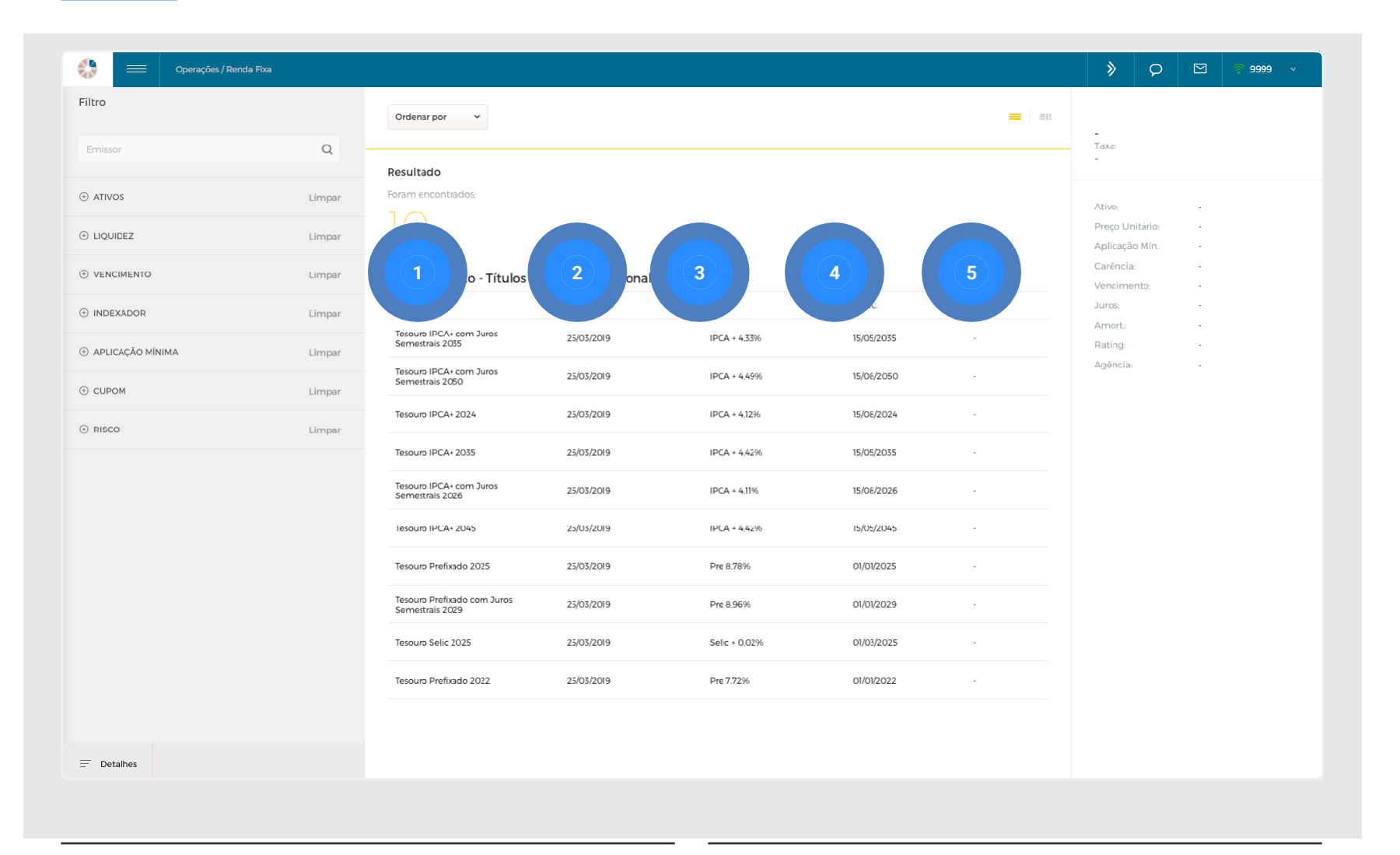

- 1 Emissor Instituição emissora do ativo financeiro;
- 2 **Carência** Prazo mínimo que o investidor deve permanecer com a aplicação, ou seja,

um investimento não pode ser resgatado antes da data de carência.

Vale ressaltar que todo título do Tesouro Direto tem liquidez diária.

- 3 Taxa Taxa a qual o investimento está indexado;
- Vencimento Data de vencimento da aplicação;
- 5 Rating Nota dada ao banco em relação ao risco de crédito.

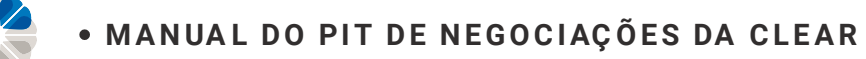

#### Renda Fixa | Resultados

| Operações / Renda Fixa |         |                                                |                    |               |            |        | 2                |
|------------------------|---------|------------------------------------------------|--------------------|---------------|------------|--------|------------------|
|                        |         | Ordenar por                                    |                    |               |            |        |                  |
| Emissor                | Q       | Ordenar p<br>Taxa<br>Aplicação<br>Venciment    |                    |               |            |        |                  |
| ) ATIVOS               | Limpar  | Risco<br>Emissor                               |                    |               |            |        | Ordenar por V    |
| ) LIQUIDEZ             | Limpar  |                                                |                    |               |            |        | 0.1              |
| ) VENCIMENTO           | Limpar  | Tesouro Direto - ⊺ítulos o                     | do Tesouro Naciona | I             |            |        | Ordenar por      |
| ) INDEXADOR            | Limpar  | EMISSOR                                        | CARÊNCIA           | TAXA          | VENC.      | RATING | Aplicação Mínima |
| D APLICAÇÃO MÍNIMA     | Limpar  | Tesouro IPCA+ com Juros<br>Semestrais 2035     | 25/03/2019         | IPCA + 4,33%  | `5/05/2035 |        | Vencimento       |
| ) CUPOM                | Limpar  | Tesouro IPCA+ com Juros<br>Semestrais 2050     | 25/03/2019         | IPCA + 4,45%  | 15/08/2050 |        | Risco            |
|                        | Linemer | Tesouro IPCA+ 2024                             | 25/03/2019         | IPCA + 4,12%  | 15/08/2024 |        | Emissor          |
| , KISCO                | Limpar  | Tesouro IPCA+ 2035                             | 25/03/2019         | IPCA + 4,42%  | 5/05/2035  |        |                  |
|                        |         | Tesouro IPCA+ com Juros<br>Semestrais 2026     | 25/03/2019         | IPCA + 4,11%  | 15/08/2026 |        |                  |
|                        |         | Tesouro IPCA+ 2045                             | 25/03/2019         | IPCA + 4,42%  | 15/05/2045 |        |                  |
|                        |         | Tesouro Prefixado 2025                         | 25/03/2019         | Pre 8,78%     | 01/01/2025 |        |                  |
|                        |         | Tesouro Prefixado com Juros<br>Semestrais 2029 | 25/03/2019         | Pre 8,96%     | 01/01/2029 |        |                  |
|                        |         | Tesouro Selic 2025                             | 25/03/2019         | Sel c + 0.02% | 01/03/2025 |        |                  |
|                        |         | Tesouro Prefixado 2022                         | 25/03/2019         | Pre 7,72%     | 01/01/2022 |        |                  |
|                        |         |                                                |                    |               |            |        |                  |
| Detalhes               |         |                                                |                    |               |            |        |                  |
|                        |         |                                                |                    |               |            |        |                  |

- 1 Clicando em "Ordenar por" consegue-se classificar os resultados considerando diferentes critérios
- 2 Diferente maneira de visualizar os ativos de Renda Fixa.

#### Renda Fixa | Aplicação

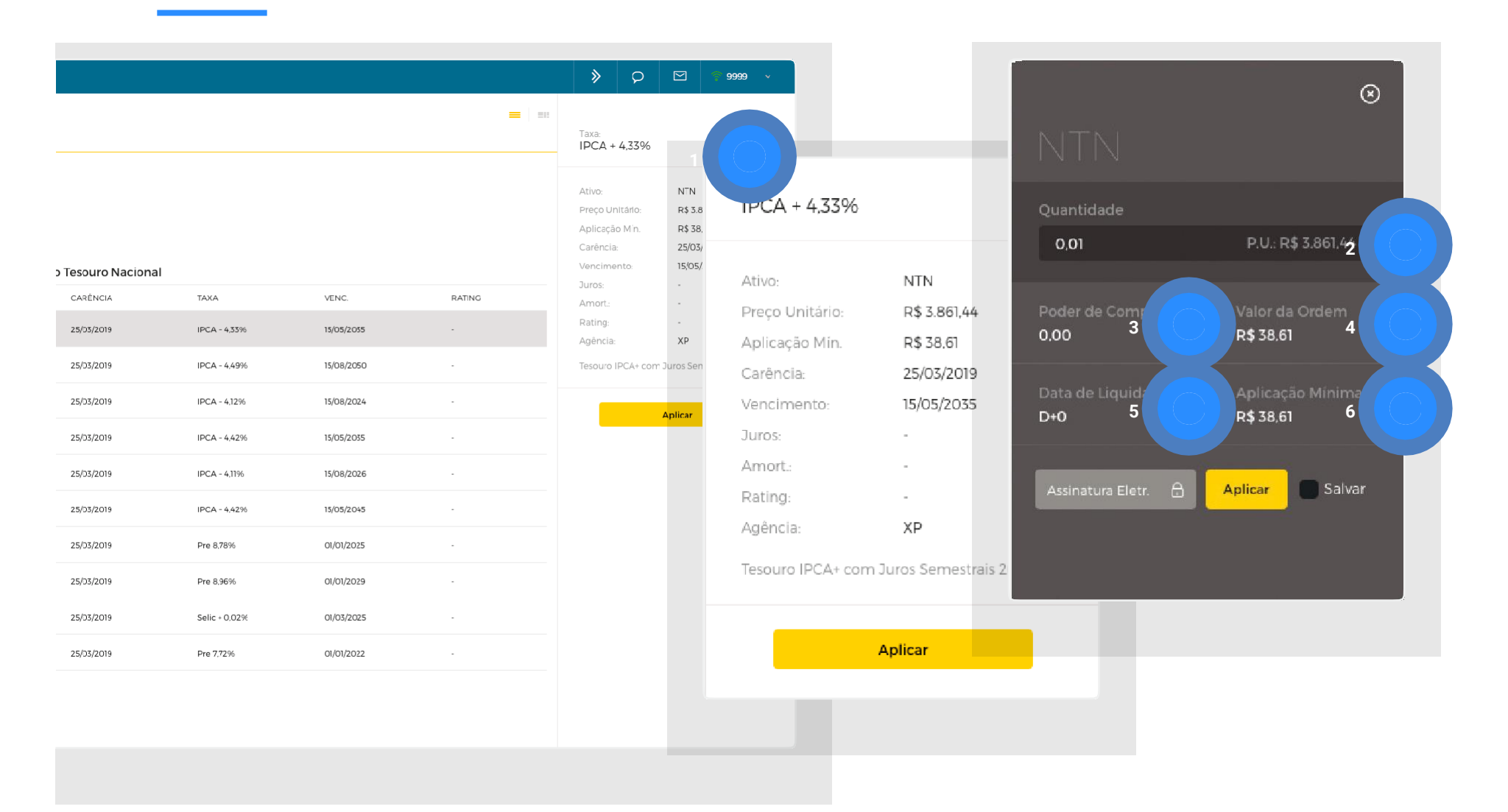

- 1 Selecione o ativo desejado e observe os detalhes do ativo escolhido;
- 2 Clique em aplicar e preencha a quantidade do ativo que deseja obter;
- Poder de compra próprio: Saldo disponível para realizar a aplicação;
- 4 Valor da Ordem: Preço unitário multiplicado pela quantidade;
- A Aplicação/Resgate do Tesouro Direto pode ser feita das 9h30 às 18h00 dos dias úteis. Caso a ordem seja enviada fora desse horário, ficará agendada para ser executada no próximo horário de negociação.
   Aplicação/Resgate: Liquidação em D+1 (1

dia útil após a compra/venda)

6 Aplicação Mínima: Mínimo valor necessário para aplicar.

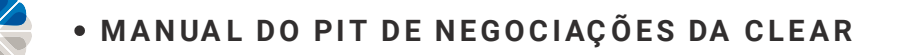

#### **Renda Fixa | Detalhes**

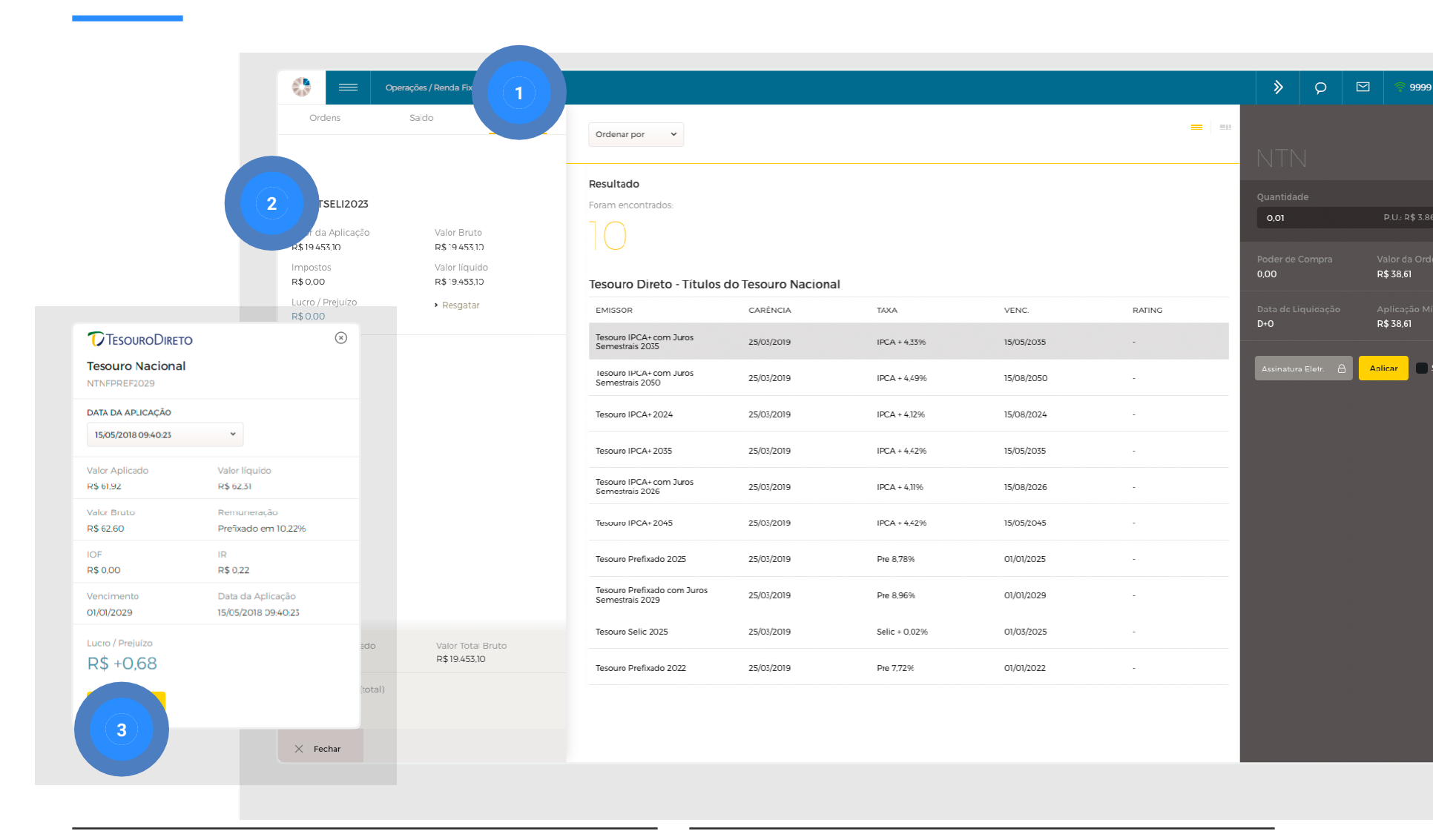

- Consultar a posição dos títulos de renda 1 fixa;
  - Expandir informações referentes ao título

#### 3 Resgatar investimento.

2 especificado;

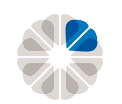

#### Renda Fixa Pública | Resgatar

|                     | Ordens                                                                           | Operações / Renda Fix<br>Saldo                               | 1                                              |                  |                               |                       |                | > P                                                                                              | 9999                                                         |
|---------------------|----------------------------------------------------------------------------------|--------------------------------------------------------------|------------------------------------------------|------------------|-------------------------------|-----------------------|----------------|--------------------------------------------------------------------------------------------------|--------------------------------------------------------------|
|                     | TSELI2023<br>Ha Aplicação<br>9453,10<br>Impostos<br>R\$ 0.00<br>Lucro / Prejuizo | Valor Bruto<br>R\$ '9453.10<br>Valor liquido<br>R\$ '9453.10 | Resultado<br>Foram encontrados:                | lo Tesouro Nacio | nal                           |                       |                | Taxa:<br>IPCA + 4,33%<br>Ativo:<br>Preço Jnitário:<br>Aplicação Mín.<br>Carência:<br>Vencimento: | NTN<br>R\$ 3.861,44<br>R\$ 38,61<br>25/03/2019<br>15/C5/2035 |
|                     | $\otimes$                                                                        | - Rogatai                                                    | EMISSOR                                        | CARÉNCIA         | TAXA                          | VENC.                 | RATING         | Juros:<br>Amort:                                                                                 |                                                              |
| Tesouro Nacional    |                                                                                  |                                                              | Tesouro IPCA+ com Juros<br>Semestrais 2035     | 25/03/2019       | IPCA + 4,33%                  | 15/05/2035            |                | Rating:                                                                                          | -<br>XP                                                      |
| DATA DA APLICAÇÃO   |                                                                                  |                                                              | lesouro IPCA+ com Juros<br>Semestrais 2050     | 25/03/2019       | IPCA + 4,49%                  | 15/08/2050            |                | Tesouro IPCA+ cor                                                                                | m Juros Semestrais 20                                        |
| 15/05/2018 09:40:23 | ~                                                                                |                                                              | Tesouro IPCA+ 2024                             | 25/03/2019       | IPCA + 4,12%                  | 15/08/2024            | -              | _                                                                                                |                                                              |
| Valor Aplicado      | Valor líquido                                                                    |                                                              | Tesouro IPCA+ 2035                             | 25/03/2019       | IPCA + 4,42%                  | 15/05/2035            | -              |                                                                                                  | Aplicar                                                      |
| Valor Bruto         | Remuneração                                                                      |                                                              | Tesouro IPCA+ com Juros<br>Semestrais 2026     | 25/03/2019       | IPCA + 4,11%                  | 15/08/2026            | -              |                                                                                                  |                                                              |
| R\$ 62,60           | Pretixado em 10,22%                                                              |                                                              | Tesouro IPCA+ 2045                             | 25/03/2019       | IPCA + 4,42%                  | 15/05/2045            |                |                                                                                                  |                                                              |
| R\$ 0,00            | R\$ 0.22                                                                         |                                                              | Tesouro Prefixado 2025                         | 25/03/2019       | Pre 8.78%                     | 01/01/2025            |                |                                                                                                  |                                                              |
| 01/01/2029          | 15/05/2018 09:40:23                                                              |                                                              | Tesouro Prefixado com Juros<br>Semestrais 2029 | 25/03/2019       | Pre 8,96%                     | 01/01/2029            |                |                                                                                                  |                                                              |
| Lucro / Prejuízo    |                                                                                  |                                                              | Tesouro Selic 2025                             | 25/03/2019       | Selic + 0.02%                 | 01/03/2025            |                |                                                                                                  |                                                              |
|                     | sdo                                                                              | Valor Total Bruto<br>R\$ 17.131.37                           | Tesouro Prefixado 2022                         | 25/03/2019       | Pre 7.72%                     | 01/01/2022            |                |                                                                                                  |                                                              |
|                     | R\$ 1.069,45                                                                     | al)                                                          |                                                |                  |                               |                       |                |                                                                                                  |                                                              |
|                     | × Fechar                                                                         |                                                              |                                                |                  |                               |                       |                |                                                                                                  |                                                              |
|                     |                                                                                  |                                                              |                                                |                  |                               |                       |                |                                                                                                  |                                                              |
|                     |                                                                                  |                                                              |                                                |                  |                               |                       |                |                                                                                                  |                                                              |
| 1                   | Para resgatar c<br>"Detalhes" no c                                               | o Tesouro Direto,<br>anto inferior esqu                      | clique em<br>uerdo e                           | 2 A              | Ao escolher c<br>lo código do | ativo, clio<br>ativo; | que em "+", ao | lado                                                                                             |                                                              |
|                     | uepois em Pos                                                                    | אקמט , חט נטףט מצ                                            | a ana,                                         | <b>3</b> F       | Resgatar inves                | stimento.             |                |                                                                                                  |                                                              |

Data de liquidação Renda Fixa Pública: A Aplicação/Resgate do Tesouro Direto pode ser feita das 9h30 às 18h00 dos dias úteis. Caso a ordem seja enviada fora desse horário, ficará agendada para ser executada no próximo horário de negociação. Aplicação/Resgate: Liquidação em D+1 (1 dia útil após a compra/venda).

**IMPORTANTE!** Ao resgatar, o saldo do Tesouro ficará provisionado em sua conta. No dia seguinte ao resgate, o saldo não estará mais provisionado, pois entrará efetivamente na conta apenas por volta das 11h00. O Horário poderá ser alterado pelo Tesouro Direto, sem aviso prévio.

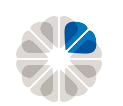

#### Renda Fixa | Resgatar

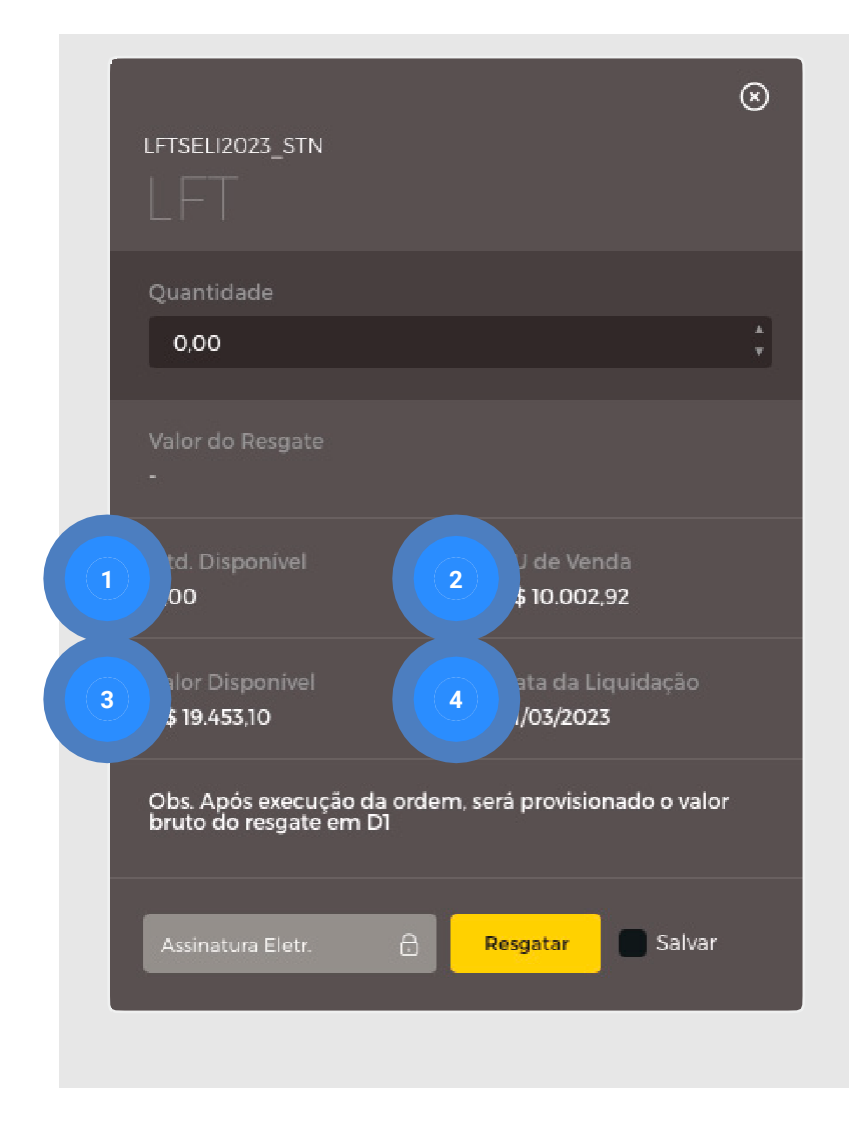

- 1 Quantidade disponível: Quantidade de Tesouro disponível para retirada;
- 2 PU de Venda: Preço unitário de venda do ativo;
- Valor disponível: Volume financeiro disponível para retirada;
- 4 Data de Liquidação: Data de vencimento do ativo.

**IMPORTANTE!** Não deixe de conferir também o vídeo tutorial abaixo para saber mais sobre o assunto.

Link do tutorial no Youtube: <u>https://youtu.be/Xj-9Wkgi2Y8</u>

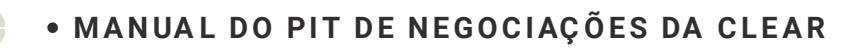

#### O que é IOF?

O IOF (Imposto sobre Operações Financeiras) é cobrado sobre as aplicações no Tesouro Direto. A tributação ocorre para resgates com menos de 30 dias de aplicação, sobre a rentabilidade, e é proporcional ao número de dias aplicados. A alíquota, nesse caso, é regressiva, ou seja, diminui à medida que aumenta o prazo de aplicação. Neste contexto, as alíquotas variam de 96%, para aplicações por 1 dia, até 3% para aplicações por 29 dias. <u>A partir de 30 dias de aplicação fica-se isento.</u>

| N° Dias  | Alíquota   | N° Dias  | Alíquota   | N° Dias  | Alíquota   |
|----------|------------|----------|------------|----------|------------|
| 01       | 96%        | 11       | 63%        | 21       | 30%        |
| 02       | 93%        | 12       | 60%        | 22       | 26%        |
| 03       | 90%        | 13       | 56%        | 23       | 23%        |
| 04<br>05 | 86%<br>83% | 14<br>15 | 53%<br>50% | 24<br>25 | 20%<br>16% |
| 06       | 80%        | 16       | 46%        | 26       | 13%        |
| 07       | 76%        | 17       | 43%        | 27       | 10%        |
| 08       | 73%        | 18       | 40%        | 28       | 6%         |
| 09       | 70%        | 19       | 36%        | 29       | 3%         |
| 10       | 66%        | 20       | 33%        | 30       | 0%         |

#### **IR Investimentos Renda Fixa**

A alíquota de IR da tabela regressiva é:

- Até 6 meses 22,5%;
- De 6 meses a 1 ano é 20%;
- De 1 ano a 2 anos é 17,5%;
- A partir de 2 anos é 15%.

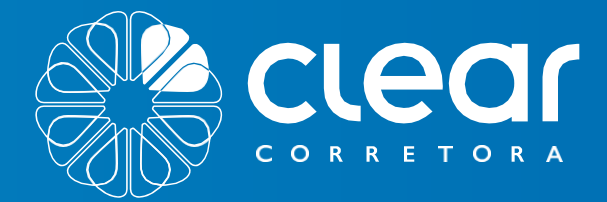

# MÓDULO ORDENS

Limitada

880.50 (1) Executed

Venda Limitada WINE 18 Valor 88.145

0 s

đ

() Execute

Venda Limit

WINZ18

Valor

200.

1

() Etc

Valor

020

Compra WINZ18

and.

vanda Unitada

WINZ18

000

Oto.

DayTrade

0-

LIMPAR

venda Limitada

WINZIS

10101725 87.725 Valor

LIMPAR

(1) Executada

Venda Unitada

WINZI8

BOIL

⊕ canceladi Valor

Venda Limitada

WINZ18 ralor

3

BORDAN & SAN

- 08.0CS Valor

⊕ Carceli

compo-limiada

WINZ18

and s

88110 J'alor

BORDER

() Executi

compra-limitada

WINT18

Ord.

€ Cancelada 88.050 Jalos

compo limitedo

WINZ18

Jalor 88,065

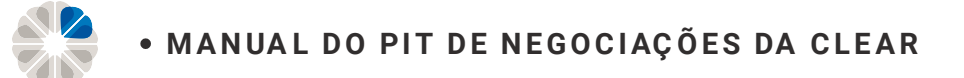

#### Ordens

| Procurar Ordem |                     | Q      |                                             |            |     |                                            |            | clear                           |
|----------------|---------------------|--------|---------------------------------------------|------------|-----|--------------------------------------------|------------|---------------------------------|
|                |                     |        | Day Trade                                   |            |     |                                            |            |                                 |
|                | Termo               | LIMPAR | Venda - Limitada<br>WINZ18 IBOVESN // MINI  |            |     | Venda - Limitada<br>WINZ18 Boosse / Mill   |            |                                 |
| Swing Trade    | Renda Fixa          |        | Valor<br>87725                              | Qtd.       |     | Valor<br>88.065                            | Qtd.       |                                 |
| Day Trade      | Estratégia de Opçõe | s      | © Executada                                 |            |     | <ul> <li>Cancelada</li> </ul>              |            | 🚊 Minha Conta                   |
| Fundos         | MetaTrader          |        |                                             |            |     |                                            |            |                                 |
| PERÍODO        |                     | LIMPAR | Venda - Limitada<br>WINZ18 (1004254) 🍼 MINI |            |     | Compra - Limitada<br>WINZ18 Roussa / Miss  |            | <ul> <li>Meus Ativos</li> </ul> |
| Início         | Final               |        | Valor<br>88.155                             | Qtd.<br>5  |     | Valor<br>88.110                            | Qtd.<br>20 | E de la Electrica de            |
| 29/10/2018     | 29/10/2018          |        | 🛞 Cancelada                                 |            |     | © Executada                                |            | Extrato Financeiro              |
| STATUS         |                     | LIMPAR | Venda - Limitada                            |            |     | Compra - Limitada                          |            | Controle Patrimonial            |
| Todos          |                     | ×      | Valor                                       | Qtd.       |     | Valor                                      | Qtd.       |                                 |
|                |                     |        | S8.25                                       | 5          |     | <ul> <li>Cancelada</li> </ul>              | 5          |                                 |
| Buscar orde    | ens                 |        |                                             |            |     |                                            |            | Operações                       |
|                |                     |        | Venda - Limitada                            |            | (j) | Compra - Limitada                          |            |                                 |
|                |                     |        | VVINZ18 INDVESNU / MINI<br>Valor            | Qtd        |     | Valor                                      | Qtrl       | Renda Variável                  |
|                |                     |        | 88.095                                      | 10         |     | 88.065                                     | 10         |                                 |
|                |                     |        |                                             |            |     |                                            |            | Renda Fixa                      |
|                |                     |        | Compra - Limitada<br>WINZ18 movesn // MINI  |            |     | Venda - Limitada<br>WINZIB acuesos // Mini |            | Ordens                          |
|                |                     |        | Valor<br>88.080                             | Qtd.<br>10 |     | Valor<br>88.125                            | 10         | Oldens                          |
|                |                     |        | ⊗ Executada                                 |            |     | S Executada                                |            |                                 |

Caso tenha interesse em visualizar suas ordens, clicar em "Ordens".

**IMPORTANTE!** Não deixe de conferir também o vídeo tutorial abaixo para saber mais sobre o assunto.

Link do tutorial no Youtube: <u>https://youtu.be/bcuPVKrCCoU</u>

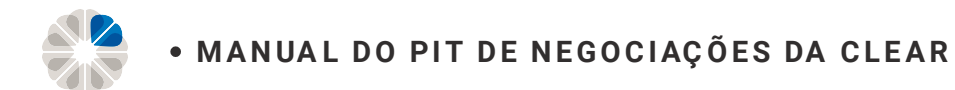

#### Ordens

| iltro          |                    |        |                              |           |              |                            |            |   |                        |            |     |
|----------------|--------------------|--------|------------------------------|-----------|--------------|----------------------------|------------|---|------------------------|------------|-----|
| Procurar Ordem |                    | Q      | Day Trade                    |           |              |                            |            |   |                        |            | 130 |
| PRODUTOS       |                    | LIMPAR | Day made                     |           | ( <b>1</b> ) |                            |            |   |                        |            |     |
| Todos          | 2000               |        | Venda - Limitada             |           |              | Venda - Limitada<br>WINZ18 |            |   | Compra - Limitada      |            |     |
| Swing Trade    | enda Fiva          |        | Valor                        | Qtd.      |              | Valor                      | Qtd.       |   | Valor                  | Qtd.       |     |
| Day Trade      | stratégia de Opcõe | \$     | 87.725                       | 10        |              | 88.065                     | 10         |   | 88.050                 | 10         |     |
| Fundos M       | letaTrader         | -      | © Executada                  |           |              | © Cancelada                |            |   | © Executada            |            |     |
|                |                    |        | Venda - Limitada             |           |              | Compra - Limitada          |            |   | Venda - Limitada       |            |     |
| 8 PERÍODO      |                    | LIMPAR | WINZ18 INCOVESING / MICH     |           |              | WINZ18 INDVESTIA / MINI    |            |   |                        |            |     |
| Início         | Final              |        | Valor<br>88.155              | Qtd.<br>5 |              | Valor<br>88.110            | Qtd.<br>20 |   | Valor<br>88.145        | Qtd.<br>20 |     |
| 29/10/2018     | 29/10/2018         | +++    | 🛞 Cancelada                  |           |              | S Executada                |            |   | ⊗ Executada            |            |     |
|                |                    |        | Venda - Limitada             |           |              | Compra - Limitada          |            |   | Compra - Limitada      |            |     |
| STATUS         |                    | LIMPAR | WINZ18 INCOMESTING OF MILTON |           | Ŭ            |                            |            | Ŭ | WINZ18 INDUESAN J MINI |            | Ŭ   |
| Todos          |                    | ٣      | Valor<br>88.125              | Qtd.<br>5 |              | Valor<br>88.030            | Qtd.<br>5  |   | Valor<br>88.040        | Qtd.<br>5  |     |
|                |                    |        | 🛇 Executada                  |           |              | ⊗ Cancelada                |            |   | S Executada            |            |     |
| Buscar ordens  |                    |        |                              |           |              |                            |            |   |                        |            |     |
|                |                    |        | Venda - Limitada             |           | ()           | Compra - Limitada          |            | ( | Venda - Limitada       |            | (1) |
|                |                    |        | Valor                        | Qtd       |              | Valor                      | Qtd        |   | Valor                  | Qtrl       |     |
|                |                    |        | 88.095                       | 10        |              | 88.065                     | 10         |   | 88.110                 | 10         |     |
|                |                    |        | & Executada                  |           |              | © Executada                |            |   | & Executada            |            |     |
|                |                    |        | Compra - Limitada            |           |              | Venda - Limitada           |            |   | Compra - Limitada      |            |     |
|                |                    |        |                              | OL.       |              | WINZIA BOVESNA / MINI      | 014        |   |                        | OH         |     |
|                |                    |        | 88.080                       | 10        |              | 88.125                     | 10         |   | 88.060                 | 10         |     |
|                |                    |        | 🖉 Executada                  |           |              | ⊗ Executada                |            |   | 🖉 Executada            |            |     |
|                |                    |        |                              |           |              |                            |            |   |                        |            |     |

Nessa área estão todas as ordens executadas, canceladas, abertas e rejeitadas pelo cliente.

Na aba filtro, é possível selecionar as ordens de acordo com o mercado que o cliente está operando, o período de consulta (o intervalo máximo entre o início e o final é de 7 dias) e o status da ordem.

 Clique nesse símbolo para ver os detalhes da operação.

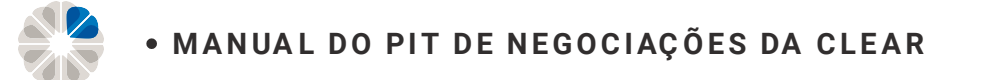

#### **Ordens | Detalhes**

| Operaçõe | s / Ordéns                                     |                                |                                         |                                |                                                      |                             |                              | - 9999 |
|----------|------------------------------------------------|--------------------------------|-----------------------------------------|--------------------------------|------------------------------------------------------|-----------------------------|------------------------------|--------|
|          |                                                |                                |                                         |                                |                                                      |                             |                              |        |
|          |                                                |                                |                                         |                                |                                                      |                             |                              |        |
|          |                                                | lem                            |                                         |                                | 2                                                    | 3                           |                              |        |
|          |                                                |                                |                                         |                                | 29/10/2018 1038.03<br>Ordem acatada pela bolsa       | <b>WINZ18</b><br>Quantidade |                              |        |
|          |                                                |                                |                                         |                                |                                                      | 10                          | 87.725,00 29/10/2018 10:3820 |        |
|          | Data de Abertura<br><b>29/10/2018 10:38:03</b> |                                |                                         |                                | Ordem recebida pela corretora                        |                             |                              |        |
|          | Natureza:<br><b>Venda</b>                      | Validade:<br><b>29/10/2018</b> | Status:<br><b>Executada</b>             | Tipo:<br><b>Limitada</b>       | 29/10/2018 10.38:03<br>Ordem envlada para bolsa      |                             |                              |        |
|          | Quantidade<br>10                               | Preço-<br>87.700,00            | Valor da Ordem<br><b>R\$ 175.450,00</b> | Mercado-<br>Futuro             | 29/10/2018 10.38:20<br>Alteração acatada pela bolsa. |                             |                              |        |
|          | Quantidade Aberta:<br><b>0</b>                 | Preço Stop:<br><b>N/A</b>      | Valor Aberto:<br><b>R\$ 0,00</b>        | Enviado por:<br><b>Cliente</b> | Preço alterado de 87.790,00<br>para 87.700,00        |                             |                              |        |
|          | Qtd. Executada:<br><b>10</b>                   | Preço Médio:<br>87.725,0000    | Valor Executado:<br>R\$ 175.450,00      | Cancelado por:<br>-            |                                                      |                             |                              |        |
|          |                                                |                                |                                         |                                |                                                      |                             |                              |        |
|          |                                                |                                |                                         |                                |                                                      |                             |                              |        |
|          |                                                |                                |                                         |                                |                                                      |                             |                              |        |

Em "Detalhes da ordem", é possível consultar todas as informações referentes à ordem enviada.

Essa aba é dividida em 3 partes:

- 1 Detalhes da ordem: Mostra todas as informações referentes à ordem;
- 2 Eventos: Revela as etapas que a ordem percorreu até ser executada;
- Execuções: Exibe as quantidades, preços e horários em que as execuções foram feitas.

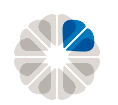

#### **Ordens | Detalhes da ordem**

| Detalhes da                             | order | n <sub>27725</sub>          |                                          |            |                            | alo<br>3.0                                                      |                                                                 |                                                       |                                                      |             |
|-----------------------------------------|-------|-----------------------------|------------------------------------------|------------|----------------------------|-----------------------------------------------------------------|-----------------------------------------------------------------|-------------------------------------------------------|------------------------------------------------------|-------------|
| \//N/71\$                               | 2     |                             |                                          |            |                            | Day Trad                                                        |                                                                 |                                                       |                                                      |             |
| V V I I N Z_ I C                        |       |                             |                                          | Código     | <b>da ordem:</b> 143134555 | n n                                                             |                                                                 |                                                       | Eventos                                              | Exe         |
| 25/10/2010                              |       |                             |                                          |            |                            | U<br>3.1<br>Vends 1<br>Vinzis                                   |                                                                 | Código da ordem: 143134555                            | 29/10/2018 10.3803<br>Ordem acatada pela bolsa       | WIN<br>Quar |
| Pata de Abertura<br>19/10/2018 10:38:03 |       | Data de Fechamento<br>-     |                                          |            |                            | Data de Fechamen                                                |                                                                 |                                                       | 29/10/2018 10:38:03<br>Ordem recebida pela corretora |             |
| Natureza:<br><b>Venda</b>               | 2     | idade:<br>10/2018           | Status:<br><b>Executada</b>              | Ti;<br>Lir | oo:<br><b>mitada</b>       | -<br>Validade:<br><b>29/10/2018</b>                             | Status:<br><b>Executada</b>                                     | Tipo:<br>Limitada                                     | 29/10/2018 10.3803<br>Ordem envlada para bolsa       |             |
| Quantidade:<br><b>10</b>                | 3     | rço:<br>700,00              | Valor da Ordem:<br><b>R\$ 175.450,00</b> | Me         | ercado:<br>I <b>turo</b>   | Ρτεςα-<br><b>87.700,00</b>                                      | Valor da Ordem-<br><b>R\$ 175.450,00</b>                        | Mercado<br><b>Futuro</b>                              | 29/10/2018 10.3820<br>Alteração acatada pela bolsa.  |             |
| Quantidade Ab<br>O                      | 4     | ço Stop:                    | Valor Aberto:<br>R\$ 0,00                | 5          | viado por:<br>ente         | Preço Stop:<br><b>N/A</b><br>Preço Médio:<br><b>87.725,0000</b> | Valor Aberto:<br>R\$ 0,00<br>Valor Executado:<br>R\$ 175,450,00 | Enviado por:<br><b>Cliente</b><br>Cancelado por:<br>- | Preço alterado de 87.790,00<br>pera 87.700,00        |             |
| Qtd. Executada:<br><b>10</b>            |       | Preço Médio:<br>87.725,0000 | Valor Executado:<br>R\$ 175.450,00       | Ca         | ncelado por:               | B.C<br>Compre<br>E WINZTR                                       |                                                                 |                                                       |                                                      |             |

- 1 Data e horário que a ordem foi aberta;
- 2 Até quando a ordem foi programada para ser executada;
  - Preço de acionamento da ordem;

3

- 4 Preço limite (ordens Stop);
- 5 De onde partiu a ordem (se aparecer Internalstaff, significa que a ordem foi enviada pelo Risco).

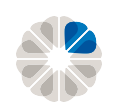

• MANUAL DO PIT DE NEGOCIAÇÕES DA CLEAR

#### Autoatendimento | Youtube

Caso ainda permaneça dúvidas, não deixe de acesse o nosso canal do Youtube. Nele você encontrará inúmeros vídeos com conteúdo sobre o mercado financeiro e o funcionamento do Pit de Negociação, na playlist de <u>Autoatendimento</u>.

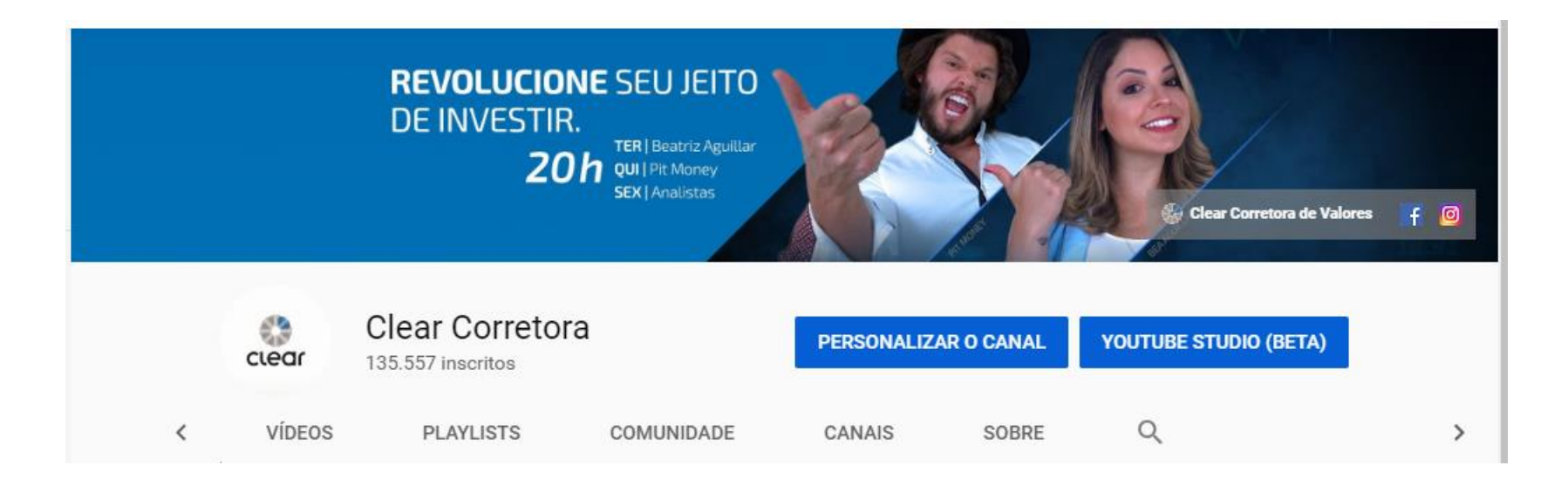

#### Autoatendimento | Suporte

Na página de Suporte no nosso site você encontra um FAQ com as principais dúvidas.

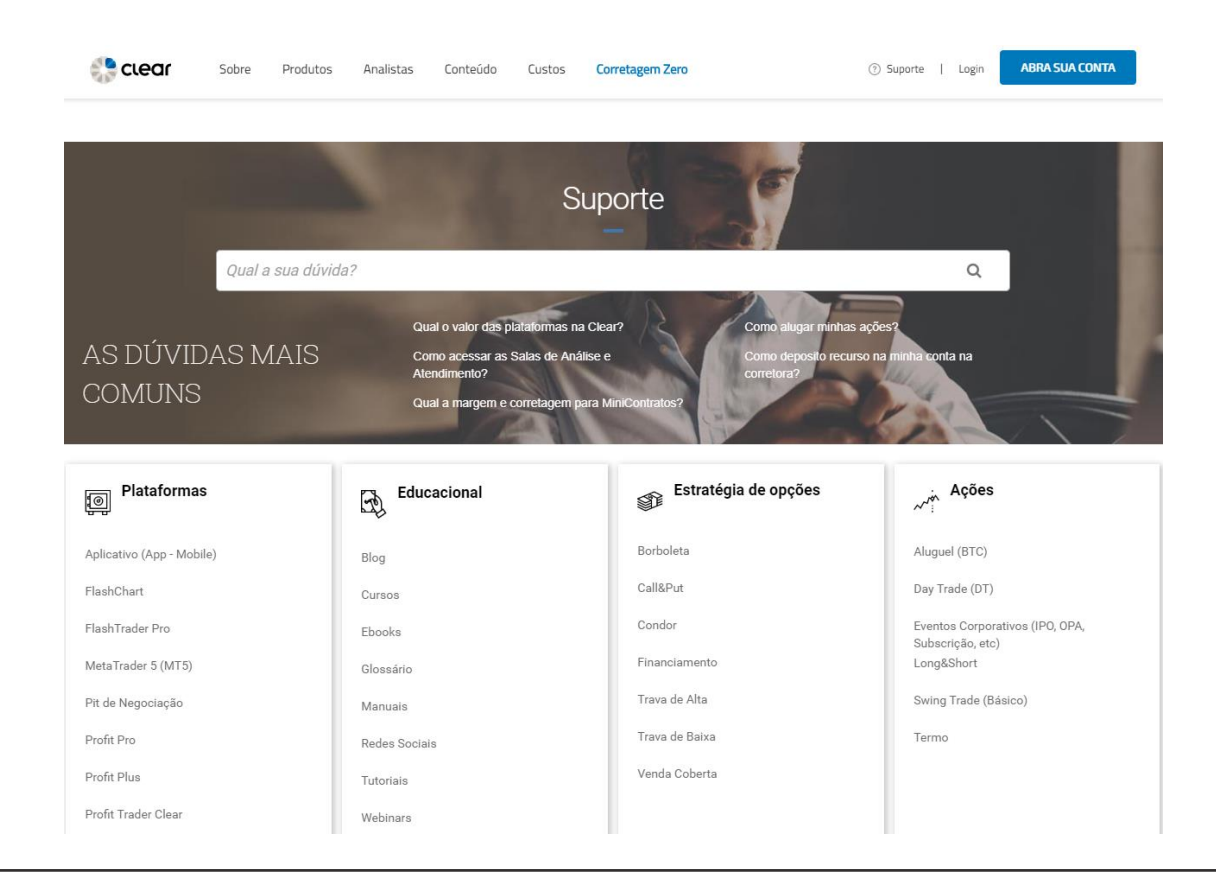

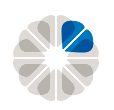

#### • MANUAL DO PIT DE NEGOCIAÇÕES DA CLEAR

Este material foi elaborado pela CLEAR CORRETORA ("Clear"), uma marca da XP Investimentos CCTVM S.A, e tem caráter meramente informativo, não constitui e nem deve ser interpretado como solicitação de compra ou venda, oferta ou recomendação de qualquer ativo financeiro, investimento, sugestão de alocação ou adoção de estratégias por parte dos destinatários. Os prazos, taxas e condições aqui contidas são meramente indicativas. As informações contidas neste material foram consideradas razoáveis na data em que ele foi divulgado e foram obtidas de fontes públicas consideradas confiáveis. A Clear não dá nenhuma segurança ou garantia, seja de forma expressa ou implícita, sobre a integridade, confiabilidade ou exatidão dessas informações. Os ativos, operações, fundos e/ou instrumentos financeiros discutidos neste material podem não ser adequados para todos os investidores. Os investidores devem obter orientação financeira independente, com base em suas características pessoais, antes de tomar uma decisão de investimento. A Clear não se responsabiliza por decisões de investimentos que venham a ser tomadas com base nas informações divulgadas e se exime de gualquer responsabilidade por quaisquer prejuízos, diretos ou indiretos, que venham a decorrer da utilização deste material ou seu conteúdo. Investimentos nos mercados financeiros e de capitais estão sujeitos a riscos de perda superior ao valor total do capital investido. Para mais informações ligue para 4003-6245 (capitais e regiões metropolitanas) ou 0800-887-9107 (demais localidades). Para clientes no exterior o contato é 55 (11) 4950-2199. Para reclamações, utilize o SAC 0800 77 40404. E se não ficar estiver satisfeito com a solução, favor entrar em contato com a Ouvidoria: 0800-200- 5550. Para deficientes auditivos ou de fala favor ligar para 0800 771 0101 (todas as localidades). ESTA INSTITUIÇÃO É ADERENTE AO CÓDIGO ANBIMA DE REGULAÇÃO E MELHORES PRÁTICAS PARA ATIVIDADE DE DISTRIBUIÇÃO DE PRODUTOS DE INVESTIMENTO NO VAREJO."

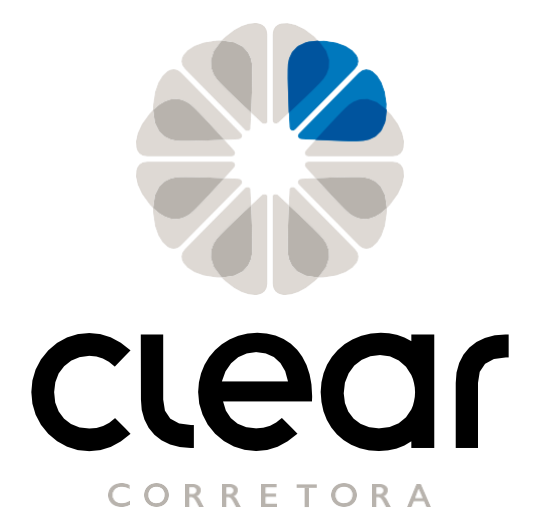

www.clear.com.br